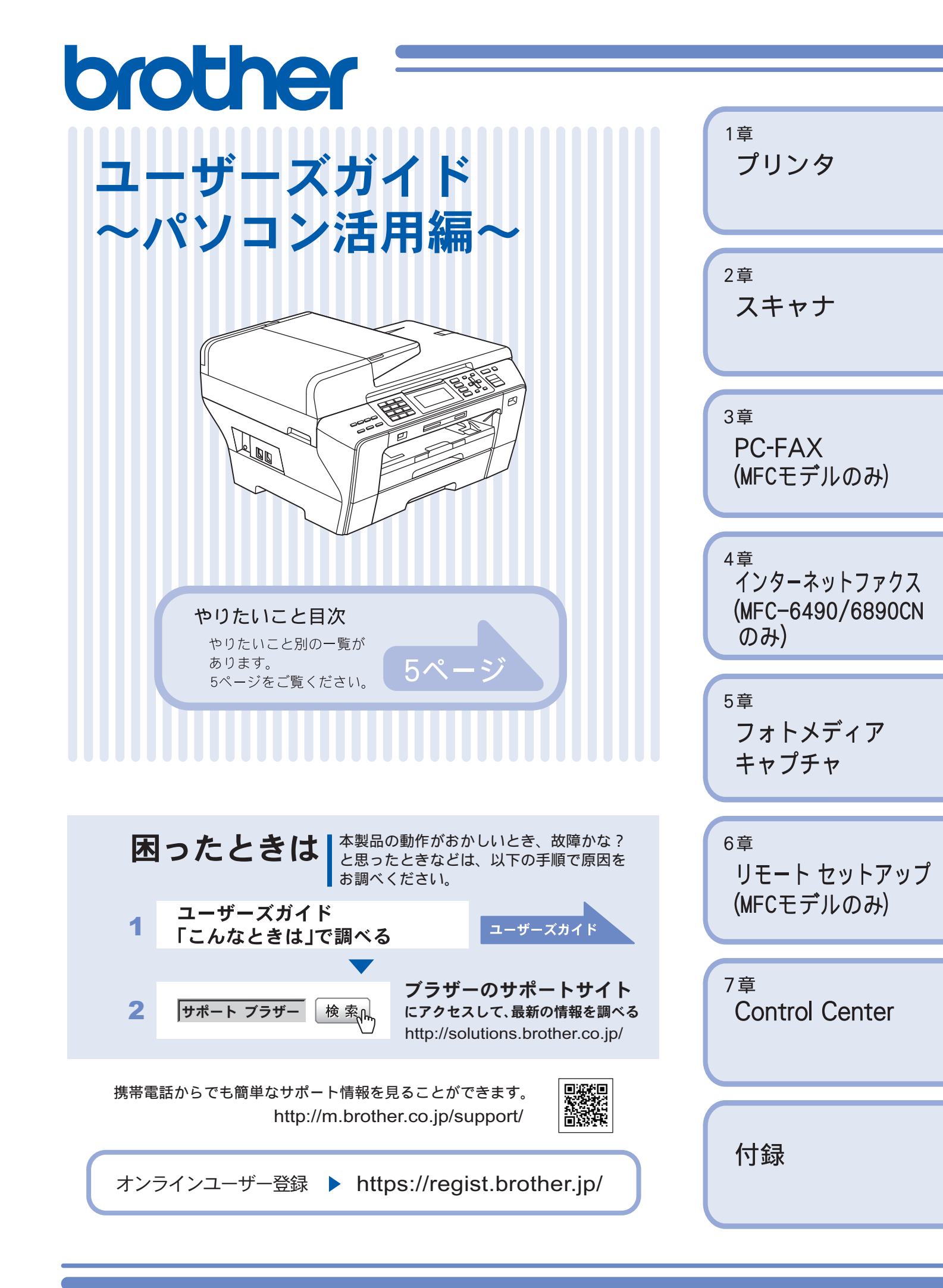

# ユーザーズガイドの構成

本製品には次のユーザーズガイドが用意されています。『かんたん設置ガイド』をご覧いただき設置および接続 が終了したら、『ユーザーズガイド』で安全にお使いいただくための注意や基本的な使用方法をよくお読みくだ さい。その後目的に応じて各ユーザーズガイドをご活用ください。

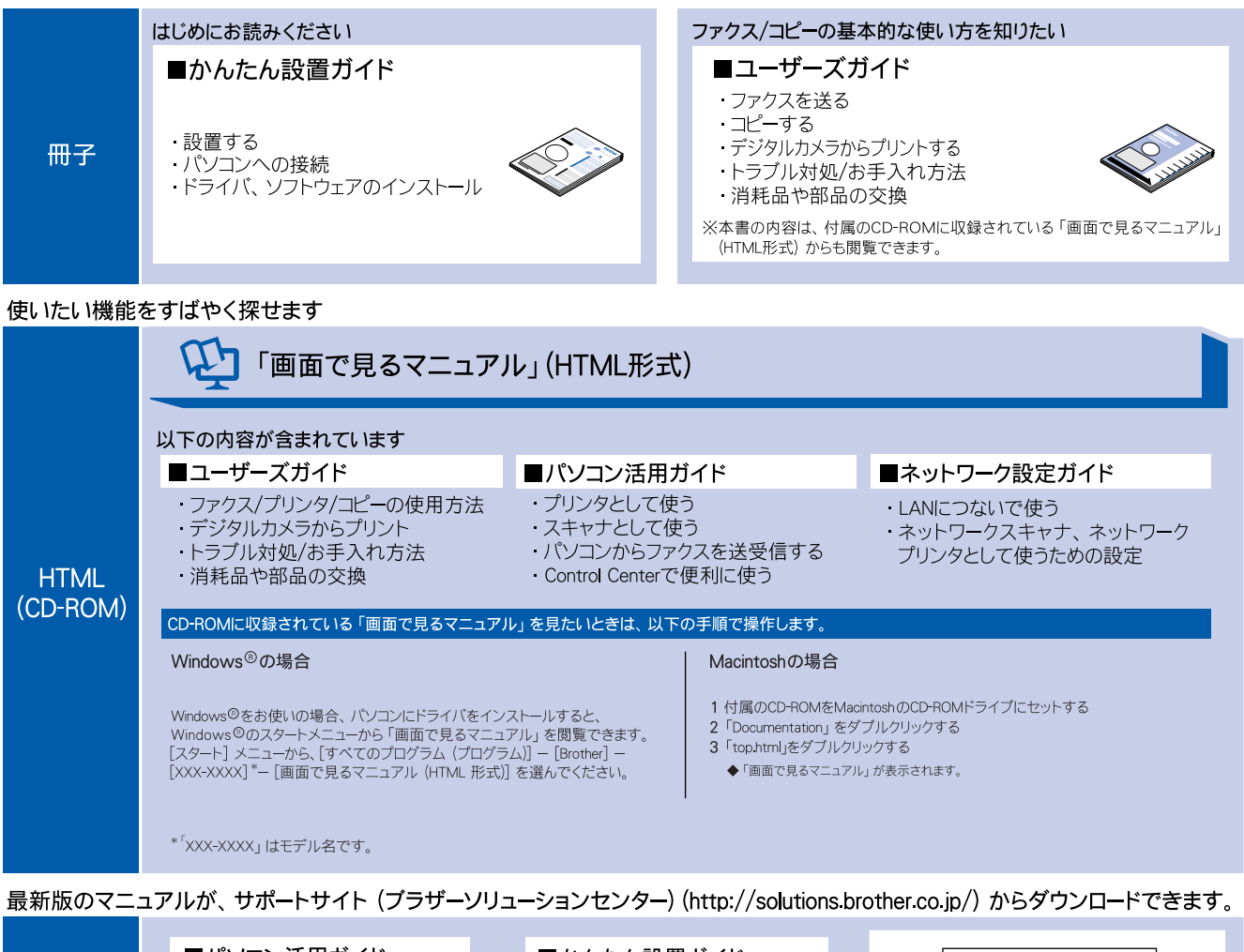

|     | ■パソコン活用ガイド   | ■かんたん設置ガイド | <sup>戦点でニコフル</sup><br>かんたん2回 ガイド |
|-----|--------------|------------|----------------------------------|
| PDF |              |            | 9254-RUEU72711888295-90LTCC81.   |
|     | ■ネットワーク設定ガイド | ■ユーザーズガイド  | -A 2001/02/19 4.88449 2007       |
|     |              |            |                                  |

# 最新のドライバや、ファームウェア(本体ソフトウェア)を入手するときは?

弊社ではソフトウェアの改善を継続的に行なっております。 最新のドライバやファームウェアを弊社サポートサイト(ブラザーソリューションセンター)よりダウンロード することでお手元の製品の関連ソフトウェアを新しくしていただくことができます。

最新のドライバをお使いいただくことで、新しい **OS** に対応したり、印刷やスキャンなどの際のトラブルを解決 できることがあります。また、本体のトラブルがあるときも、ファームウェア(本体ソフトウェア)を新しくす ることで解決できることがあります。

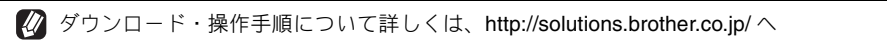

# 目次

| ユーザーズガイドの構成  |   |
|--------------|---|
| 日がっ シーノブル・コー | / |

| 「最新のドライハや、ファームワェア<br>(本体ソフトウェア)を入手するときは? |   |
|------------------------------------------|---|
| 目次                                       | 1 |
| 本書の見かた                                   | 4 |
| 必要なソフトウェア                                | 4 |
| やりたいこと目次                                 | 5 |

## Windows®

## 第1章 プリンタ ......9

| プリンタとして使う前に                                                                                                    | 10 |
|----------------------------------------------------------------------------------------------------|----|
| ドライバをインストールする必要があります                                                                                                    | 10 |
| 記録紙について                                                                                                    | 10 |
| 印刷する                                                                                                    | 11 |
| メモリーに残っているデータを消す                                                                                                    | 11 |
| 印刷品質をチェックする                                                                                                    | 11 |
| ジョブをキャンセルする                                                                                                    | 11 |
| 印刷状況やインク残量を確認する                                                                                                    |    |
| $(\overline{x} - \overline{y} - \overline{y})$                                                                                                    | 12 |
| (パノ ) / ( ) / ( | 12 |
| ステータスモニタのウインドウを表示する                                                                                                    |    |
| ステータスモニタを表示しない                                                                                                    | 13 |
| 純正消耗品のご案内サイトにジャンプする                                                                                                    | 13 |
| 印刷の設定を変更する                                                                                                    | 14 |
| 「基本設定」タブの設定                                                                                                    | 14 |
| 「拡張設定」タブの設定                                                                                                    | 19 |
| サポート情報の表示                                                                                                    | 23 |
| 「おまかせ印刷」タブの設定                                                                                                    | 24 |
| 「おまかせ印刷」の設定を登録する                                                                                                    | 25 |
| FaceFilter Studio で写直を印刷する                                                                                                    | 26 |
| FaceFilter Studio を記動する                                                                                                    | 26 |
| 写真を印刷する                                                                                                    | 27 |
| 明るさを自動調整する(スマートポートレート)                                                                                                    | 28 |
| 赤目を修正する                                                                                                    | 28 |
| 表情リストを印刷する                                                                                                    | 28 |
| FaceFilter Studio をアンインストールする                                                                                                    | 28 |
|                                                                                                    |    |

## 

| スキャナとして使う前に<br>ドライバをインストールする必要があります<br>スキャン方法を選ぶ | 30<br>30<br>30 |
|--------------------------------------------------|----------------|
| 本製品からスキャンする                                      |                |
| (パソコンに送る場合)                                      | 31             |
| スキャンした画像を E メールで送る                               | 31             |
| スキャンした原稿をアプリケーションに送る                             | 32             |
| 原稿の文字をテキストデータとしてスキャンする                           | 34             |
| スキャンした画像を指定したフォルダに保存する                           | 35             |
| 本製品からスキャンする                                      |                |
| (パソコンに送らない場合)                                    | 37             |
| IISB フラッシュメモリーに 保存する                             | 37             |
| スキャンした 原稿を F メールで 直接送ろ                           |                |
| (MFC-6490CN/6890CN)                              |                |
| スキャンした原稿を FTP サーバーに送る                            |                |
| (MFC-5890CN/6490CN/6890CN)                       | 41             |
|                                                  |                |

| アプリケーションから直接スキャンする                                        |    |
|-----------------------------------------------------------|----|
| (IWAIN)                                                   | 14 |
| 原稿をスキャンする                                                 | 44 |
| TWAIN ダイアログボックスの設定について                                    | 45 |
| WIA を使ってスキャンする場合                                          |    |
| (Windows <sup>®</sup> XP/Windows Vista <sup>®</sup> )4    | 47 |
| 原稿をスキャンする                                                 | 47 |
| ADF(自動原稿送り装置)から原稿をスキャンする                                  |    |
| (ADF 搭載モデルのみ)                                             | 48 |
| WIA ダイアログボックスの設定について                                      | 49 |
| Windows <sup>®</sup> フォト ギャラリー、Windows <sup>®</sup> FAX 。 | と  |
| スキャンを使用する場合                                               | 50 |
| 原稿をスキャンする                                                 | 50 |
| ADF(自動原稿送り装置)から原稿をスキャンする                                  |    |
| (ADF 搭載モデルのみ)                                             | 51 |
|                                                           | -0 |
| 尿桐の又子を修止でさるようにスキャンする                                      | 52 |
|                                                           |    |

## 第3章 PC-FAX (MFC モデルのみ) ..53

| PC-FAX を使う前に            | 54 |
|-------------------------|----|
| 個人情報を登録する               |    |
| 送信の設定をする                |    |
| アドレス帳を設定する              | 55 |
| パソコンからファクスを送る           |    |
| ファクススタイルでファクスを送る        |    |
| シンプルスタイルでファクスを送る        | 57 |
| PC-FAX アドレス帳を利用する       | 58 |
| PC-FAX アドレス帳に相手先を登録する   |    |
| グループダイヤルに相手先を登録する       |    |
| ワンタッチダイヤルに相手先を登録する      | 60 |
| アドレス帳をエクスポートする          | 61 |
| アドレス帳をインポートする           | 63 |
| 送付書を作成する                | 64 |
| パソコンでファクスを受信する          | 65 |
| 本製品を PC-FAX 受信モードにする    | 65 |
| PC-FAX 受信を起動する          | 66 |
| PC-FAX 受信のネットワーク設定を変更する |    |
| 受信したときは                 | 67 |
|                         |    |

## 第4章インターネットファクス (MFC-6490CN/6890CN)..68

| 1  | ンターネットファクスを使う前に          | 69 |
|----|--------------------------|----|
|    | PC-FAX とインターネットファクスの違い   | 69 |
| 1  | ンターネットファクスを送る            | 71 |
|    | ファクススタイルでインターネットファクスを送る  | 71 |
|    | シンプルスタイルでインターネットファクスを送る  | 72 |
|    | 受信確認について                 | 72 |
| 1  | ンターネットファクスを受信する          | 73 |
|    | 自動で定期的に確認する              | 73 |
|    | 手動で確認する                  | 73 |
|    | パソコンでインターネットファクスを受信する    | 73 |
|    | ファクスを自動転送する              | 73 |
| IJ | レー配信機能(中継)を使うときは         | 74 |
|    | 本製品から送り、他の機器に中継させる       | 74 |
|    | インターネットファクスで受信した文書を本製品から |    |
|    | 他のファクス機器に送信する            | 77 |
|    |                          |    |

## 第5章 フォトメディアキャプチャ .....79

| パソ | コンカ | いらメ | モリーカ           | — | ドまたは    |
|----|-----|-----|----------------|---|---------|
|    |     |     | <i>·</i> — · · | - | <u></u> |

| USB フラッシュメモリーを使う          | 80 |
|---------------------------|----|
| 使用できるメモリーカードまたは           |    |
| USB フラッシュメモリー             | 80 |
| メモリーカードまたは USB フラッシュメモリーに |    |
| アクセスする(USB 接続のみ)          | 81 |
| ネットワーク経由でメモリーカードまたは       |    |
| USB フラッシュメモリーにアクセスする      | 82 |
| メモリーカードまたは USB フラッシュメモリーを |    |
| 取り出す                      | 83 |
|                           |    |

## 第6章 リモートセットアップ (MFC モデルのみ)......84

| リモートセットアップを利用する                   | 85    |
|-----------------------------------|-------|
| リモートセットアップとは                      |       |
| 本製品の設定をパソコンから変更する                 | 85    |
| ファクスを E メールアドレスに自動転送する            |       |
| (ファクス to E メール送信)(MFC-6490CN/6890 | CN)86 |
| 本製品の電話帳を作成・変更する                   |       |

## 第7章 便利な使い方 (ControlCenter3)......88

| ControlCenter3 とは          | 89  |
|----------------------------|-----|
| ControlCenter3 の画面         | 89  |
| ControlCenter3 を起動する       | 90  |
| ControlCenter3 のスキンを変更する   | 90  |
| スキャン                       | 91  |
| スキャンを実行する                  | 91  |
| スキャンの設定を変更する               | 91  |
| カスタム                       | 93  |
| スキャンの設定を登録する               | 93  |
| カスタムスキャンを実行する              | 94  |
| フォトメディアキャプチャ               | 95  |
| メモリーカードまたは USB フラッシュメモリーに  |     |
| アクセスする                     | 95  |
| メモリーカードまたは USB フラッシュメモリーの  |     |
| データをパソコンにコピーする             | 95  |
| メモリーカードまたは USB フラッシュメモリーの  |     |
| データをビューアで開く                | 96  |
| メモリーカードまたは USB フラッシュメモリーの  |     |
| データを FaceFilter Studio で開く | 97  |
| コピー                        | 99  |
| コピーの設定を登録する                | 99  |
| コピーを実行する                   | 100 |
| PC-FAX                     | 101 |
| ファクスする                     | 101 |
| パソコンでファクスを受信する             | 102 |
| <b>PC-FAX</b> の設定を行う       | 102 |
| デバイス設定                     | 103 |
| 本製品の設定を確認・変更する             | 103 |
|                            |     |

### Macintosh

## 第1章 プリンタ .....104

| プリンタとして使う前に          | 105 |
|----------------------|-----|
| ドライバをインストールする必要があります | 105 |
| 記録紙について              | 105 |
| 印刷する                 | 106 |
| 印刷の設定を変更する           | 108 |
| メモリーに残っているデータを消す     | 111 |
| 印刷品質をチェックする          | 111 |
| ジョブをキャンセルする          | 111 |

## 第2章 スキャナ ...... 112

| スキャナとして使う前に                   | 113 |
|-------------------------------|-----|
|                               | 110 |
| トノイハをイノストールする必安小のります          | 113 |
| 人キャン万法を選ふ                     | 113 |
| ネットワークスキャン機能を使用する前に           | 114 |
| 本製品からスキャンする                   |     |
| (Macintosh に送る場合)             | 115 |
| フキャンルた画像を $\mathbf{F}$ メールで送る | 115 |
| フキャン」た 百 存 た マプリケーション に 送る    | 116 |
| スキャノした尿病をノブリブ フョノに込る          |     |
| 原稿の文子をナキストナーダとしてスキヤノ9る.       | 118 |
| スキャンした画像を指定したフォルタに保存する.       | 119 |
| 本製品からスキャンする                   |     |
| (Macintosh に送らない場合)           | 121 |
| スキャンした原稿をメモリーカードや             |     |
| USB フラッシュメモリーに保存する            | 121 |
| スキャンした原稿を E メールで直接送る          |     |
| (MFC-6490CN/6890CN のみ)        | 123 |
| スキャンした原稿を FTP サーバーに送る         |     |
| (MFC-5890CN/6490CN/6890CN)    | 125 |
| アプリケーションから直接スキャンする            | 128 |
| <b>TWAIN</b> ダイマログボックフの設定について | 120 |
|                               | 129 |
|                               |     |

### 第3章 PC-FAX(MFC モデルのみ).. 131

| Macintosh からファクスを送る | 132 |
|---------------------|-----|
| アドレスブックを利用する        |     |
| アドレスブックから送信先を設定する   |     |

## 第5章 フォトメディアキャプチャ .. 135

#### 

## 第6章 リモートセットアップ (MFC モデルのみ)......138

| リモートセットアップを利用する          | 139 |
|--------------------------|-----|
| リモートセットアップとは             | 139 |
| 本製品の設定を Macintosh から変更する | 139 |
| ファクスをEメールアドレスに自動転送する     |     |
| (ファクス to E メール送信)        |     |
| (MFC-6490CN/6890CN)      | 141 |
| 本製品の電話帳を作成・変更する          | 142 |

## 第7章 便利な使い方 (ControlCenter2) ......143

| ControlCenter2 とは           | 144 |
|-----------------------------|-----|
| ControlCenter2 の画面          |     |
| ControlCenter2 を起動する        | 145 |
| スキャン                        | 146 |
| スキャンを実行する                   |     |
| スキャンの設定を変更する                | 146 |
| カスタム                        | 148 |
| スキャンの設定を登録する                |     |
| カスタムスキャンを実行する               | 148 |
| コピー /PC-FAX                 | 149 |
| コピーや <b>PC-FAX</b> の設定を登録する |     |
| コピーを実行する                    |     |
| ファクスする                      |     |
| デバイス設定                      | 151 |
| 本製品の設定を確認・変更する              | 151 |

## 付録

| エラーメッセージが表示されたときは        | .153  |
|--------------------------|-------|
| 故障かな?と思ったときは             |       |
| (修理を依頼される前に)             | . 153 |
| 使用環境                     | .154  |
| Windows <sup>®</sup> の場合 | 154   |
| Macintosh の場合            | 154   |
| 索 引                      | .155  |
| 特許、規制                    | .157  |
| VCCI 規格                  | 157   |
| 商標について                   | .157  |

# 本書の見かた

#### ● 本書で使用されている記号

本書では、下記の記号が使われています。

| 注意 | お使いいただく上での注意事項、制限事項などを記載しています。 |
|----|--------------------------------|
| Ø  | 知っていると便利なことや、補足を記載しています。       |
|    | 参照先などを記載しています。                 |

#### ● 液晶ディスプレイモデル/タッチパネルモデルについて

本書では、DCP-165C/385C/535CN、MFC-490CN/5890CN/6490CN を液晶ディスプレイモデル、MFC-670CD/670CDW/ 930CDN/930CDWN/6890CN をタッチパネルモデルと記載しています。

#### ● 本書で使用されているイラスト

外観イラストは MFC-6490CN を代表で使用しています。

操作パネルのボタンのイラストは、液晶ディスプレイモデルでは MFC-6490CN を、タッチパネルモデルでは MFC-930CDN を使用しています。モデル特有の機能の場合は、該当モデルのボタンのイラストを使用しています。

お使いのモデルによっては本書で使用している操作パネルのボタンとデザインが異なる場合があります。該当するボタンに 読み替えてください

# 必要なソフトウェア

本製品をプリンタやスキャナとして使うには、付属の CD-ROM に収録されているドライバとソフトウェアをインストールする必要があります。

🔯 パソコンとの接続やドライバのインストール方法については、「かんたん設置ガイド」をお読みください。

#### 注意

■ 本書に掲載されている画面は、お使いの OS や環境によって、実際の画面と異なることがあります。

# やりたいこと目次

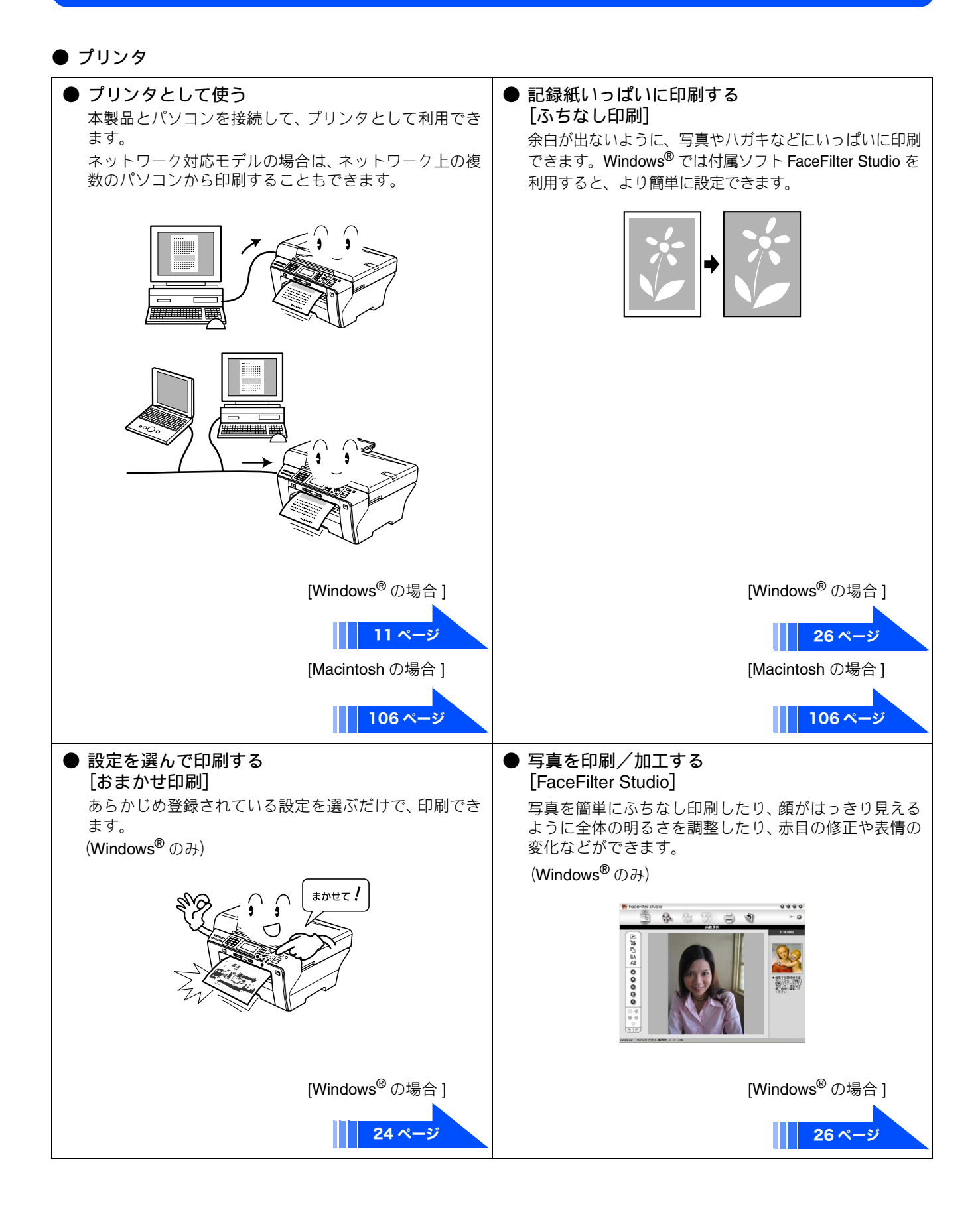

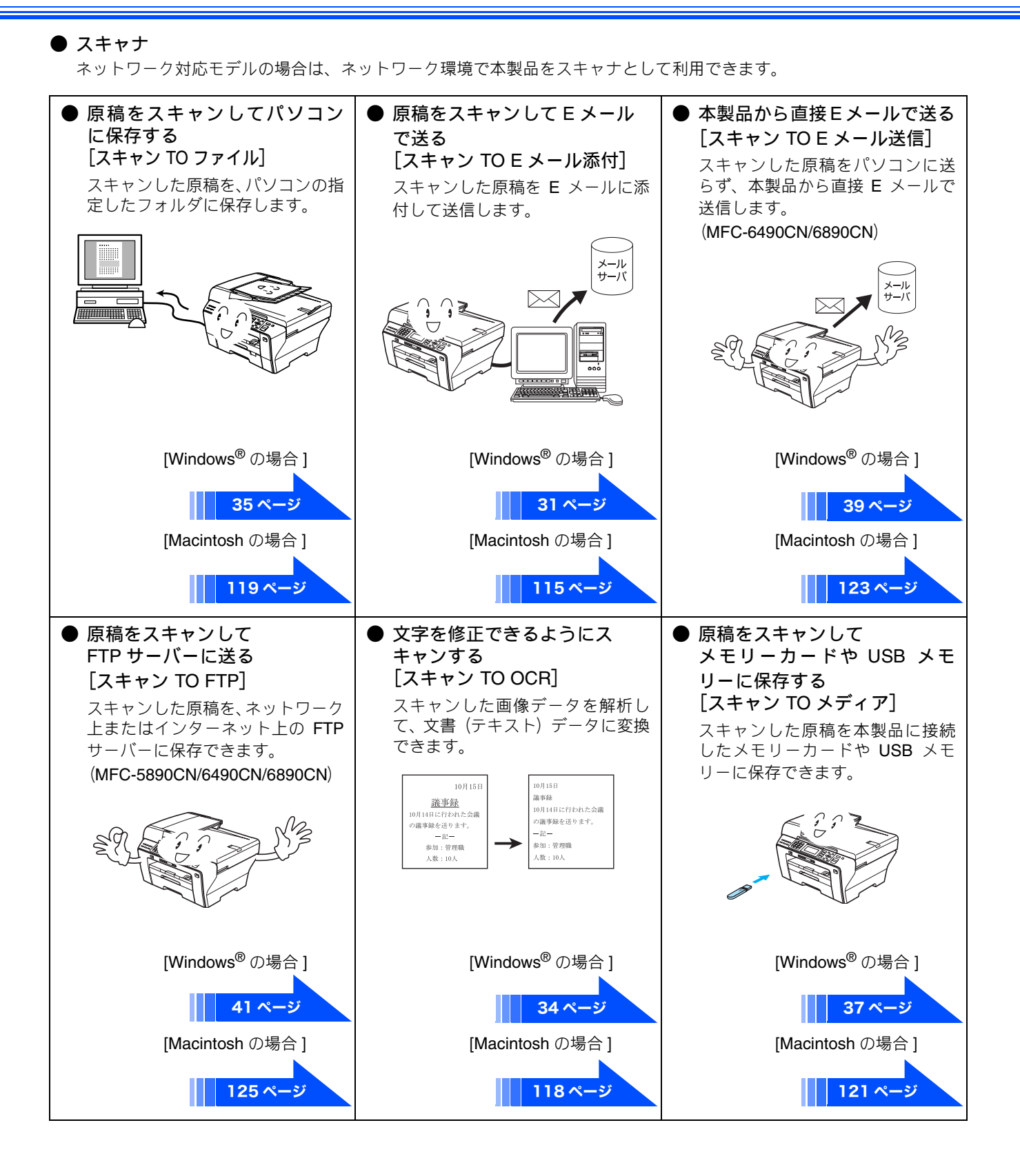

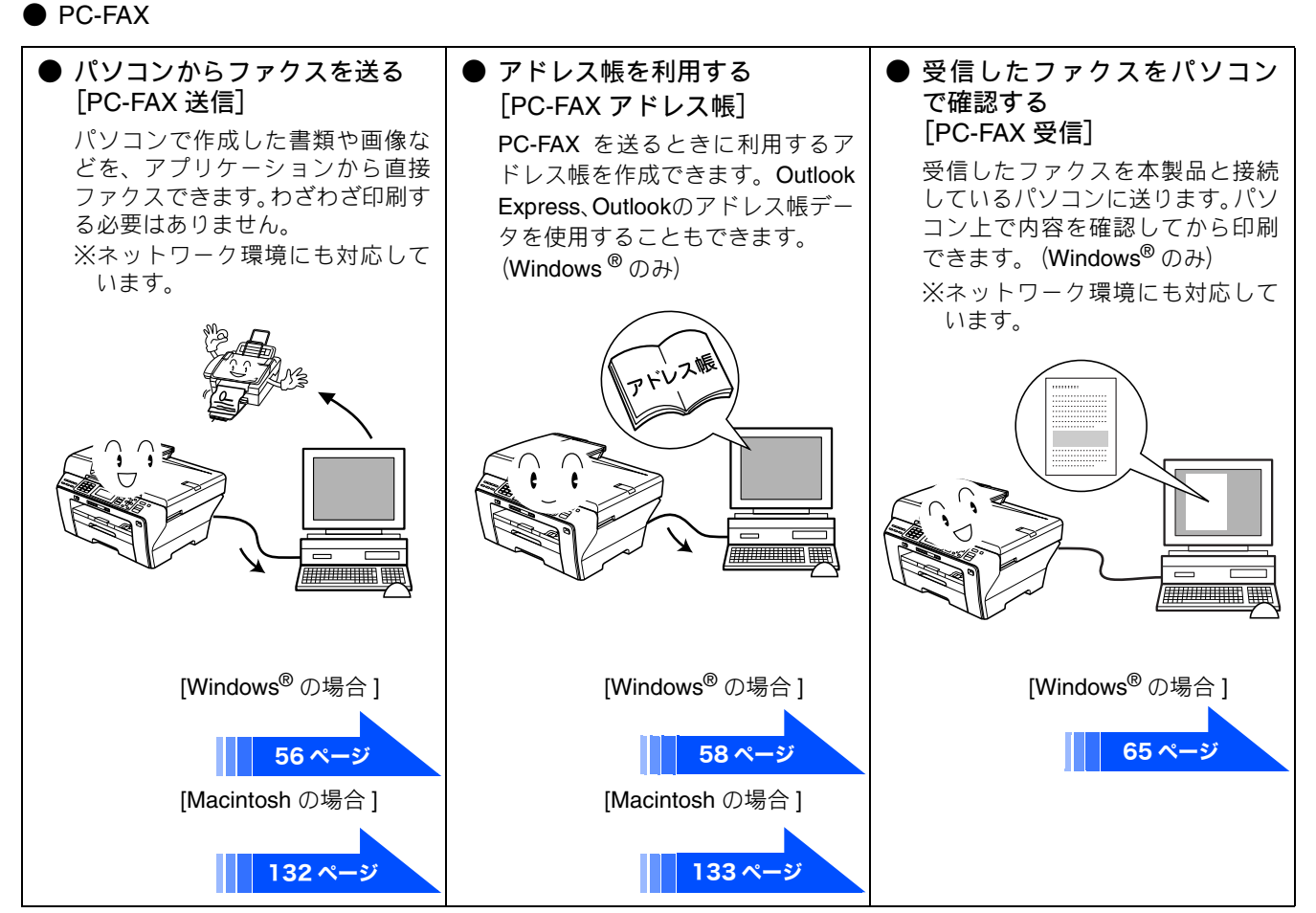

● インターネットファクス (MFC-6490CN/6890CN)

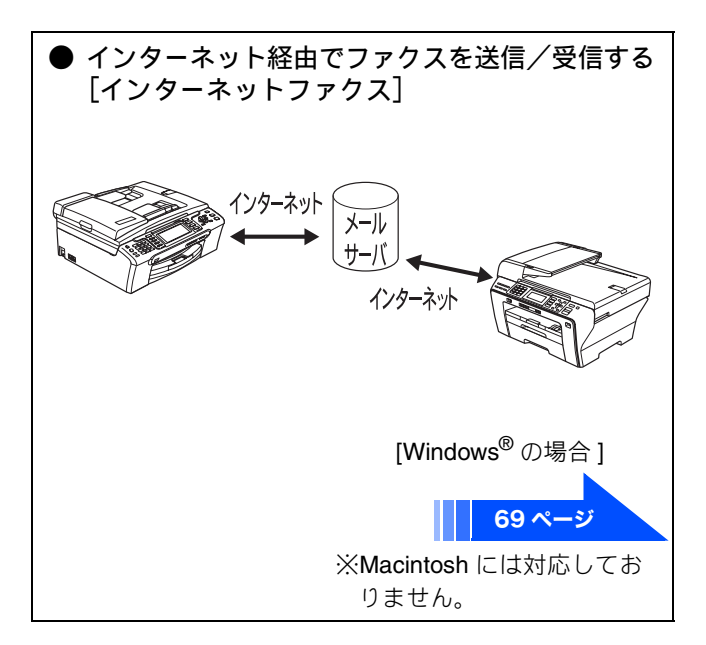

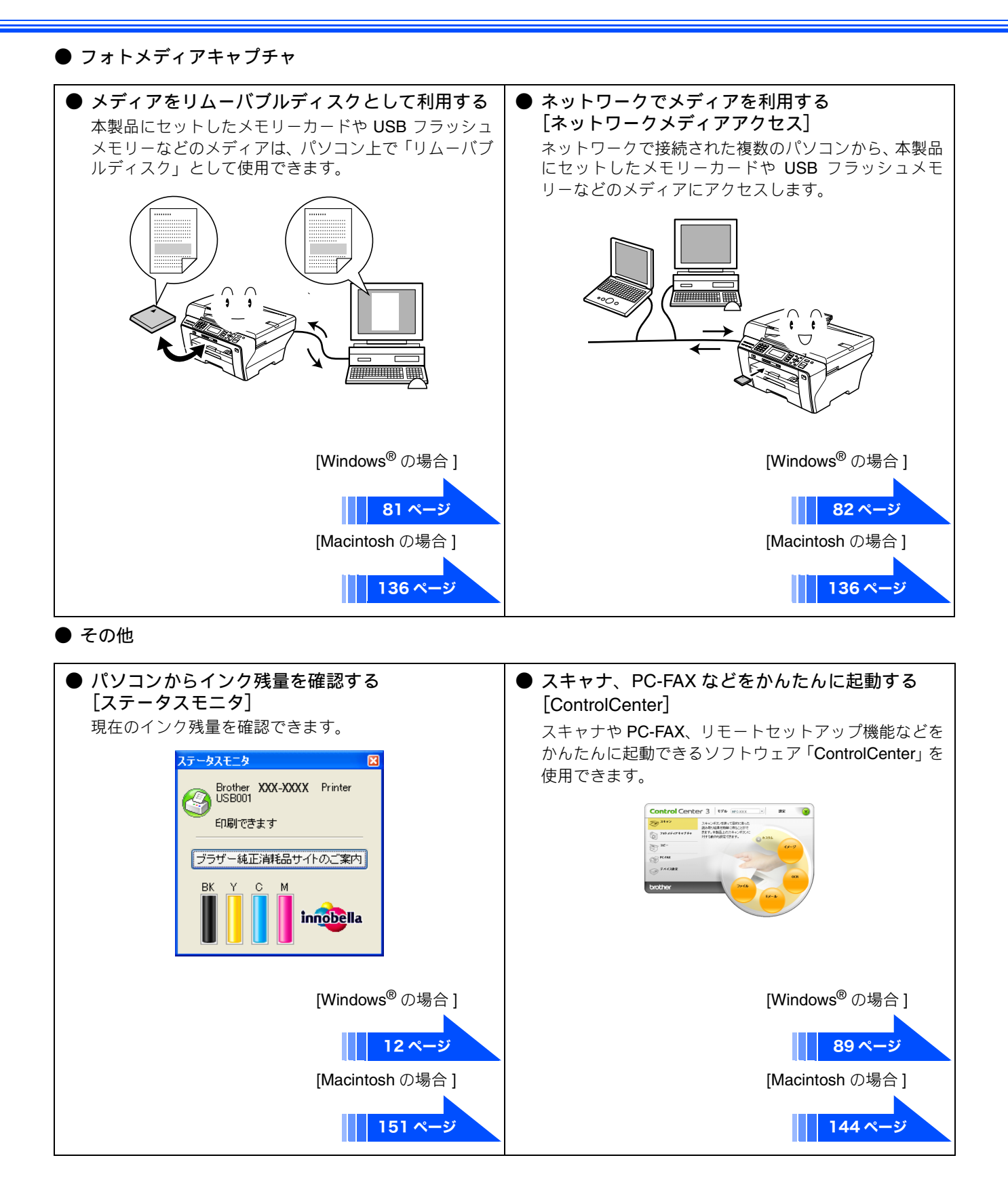

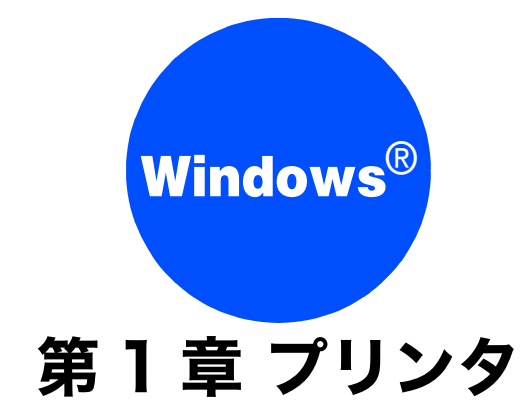

| プリンタとして使う前に                | 10 |
|----------------------------|----|
| ドライバをインストールする必要があります       | 10 |
| 記録紙について                    | 10 |
| 印刷する                       | 11 |
| メモリーに残っているデータを消す           | 11 |
| 印刷品質をチェックする                | 11 |
| ジョブをキャンセルする                | 11 |
| 印刷状況やインク残量を確認する            |    |
| (ステータスモニタ)                 | 12 |
| 本製品の状態を確認する                | 12 |
| ステータスモニタのウインドウを表示する        | 12 |
| ステータスモニタを表示しない             | 13 |
| 純正消耗品のご案内サイトにジャンプする        | 13 |
| 印刷の設定を変更する                 | 14 |
| 「基本設定」タブの設定                | 14 |
| 自動両面印刷をする(MFC-6890CN のみ)   | 18 |
|                            | 19 |
| 記録紙の両面に印刷9る(MFC-6890CN以外)  | 21 |
| リホート情報の衣示                  | 23 |
| 「おまかせ印刷」タブの設定              | 24 |
| 「おまかせ印刷」の設定を登録する           | 25 |
| FaceFilter Studio で写真を印刷する | 26 |
| FaceFilter Studio を起動する    | 26 |
| 写真を印刷する                    | 27 |
| 明るさを自動調整する                 |    |
| (スマートポートレート)               | 28 |
| 赤目を修正する                    | 28 |
| 表情リストを印刷する                 | 28 |
| FaceFilter Studio を        |    |
| アンインストールする                 | 28 |

# プリンタとして使う前に

## ドライバをインストールする必要があります

本製品をプリンタとして使用する場合、付属の CD-ROM に収録されているドライバをインストールする必要があります。 パソコンとの接続や、ドライバのインストール方法については、「かんたん設置ガイド」をご覧ください。

## 記録紙について

本製品をプリンタとして使う場合の記録紙については、ユーザーズガイドをご覧ください。 ⇒ユーザーズガイド「記録紙のセット」

## 印刷する

本製品をプリンタとして使うときは、「通常使うプリンタ」として設定し、各種の印刷設定を行います。

メモリーに残っているデータを消す アプリケーションソフトの[ファイル] メニューから [印刷] を選ぶ 何らかの理由で印刷を中断したとき、本製品のメモリーに印 [印刷] ダイアログボックスで、接続して 刷のデータが残っていることがあります。画面に「データが いる本製品のモデル名を選び、「プロパ 残っています」または「データガノコッテイマス」と表示さ ティ]をクリックする れている場合、残っているデータを消します。 [印刷設定] ダイアログボックスが表示されます。 ◎●を押す Ы MFG-XXXX Printerのプロパティ 5 基本設定 拡張設定 おまかせ印刷 A ● 乾水(こい紙(型)
 普通紙 メモリーに残っているデータが削除されます。 用紙種類(M) 印刷品質(Q) 普通 ni 🚬 ● ふちなし印刷(E)
 A4 用紙サイス'空 カラーモート' 印刷品質をチェックする 普通紙 印刷品質 : 普通 ...... 0.0 H4 210 × 297 mm カテーモード: ナチュラル 部数 1 レイアウト: 1ページ/オ 両面印刷 オフ ●羅0 ○横回 1 DEm 部数の 加 が 拡大縮小 わ 左右反転 わ 上下反転 わ きれいに印刷されないときは、印刷品質をチェックしてくだ 一逆順で印刷の 1-1791-00 -^'-97# さい。 ⇒ユーザーズガイド「印刷テストを行う」 ||両面印刷/小冊 a紙方法吧 標準に戻す(1) 7月29年の状態を確認(1)... サポート(S). ジョブをキャンセルする キャンセル へいア (E) 必要に応じて各項目を設定する 処理中のジョブをキャンセルして、メモリーからデータを消 設定内容の詳細について します。 ⇒14ページ「印刷の設定を変更する」 ◎●を押す [OK] をクリックする 印刷がキャンセルされます。 設定した内容が有効になり、[印刷] ダイアログ ボックスに戻ります。 ファクスを送受信中に印刷する 5 [OK] をクリックする ファクスを送受信しているときや原稿をスキャンしてい ファイルが印刷されます。 る間も、印刷をすることができます。 ただし、受信したファクスを印刷している間は、印刷が一 次回の印刷から本製品が選ばれ、設定した内容で 時的に停止します。ファクスの出力が完了したあとで、印 印刷されます。 刷が再開されます。

# 印刷状況やインク残量を確認する(ステータスモニタ)

使用しているパソコンから、本製品の印刷状況やインクの残量、記録紙の有無などを確認できます。 ブラザー純正のインクや記録紙など、消耗品をご購入いただくためのサイトにジャンプすることもできます。

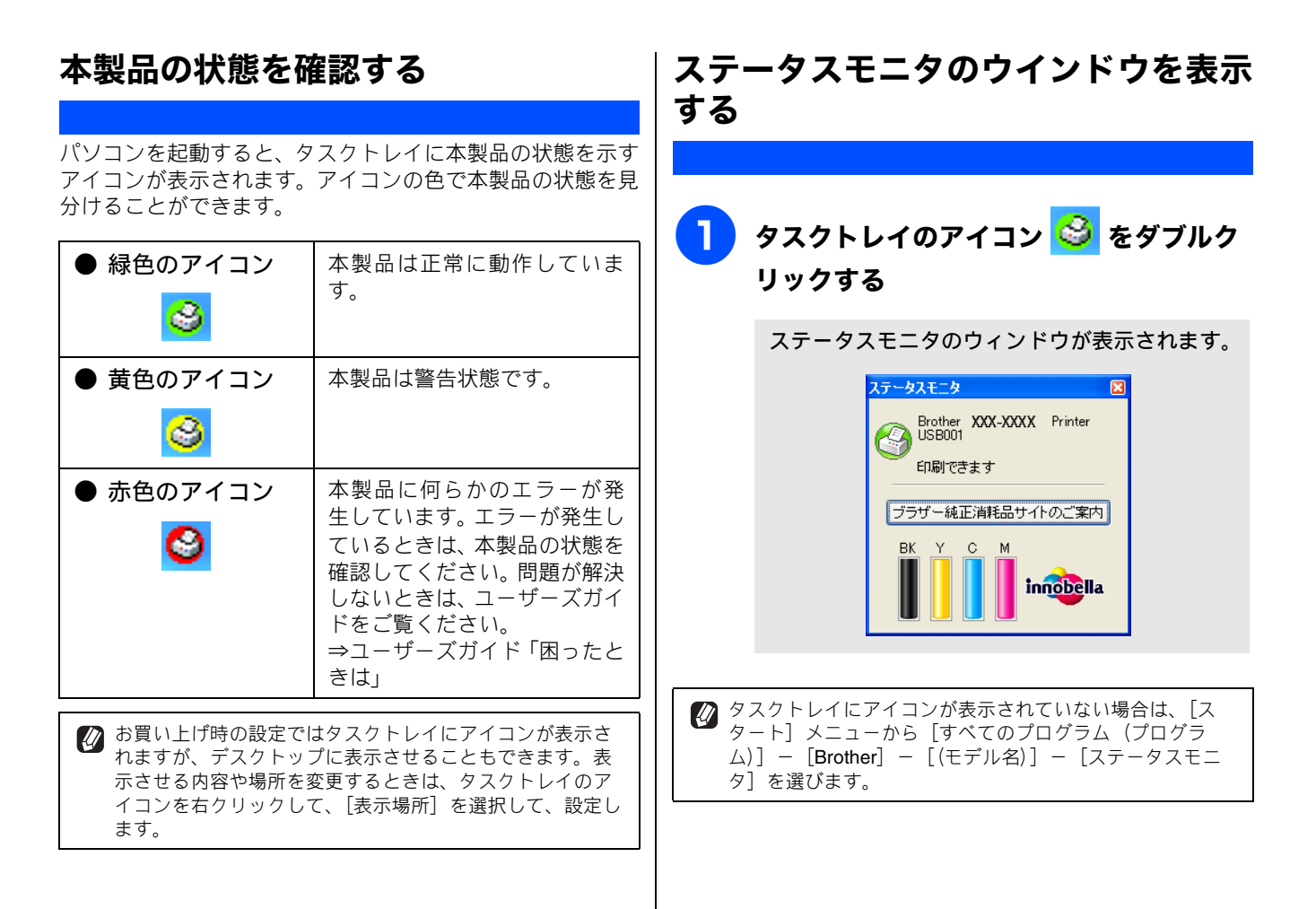

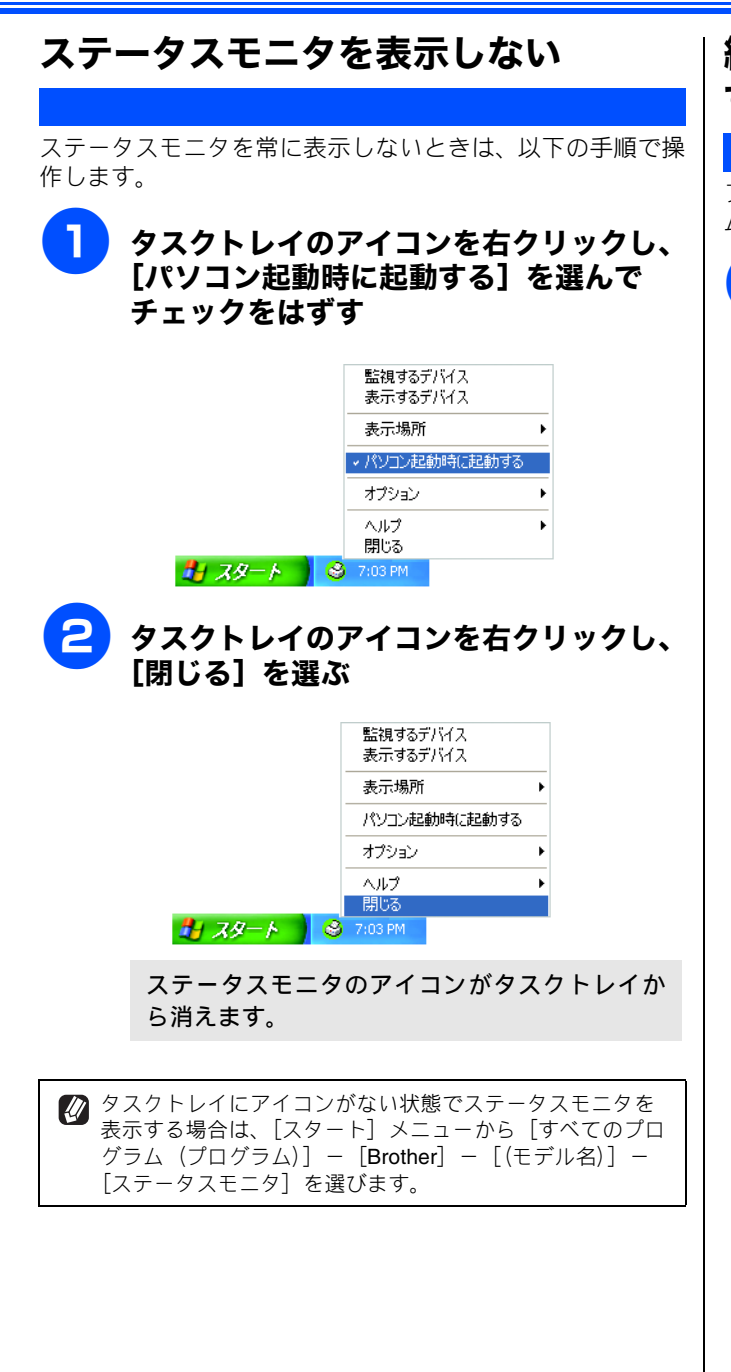

## 純正消耗品のご案内サイトにジャンプ する

ブラザー純正の消耗品についての情報を提供しているホー ムページを表示することができます。

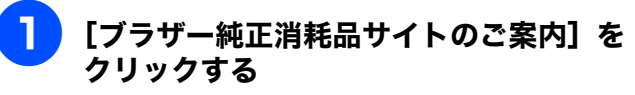

| ステータスモニタ                                     |
|----------------------------------------------|
| Brother XXX-XXXX Printer<br>USB001<br>印刷できます |
| ブラザー純正消耗品サイトのご案内                             |
|                                              |

Internet Explorer<sup>®</sup> などの Web ブラウザが起動し、ブラ ザー純正消耗品のご案内ページが表示されます。

## 印刷の設定を変更する

パソコンから印刷するときは、印刷する内容に合わせてプリンタドライバで設定を行います。プリンタドライバ で設定できる項目は、OS が異なっていても基本的に同じです。機能の詳細は、プリンタドライバのオンライン ヘルプを参照してください。

図 最新のプリンタドライバは、サポートサイト(ブラザーソリューションセンター)(http://solutions.brother.co.jp/)からダウンロー ドできます。

#### 注意

- お使いの OS によっては利用できない項目があります。
- お使いのアプリケーションソフトに類似した機能がある場合は、両方の設定が有効となりますので、同時に使用しないでください。

## 「基本設定」タブの設定

選んだ設定を確定するときは、[OK]をクリックします。標準設定に戻すときは[標準に戻す]をクリックします。

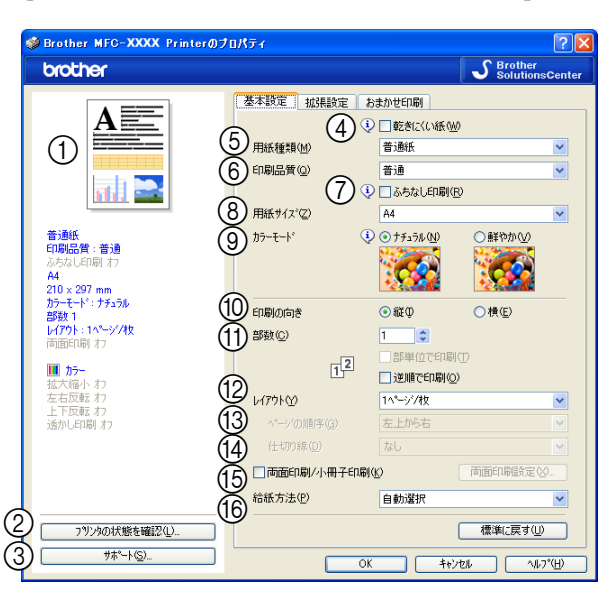

#### 現在の設定

用紙種類、印刷品質など現在の設定が表示されています。 ② [プリンタの状態を確認]

ステータスモニターが起動し、本製品の状態を表示しま す。

③ [サポート]

クリックすると、本製品にインストールされているドラ イバのバージョンや設定情報、サポート情報を参照でき ます。⇒23ページ「サポート情報の表示」

#### (4) 乾きにくい紙

ー部のインクジェットはがきの宛名側など、インクが乾 きにくい記録紙を使用する場合にチェックします。

#### ⑤ 用紙種類

記録紙の種類を選びます。記録紙トレイにセットした記 録紙の種類を選ぶことで、印刷品質が向上します。

| 用紙の種類           |  |  |
|-----------------|--|--|
| 普通紙             |  |  |
| インクジェット紙        |  |  |
| ブラザー BP71 写真光沢紙 |  |  |
| ブラザー BP61 写真光沢紙 |  |  |
| その他光沢紙          |  |  |
| OHP フィルム        |  |  |
| 写真用はがき 宛名面      |  |  |
| 写真用はがき 裏面(通信面)  |  |  |

#### ⑥ 印刷品質

印刷する文書に必要な(最適な)印刷解像度を選びます。 選べる解像度は、⑤で選んだ記録紙の種類によって異な ります。

| 設定           | 解像度<br>(dpi)                                            | 内容                                                                                    | 印刷速度    |
|--------------|---------------------------------------------------------|---------------------------------------------------------------------------------------|---------|
| 最高速          | 600 × 150<br>(カラー)<br>450 × 150<br>(モノクロ) <sup>*1</sup> | 大量の文書や、校正用の<br>文書を印刷するとき<br>※最も印刷速度が速く<br>(「普通」の 2 ~ 3 倍の<br>速度)、インクの消費量<br>も少なくなります。 | 速い      |
| 高速           | 600 × 300                                               | 印刷速度を優先すると<br>き<br>※「普通」の約2倍早く<br>印刷できます。                                             |         |
| 普通           | 600 × 600                                               | 通常の印刷のとき<br>(品質と印刷時間のバラ<br>ンスがとれています。)                                                |         |
| きれい          | 1200×1200 <sup>*2</sup>                                 | 「普通」より高画質で印<br>刷するとき                                                                  |         |
| 写真           | 1200 × 2400                                             | 写真のような精密なイ<br>メージを印刷するとき                                                              |         |
| 写真<br>(最高画質) | 1200 × 6000                                             | 最高画質で印刷すると<br>き<br>(高解像度で印刷するの<br>で、印刷にかかる時間は<br>長くなります。)                             | ι)<br>ι |

\* 1 MFC-5890CN/6490CN/6890CN の場合は、450 × 300。

\*2 光沢紙の場合は、600×1200。

印刷速度は印刷品質(解像度)と関係があり、品質が 良いほど印刷速度は遅くなります。

#### ● 用紙種類と印刷品質の関連について

記録紙の種類を指定したとき、選べる印刷品質は以下の とおりです。お買い上げ時は、太字の項目が選ばれるよ う設定されています。

| 用紙の種類                                                                | 印刷品質                          |
|----------------------------------------------------------------------|-------------------------------|
| 普通紙                                                                  | 最高速/高速/<br><b>普通</b> /きれい     |
| インクジェット紙                                                             | きれい/ <b>写真</b>                |
| ブラザー BP71 写真光沢紙 /<br>ブラザー BP61 写真光沢紙 /<br>その他光沢紙 /<br>写真用はがき 裏面(通信面) | きれい / <b>写真</b> /<br>写真(最高画質) |
| OHP フィルム                                                             | 普通/きれい                        |
| 写真用はがき 宛名面                                                           | 最高速/高速/<br>普通/ <b>きれい</b>     |

#### ⑦ ふちなし印刷

⑧の「用紙サイズ」で「(フチナシ)」表示のある用紙が 選択されると自動的にチェックされます。 ふちなし印刷ができる用紙の条件は以下のとおりです。

|   | 用紙サイズ | A3/JIS B4/ レジャー /A4/ レター /A6/ 八<br>ガキ /L 判 /2L 判 / ポストカード / イン<br>デックスカード                                |  |
|---|-------|----------------------------------------------------------------------------------------------------|--|
|   | 用紙種類  | 普通紙 / インクジェット紙 /<br>ブラザー BP71 写真光沢紙 /<br>ブラザー BP61 写真光沢紙 /<br>その他光沢紙 /<br>写真用はがき 宛名面 /<br>写真用はがき 裏面(通信面) |  |
|   | 印刷品質  | 高速/普通/きれい/写真/写真 (最高画質) *1                                                                                |  |
| * |       |                                                                                                    |  |

アプリケーションによってはふちなし印刷が有効にならない場合があります。

FaceFilter Studio を使うと、簡単にふちなし印刷ができます。

⇒ 26 ページ「FaceFilter Studio で写真を印刷する」

#### ⑧ 用紙サイズ

記録紙トレイにセットした記録紙のサイズを選びます。選 択肢にないサイズの記録紙に印刷したいときは、「ユーザー 定義サイズ」を選んで、任意の用紙サイズを登録します。

| 設定                                    | サイズ                                                      |
|---------------------------------------|----------------------------------------------------------|
| A3 <sup>* 1、* 2</sup>                 | 297 × 420mm                                              |
| A3(横目紙あんしん<br>給紙)*1                   | 297 × 420mm                                              |
| JIS B4 * <sup>1</sup> 、* <sup>2</sup> | 257 × 364mm                                              |
| JIS B4 (横目紙あんし<br>ん給紙) * <sup>1</sup> | 257 × 364mm                                              |
| レジャー <sup>* 1、* 2</sup>               | 279.4 × 431.8mm                                          |
| レジャー (横目紙あん<br>しん給紙) * <sup>1</sup>   | 279.4 × 431.8mm                                          |
| A4                                    | 210 × 297mm                                              |
| レター                                   | 215.9 × 279.4mm                                          |
| リーガル                                  | 215.9 × 355.6mm                                          |
| エグゼクティブ                               | 184.1 × 266.7mm                                          |
| JIS B5                                | 182 × 257mm                                              |
| A5                                    | 148 × 210mm                                              |
| A6                                    | 105 × 148mm                                              |
| ポストカード                                | 101.6 × 152.4mm                                          |
| インデックスカード                             | 127 × 203.2mm                                            |
| L判                                    | 89 × 127mm                                               |
| 2L 判                                  | 127 × 178mm                                              |
| ハガキ                                   | 100 × 148mm                                              |
| 往復八ガキ                                 | 148 × 200mm                                              |
| C5 封筒                                 | 162 × 229mm                                              |
| Com-10 封筒                             | 104.7 × 241.3mm                                          |
| DL 封筒                                 | 110 × 220mm                                              |
| モナーク                                  | 98.4 × 190.5mm                                           |
| 洋形4号封筒                                | 105 × 235mm                                              |
| ユーザ定義サイズ<br>(*)                       | 88.9 × 127.0mm (最小) <sup>*3</sup><br>287.0 × 431.8mm(最大) |

\* 1 MFC-5890CN/6490CN/6890CN のみ。

\* 2 A3 および B4 サイズの用紙に対応していないモデル(MFC-5890CN/6490CN/6890CN 以外)で [A3] または [B4] を選 択すると、印刷可能な用紙サイズに自動的に縮小して印刷し ます。

\*3 モデルによって、設定できる数値が異なります。

ふちなし印刷ができる用紙には(フチナシ)がついています。ふちなし印刷を行う場合は(フチナシ)の用紙を選んでください。

(MFC-5890CN/6490CN/6890CN のみ) A3、B4、レジャーサイズの記録紙を使って印刷するとき、 にじみやインク汚れが付く場合があります。このようなと きは、「横目紙あんしん給紙」と書かれた用紙を選んで印刷 をお試しください。「横目紙あんしん給紙」を選んだ場合、 通常よりも印刷に時間がかかります。

- ●(\*) ユーザ定義サイズ
  - ユーザ定義サイズは、以下の手順で設定します。

| ユーザ"定義サイズ"                       |
|----------------------------------|
| カスタム用紙サイズ(②)                     |
| <b>•</b>                         |
| 幅(业) [88.9 . 215.9 ] 210.0       |
| 長さ(3) [127.0 . 355.6 ] 297.0     |
| 単位 (* mm( <u>M</u> ) (* 化チロ      |
| 用紙厚さ①                            |
| 普通                               |
|                                  |
| (保存( <u>G</u> ) 前時( <u>D</u> )   |
| OK         キャンセル         ヘルフ*(日) |

- (1) 使用する用紙のサイズをはかる
- (2) 「ユーザ定義サイズ」を選ぶ
- (3) 用紙サイズに名前を付ける
- (4) 用紙サイズの単位(ミリまたはインチ)を選ぶ
- (5) 長さと幅を入力する
- (6) 用紙の厚み(普通/厚紙/封筒)を選ぶ 普通紙を使う場合は「普通」を、厚い用紙を使う場合 は「厚い」を、封筒を使う場合は「封筒」を選びます。
- (7) [保存] をクリックする 入力した名前で、用紙サイズが登録されます。

アプリケーションによっては、用紙サイズの設定が無効になる場合があります。お使いのアプリケーションに、適切な用紙サイズが設定されていることを確認してください。

最小の用紙サイズを設定した場合は、余白の設定を確認してください。何も印刷されないことがあります。

#### ⑨ カラーモード

「ナチュラル」または「鮮やか」を選びます。「ナチュラ ル」を選ぶと自然な色合いに、「鮮やか」を選ぶとより はっきりした色合いになります。

#### 印刷の向き

文書を印刷する向き(縦または横)を設定します。

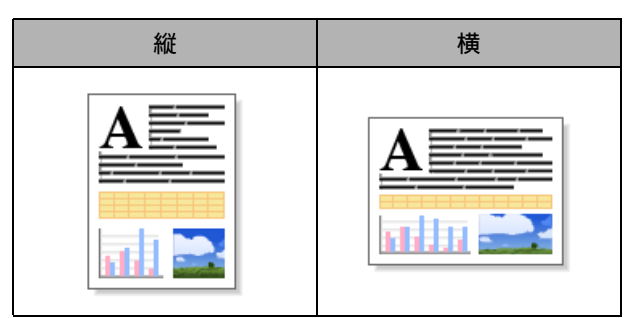

#### ① 部数

印刷する部数と印刷順序を設定します。

| 設定         | 内容                                                                                     |
|------------|----------------------------------------------------------------------------------------|
| 部数         | 印刷する部数 (1 ~ 999) を入力します。                                                               |
| 部単位で<br>印刷 | チェックすると、文書一式が一部印刷されてから、設定した部数だけ印刷が繰り返されます。チェックを外すと、各ページが設定された部数だけ印刷されてから、次のページが印刷されます。 |
| 逆順で印刷      | チェックすると、文書が最後のページから印刷されます。                                                             |

#### ① レイアウト

1 ページのサイズを縮小して複数のページを 1 枚の用紙 に印刷したり、拡大して 1 ページを複数の用紙に印刷で きます。

| 設定             | 内容                                                                                                    |
|----------------|----------------------------------------------------------------------------------------------------|
| 1 ページ/枚        | そのままのサイズで印刷します。                                                                                                    |
|                |                                                                                                    |
| <b>2</b> ページ/枚 | 1 枚の記録紙に 2 ページを縮小して<br>印刷します。                                                                                                  |
|                | 2                                                                                                    |
| 4 ページ/枚        | 1 枚の記録紙に 4 ページを縮小して<br>印刷します。                                                                                                  |
|                | 2<br>3 4                                                                                                    |
| 9ページ/枚         | 1 枚の記録紙に 9 ページを縮小して<br>印刷します。                                                                                                  |
|                | 2 3<br>4 5 6<br>7 8 9                                                                                                    |
| 16 ページ/枚       | 1枚の記録紙に16ページを縮小して<br>印刷します。                                                                                                    |
|                | 2       3       4         5       6       7       8         9       10       11       12         13       14       15       16 |

| 設定      | 内容                            |
|---------|-------------------------------|
| 縦2枚×横2枚 | 4 枚の記録紙に 1 ページを分割して<br>印刷します。 |
|         |                               |
| 縦3枚×横3枚 | 9 枚の記録紙に 1 ページを分割して<br>印刷します。 |
|         |                               |

(13) ページの順序

ページの配置順序を選択します。

⑭ 仕切り線

⑩のレイアウトで「1ページ/枚」以外を選んだ場合は、 ページの間に実線または破線の境界線を印刷できます。

(15) 両面印刷 / 小冊子印刷 (MFC-6890CN のみ)

両面印刷、または小冊子印刷を行う場合に選択します。

(1) 給紙方法(大容量トレイ対応モデルのみ) プリント時に使用する記録紙トレイを設定します。

#### 自動両面印刷をする(MFC-6890CNのみ)

⑮の [両面印刷 / 小冊子印刷] のチェックボックスをチェッ クすると自動で両面印刷することができます。

🚺 両面印刷 / 小冊子印刷は下記の内容で設定してください。

- 用紙種類:普通紙
- 用紙サイズ:A4、レター、エグゼクティブ、JIS B5、 A5、A6、ハガキ
- ふちなし印刷:ハガキ(小冊子印刷はできません。)
- レイアウト:1ページ/枚、2ページ/枚、4ページ/枚、 9ページ/枚、16ページ/枚(小冊子印刷時には「2ページ/枚」になります。)
- 給紙方法:自動選択、トレイ**1**

#### 注意

- 薄い紙を使用するとしわが寄ることがあります。
- 記録紙がカールしていないことを確認してから記録紙 トレイにセットしてください。紙づまりなどの原因と なり、うまく両面印刷できないことがあります。

#### ● 両面印刷設定

[両面印刷設定]をクリックすると、以下のダイアログ ボックスが表示されます。

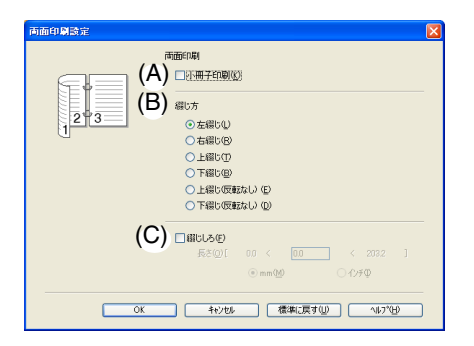

#### (A) 小冊子印刷

小冊子として印刷したいときに選択します。印刷が終 了したあと、用紙の真ん中を折ると小冊子になります。

(B) 綴じ方

印刷の向き、縦または横など 6 種類の綴じ方から選択 します。

(C) 綴じしろ

チェックボックスをチェックすると、綴じ側の余白を ミリメートル (0-203.2mm) またはインチ (0-8 イン チ) で設定できます。

## 「拡張設定」タブの設定

選んだ設定を確定するときは、[OK]をクリックします。標準設定に戻すときは、[標準に戻す]をクリックします。

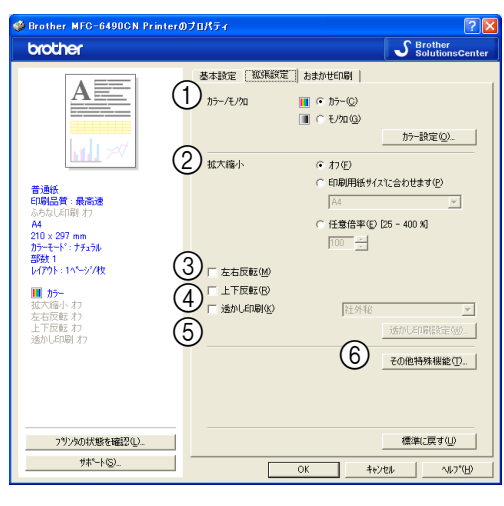

#### カラー/モノクロ

「カラー」か「モノクロ」を選びます。

| 設定   | 内容                                |
|------|-----------------------------------|
| カラー  | カラーで印刷されます。                       |
| モノクロ | <b>256</b> 階調のグレースケールで印刷されま<br>す。 |

#### ● カラー設定

[カラー設定] をクリックすると、以下のダイアログボックスが表示されます。

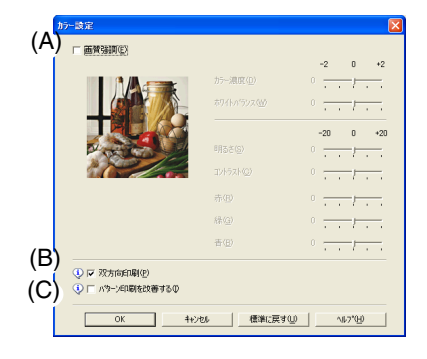

#### (A) 画質強調

チェックすると、下記の各設定を変更できます。この 機能は、画像を自動分析し、鮮明さ、ホワイトバラン ス、色の濃さを改善するものです。画像データの容量 やパソコンの仕様によっても異なりますが、この処理 には数分かかります。

画質強調は、画素数の少ないデジタルカメラの画像 データに対して有効です。メガピクセルのデジタルカ メラで撮影した画像データは、画質強調しないで印刷 してください。

- カラー濃度
  画像中のカラー全体の濃度(色の濃さ)を調整しま
  す。画像の色の量を増減し、色あせた画像や弱々し
  い画像を改善できます。
- ホワイトバランス 画像中の白色部分の色合いを基準に、全体の色合い を調整します。白色部分を調整することで、より自 然に近い色合いに印刷できます。
- 明るさ 画像全体の明るさを調整します。
- コントラスト(濃淡) 画像のコントラスト(濃淡)を調整します。
- 赤・緑・青 画像中の各色(赤・緑・青)のバランスを調整します。
   例)全体に赤みを加えるには、赤の割合を増やします。

#### (B) 双方向印刷

チェックするとプリントヘッドが両方向から印刷を行います。

チェックを外すと、片方向印刷になります。印刷速度 は遅くなりますが印刷品質は向上します。

| 設定     | 内容                       |
|--------|--------------------------|
| チェックなし | 一方向から印刷します。<br>(印刷品質が良い) |
| チェックあり | 双方向から印刷します。<br>(印刷速度が速い) |

#### (C) パターン印刷を改善する

パソコンで表示されるパターンと異なる印刷がされる 場合に選択します。

② 拡大縮小

印刷したい内容の拡大縮小を設定します。

| 設定                    | 内容                                                   |
|-----------------------|------------------------------------------------------|
| オフ                    | 拡大縮小しないとき選びます。<br>(画面に表示されたとおりに印刷され<br>ます。)          |
| 印刷用紙サ<br>イズに合わ<br>せます | 印刷に使用する用紙サイズに合わせ<br>て、文書のサイズを拡大または縮小す<br>るとき選びます。    |
| 任意倍率                  | 拡大または縮小したいとき選びます。<br>(25 ~ 400%の間で、任意の倍率を設<br>定します。) |

③ 左右反転

チェックすると、左右を反転して印刷できます。

☑「用紙種類」で「OHP フィルム」を選んでいるときは設定できません。

#### ④ 上下反転

チェックすると、上下を反転して印刷できます。

「用紙種類」で「OHP フィルム」を選んでいるときは設定できません。

#### ⑤ 透かし印刷

チェックすると、背景に透かしをいれて印刷できます。

#### ● 透かし印刷設定

[透かし印刷設定]をクリックすると、以下のダイアログ ボックスが表示されます。

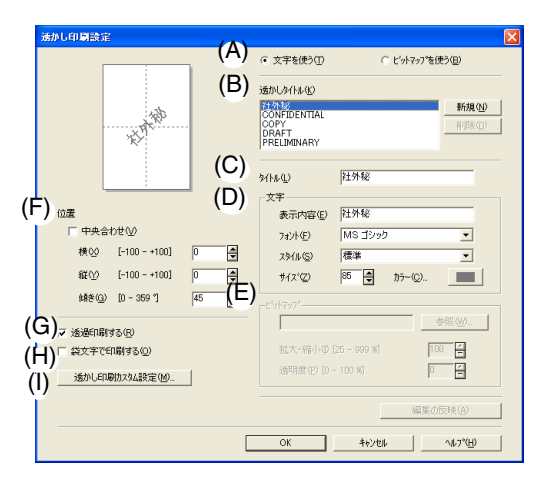

- (A) 文字を使う/ビットマップを使う
   透かしを文字にするか、画像(ビットマップ)にする かを選びます。
- (B) 透かしタイトル

使用する透かしを選びます。新しく透かしを作るとき は、[新規作成]をクリックします。

(C) タイトル

透かしのタイトルが表示されます。新しく透かしを作 るときは、ここにタイトルを入力します。

#### (D) 文字

透かしが文字の場合、「表示内容」に透かしにする文字 を入力し、フォント、スタイル、サイズ、カラーを設 定します。

#### (E) ビットマップ

透かしがビットマップ形式の画像の場合、[参照] をク リックするか、データが保存されている場所のパスを 入力して指定します。 また、画像のサイズや画像の濃さ(透明度)を設定で きます。

#### (F) 位置

透かしを入れる位置を設定します。

#### (G) 透過印刷する

チェックすると、設定した文字や画像が透かしとして 印刷されます。

#### (H) 袋文字で印刷する

チェックすると、透かし文字が袋文字で印刷されます。

#### (I) 透かし印刷カスタム設定

クリックすると、下記のダイアログボックスが表示されます。

| 透かし印刷機定                     | <ul> <li>○ (20)</li> <li>○ (20)</li> <li>○ (20)</li> <li>○ (20)</li> <li>○ (20)</li> <li>○ (20)</li> <li>○ (20)</li> <li>○ (20)</li> <li>○ (20)</li> </ul> |   |
|-----------------------------|----------------------------------------------------------------------------------------------------|---|
| 透かし印刷加スなム設定(10)<br>ページ タイトル | <<         ページ(P)         ・           前原(D)         ターが(P)         ・                                                                                       | ] |
|                             | OK         株学に戻す(U)         へルフ*(H)                                                                                                    |   |

#### • 透かし印刷設定

透かしの印刷のしかたを選びます。

| 設定              | 内容                            |
|-----------------|-------------------------------|
| 全ページ            | 透かしが全ページに印刷されま<br>す。          |
| 開始ページのみ         | 透かしが開始ページにのみ印刷さ<br>れます。       |
| <b>2</b> ページ目から | 透かしが 2 ページ目から印刷され<br>ます。      |
| カスタム            | 透かしを印刷するページと内容を<br>それぞれ設定します。 |

#### 6) その他特殊機能

クリックすると、下記のように表示されます。

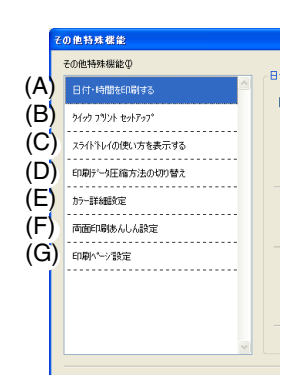

(A) 日付・時間を印刷する

[印刷する] をチェックすると、設定した日付と時刻を 文書に印刷できます。

(B) クイックプリントセットアップ

クイックプリントセットアップで「オン」を選ぶと、 「レイアウト」と「カラー/モノクロ」の設定をすばや く選べます。

タスクトレイのアイコンをクリックするだけで、設定 を確認できます。

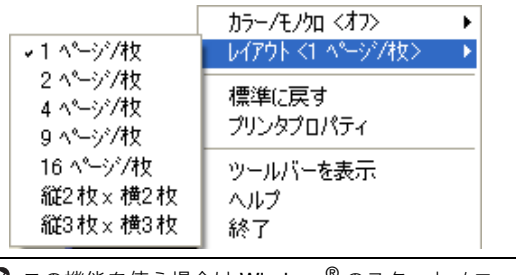

🚺 この機能を使う場合は Windows<sup>®</sup> のスタートメニュー から [設定] - [プリンタと FAX] を選び、お使いのモ デルの印刷設定を選んで設定を行ってください。

(C) スライドトレイの使い方を表示する(スライド トレイ対応モデルのみ)

スライドトレイの使い方を説明したヘルプを表示する かしないかを設定します。

(D) 印刷データ圧縮方法の切り替え

画質や速度を優先したい場合に設定します。通常は、 「推奨設定」にしてください。

(E) カラー詳細設定

ハーフトーンを表現する点の位置を決めます。画像に あわせて適切な方法を選んでてください。

|  | 設定            | 内容                                                                                       |
|--|---------------|------------------------------------------------------------------------------------------|
|  | 誤差拡散          | 点を無作為に配置して、ハーフトーン<br>を表現します。図表や微妙な影を持つ<br>写真を印刷するのに適しています。                               |
|  | ディザ           | 色をあらかじめ決められたパターン<br>で配置して、ハーフトーンを表現しま<br>す。色の境界がはっきりしている図や<br>業務用グラフなどを印刷するのに適<br>しています。 |
|  | モニターに<br>合わせる | 印刷する色をパソコンのモニターで<br>見ている色に最も近くなるように調<br>整します。                                            |

#### (F) 両面印刷あんしん設定(MFC-6890CNのみ)

両面印刷時に紙づまりが発生したり、汚れが目立つよ うなときに設定します。

| 設定            | 内容                                                                 |  |  |
|---------------|--------------------------------------------------------------------|--|--|
| オフ            | 通常通り印刷します。                                                         |  |  |
| あんしん 1        | 片方向印刷(一方向からの印刷)にし<br>て印刷速度を落とします。印刷時間が<br>長くなります。                  |  |  |
| あんしん <b>2</b> | あいだに乾燥時間をとるのに加え、イ<br>ンク量を抑えて印刷を行います。印刷<br>時間が長くなり、印刷濃度が薄くなり<br>ます。 |  |  |

## (G) 印刷ページ設定(MFC-6890CN 以外)

奇数ページのみ、偶数ページのみを印刷するように設 定できます。

💋 用紙サイズが A4 またはレターサイズ、用紙種類が普通紙 の場合、奇数ページ/偶数ページのみの印刷ができます。 🚺 奇数ページ/偶数ページのみの印刷は、大容量トレイ

のからの給紙には、対応していません。

記録紙の両面に印刷する(MFC-6890CN以外)

「印刷ページ設定」の機能を使って、記録紙の両面に印刷す ることができます。

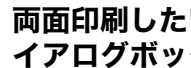

#### 両面印刷したいファイルを開き、印刷ダ イアログボックスを開く

アプリケーションソフトの [ファイル] メニューか ら、「印刷」などを選ぶと表示されます。

印刷ダイアログボックスで、接続してい る本製品のモデル名を選び、 [プロパティ] をクリックする

プリンタドライバの画面が表示されます。

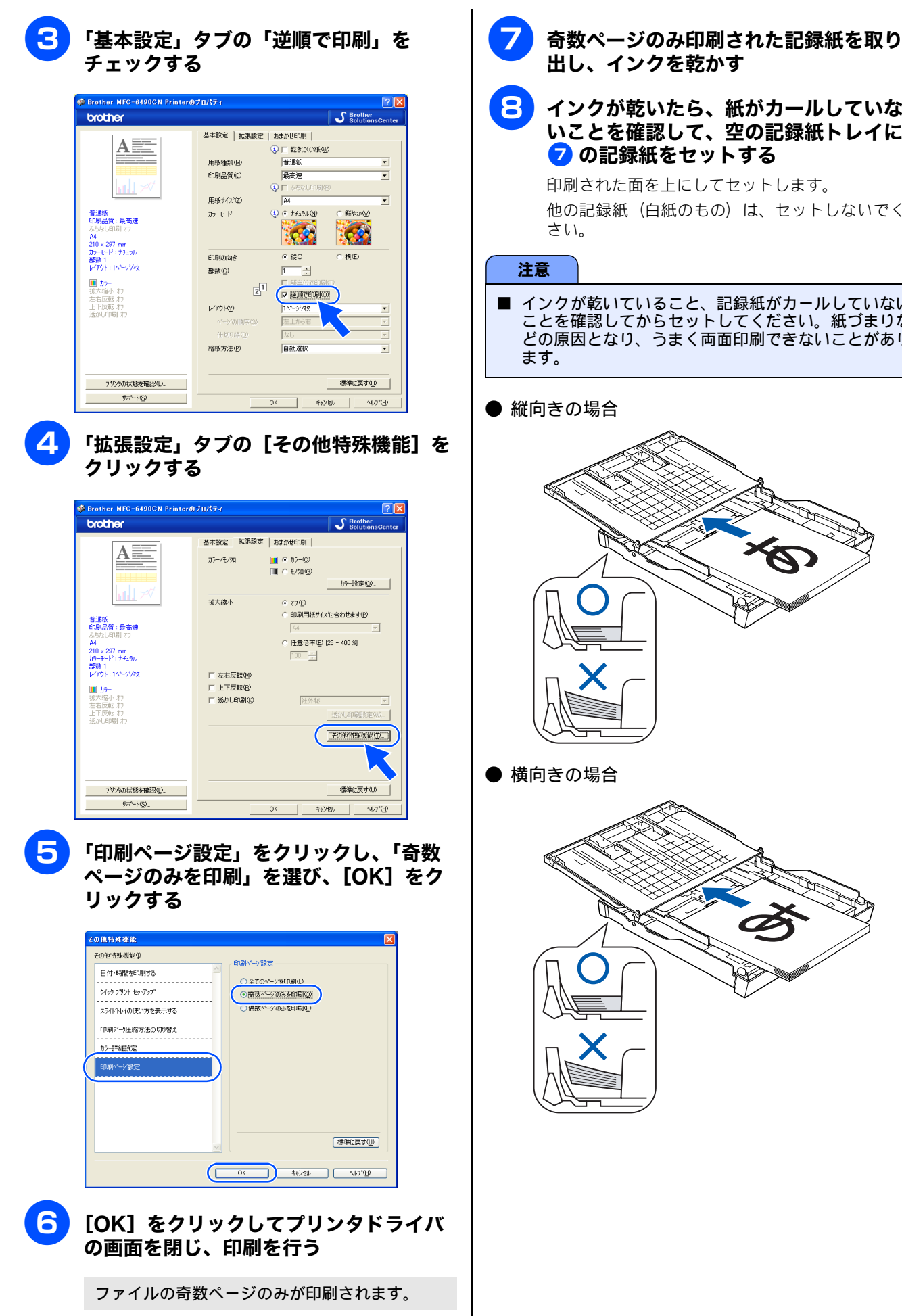

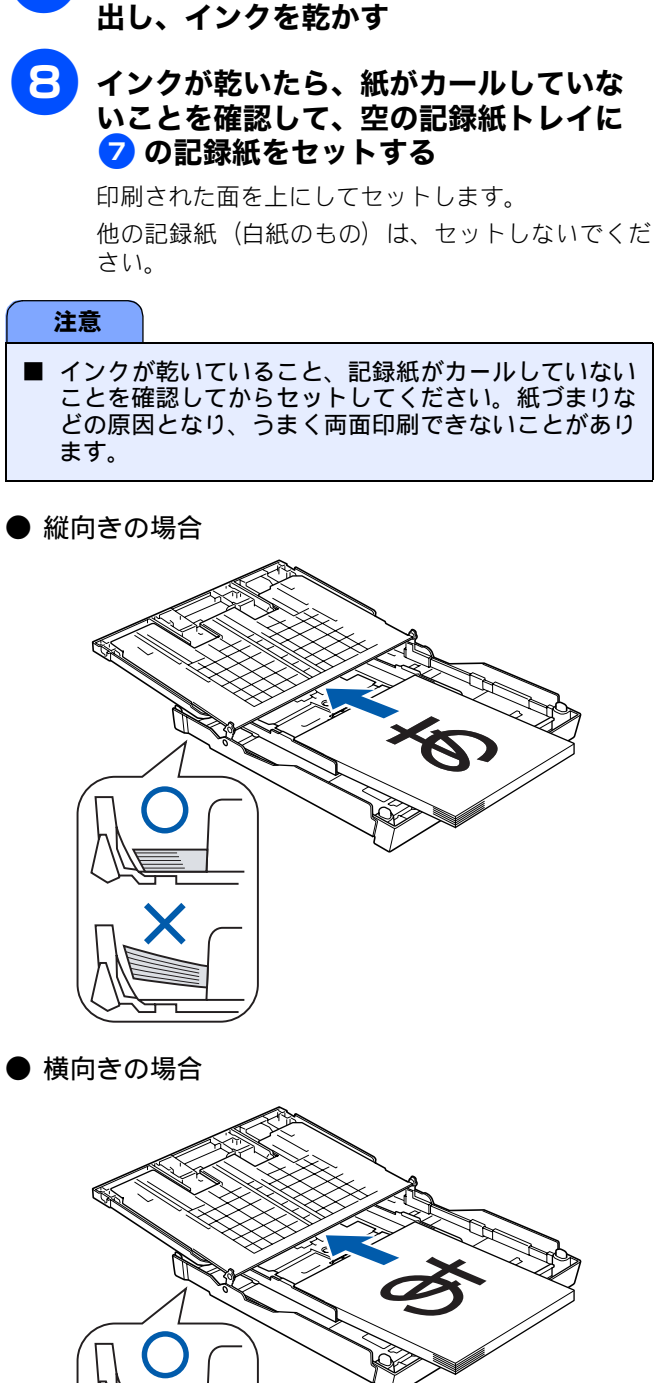

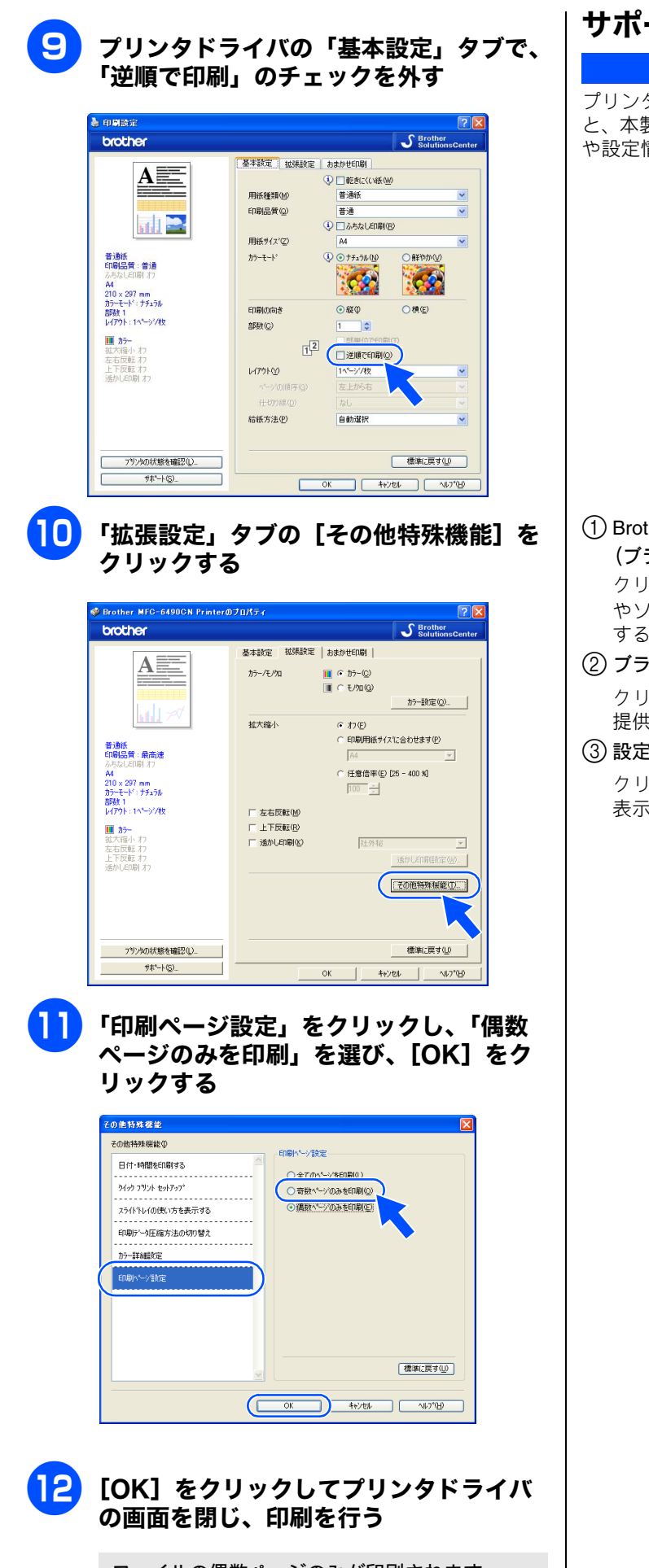

ファイルの偶数ページのみが印刷されます。

## サポート情報の表示

プリンタドライバダイアログの [サポート] をクリックする と、本製品にインストールされているドライバのバージョン や設定情報、サポート情報を参照できます。

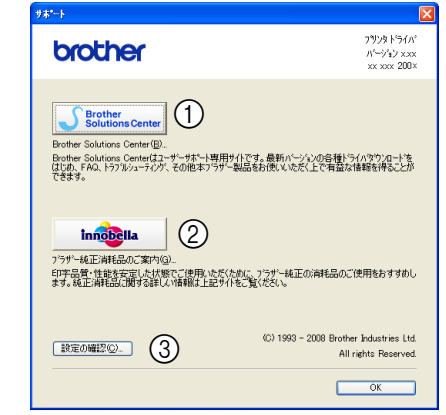

#### (1) Brother Solutions Center

(ブラザーソリューションセンター)

クリックすると、よくある質問 (Q&A)、最新のドライバ やソフトウェアのダウンロードなど、ブラザー製品に関 する情報を提供しているホームページが表示されます。

#### (2) ブラザー純正消耗品のご案内

クリックすると、ブラザー純正の消耗品に関する情報を 提供しているホームページが表示されます。

#### ③ 設定の確認

クリックすると、現在の基本的なドライバ設定の一覧が 表示されます。

## 「おまかせ印刷」タブの設定

本製品のプリンタドライバには、あらかじめ「通常印刷(A4)」「L判いっぱいに写真印刷」など11種類の印刷設定が登録されています。登録されている設定を使うと、目的に応じた印刷が簡単に行えます。

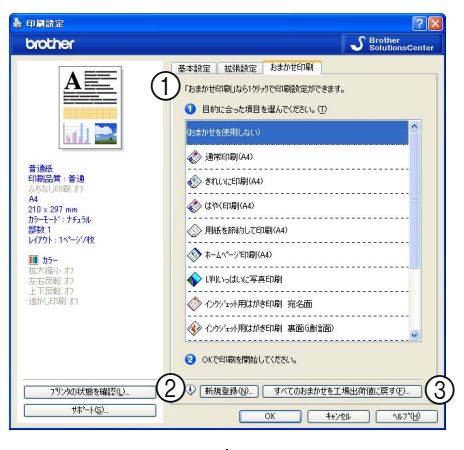

#### ① 項目

目的に応じた印刷設定を選び、[適用]をクリックすると、 設定内容が読み込まれます。

 設定項目について詳しくは、以下をご覧ください。
 印刷部数、印刷方向、部単位で印刷
 ⇒ 14 ページ「「基本設定」タブの設定」
 透かし印刷
 ⇒ 19 ページ「「拡張設定」タブの設定」

#### 2 [新規登録]

クリックすると、新しい設定を登録できます。 ⇒ 25 ページ「「おまかせ印刷」の設定を登録する」

#### ③ [すべてのおまかせを工場出荷値に戻す]

クリックすると、おまかせ設定がすべて初期値に戻りま す。

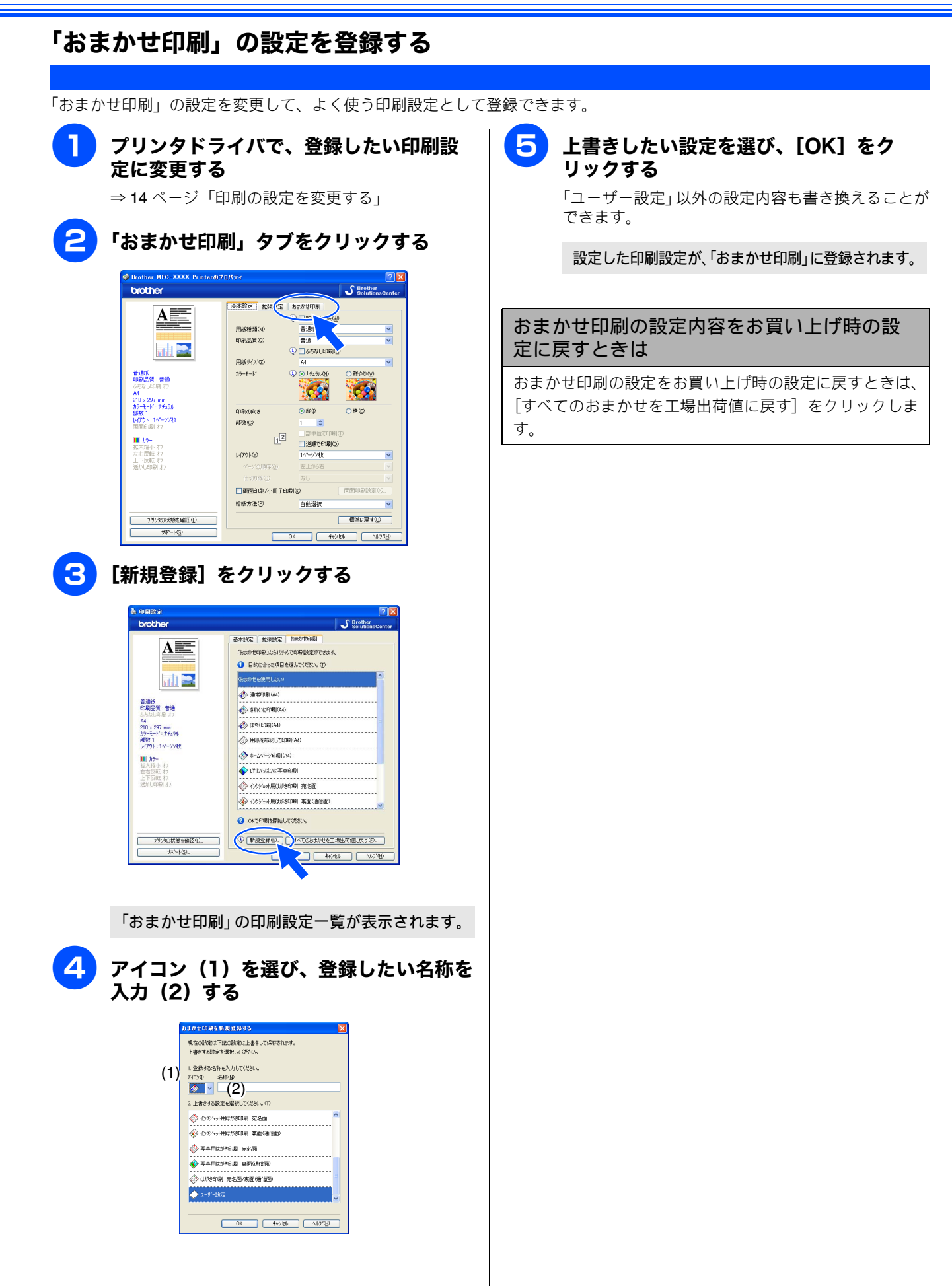

## **FaceFilter Studio で写真を印刷する**

FaceFilter Studio は、簡単に写真をふちなし印刷できる Reallusion, Inc のソフトウェアです。赤目を修正したり、明るさを自動調整することができます。

3

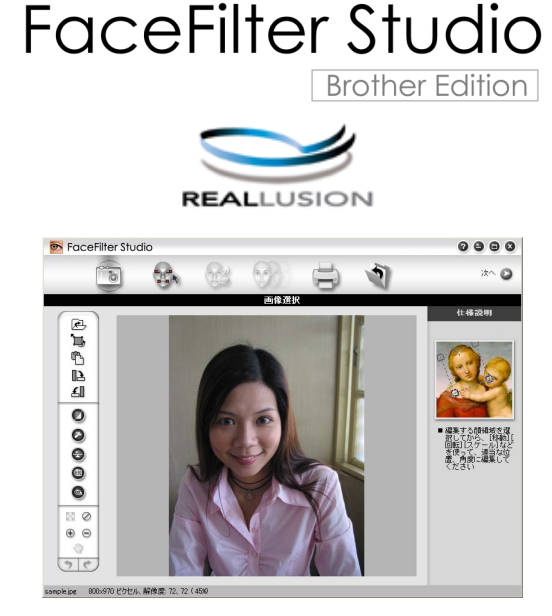

FaceFilter Studio を使用する場合は、付属の CD-ROM に収録されている FaceFilter Studio をインストールす る必要があります。

FaceFilter Studio のインストール方法については、「かんたん設置ガイド」をご覧ください。
 ここでは、FaceFilter Studio の基本的な操作を説明します。操作の詳細については、FaceFilter Studio のヘルプをご覧ください。ヘルプは、メニューから「すべてのプログラム(プログラム)] - [FaceFilter Studio] - [FaceFilter Studio Help]を選んで開いてください。

## FaceFilter Studio を起動する

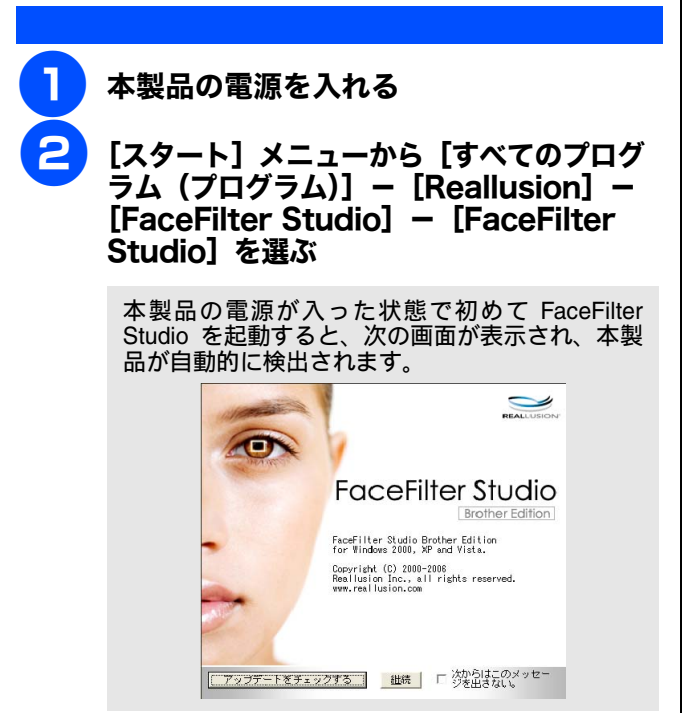

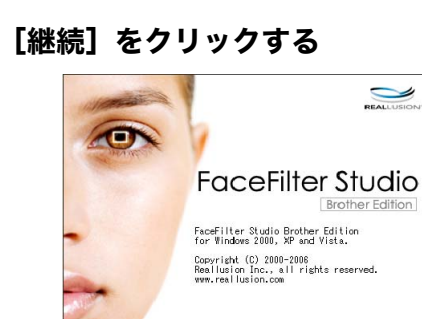

フテートをチェックする 継続

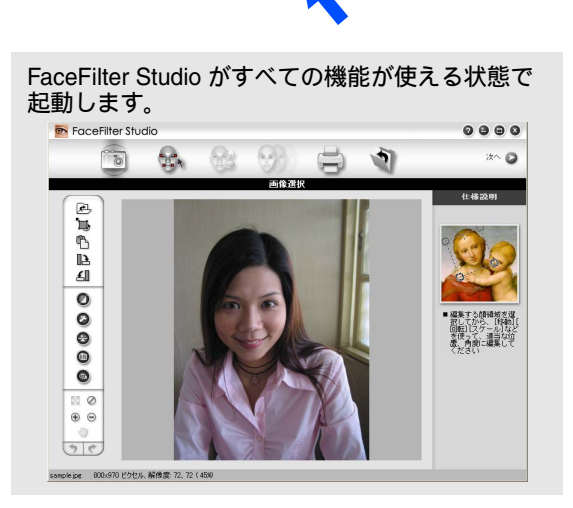

次からはこのメッセー 「考出さない。

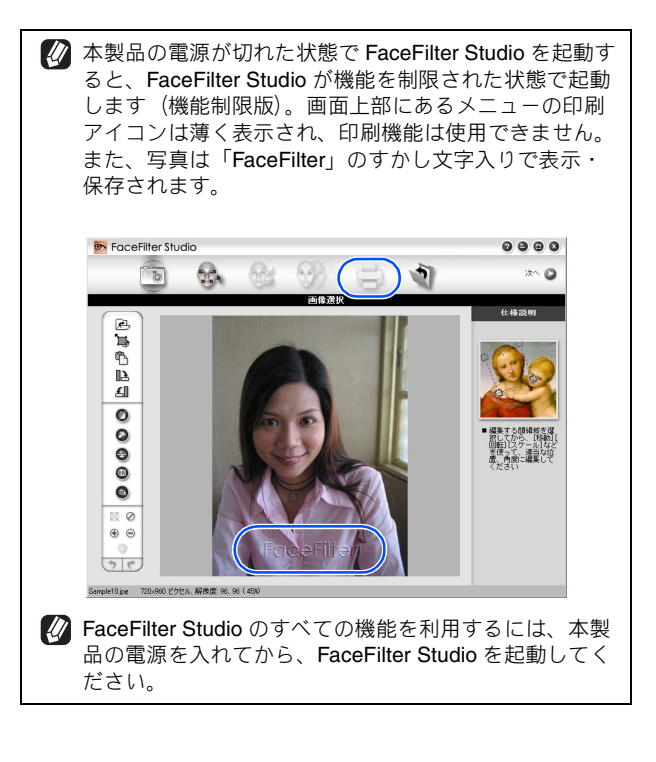

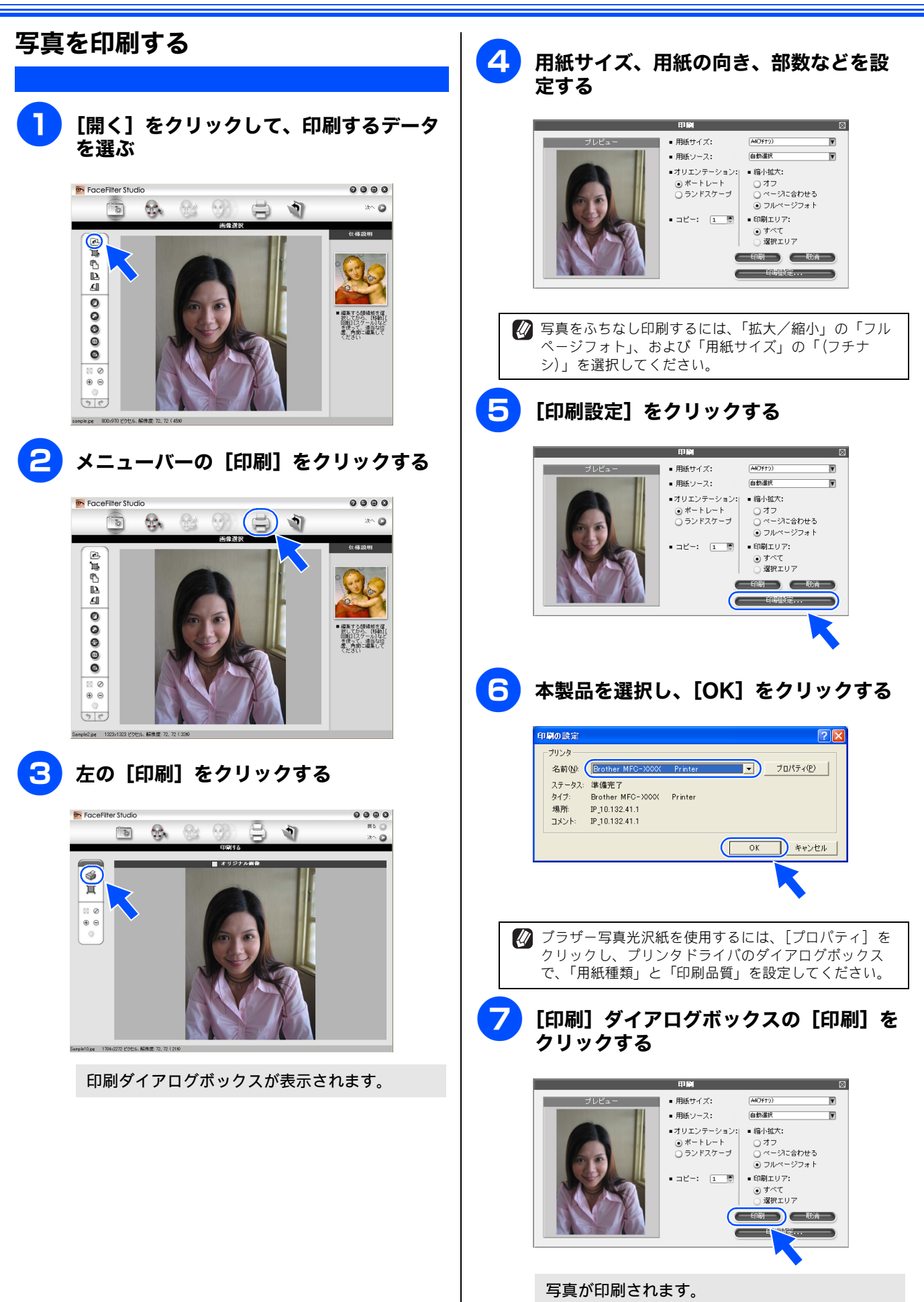

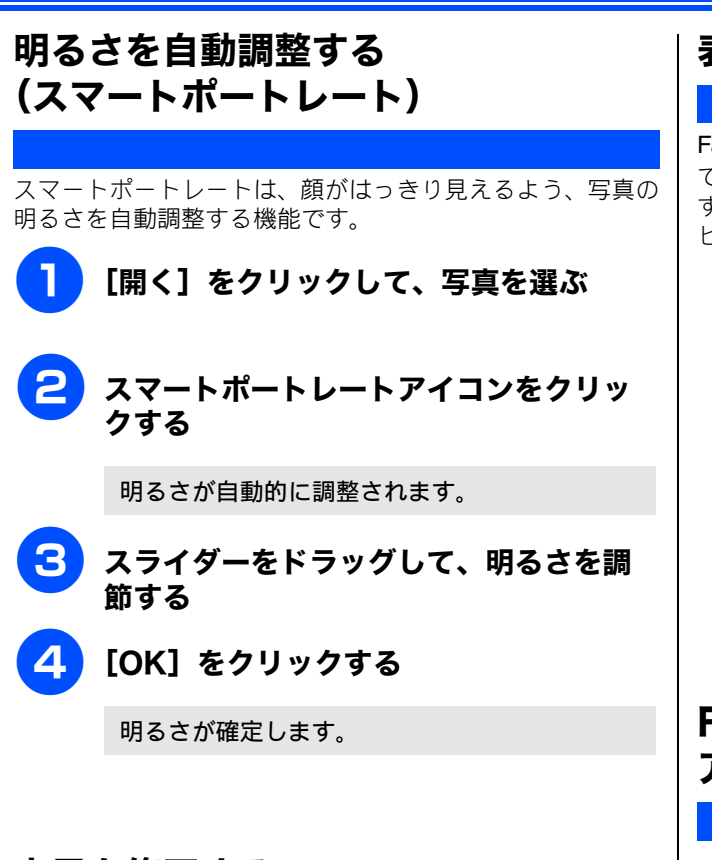

## 赤目を修正する

フラッシュ撮影時の赤目を修正します。

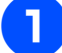

[開く] をクリックして、写真を選ぶ

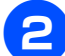

赤目修正アイコンをクリックする

赤目が自動的に修正されます。

「自動赤目探知」を使用すると、写真内のすべての赤目が自動的に探知され、点線の四角で囲まれます。「赤目限界値」のスライダーをドラッグすると、囲まれた領域の色を調節できます。

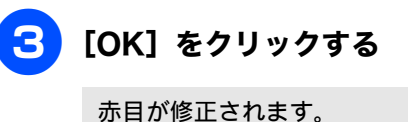

## 表情リストを印刷する

FaceFilter Studio では、表情テンプレートの利用または手動 で、写真の人物の表情をさまざまに変化させることができま す。「表情の選択」の操作では、選択した表情の一覧をプレ ビュー表示したり印刷したりもできます。

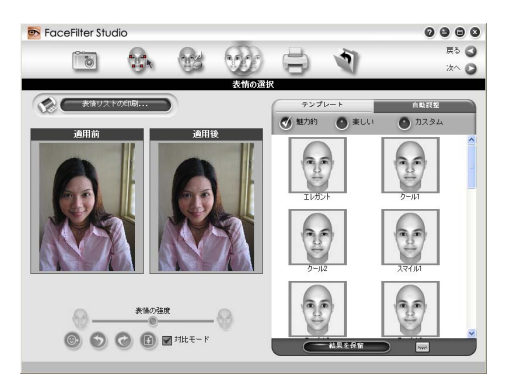

## FaceFilter Studio を アンインストールする

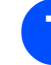

[スタート] メニューから [すべてのプロ グラム (プログラム)] – [Reallusion] – [FaceFilter Studio] – [Uninstall FaceFilter Studio] を選 ぶ

画面の指示に従って、アンインストールします。

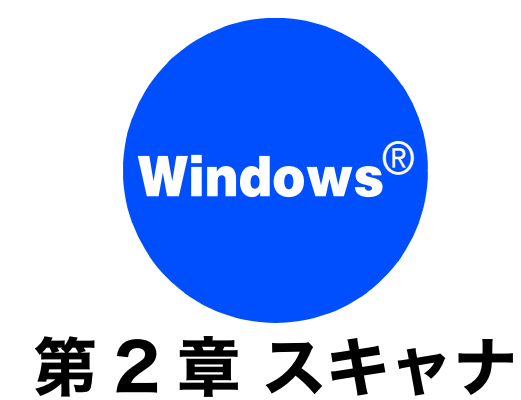

| <b>スキャナとして使う前に</b><br>ドライバをインストールする必要があります<br>スキャン方法を選ぶ                          | 30<br>30<br>30             |
|----------------------------------------------------------------------------------|----------------------------|
| 本製品からスキャンする(パソコンに送る場合)<br>スキャンした画像を E メールで送る<br>液晶ディスプレイモデルの場合                   | 31<br>31<br>31<br>31<br>32 |
| 液晶ディスプレイモデルの場合                                                                   | 32<br>33                   |
| スキャンタる<br>液晶ディスプレイモデルの場合<br>タッチパネルモデルの場合<br>スキャンした画像を指定したフォルダに                   | 34<br>34<br>34             |
| 保存する液晶ディスプレイモデルの場合<br>タッチパネルモデルの場合                                               | 35<br>35<br>36             |
| 本製品からスキャンする<br>(パソコンに送らない場合)                                                     | 37                         |
| USB フラッシュメモリーに保存する<br>液晶ディスプレイモデルの場合<br>(DCP-165C を除く)<br>タッチパネルモデルの場合           | 37<br>37<br>37             |
| DCP-165C の場合<br>スキャンした原稿を E メールで直接送る<br>(MFC-6490CN/6890CN)<br>進備:本製品とメールサーバーの設定 | 38<br>39<br>.39            |
| スキャンした原稿を E メールで送る<br>(MFC-6490CN の場合)<br>スキャンした原稿を E メールで送る                     | 39                         |
| (MFC-6890CN の場合)                                                                 | 40                         |

| スキャンした原稿を FTP サーバーに送る                                     |
|-----------------------------------------------------------|
| (MFC-5890CN/6490CN/6890CN)41                              |
| スキャンした原稿を登録した FTP サーバーに送る                                 |
| (MFC-5890CN/6490CN の場合)41                                 |
| スキャンした原稿を登録した FTP サーバーに送る                                 |
| (MFC-6890CN ()場合)41                                       |
| スキャノしに原領を于動でFIP リーハーに达る<br>(MEC 5900CN/6400CN の提合) 42     |
| (MFC-3090CN/0490CN の場合)42<br>スキャンルた                       |
| (MFC-6890CN の場合)                                          |
|                                                           |
| アプリケーションから直接スキャンする(TWAIN)44                               |
| 原稿をスキャンする44                                               |
| TWAIN ダイアログボックスの設定について45                                  |
|                                                           |
| WIAを使ってスキャンする場合                                           |
| (Windows <sup>®</sup> XP/Windows Vista <sup>®</sup> )47   |
| 原稿をスキャンする47                                               |
| ADF(自動原稿送り装置)から原稿をスキャンする                                  |
| (ADF 搭載モデルのみ)                                             |
| WIA ダイアログボックスの設定について 49                                   |
|                                                           |
| Windows <sup>®</sup> フォト ギャラリー、Windows <sup>®</sup> FAX と |
| スキャンを使用する場合50                                             |
| 原稿をスキャンする50                                               |
| ADF(白動原稿送り装置)から原稿をスキャンする                                  |
| (ADF 搭載モデルのみ) 51                                          |
|                                                           |
| 原稿の文字を修正できるようにスキャンする 52                                   |

このユーザーズガイド〜パソコン活用編〜は MFC-930CDN/930CDWN/670CD/670CDW/6890CN をタッチパネルモデル、それ以外を液晶ディスプレイモデルと記載しています。

# スキャナとして使う前に

## ドライバをインストールする必要があります

本製品をスキャナとして使用する場合は、付属の CD-ROM に収録されているドライバをインストールする必要があります。 また、Presto! PageManager を使用すると、スキャンした文書や画像を管理したり、加工することができます。

| 🖉 ドライバやソフトウェアのインストール方法については、「かんたん設置ガイド」をお読みください。                                                                                                    |
|----------------------------------------------------------------------------------------------------|
| ✔ Presto! PageManager は、スキャンした画像ファイルをテキストファイルに変換できます。漢字、ひらがな、カタカナ、アルファベット、アラビア数字および図表の入った原稿を認識できます。変換したファイルは TXT 形式、RTF 形式、HTML 形式、PDF 形式で保存できるので、Microsoft <sup>®</sup> Word や Adobe <sup>®</sup> Acrobat <sup>®</sup> で編集できます。 |
| <ul> <li></li></ul>                                                                                                    |
| WAIN とは、スキャナなどの画像入力デバイス用の関数(API)や手続きの集合体です。多くのスキャナやグラフィックソフト<br>ウェアが TWAIN に対応しています。「WIA (Windows <sup>®</sup> Imaging Acquisition)」は Windows <sup>®</sup> でデジタルカメラやスキャナなどから<br>USB などを通して画像を取り込むためのものです。                        |
| 本製品をネットワーク接続でご利用の場合、本製品のスキャンボタンからネットワークスキャン機能を使うには、スキャンした<br>データを受信するパソコンでスキャンボタンの登録が必要です。スキャンボタンの登録が完了すると、本製品のスキャンボタンを<br>押したときに選択項目として登録したパソコンの名前が表示されます。詳しくは「画面で見るマニュアル」をご覧ください。⇒画<br>面で見るマニュアル「ネットワーク設定」−「ネットワークスキャン機能を使う」   |

## スキャン方法を選ぶ

本製品を使ってスキャンするとき、目的に応じてスキャンの方法や使用するアプリケーションを使い分けてください。

| やりたいこと            | 使用する機能または<br>アプリケーション                                          |                             | 詳細                                                                                               | ページ    |
|-------------------|----------------------------------------------------------------|-----------------------------|--------------------------------------------------------------------------------------------------|--------|
| スキャンデータ<br>を保存したい | タ     スキャン TO ファイル       スキャン TO メディア       スキャン TO FTP (* 1)  |                             | スキャンしたデータをパソコン上のハードディスクに保存<br>します。                                                               | 35 ページ |
|                   |                                                                |                             | スキャンしたデータを本製品に差し込んだメモリーカード<br>や USB メモリーに保存します。                                                  | 37 ページ |
|                   |                                                                |                             | スキャンしたデータを指定した FTP サーバーに保存しま<br>す。                                                               | 41 ページ |
| スキャンデータ<br>を編集したい | タ スキャン TO イメージ<br>TWAIN/WIA ドライバ対応の<br>アプリケーション<br>スキャン TO OCR |                             | スキャンしたデータを指定したアプリケーションで自動的<br>に取り込み、編集できます。                                                      | 32 ページ |
|                   |                                                                |                             | 解像度や色数、明るさ、スキャンの範囲など、詳細な条件<br>を指定してスキャンできます。                                                     | 44 ページ |
|                   |                                                                |                             | スキャンしたデータをテキストデータとして取り込み、<br>Word 等で編集できます。                                                      | 34 ページ |
| スキャンデータ<br>を送りたい  | スキャン TO<br>Eメール                                                | スキャン <b>TO</b><br>Eメール添付    | スキャンしたデータをパソコンから新規メールとして送信<br>します。(複数のユーザーに送ることができ、メールのタイ<br>トルや本文を編集できます。)                      | 31 ページ |
|                   |                                                                | スキャン TO<br>E メール送信<br>(* 2) | スキャンしたデータを添付メールとして直接本製品から送<br>信します。(本製品から直接送るので、メールのタイトルや<br>本文の編集はできませんが、パソコン上の操作は必要あり<br>ません。) | 39 ページ |

\* 1 MFC-5890CN/6490CN/6890CN のみ

\* 2 MFC-6490CN/6890CN のみ

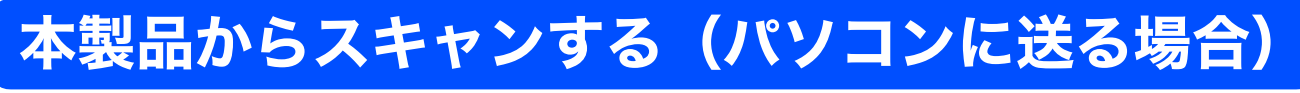

操作パネルのスキャンボタン(())を押してスキャンしたデータを、パソコンに送ってさまざまな形で利用します。

## スキャンした画像を E メールで送る

[スキャン TO E メール添付]

スキャンした画像を添付ファイルとして、パソコンのメールソフトの送信画面を起動します。

(MFC-6490CM/6890CNのみ)本製品でスキャンした原稿をパソコンのメールソフトに添付するのではなく、本製品上で直接宛先を指定して送信することもできます。⇒ 39 ページ「スキャンした原稿を E メールで直接送る (MFC-6490CN/6890CN)」

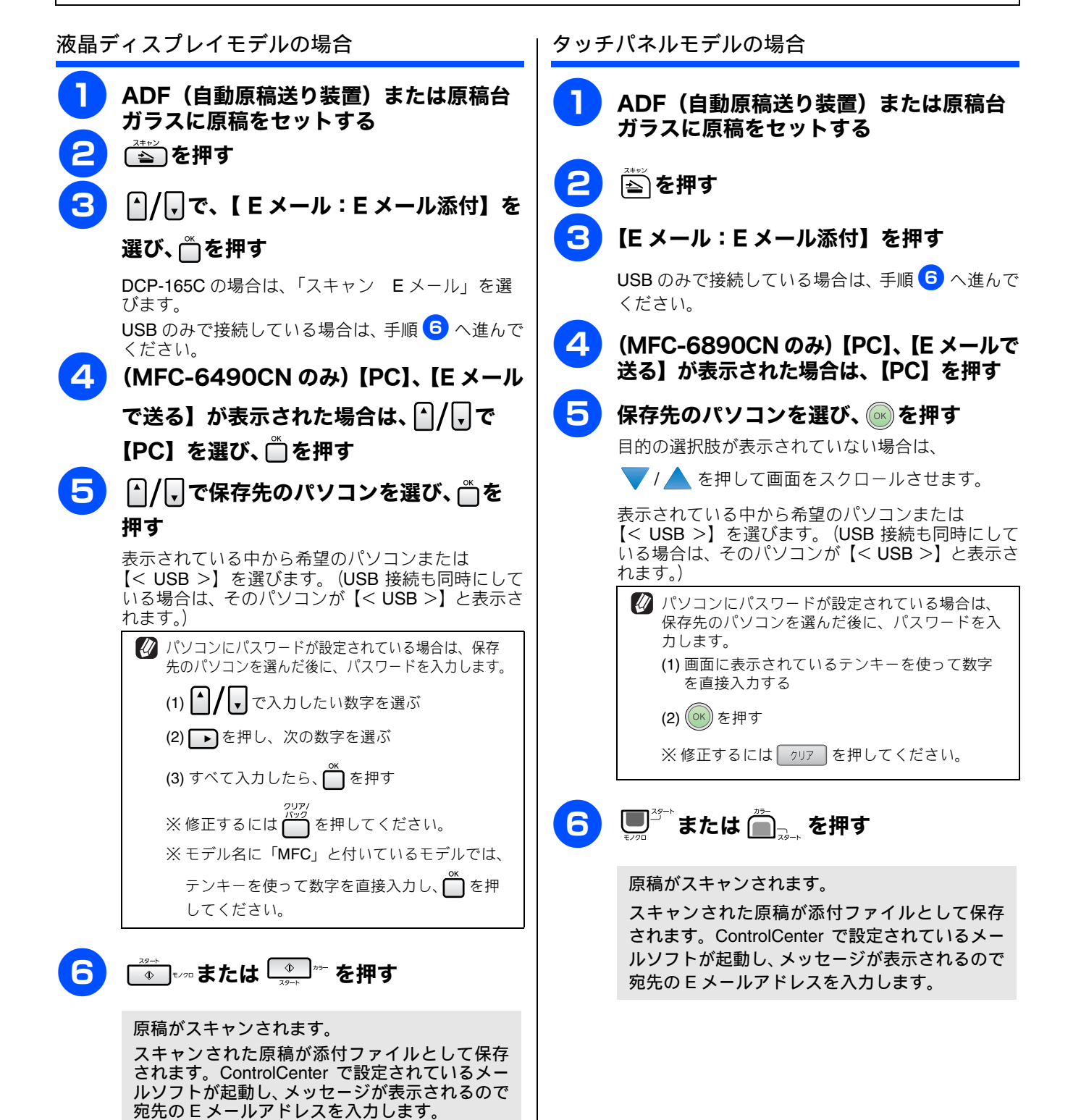

## スキャンした原稿をアプリケーションに送る

[スキャン TO イメージ]

原稿をスキャンして、ファイルとしてパソコンに保存します。

## 液晶ディスプレイモデルの場合

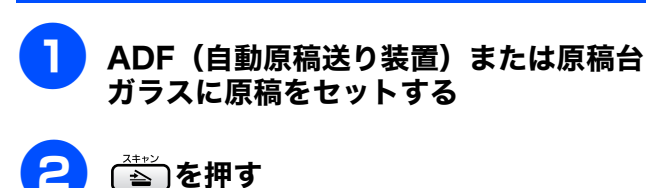

## ▲/, で、【イメージ:PC 画像表示】を 選び、 一を押す

DCP-165C の場合は、「スキャン イメージ」を選び ます。

**USB** のみで接続している場合は、手順 **5** へ進んで ください。

## 4 ▲ / 「、で保存先のパソコンを選び、 一を 押す

表示されている中から希望のパソコンまたは 【< USB >】を選びます。(USB 接続も同時にして いる場合は、そのパソコンが【< USB >】と表示さ れます。)

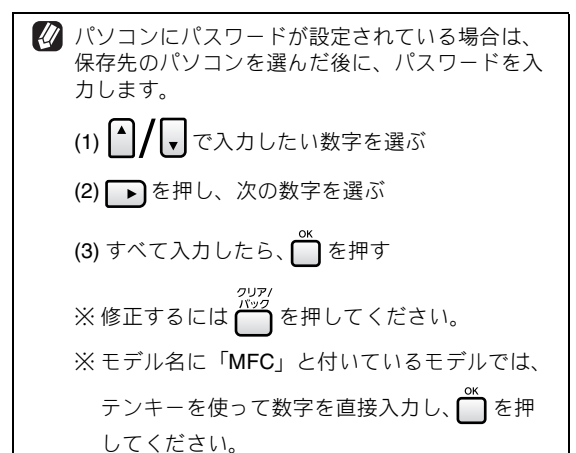

#### 

パソコンの設定がカラーの場合はカラーで、モノク 口の場合はモノクロでスキャンされます。カラー/ モノクロの設定は、Control Center で変更できます。 ⇒ 91 ページ「スキャンの設定を変更する」

#### 原稿がスキャンされます。

ControlCenter で設定されているアプリケーションが起動し、画像データが表示されます。

#### ControlCenter からスキャンするときの設定を 変更する

を使ってスキャンするときの設定は、ControlCenter から変更できます。 ⇒ 91 ページ「スキャンの設定を変更する」

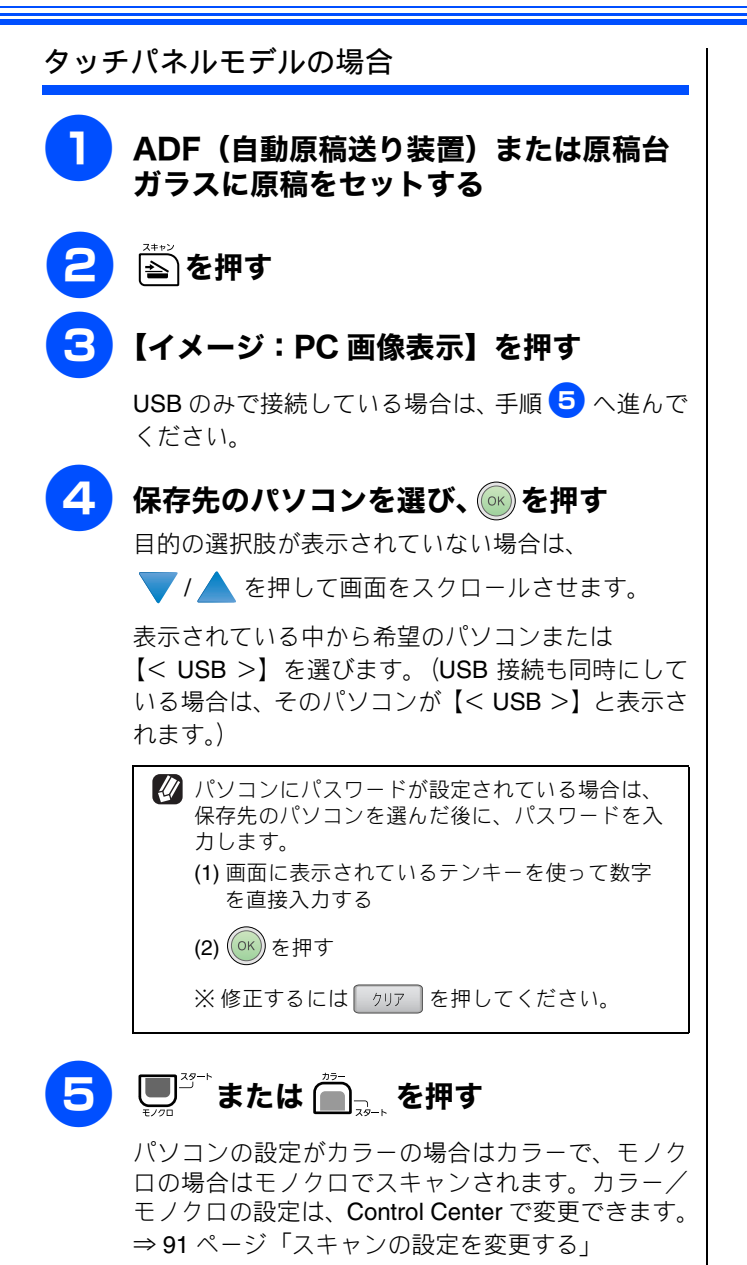

#### 原稿がスキャンされます。

ControlCenter で設定されているアプリケーションが起動し、画像データが表示されます。

#### ControlCenter からスキャンするときの設定を 変更する

▲を使ってスキャンするときの設定は、ControlCenter から変更できます。

⇒91ページ「スキャンの設定を変更する」

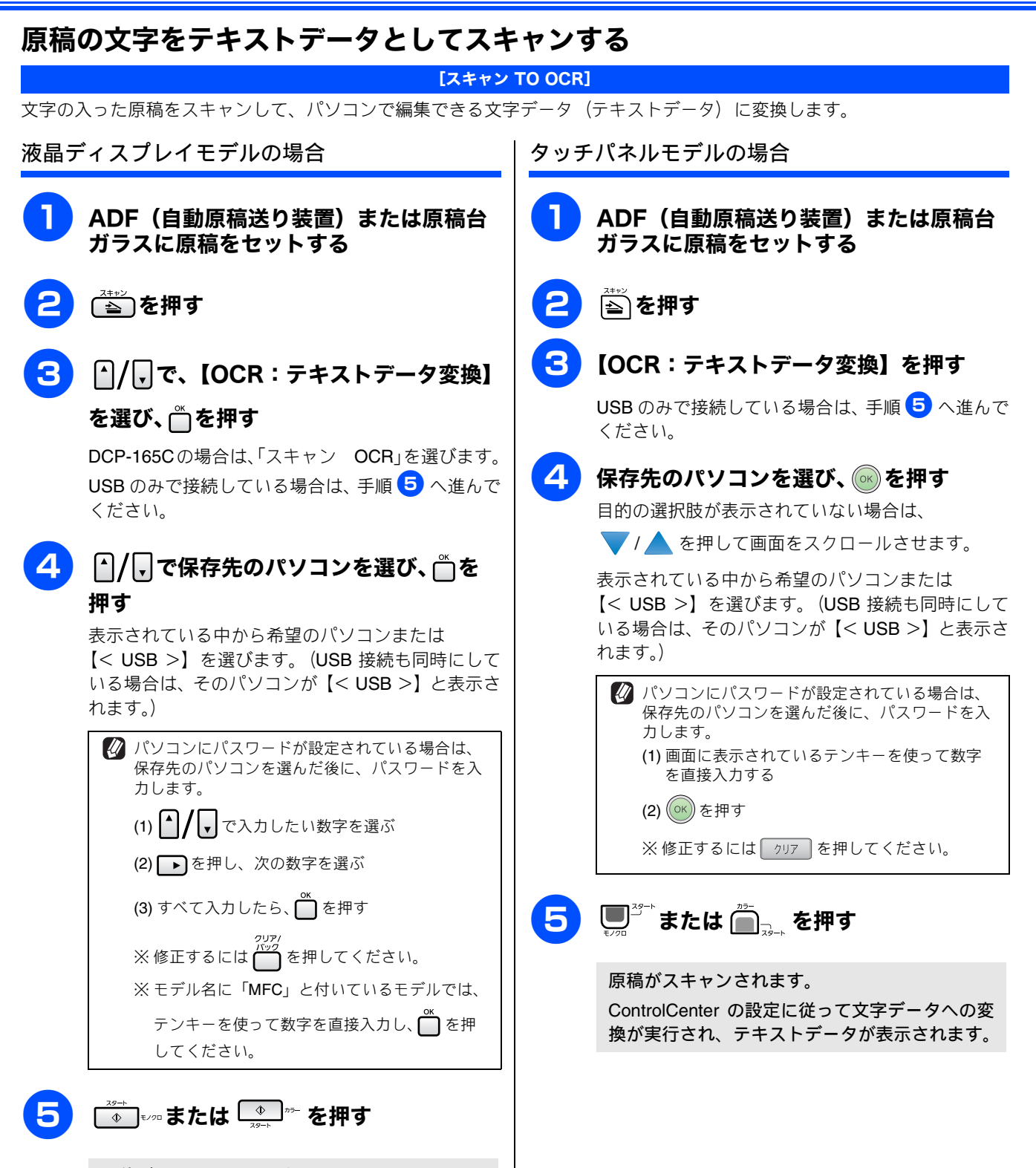

原稿がスキャンされます。

ControlCenter の設定に従って文字データへの変換が実行され、テキストデータが表示されます。
## スキャンした画像を指定したフォルダに保存する

[スキャン TO ファイル]

原稿をスキャンしてパソコンの指定したフォルダに保存します。

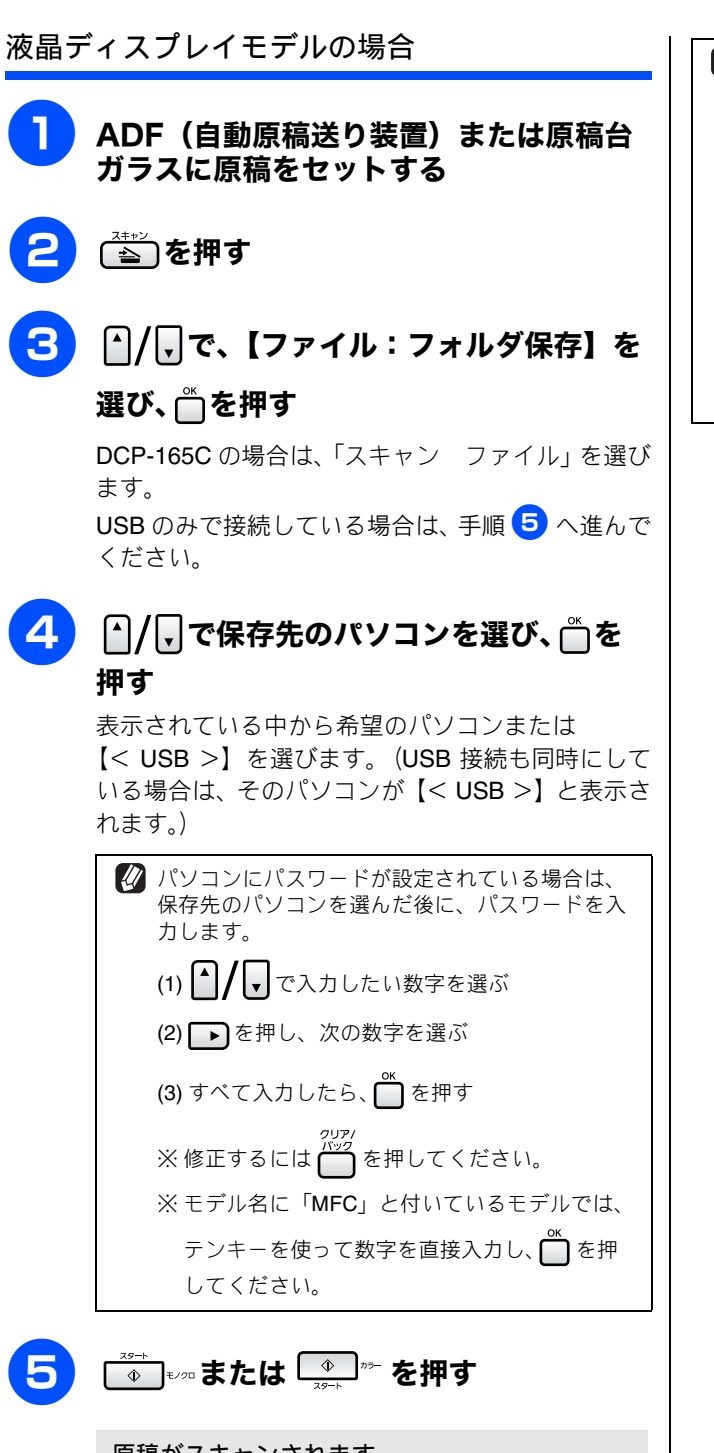

原稿がスキャンされます。 ControlCenter で設定されている保存先に、指定 したファイル形式でデータが保存されます。

- 保存されるファイル形式や保存先フォルダ、ファイル名の 初期設定は以下のとおりです。
  - 保存先フォルダ マイドキュメント¥マイピクチャ¥Control Center 3¥ Scan
  - ファイル形式 JPG
  - ・ファイル名 CCFyyyymmdd\_xxxxx yyyy:西暦 mm:月 dd:日 xxxxx:通し番号

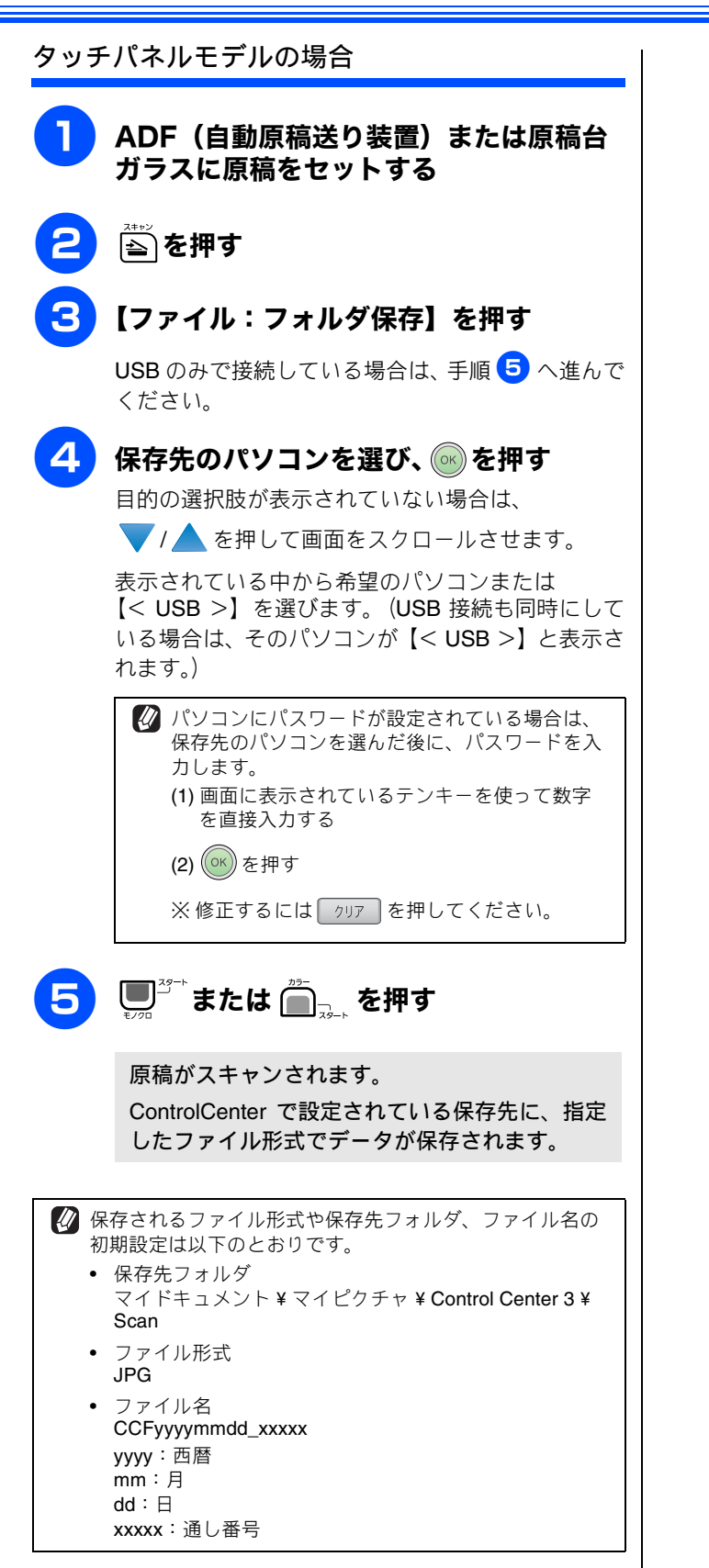

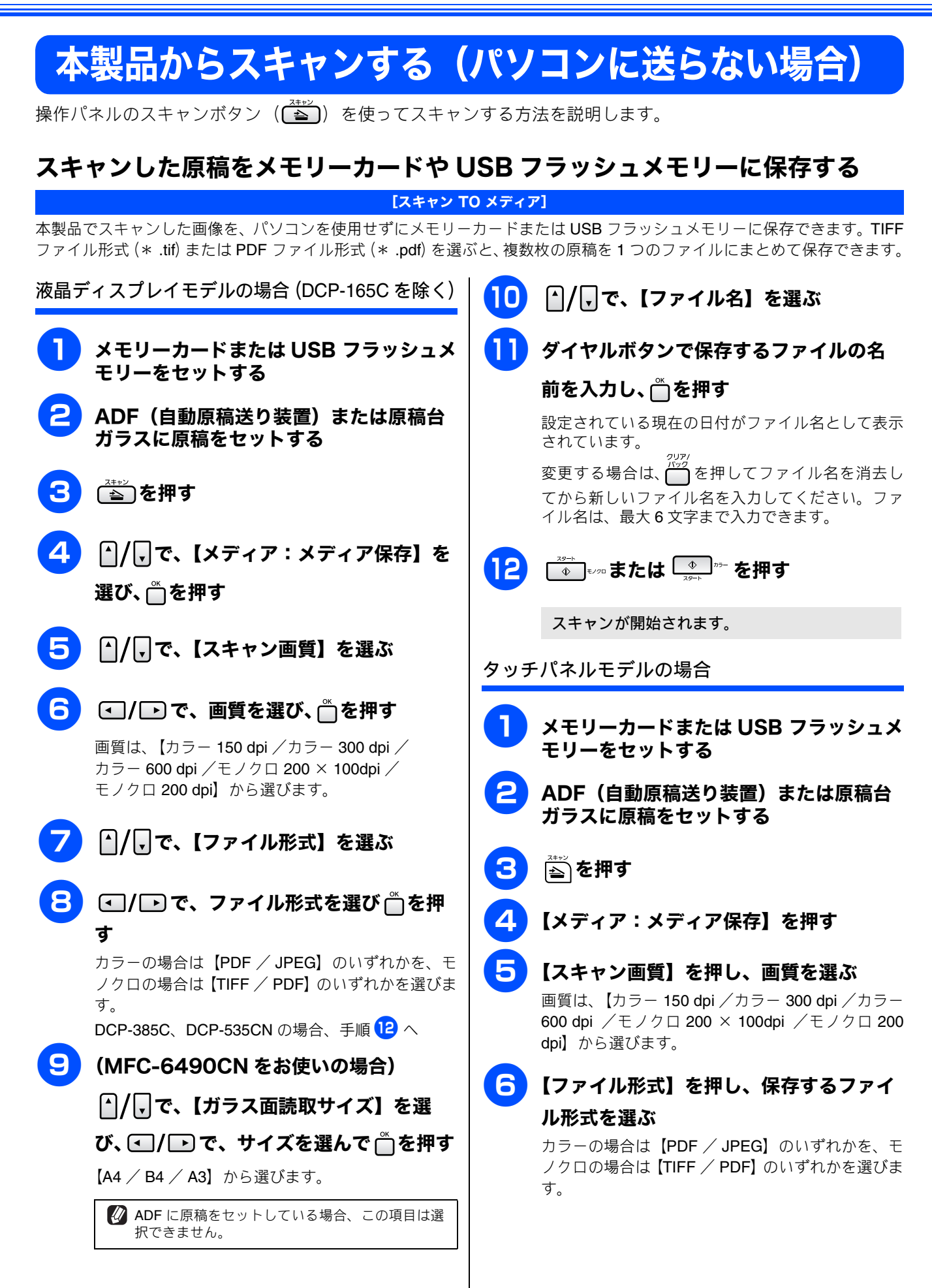

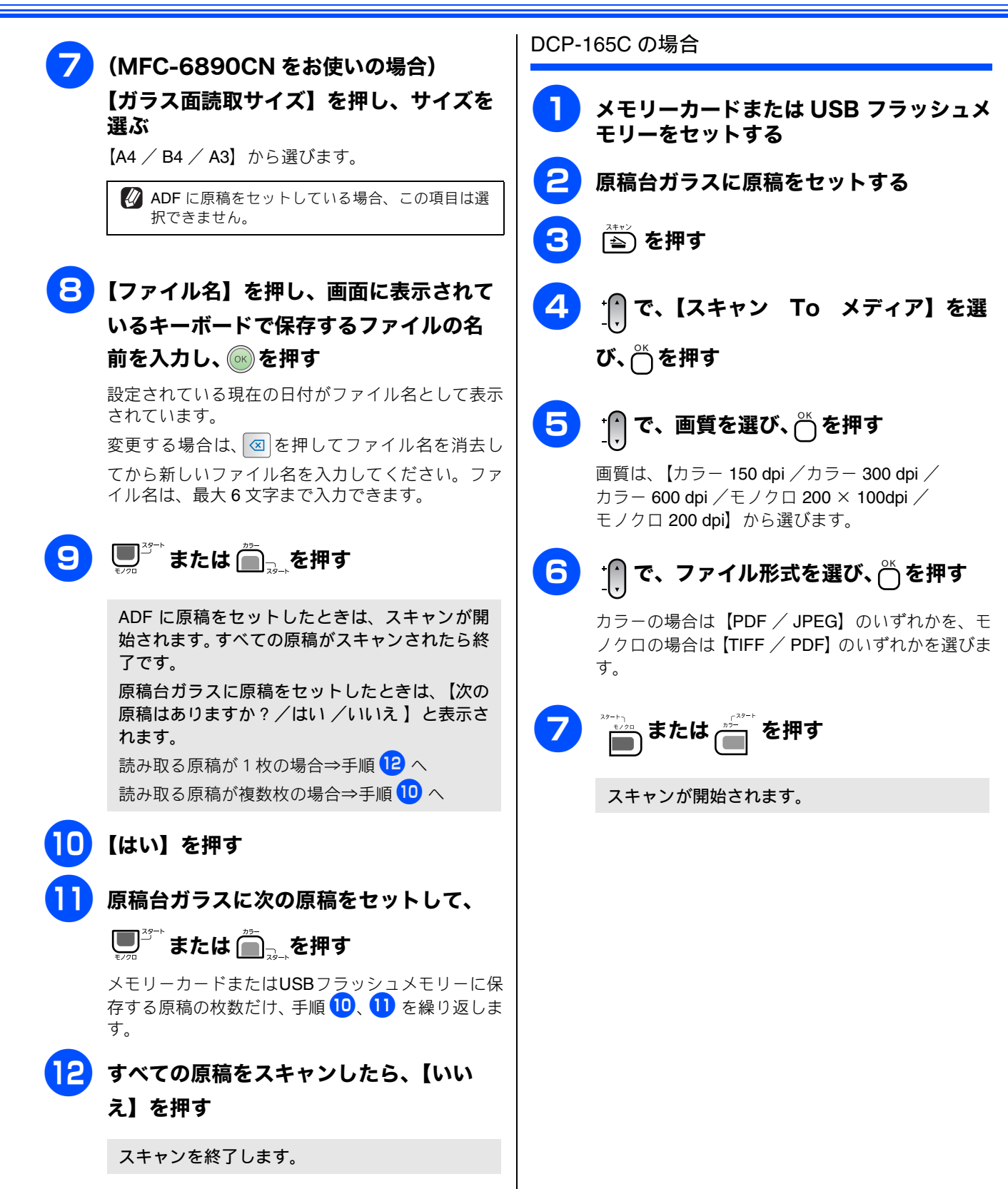

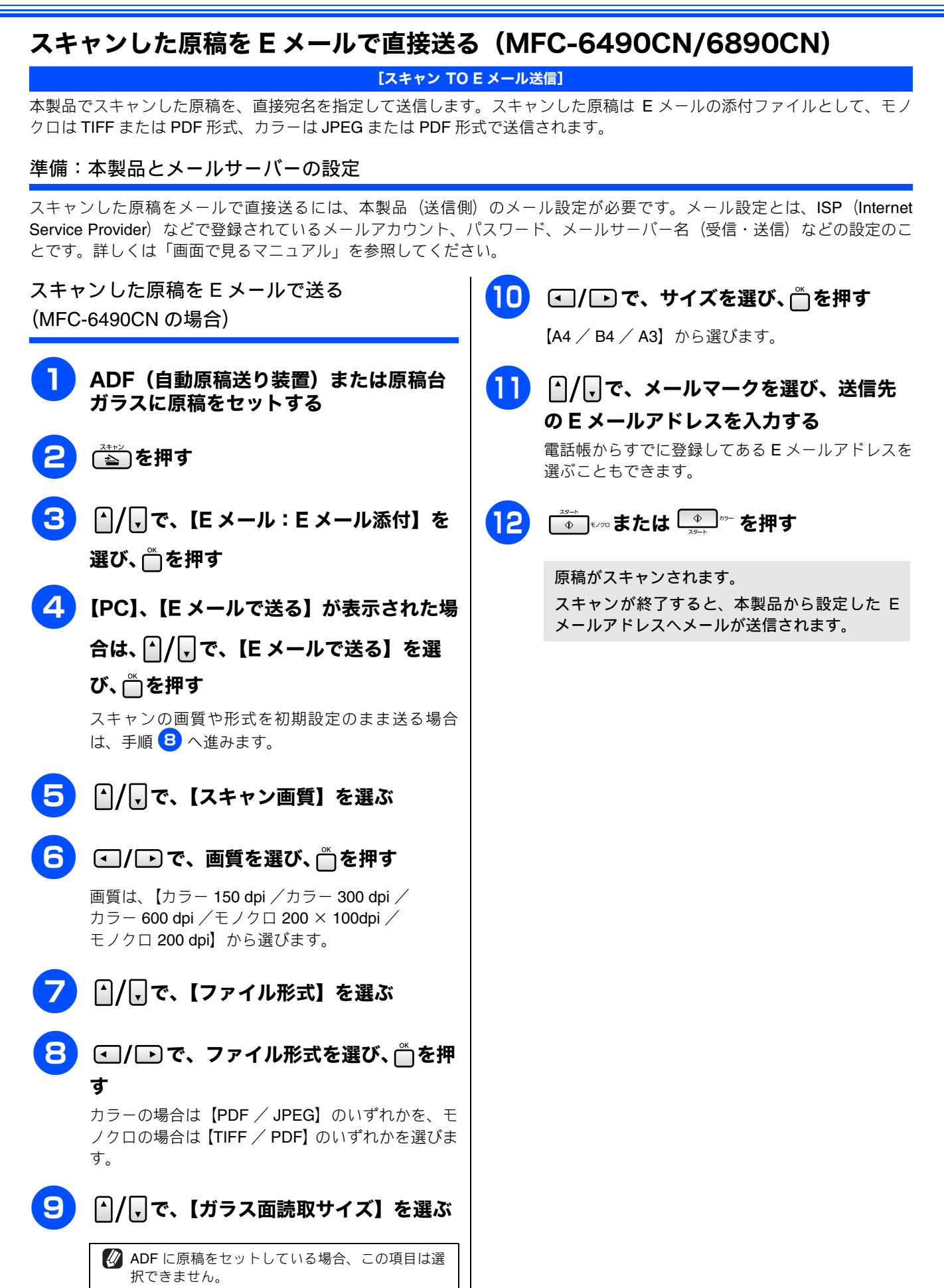

スキャンした原稿を E メールで送る (MFC-6890CN の場合)

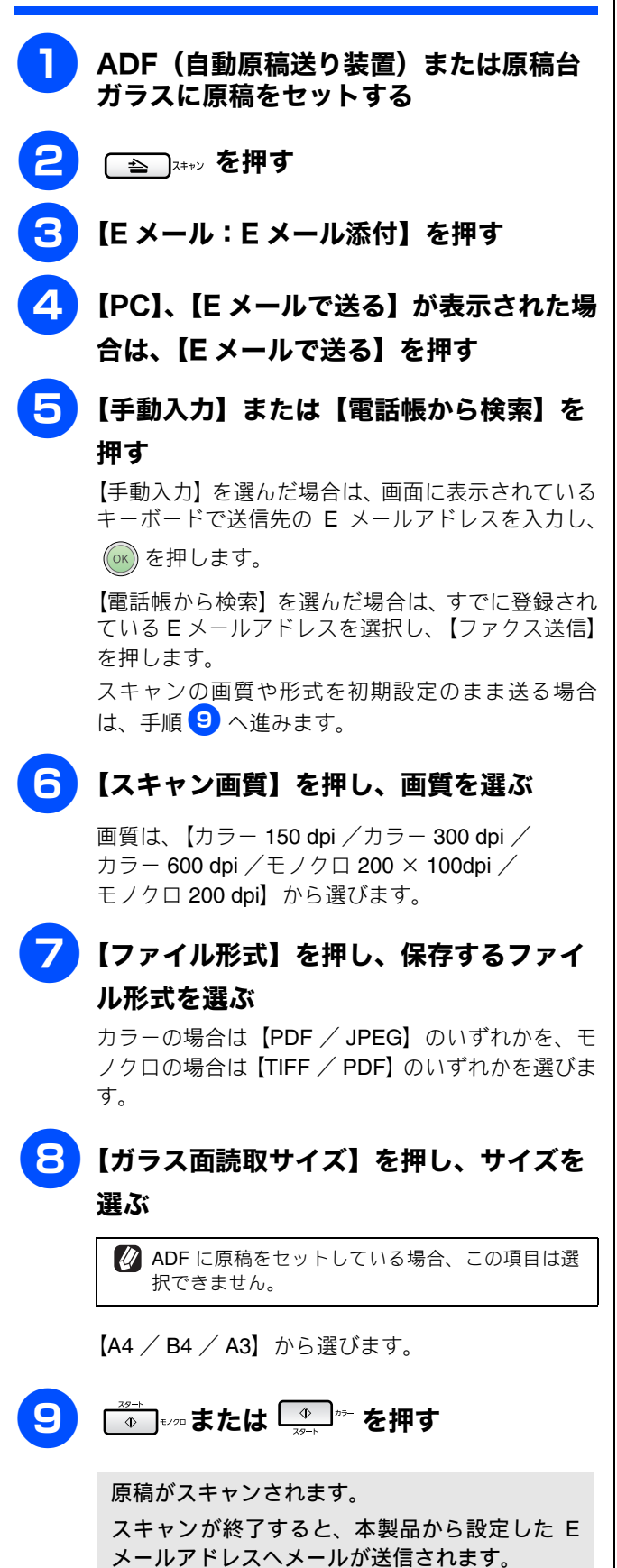

## スキャンした原稿を FTP サーバーに送る (MFC-5890CN/6490CN/6890CN)

#### [スキャン TO FTP]

この機能は、スキャンした原稿を直接インターネットやローカルネットワークに設置された FTP サーバー上に保存する機能です。

スキャン TO FTP を使用するには、送信先の情報を操作パネルから登録しておく必要があります。設定方法は、「画面で見る マニュアル」の「ネットワーク設定」-「スキャン TO FTP の設定」をご覧ください。

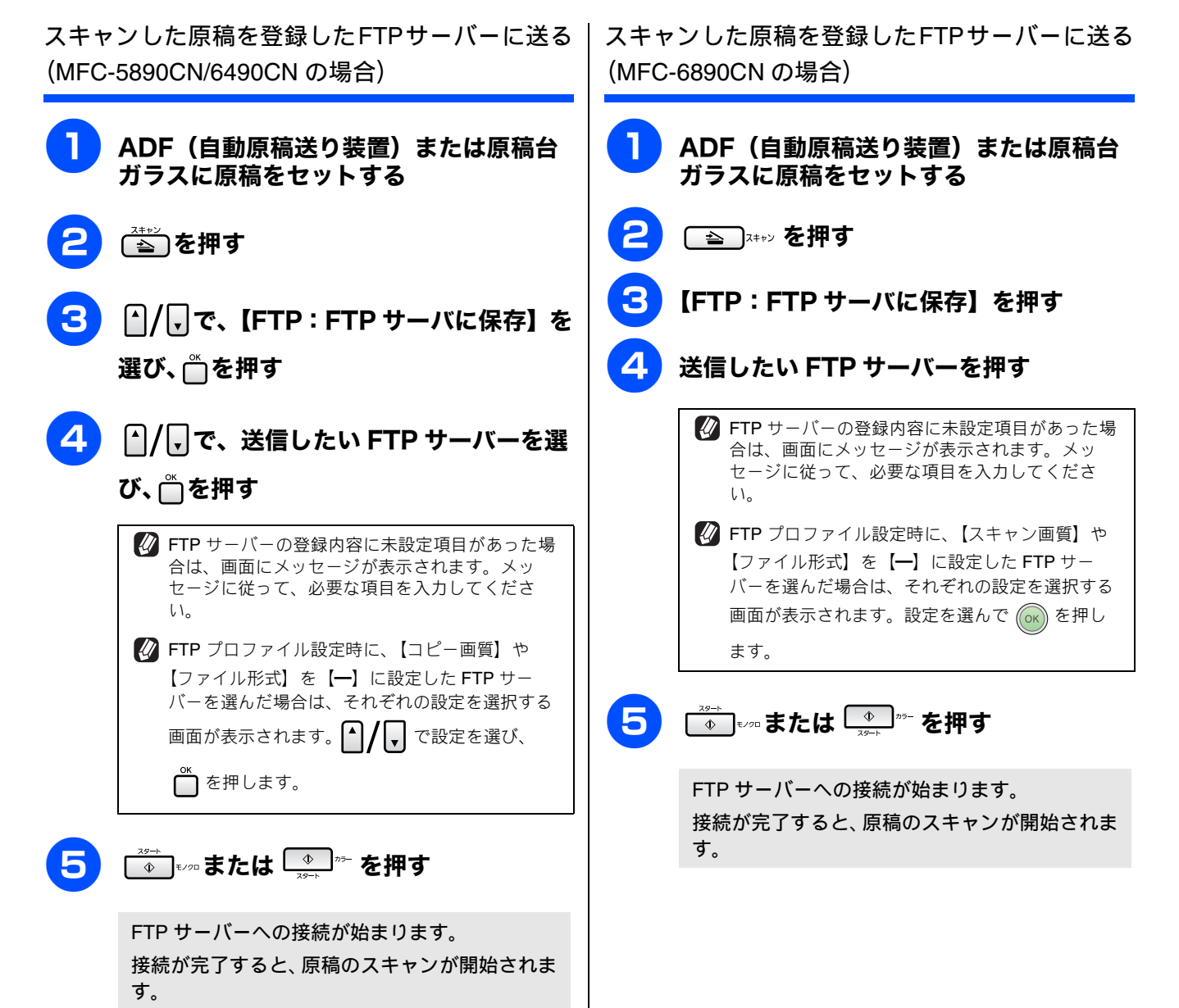

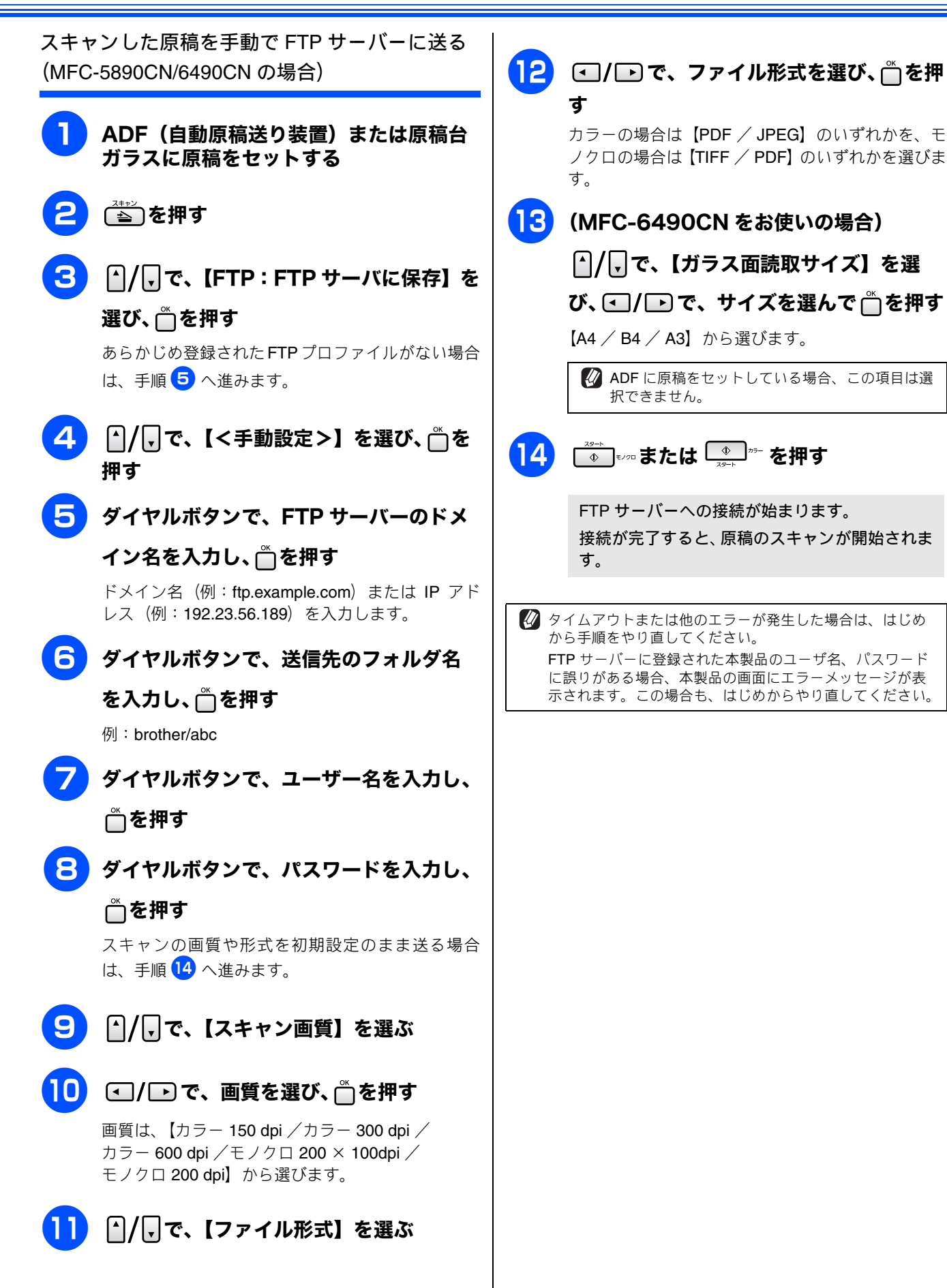

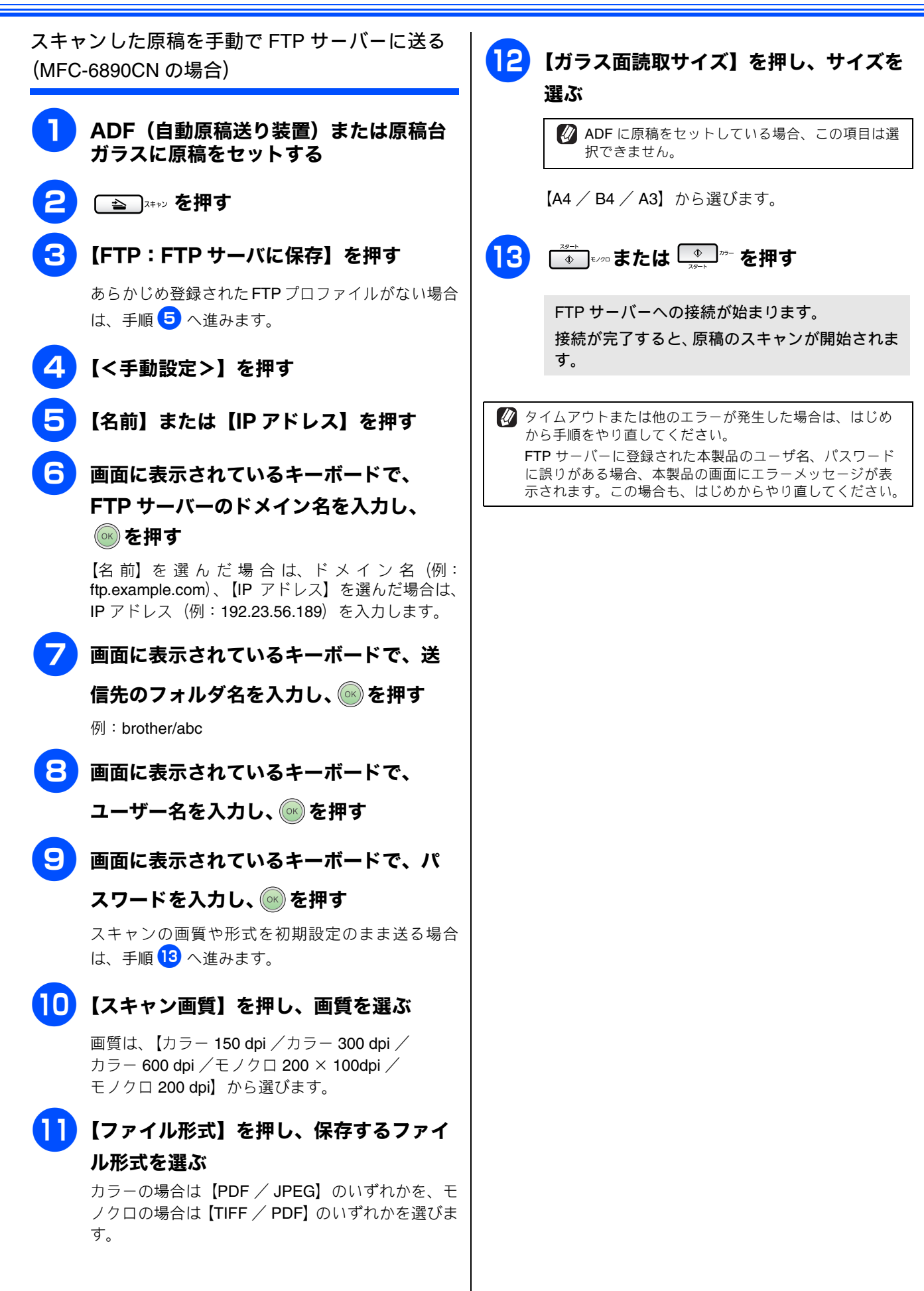

# アプリケーションから直接スキャンする (TWAIN)

本製品のドライバは TWAIN 対応です。ドライバにより、TWAIN 対応の他のアプリケーション(「Presto! PageManager」や「Adobe<sup>®</sup> Photoshop<sup>®</sup>」など)で、画像を直接スキャンできます。

## 原稿をスキャンする

TWAIN 対応の他のアプリケーションから直接原稿をスキャンするときは、以下の手順で操作します。ここでは、「Presto! PageManager」でスキャンする場合について説明します。

| 注意                                                                                                    |                                                                                   |
|----------------------------------------------------------------------------------------------------|-----------------------------------------------------------------------------------|
| ■ あらかじめ、「Presto! PageManager」を起動させ、[ファ<br>のモデル名「TW-Brother xxx-xxxx」を選んでおきます。<br>ユーザーインターフェースを無効にする]のチェックをス | イル] メニューの [ソースの選択] で、接続している本製品<br>また、[ツール] メニューの [スキャンの設定] で、[TWAIN<br>†フにしてください。 |
| ● ADF(自動原稿送り装置)または原稿台<br>ガラスに原稿をセットする                                                                       | 低解像度で原稿がスキャンされ、プレビュー画像<br>が表示されます。                                                |
| <ul> <li>初期画面の ごご をクリックする</li> <li>TWAIN ダイアログボックスが表示されます。</li> <li>WWAIN ダイアログボックスが表示されます。</li> </ul>      | ・・・・・・・・・・・・・・・・・・・・・・・・・・・・・・・・・・・・                                              |
| <ul> <li>いったん画像を確認(プレスキャン)するとき</li> <li>→ 手順 3 へ</li> </ul>                                                 | マウスの左ボタンで点線の側面または端をドラッグ<br>します。                                                   |
| <ul> <li>そのままスキャンするとき ⇒手順 5 へ</li> <li>【プレビュー開始】をクリックする</li> </ul>                                          | TWAIN ダイアログボックスの設定について<br>⇒ 45 ページ「TWAIN ダイアログボックスの設定に<br>ついて」                    |
| 注意                                                                                                    | 6 [スキャン開始] をクリックする                                                                |
| ■ ADF (自動原稿送り装置) をお使いの場合、プレスキャンのため原稿が一度排出されます。スキャンするときは、原稿をセットし直してから [スキャン開始] をクレックレます                      | 原稿がスキャンされ、起動している「Presto!<br>PageManager」に画像が表示されます。                               |
|                                                                                                    | ────────────────────────────────────                                              |
|                                                                                                    | 操作の詳細については、「Presto! PageManager」<br>のヘルプを参照してください。                                |

## TWAIN ダイアログボックスの設定について

TWAIN ダイアログボックスでは、以下の項目が設定できます。

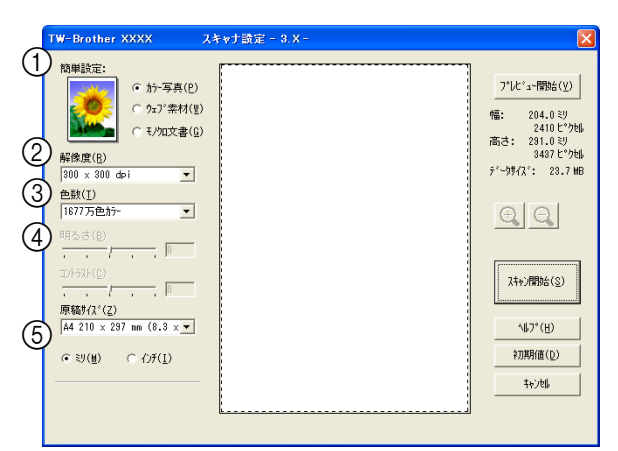

#### ① 簡単設定 (イメージタイプ)

スキャンする原稿の種類や用途に応じて設定を選びま す。選んだ設定に応じて、他の項目が最適に設定されま す。

| 設定     | 内容                                  |
|--------|-------------------------------------|
| カラー写真  | 写真などのカラー原稿をスキャンす<br>るときに選びます。       |
| ウェブ素材  | スキャンした画像データをホーム<br>ページに使用するときに選びます。 |
| モノクロ文書 | 白黒の原稿をスキャンするときに選<br>びます。            |

#### 2 解像度

スキャンする解像度を選びます。解像度を高くすると データの容量が大きくなりますが、より細かくスキャン されるので画像の質は向上します。選べる解像度と指定 可能な色数の対応は以下のとおりです。

| 解像度                    | 白黒 / グレー<br>/256 階調<br>グレー | 256 色<br>カラー | 1677<br>万色<br>カラー |
|------------------------|----------------------------|--------------|-------------------|
| 100 $	imes$ 100dpi     | 0                          | 0            | 0                 |
| 150 $	imes$ 150dpi     | 0                          | 0            | 0                 |
| 200 $	imes$ 200dpi     | 0                          | 0            | 0                 |
| 300	imes 300dpi        | 0                          | 0            | 0                 |
| 400 $	imes$ 400dpi     | 0                          | 0            | 0                 |
| 600	imes 600dpi        | 0                          | 0            | 0                 |
| 1200 × 1200dpi         | 0                          | ×            | 0                 |
| 2400	imes2400dpi       | 0                          | ×            | 0                 |
| 4800 × 4800dpi         | 0                          | ×            | 0                 |
| 9600 × 9600dpi         | 0                          | ×            | 0                 |
| 19200 $	imes$ 19200dpi | 0                          | ×            | 0                 |

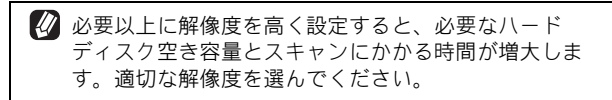

高い解像度でのスキャンは一般的に 600dpi 程度で十分ですが、上限は 2400dpi にすることをお勧めします。

4800dpiよりも高い解像度でスキャンするときは、スキャンする範囲を指定してください。

#### ③色数

取り込む色数を設定します。

| 設定                | 内容                                                                                                    |
|-------------------|----------------------------------------------------------------------------------------------------|
| 白黒                | 文字原稿や線画原稿のスキャンに<br>適しています。                                                                                   |
| グレー               | 写真やグラフィックが含まれる原<br>稿のスキャンに適しています。こ<br>のモードでは、黒い点を原稿の濃<br>淡に応じ一定の規則で配置するこ<br>とで、原稿の濃淡を擬似的に表現<br>する方式でスキャンします。 |
| 256 階調グレー         | 写真やグラフィックが含まれる原<br>稿のスキャンに適しています。                                                                            |
| <b>256</b> 色カラー   | カラーイラストが含まれる原稿の<br>スキャンに適しています。                                                                              |
| <b>1677</b> 万色カラー | カラー原稿のスキャンに適してい<br>ます。このモードでは、ブラザー<br>カラーマッチング技術を利用する<br>ため、最良のスキャン結果を得る<br>ことができます。                         |

④ 明るさ/コントラスト

必要に応じてつまみを左右にドラッグして明るさやコン トラストを調節します。濃い原稿のときは明るめに、う すい原稿のときはコントラストを強くします。

#### ⑤ 原稿サイズ

以下のいずれかのサイズを設定します。

| 設定                        | サイズ             |
|---------------------------|-----------------|
| A3 <sup>(* 1)</sup>       | 297 × 420mm     |
| JIS B4 <sup>(* 1)</sup>   | 257 × 364mm     |
| レジャー (* 1)                | 279.4 × 431.8mm |
| A4                        | 210 	imes 297mm |
| JIS B5                    | 182 × 257mm     |
| レター                       | 215.9 × 279.4mm |
| リーガル <sup>(* 2)</sup>     | 215.9 × 355.6mm |
| A5                        | 148 × 210mm     |
| エグゼクティブ                   | 184.1 × 266.7mm |
| 名刺                        | 90 × 60mm       |
| ポストカード                    | 101.6 × 152.4mm |
| インデックスカード                 | 127 × 203.2mm   |
| L判                        | 89 × 127mm      |
| 2L 判                      | 127 × 178mm     |
| ハガキ                       | 100 × 148mm     |
| 往復八ガキ                     | 148 × 200mm     |
| ユーザー定義サイズ <sup>(*3)</sup> |                 |

\* 1 MFC-6490CN/6890CN のみ

- \* 2 ADF 搭載モデルのみ対応しています。
- \* 3「ユーザー定義サイズ」を選んだ場合は、「幅」と「高さ」を 入力します。8.9 × 8.9mm から 215.9 × 297mm まで調整で きます。ADF 搭載モデルでは 215 × 355.6mm まで、MFC-6490CN/6890CN では 297 × 431.8mm まで 調整できます。

|                                                                                                    | ユーザー定義サイズ設定                                                                |                         |
|----------------------------------------------------------------------------------------------------|----------------------------------------------------------------------------|-------------------------|
|                                                                                                    | 2-ザー定義サイズ名(№)<br>                                                          |                         |
|                                                                                                    | 幅(型) [ 8.9 - 215.9 ] 210<br>高さ(出) [ 8.9 - 297.0 ] 297<br>単位 で ジ(仏) で わチ(I) |                         |
|                                                                                                    | (保存(S) 前除(D)<br>()<br>()<br>()<br>()<br>(H)<br>(H)<br>(H)                  |                         |
| (1) 二<br>(1) 二<br>( | -<br>Lーザー定義サイズを選んだあとでも、スキ・<br>目をさらに調整できます。マウスの左ボタン<br>- ャン範囲の点線をドラッグします。   | ャンの範<br>で、ス             |
| (1)     (1)     (1)     (1)     (1)     (1)     (1)     (1)     (1)     (1)     (1)     (1)     (1)     (1)     (1)     (1)     (1)     (1)     (1)     (1)     (1)     (1)     (1)     (1)     (1)     (1)     (1)     (1)     (1)     (1)     (1)     (1)     (1)     (1)     (1)     (1)     (1)     (1)     (1)     (1)     (1)     (1)     (1)     (1)     (1)     (1)     (1)     (1)     (1)     (1)     (1)     (1)     (1)     (1)     (1)     (1)     (1)     (1)     (1)     (1)     (1)     (1)     (1)     (1)     (1)     (1)     (1)     (1)     (1)     (1)     (1)     (1)     (1)     (1)     (1)     (1)     (1)     (1)     (1)     (1)     (1)     (1)     (1)     (1)     (1)     (1)     (1)     (1)     (1)     (1)     (1)     (1)     (1)     (1)     (1)     (1)     (1)     (1)     (1)     (1)     (1)     (1)     (1)     (1)     (1)     (1)     (1)     (1)     (1)     (1)     (1)     (1)     (1)     (1)     (1)     (1)     (1)     (1)     (1)     (1)     (1)     (1)     (1)     (1)     (1)     (1)     (1)     (1)     (1)     (1)     (1)     (1)     (1)     (1)     (1)     (1)     (1)     (1)     (1)     (1)     (1)     (1)     (1)     (1)     (1)     (1)     (1)     (1)     (1)     (1)     (1)     (1)     (1)     (1)     (1)     (1)     (1)     (1)     (1)     (1)     (1)     (1)     (1)     (1)     (1)     (1)     (1)     (1)     (1)     (1)     (1)     (1)     (1)     (1)     (1)     (1)     (1)     (1)     (1)     (1)     (1)     (1)     (1)     (1)     (1)     (1)     (1)     (1)     (1)     (1)     (1)     (1)     (1)     (1)     (1)     (1)     (1)     (1)     (1)     (1)     (1)     (1)     (1)     (1)     (1)     (1)     (1)     (1)     (1)     (1)     (1)     (1)     (1)     (1)     (1)     (1)     (1)     (1)     (1)     (1)     (1)     (1)     (1)     (1)     (1)     (1)     (1)     (1)     (1)     (1)     (1)     (1)     (1)     (1)     (1)     (1)     (1)     (1)     (1)     (1)     (1)     (1)     (1)     (1)     (1)     (1)     (1)     (1)     (1)     (1)     (1)     (1)     (1)     (1)     (1)                                                                                                        | 3刺をスキャンするときは、名刺サイズ( <b>90</b><br>〕設定を選び、原稿台ガラスに名刺をセット<br>5い。               | × <b>60mm</b> )<br>してくだ |

# WIA を使ってスキャンする場合(Windows<sup>®</sup> XP/Windows Vista<sup>®</sup>)

本製品のドライバは WIA 対応です。Windows<sup>®</sup> XP/Windows Vista<sup>®</sup> をお使いの場合、ドライバにより、TWAIN または WIA 対応の他のアプリケーション(「Presto! PageManager」や「Adobe<sup>®</sup> Photoshop<sup>®</sup>」など)で、画像 を直接スキャンできます。

## 原稿をスキャンする

原稿台ガラスに原稿をセットしてスキャンするときは、以下の手順で操作します。ここでは、「Presto! PageManager」でス キャンする場合について説明します。

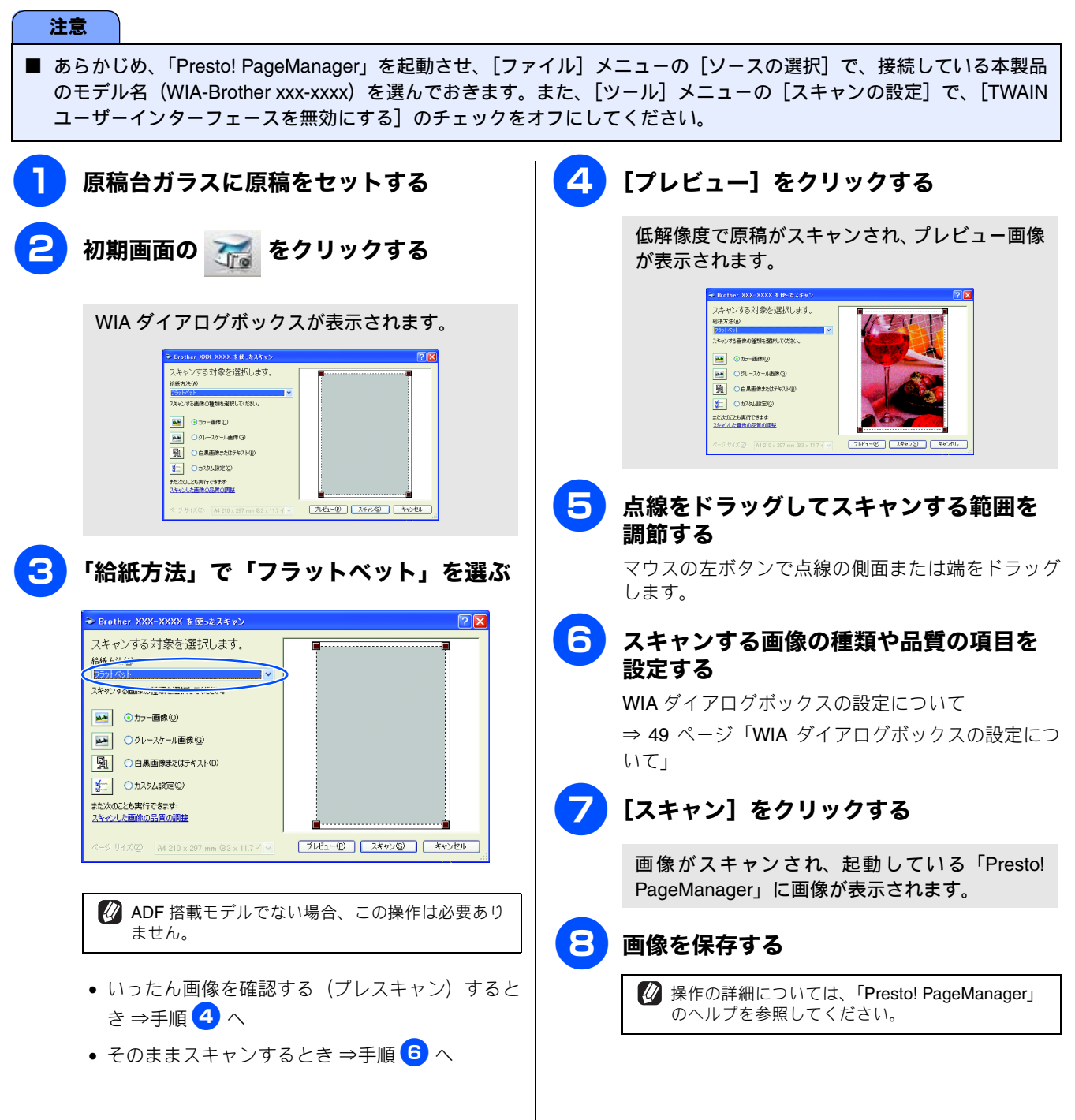

## ADF(自動原稿送り装置)から原稿をスキャンする(ADF 搭載モデルのみ)

複数枚の原稿を連続して読み取ることのできる ADF(自動原稿送り装置)が搭載されているモデルでは、ADF を使用して複数枚の原稿をスキャンできます。ここでは、「Presto! PageManager」でスキャンする場合について説明します。

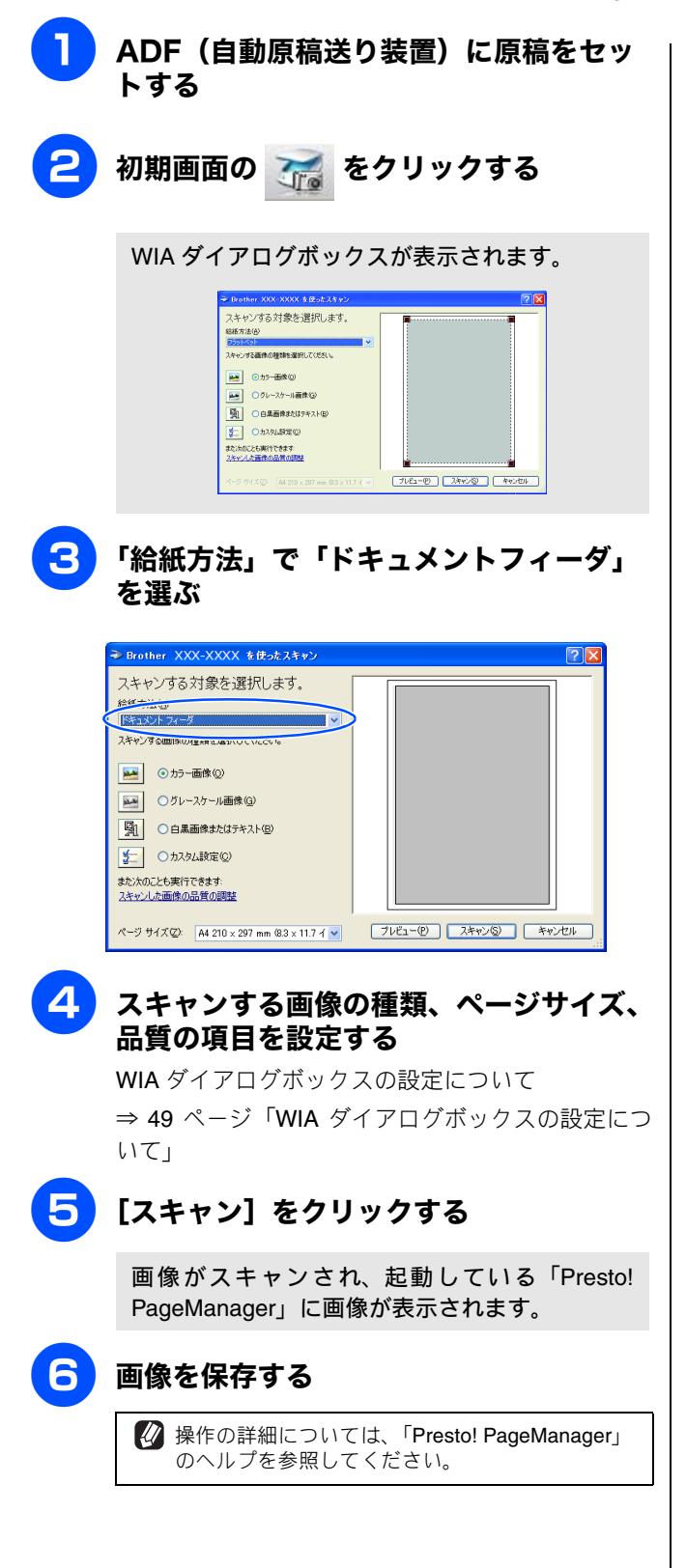

## WIA ダイアログボックスの設定について

WIA ダイアログボックスでは、以下の項目が設定できます。

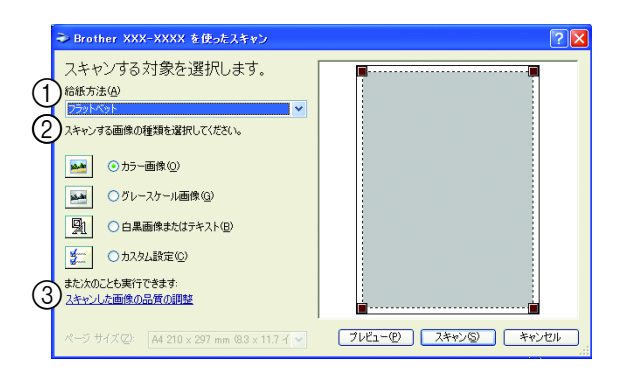

#### ① 給紙方法

原稿のセット方法を「ドキュメントフィーダ」か「フラットベット」から選びます。「ドキュメントフィーダ」を選んだ場合は、ページサイズを指定します。画像のプレビューやスキャンする範囲の調整はできなくなります。

#### (2) 画像の種類

スキャンする画像の種類に応じて設定します。

| 設定              | 内容                                                               |
|-----------------|------------------------------------------------------------------|
| カラー画像           | カラーのとき選びます。                                                      |
| グレースケール<br>画像   | 写真を含む原稿で微妙な表現を要<br>求されるときに選びます。(モノク<br>口 <b>256</b> 階調でスキャンします。) |
| 白黒画像または<br>テキスト | テキストや線画の場合に選びます。<br>(モノクロ 2 階調でスキャンしま<br>す。)                     |
| カスタム設定          | スキャンする項目を自由に設定で<br>きます。                                          |

#### ③ スキャンした画像の品質の調整

「スキャンした画像の品質の調整」をクリックすると、「詳 細プロパティ」ウインドウが表示され、スキャンする画 像の詳細設定を調整できます。

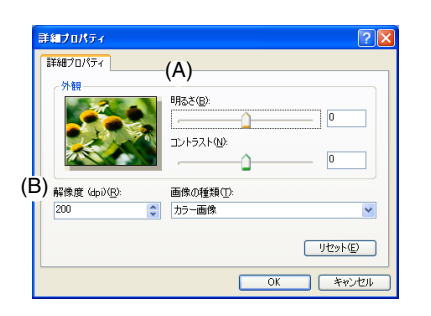

(A) 明るさ/コントラスト

必要に応じてつまみを左右にドラッグし、明るさやコ ントラストを調節します。濃い原稿のときは明るめに、 うすい原稿のときはコントラストを強くします。

(B) 解像度

スキャンする解像度を選びます。解像度を高くすると データの容量が大きくなりますが、より細かくスキャ ンされるので画像の質は向上します。解像度は、100、 150、200、300、400、600、1200dpiから選べます。 2400 / 4800 / 9600 / 19200dpiの解像度で スキャンするときは

2400 / 4800 / 9600 / 19200dpiの解像度を有効にする ときは、「スキャナユーティリティ」を使って設定を変更 します。(元に戻すこともできます。)「スキャナユーティ リティ」は以下の方法で起動します。

- (1) [スタート] メニューから [すべてのプログラム] [Brother] [(モデル名)] [スキャナ設定] [スキャナユーティリティ] を選ぶ
  - ◆「スキャナユーティリティ」が起動します。
- アプリケーションによっては、1200dpi 以上の解像度での スキャンに対応していないことがあります。

# Windows<sup>®</sup> フォト ギャラリー、Windows<sup>®</sup> FAX とスキャンを使用する場合

Windows Vista<sup>®</sup> をお使いの場合、付属の「Windows<sup>®</sup> フォト ギャラリー」や「Windows<sup>®</sup> FAX とスキャン」で、 画像を直接スキャンできます。

### 原稿をスキャンする

原稿台ガラスに原稿をセットしてスキャンするときは、以下の手順で操作します。

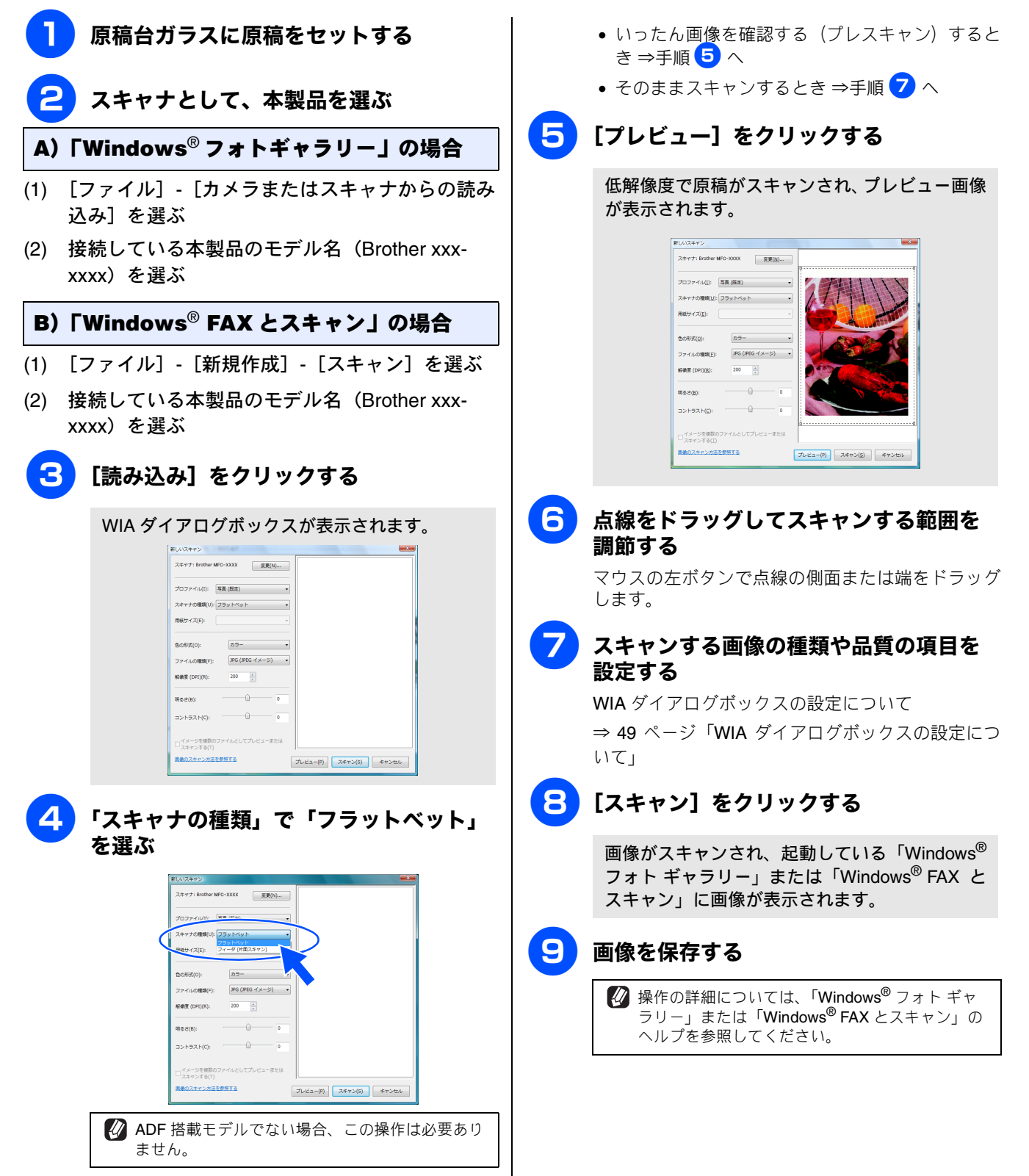

## ADF(自動原稿送り装置)から原稿をスキャンする(ADF 搭載モデルのみ)

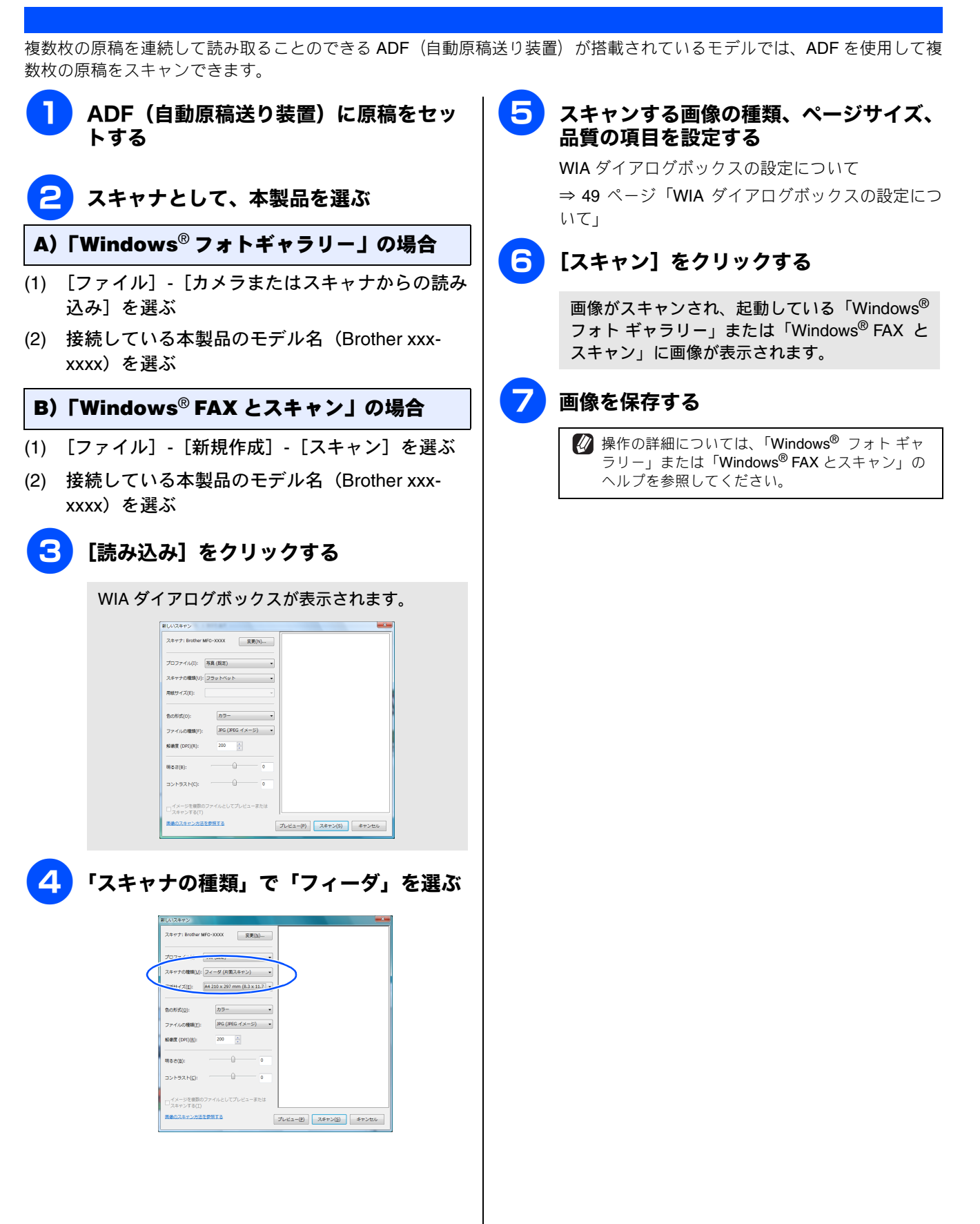

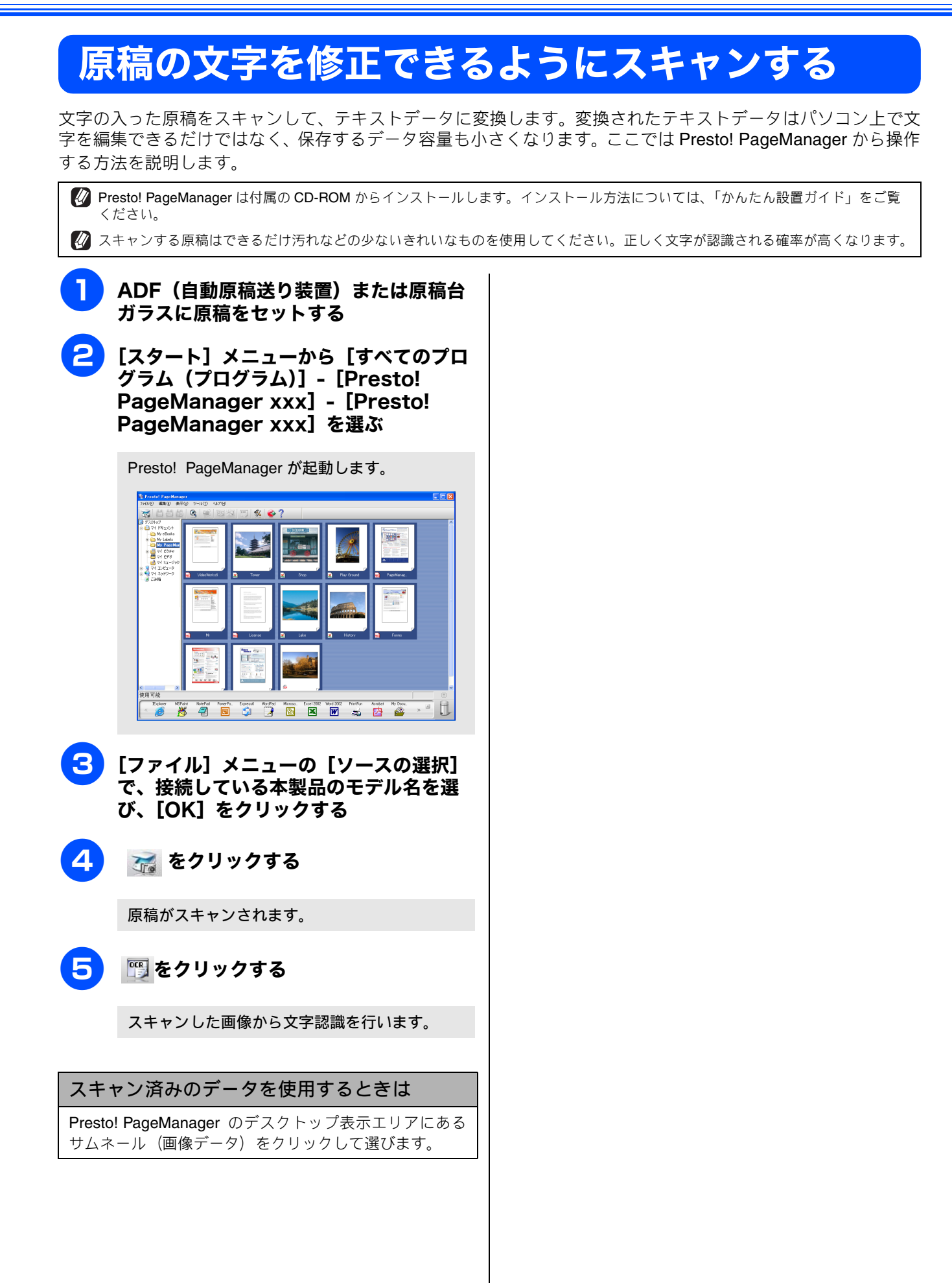

# Windows<sup>®</sup>

# 第3章 PC-FAX (MFC モデルのみ)

| PC-FAX を使う前に                                  | 54   |
|-----------------------------------------------|------|
|                                               | . 54 |
| 送信の設定をする                                      | . 54 |
| アドレス帳を設定する                                    | 55   |
| パソコンからファクスを送る                                 | . 56 |
| ファクススタイルでファクスを送る                              | 56   |
| シンプルスタイルでファクスを送る                              | 57   |
| PC-FAX アドレス帳を利用する                             | 58   |
| <b>PC-FAX</b> アドレス帳に相手先を登録する                  | . 58 |
| グループダイヤルに相手先を登録する                             | 59   |
| ワンタッチダイヤルに相手先を登録する                            | 60   |
| アドレス帳をエクスポートする                                | 61   |
| <b>CSV</b> 形式のファイルでエクスポートする                   | . 61 |
| vCard(vcf 形式)またはリモートセットアップの                   |      |
| ファイルとしてエクスポートする                               | . 62 |
| アドレス帳をインポートする                                 | 63   |
| CSV 形式のファイルをインホートする                           | . 63 |
| Volid (VCIル式) よたはりビードセッドチックル式<br>ファイルをインポートする | .63  |
| 送付書を作成する                                      | . 64 |
| パソコンでファクスを受信する                                | 65   |
| 木製品を PC-FAX 受信モードにする                          | 65   |
| 液晶ディスプレイモデルの場合                                | . 65 |
| タッチパネルモデルの場合                                  | . 66 |
| <b>PC-FAX</b> 受信を起動する                         | 66   |
| <b>PC-FAX</b> 受信のネットワーク設定を変更する                | 67   |
| 受信したときは                                       | 67   |

このユーザーズガイド〜パソコン活用編〜は MFC-930CDN/930CDWN/670CD/670CDW/6890CN をタッチパネルモデル、それ以外を液晶ディスプレイモデルと記載しています。

# PC-FAX を使う前に

PC-FAX を利用すると、パソコン上のアプリケーションで作成したファイルを、ファクスとして送信できます。 また、送付書を添付して送ることもできます。

PC-FAX を使うときは、あらかじめ PC-FAX アドレス帳に相手先を登録しておくと、ファクスの送信先を簡単に 設定できます。 (⇒ 58 ページ「PC-FAX アドレス帳を利用する」)また、個人情報を登録しておくと、ファクス や送付書に自分の名前や電話番号を自動的に入れることができます。

#### 注意

- 型番の先頭に「DCP」がついている機種をお使いの場合は、PC-FAX 機能は使用できません。
- Windows Vista<sup>®</sup>をお使いの場合、Internet Explorer<sup>®</sup>7からの送信はできません。
- Windows<sup>®</sup> 2000/XP をお使いの場合は、Administrator 権限でログオンしてください。

| 個人情報を登録する                                                                                                    | 送信の設定をする                                                                                                    |
|----------------------------------------------------------------------------------------------------|----------------------------------------------------------------------------------------------------|
| ファクスのヘッダーと送付書に挿入される個人情報を設定<br>します。                                                                                                    | ファクス送信に必要な設定をします。 <ol> <li>[スタート] メニューから、[すべてのプログラム (プログラム)] - [Brother] - [(モデル名)] - [PC-FAX 送信] - [PC-FAX 設定] を選ぶ</li> </ol>                                                                                                    |
| 「PC-FAX 設定」の画面が表示されます。<br>Pother PO-FAX 設定     @人情報 注信   アドレス様   ワンタッチダイヤル (ワヤクススタイル 変現物のみ)       な前型:         会社名(2):         」         要型:         」         ■         ■         ■ | 1964 AX 設定」の回面が扱がされよう。         2         「送信」タブをクリックし、送信に関する<br>設定をする         ※ Brother PO-FAX 設定         (個人類化 送信) 275-254(1) (2752,254(1)) (第84000)                                                                                                    |
| である             である             である             である             である             である                                                                                                  | 1 タイヤル設定<br>外線番号(2):     2 ヘッダー<br>マ ヘッダー (補助道加化)     3 トワーク PO-FAX<br>ア (使用する)(2)     3 トワーク PO-FAX<br>ア (使用する)(2)     1 (使用する)(2)     1 ((end + end + end |
|                                                                                                    | <ol> <li>ダイヤル設定<br/>外線への接続に必要な番号がある場合に入力します。この番号は、PBX やビジネスホンへ接続した環境で必要になる場合があります。本製品を単独で電話回線に接続する場合、入力は必要ありません。</li> <li>ヘッダー<br/>送信するファクスの先頭にヘッダー情報を追加する場合に、チェックします。</li> </ol>                                                                                                    |
| (1)<br>(1)<br>(1)<br>(1)<br>(1)<br>(1)<br>(1)<br>(1)                                                                                                    | <ul> <li>(3) ネットワーク PC-FAX</li> <li>ネットワーク環境で PC-FAX を使用する場合にチェックします。</li> <li>インターネットファクスを使用する場合もチェックしてください。(MFC-6490CN/6890CN のみ)</li> </ul>                                                                                                    |

#### ④送信操作画面

「シンプルスタイル」か「ファクススタイル」のどちらか を選びます。

• シンプルスタイル

| 🔁 Brother PC-FAX |          |
|------------------|----------|
|                  | <b>P</b> |
| □ 送付書使用(P)       | 2        |
| 送信先(T):          |          |
| 淌去①              |          |
|                  |          |
|                  |          |

• ファクススタイル

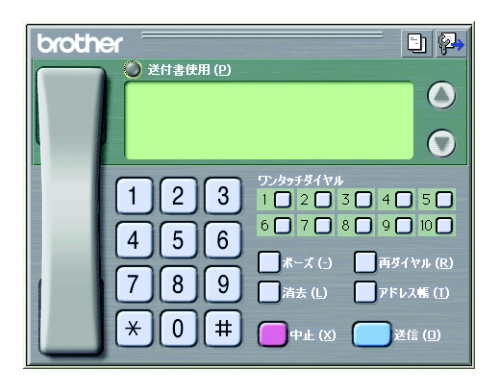

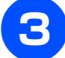

#### **3** [OK] をクリックする

送信設定が保存されます。

## アドレス帳を設定する

相手先のファクス番号を PC-FAX アドレス帳に登録しておく と、送信先を簡単に指定できます。ここでは、使用するアド レス帳を設定します。

🚺 「Brother PC-FAX アドレス帳」をご利用の場合は、あらか じめアドレス帳を作成しておく必要があります。(58ペー ジ)

1 [スタート] メニューから、[すべてのプ ログラム (プログラム)] - [Brother] -[(モデル名)] - [PC-FAX 送信] -[PC-FAX 設定] を選ぶ

「PC-FAX 設定」の画面が表示されます。

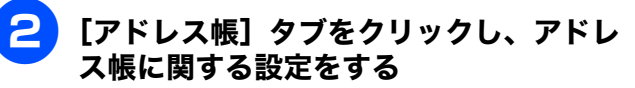

| 使用するアドレス感心                                    | _              |
|-----------------------------------------------|----------------|
| Brother PC-FAX アドレス帳                          | •              |
| アドレス様ファイル(の)                                  |                |
| C:¥Program Files¥Brother¥Brmfl06a¥address.ba2 | 参照( <u>B</u> ) |
| ダイアル規則                                        |                |
| ₩indowsのダイアル規則を適用する(型)                        | 設定(E)          |
|                                               |                |
|                                               |                |

(1) 使用するアドレス帳

送信先を設定したり、ワンタッチダイヤルの設定をする ときに使用するアドレス帳を選びます。

通常は「Brother PC-FAX アドレス帳」を選びますが、 Window メールや Outlook、Outlook Express のアドレス 帳を利用する場合は、「Windows メールアドレス帳」、 「Outlook アドレス帳」、または「Outlook Express アドレ ス帳」を選びます。

② アドレス帳ファイル

ファイルのパスと名前を入力するか、[参照]をクリック してアドレス帳ファイルを選びます。

> 🕢 Microsoft<sup>®</sup> Outlook 2000/2002/2003/2007 に対応 しています。

💋 Outlook のアドレス帳を使用するには、Outlook が 通常使用するメールソフトに設定されている必要 があります。

#### 3 [OK] をクリックする

PC-FAX で使用するアドレス帳が設定されます。

# パソコンからファクスを送る

パソコン上のアプリケーションで作成したファイルをファクスとして送信します。あらかじめ送信の設定(54ページ)で選んだ「ファクススタイル」または「シンプルスタイル」のどちらかの画面で送信します。

#### 注意

- PC-FAX は、モノクロのみ対応しています。(カラーのデータを送信しても、相手側のファクシミリがカラーに対応している場合でもモノクロで送信されます。)
- Windows Vista<sup>®</sup>をお使いの場合、Internet Explorer<sup>®</sup>7からの送信はできません。

## ファクススタイルでファクスを送る

送信の設定(54 ページ)で送信操作画面を「ファクススタイル」に設定しているときは以下の手順で送信します。

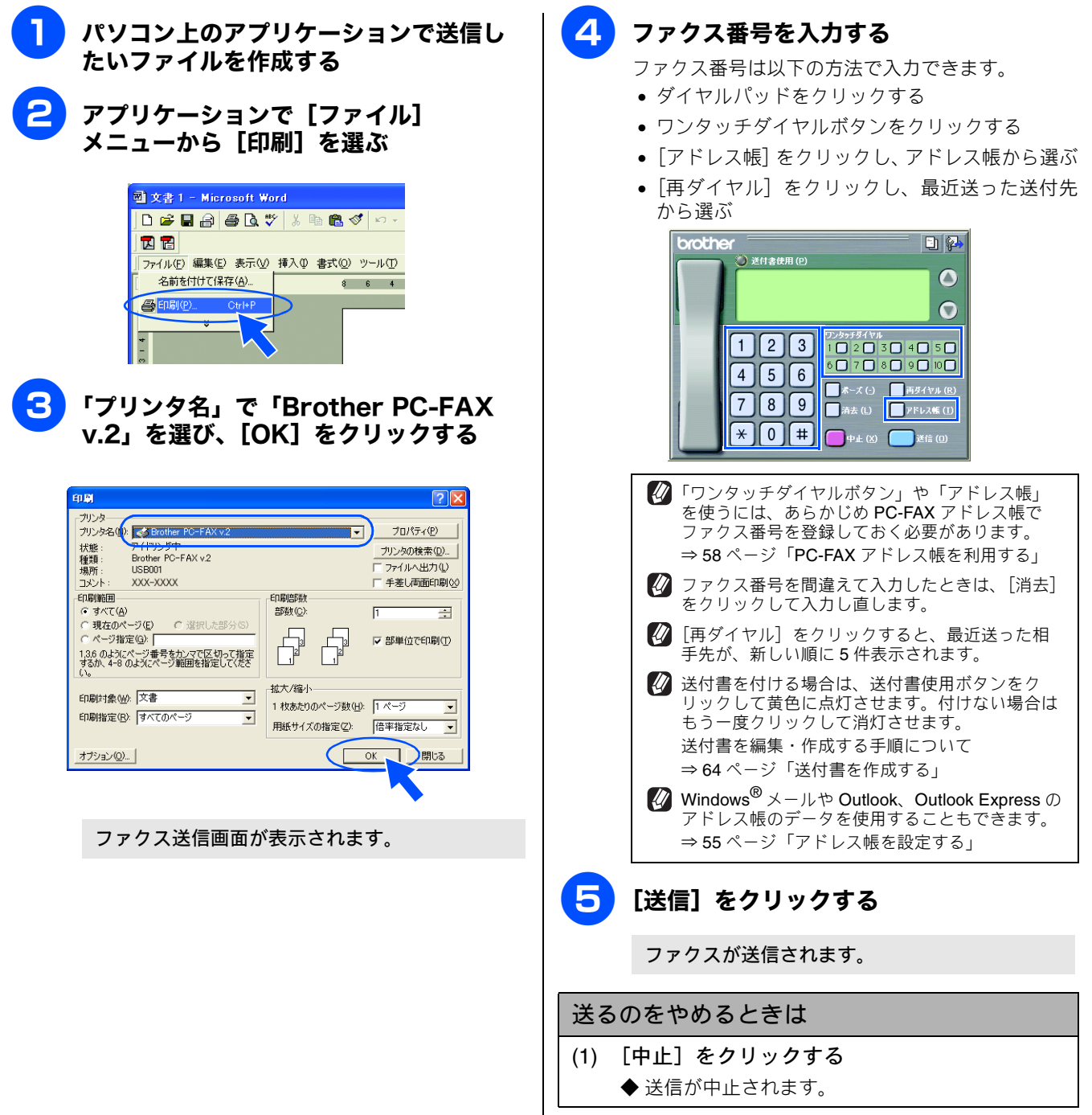

## シンプルスタイルでファクスを送る

送信の設定 (⇒ 54 ページ「送信の設定をする」) で送信操作画面を「シンプルスタイル」に設定しているときは以下の手順 で送信します。

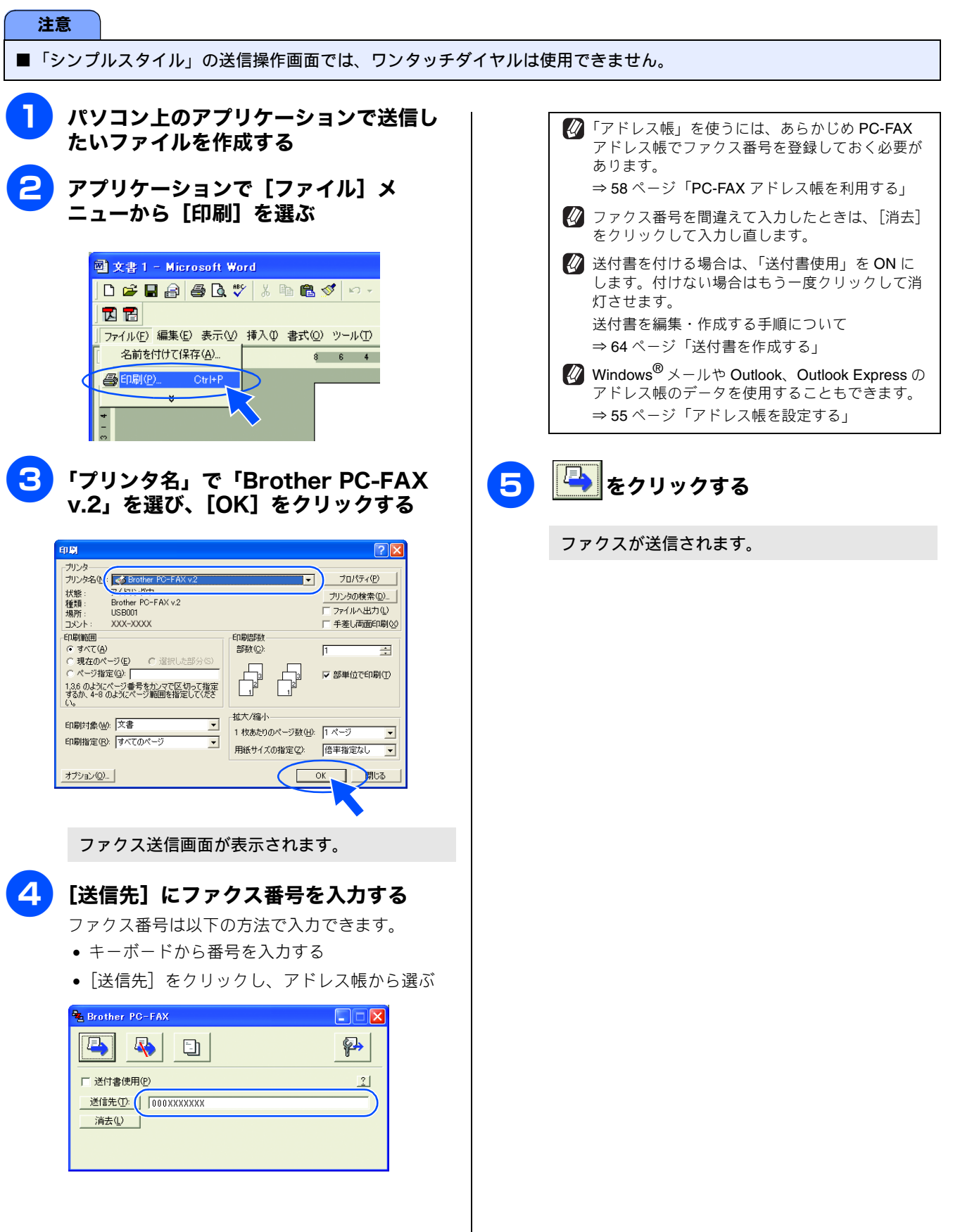

# PC-FAX アドレス帳を利用する

PC-FAX を使うときは、PC-FAX アドレス帳に相手先のファクス番号を登録しておくと送信先を簡単に指定できます。PC-FAX アドレス帳データは、CSV 形式などで抽出(エクスポート)、読み込み(インポート)できるので、他のアプリケーションで使っているアドレス帳データも活用できます。また、ファクスを送るときは、送付書を添付することもできます。

## PC-FAX アドレス帳に相手先を登録する

PC-FAX アドレス帳に送信先を登録します。 4 [スタート] メニューから、[すべてのプ [決定] をクリックする ログラム (プログラム)] - [Brother] -相手先の情報がPC-FAXアドレス帳に保存されま [(モデル名)] - [PC-FAX 送信] -[PC-FAX アドレス帳]を選ぶ す。 PC-FAXアドレス帳を設定する画面が表示されま PC-FAX アドレス帳の登録情報を修正する す。 修正したい相手先をクリックし、 🌠 をクリックしま をクリックする 2 す。登録情報を設定する画面が表示されるので、情報を修 正します。 <mark>扱 PC-FAX アドレス帳</mark> ファイル(F) 編集(E) ヘルプ(H 👿 PC-FAX アドレス帳 ァイル(E) 編集(E) 🙍 🙍 🗹 👚 🖸 🙍 ( 🗹 ) 🎬 Fax E-Mail E-Mail def coir 11111111111 日田 剛 日前本 康雄 相手先を登録する画面が表示されます。 PC-FAX アドレス帳の登録情報を削除する 相手先の情報を入力する (1) 削除したい相手先をクリックし、 🎁 をクリッ 「名前」は必ず入力します。 クする 🧧 PC-FAX アドレス帳 メンバー読定 名前(N) 1 敬称(① アレードAX アドレス帳 ファイル(E) 編集(E) ヘルフ 会社名(2) 部署(D) 役職(1) 囯/地城(R) 郵便番号(Z) 名前 E-Mail 111 都道府県(い) 市町村(C); 22 加藤 靖 22 山田 剛 22 鈴木 康雄 香地(S) bbbbbb@def.co.i 11111111 aaaaa@abc.co.jp 勤務先電話番号(B) 自宅電話番号(H) 携帯電話(P) ⊙ ファクス(F) C E-Mail(E) O MEC E-Mail 7ドレス(M) · 決定 · キャンセル 🕢 インターネットファクス対応モデル(MFC-6490CN/6890CN)で、ネットワーク PC-FAX を ◆ 削除を確認するメッセージが表示されます。 使用する状態に設定している場合は、ファクス番 (2) [OK] をクリックする 号、E メール、MFC E メールアドレスのうち、ど れを登録するか選択することができます。 ◆相手先が削除されます。 ⇒ 54 ページ「送信の設定をする」

## グループダイヤルに相手先を登録する

同じ内容のファクスを複数の相手先に何度も送信するときは、相手先を「グループ」として登録しておくと便利です。送信 先として「グループ」を指定することで、一度の操作でグループに登録された複数の相手先にファクスを送ることができます。

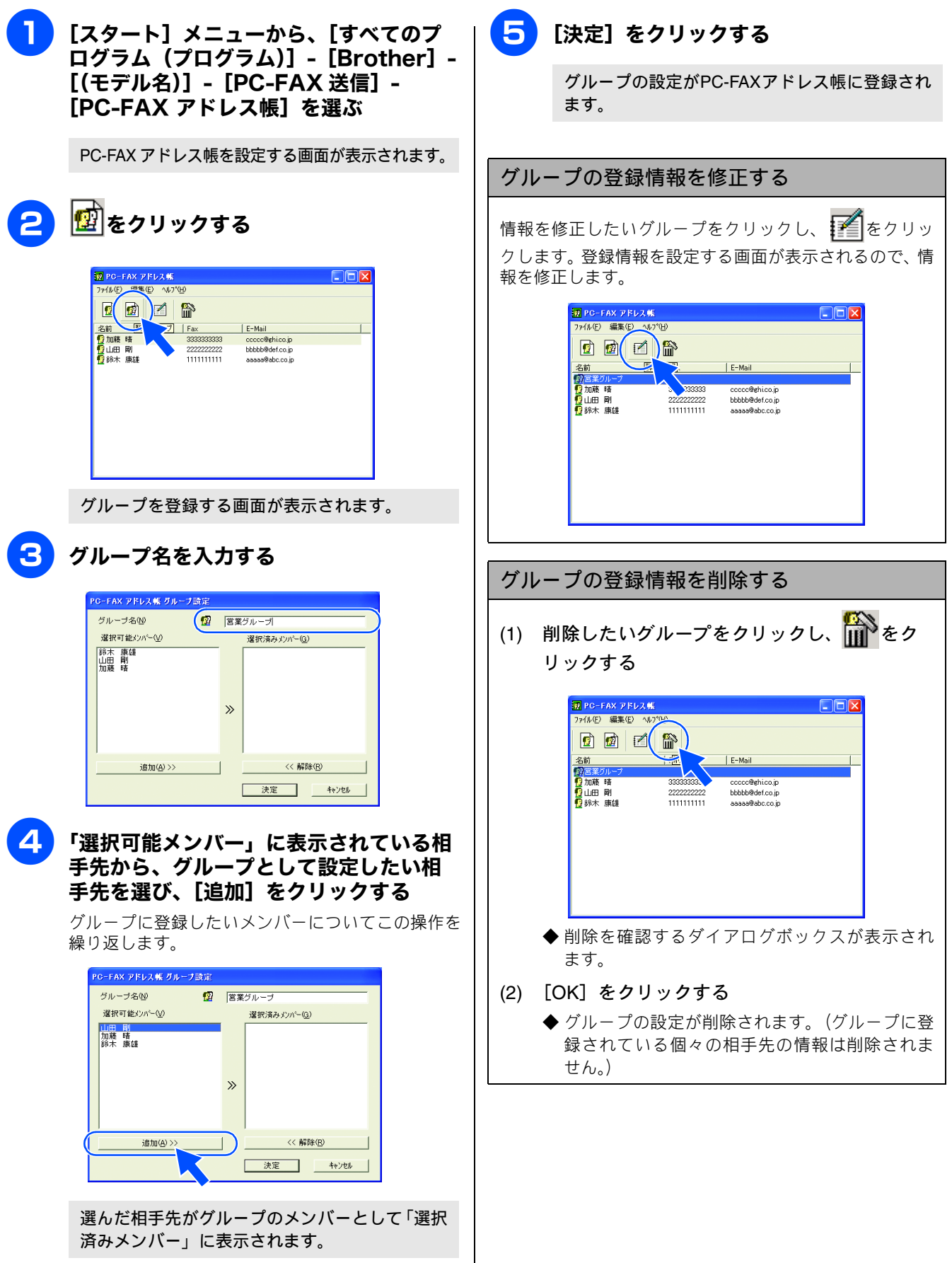

## ワンタッチダイヤルに相手先を登録する

PC-FAX アドレス帳に登録した相手先やグループは、「ワンタッチダイヤル」として 10 件まで登録できます。よく使う相手 先などを登録しておくと、ファクスの送信先を簡単に指定できます。

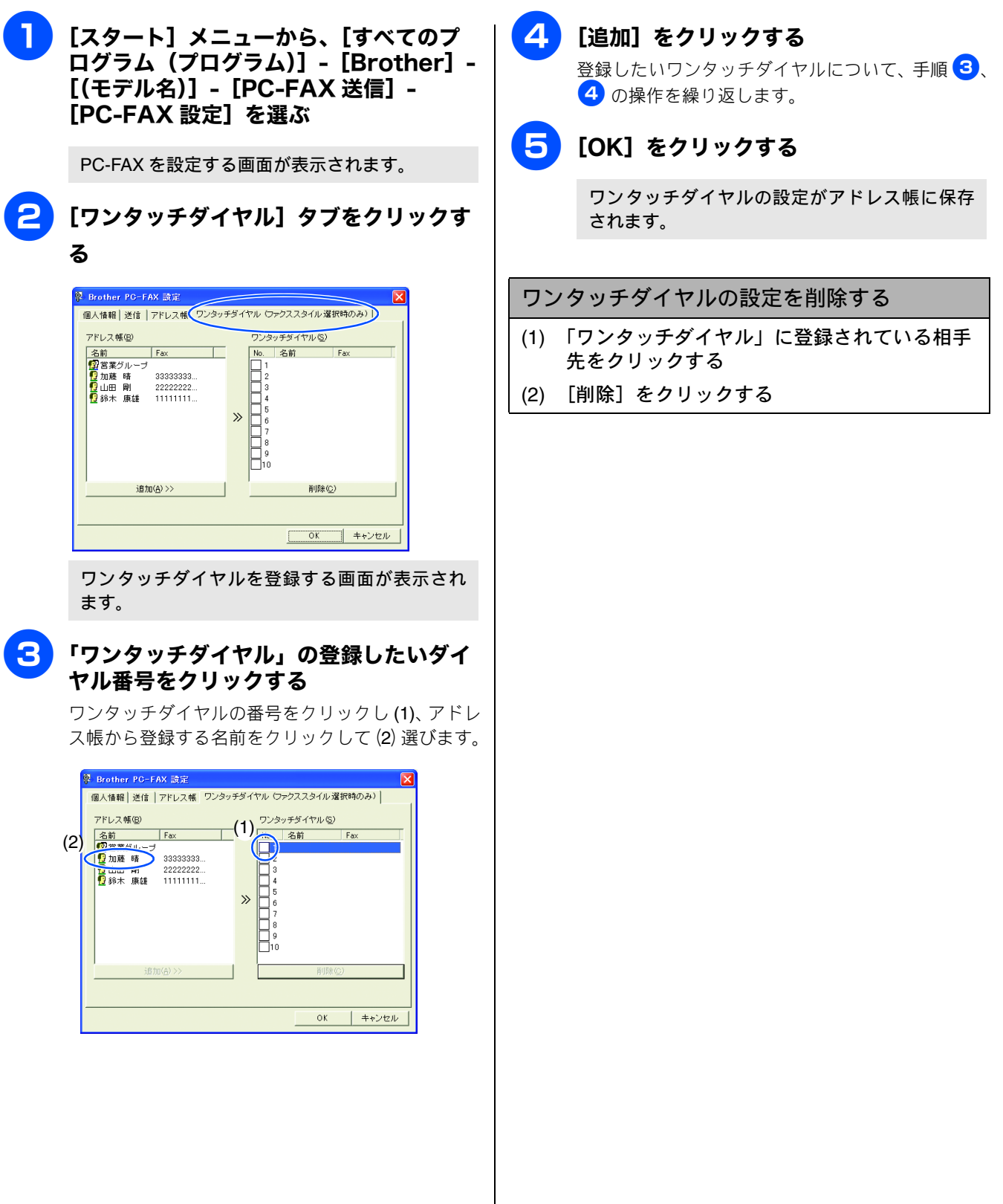

## アドレス帳をエクスポートする

PC-FAX で設定したアドレス帳は、CSV 形式のファイル、vCard 形式のファイル、またはリモートセットアップで使用できるファイルとしてエクスポートすることができます。

[𝒴] 「𝔽Card」は、異なるプログラム、異なるハードウェアの間で使用できる「電子名刺」です。「𝔽Card」の情報は、拡張子「.vcf」の
 ファイルとして保存されます。E メールで個人情報をやり取りするために規格化された情報で、E メールの添付ファイルの機能を
 拡張し、氏名、電話番号、住所、会社名などをやり取りすることができます。

CSV 形式のファイルでエクスポートする

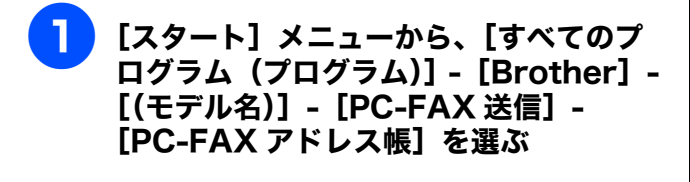

PC-FAXアドレス帳を設定する画面が表示されます。

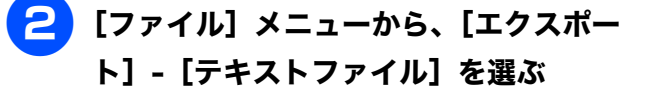

項目を選択する画面が表示されます。

#### チャックスポートしたい項目を選び、[追加] をクリックする

追加したい項目について、この操作を繰り返します。

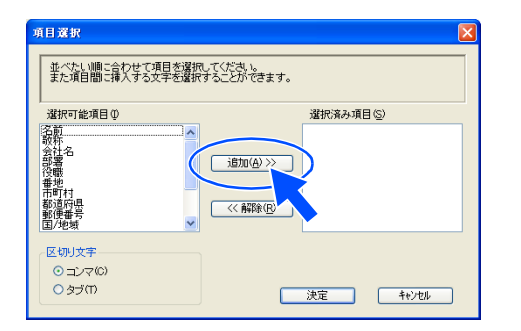

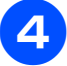

#### 「区切り文字」を選ぶ

エクスポートされた項目の間が、「タブ」または 「コンマ」のどちらで区切られるかを選びます。

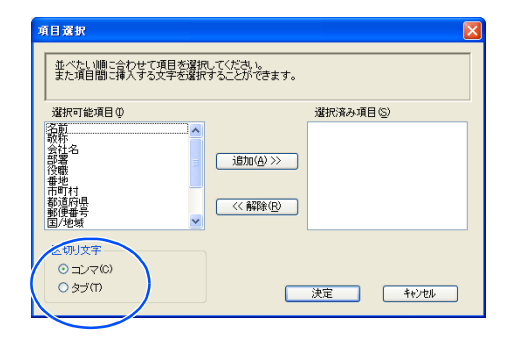

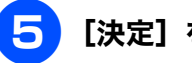

[決定] をクリックする

6 ファイル名を入力し、[保存]をクリック する

PC-FAX アドレス帳のデータが CSV 形式で保存 されます。 vCard (vcf 形式) またはリモートセットアップの ファイルとしてエクスポートする

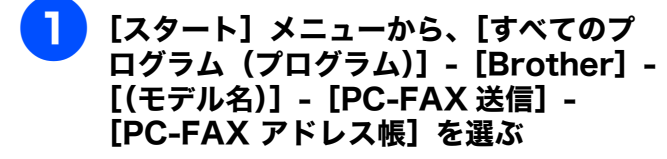

PC-FAXアドレス帳を設定する画面が表示されます。

# **2** エクスポートしたい相手先をクリックする

リモートセットアップファイルとしてエクスポート する場合は、すべての相手先がエクスポートされる ので、この操作は不要です。

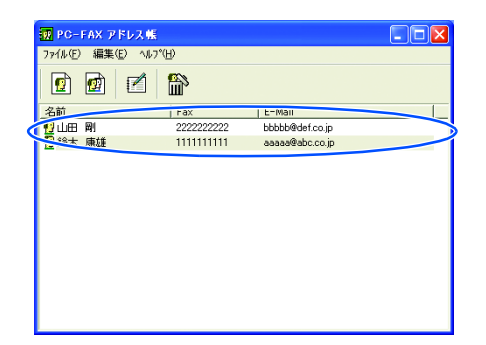

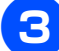

#### メニューを選ぶ

- vCard 形式でエクスポートする場合
   [ファイル] [エクスポート] [Vcard] を選びます。
- リモートセットアップファイルとしてエクス ポートする場合
   [ファイル] - [エクスポート] - [リモートセッ トアップダイアルデータ]を選びます。

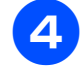

す。

ファイル名を入力し、[保存] をクリック する

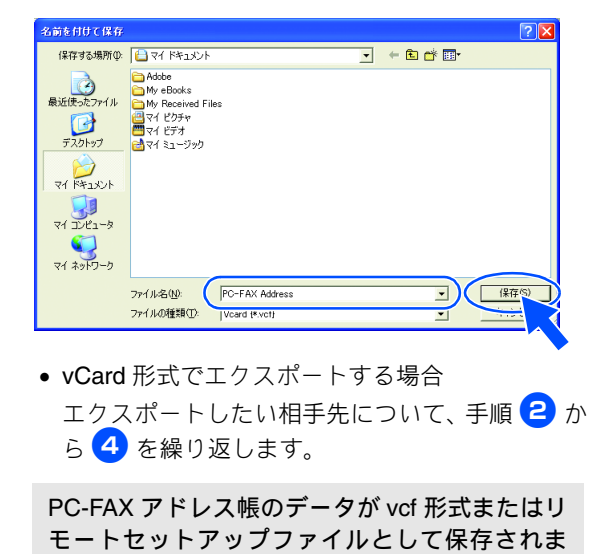

ファイルを選び、「開く]をクリックする

## アドレス帳をインポートする

PC-FAX で設定するアドレス帳は、CSV 形式のファイル、vCard 形式のファイル、またはリモートセットアップのデータを インポートすることができます。

6

CSV 形式のファイルをインポートする

[決定] をクリックする

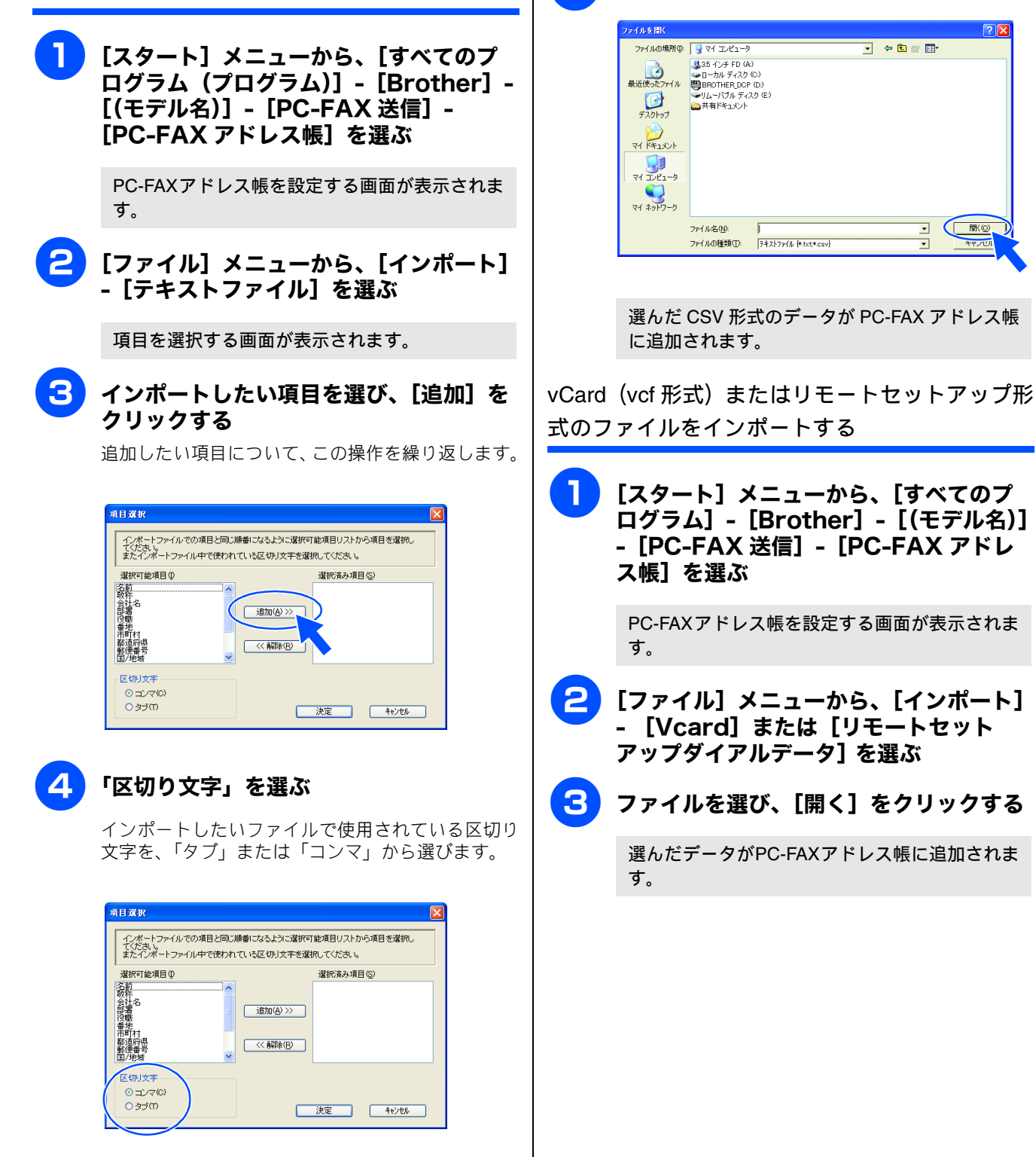

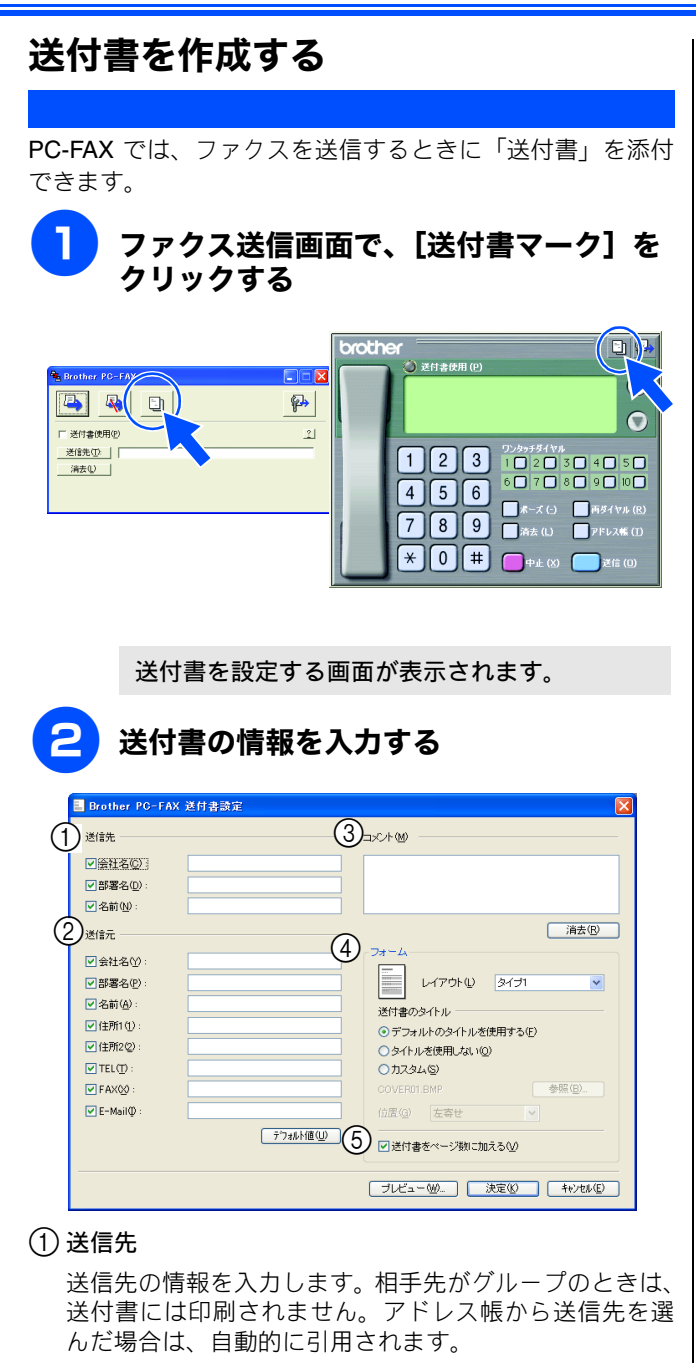

送信元

送信元の情報を入力します。「個人情報」(54 ページ)が 設定されているときは自動的に引用されます。

③ コメント

送付書に追加するコメントを入力します。

④ フォーム

送付書のスタイルを選びます。

⑤ 送付書をページ数に加える

チェックすると、送付書がファクスの送付枚数に含まれ ます。チェックを外すと、送付書は送付枚数に含まれま せん。

# パソコンでファクスを受信する

受信したファクスメッセージを画像データとしてパソコンに保存します。

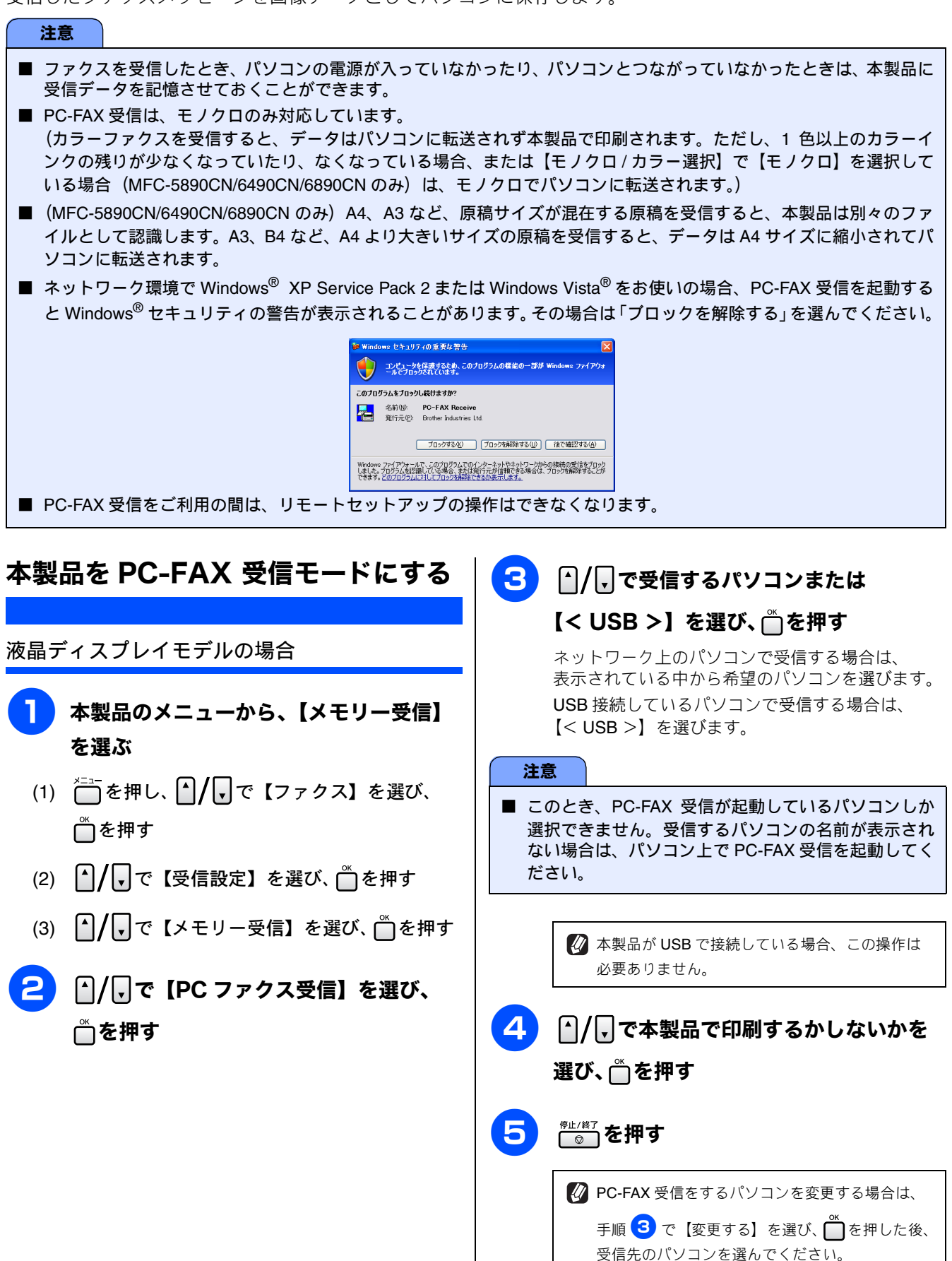

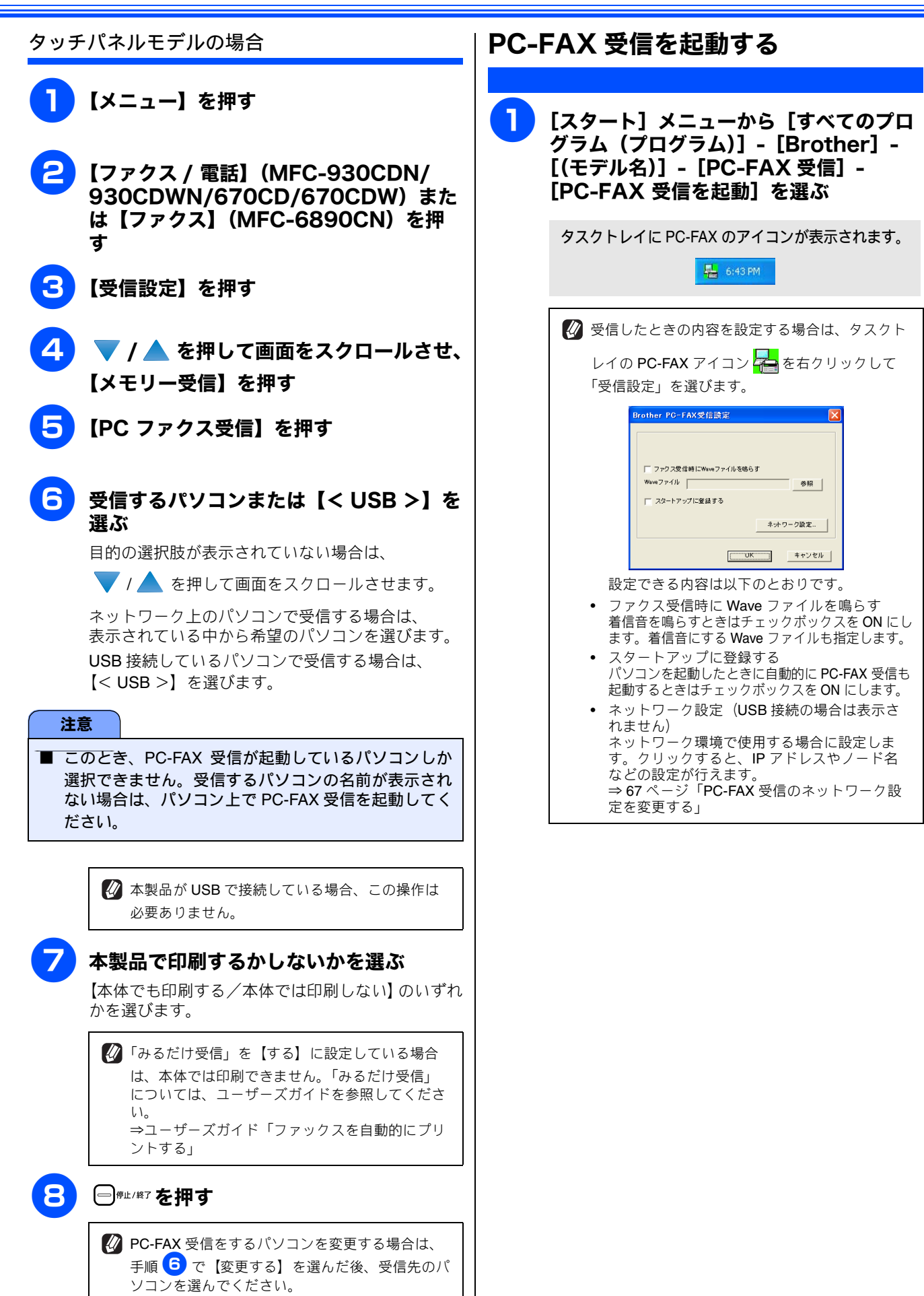

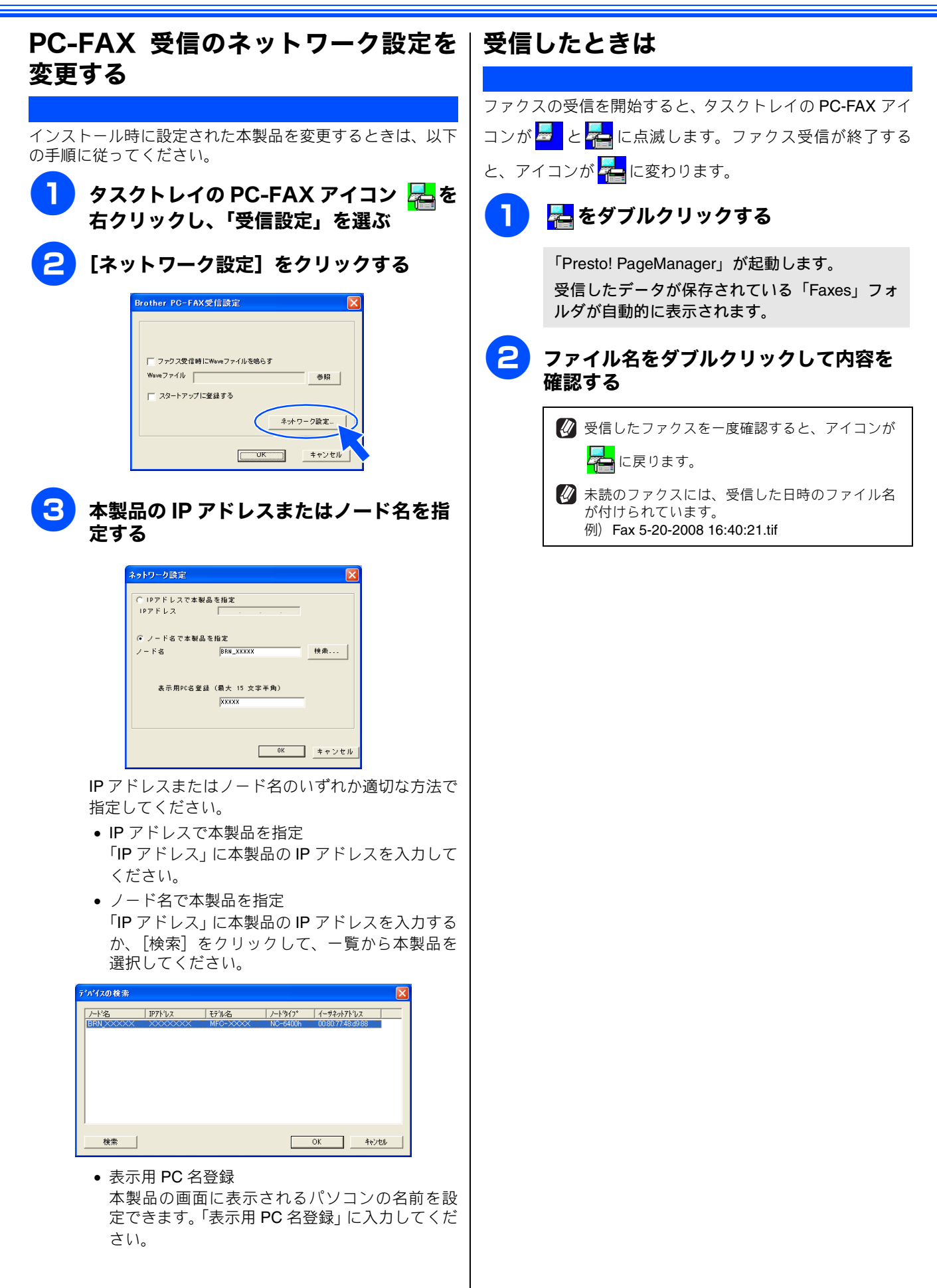

# Windows®

# 第4章インターネットファクス (MFC-6490CN/6890CN)

| インターネットファクスを使う前に              | 69  |
|-------------------------------|-----|
| <b>PC-FAX</b> とインターネットファクスの違い | 69  |
| PC-FAX とは                     | 69  |
| インターネットファクスとは                 | 69  |
|                               |     |
| インダーネットノアクスを达る                | / I |
| ノアクススタイルで<br>インターネットファクスを送る   | 71  |
| 1 ノターネットノアクスを达る               | / I |
| ンフフルスタイルで<br>インターネットファクフを送る   | 72  |
| インダーホワトファクスを达る                | 12  |
| 受信確認について                      | 72  |
| 本製品からインターネットノアクスを             | 70  |
| 达信9 る场台                       | 72  |
| この機能を使用するには                   | 72  |
| インターネットファクスを受信する              | 73  |
| 自動で定期的に確認する                   | 73  |
| 手動で確認する                       | 73  |
| パリコンでインターネットファクフを受信する         | 73  |
| ハノコノ(コノ) ホリーノアノスを文伯する         | 73  |
| ノアクスを日動転达9る                   | 73  |
| リレー配信機能(中継)を使うときは             | 74  |
| 木製品から送り 他の機器に中継させる            | 74  |
| 宛先入力の形式を確認する                  | 75  |
| 本製品から送信する(MFC-6490CN の場合)     | 75  |
| 本製品から送信する(MFC-6890CN の場合)     | 76  |
| インターネットファクスで受信した文書を           |     |
| 本製品から他のファクス機器に送信する            |     |
| 宛先入力の形式を確認する                  | 78  |
| パソコンからリレー配信を行う                | 78  |
|                               |     |

# インターネットファクスを使う前に

インターネットファクス(I-FAX)は、インターネットを使ってファクスメッセージを送受信する機能です。 PC-FAX とは次のような違いがあります。

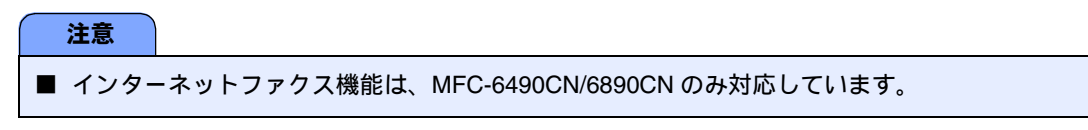

## PC-FAX とインターネットファクスの違い

#### PC-FAX とは

通常のファクスは、2台のファクス機が紙の原稿を送ったり受けたりします。原稿データのやり取りには、電話回線を使用するので、通信料金が発生します。

PC-FAX は、本製品のような複合機にパソコンを接続し、パソコンの画面からファクスをやり取りできるようにしたもので す。送信時・受信時とも原稿を印刷する必要がないため、用紙やインクが節約できます。データのやり取りには、通常のファ クス同様、電話回線を使用するので、通信料金が発生します。

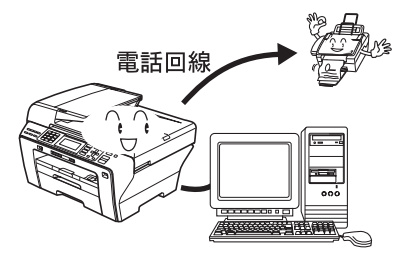

#### インターネットファクスとは

インターネットファクスは、データのやり取りを、電話回線ではなくインターネットを利用して行います。電話回線が不要 になり、通信費がゼロになります(インターネット利用料金は別途必要です)。送受信の操作は本製品の操作パネルで行える ため、パソコンは必要ではありませんが、接続したパソコンでも可能です。

本製品のインターネットファクスでは、ファクスメッセージは E メール(MIME 形式)の添付ファイルとして送信されます。 添付ファイルの形式は TIFF-F 形式です。受信にパソコンを利用する場合は、TIFF-F を閲覧できるビューワーをご用意ください。Windows<sup>®</sup> に標準で搭載されている Microsoft<sup>®</sup> Imaging などが利用できます。

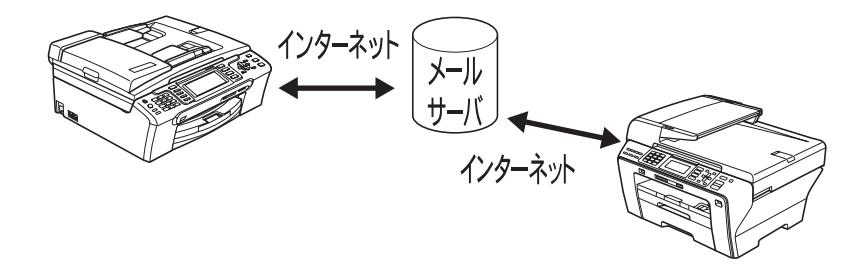

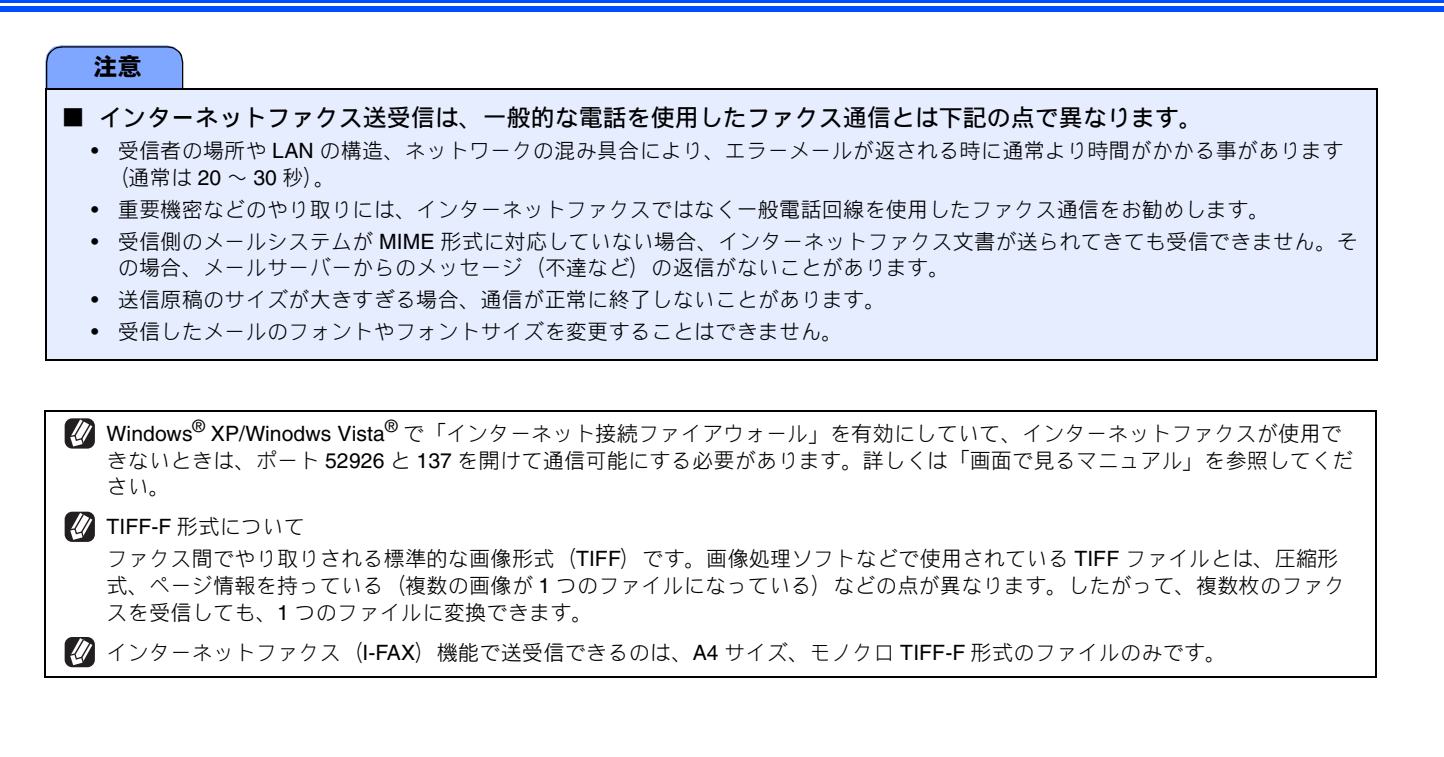
# インターネットファクスを送る

短縮ダイヤルやワンタッチダイヤルボタンにインターネットファクス送付先のアドレスが登録されている場合 は、通常のファクス送信の手順で送信できます。送信方法は、本製品の操作パネルで行う方法と、接続したパソ コンの画面で行う方法があります。ここでは、接続したパソコンの画面で行う方法を説明します。本製品の操作 パネルを使う方法は、ユーザーズガイドを参照してください。

あらかじめ送信の設定で選んだ「ファクススタイル」または「シンプルスタイル」のどちらかの画面で送信します。

#### 注意 ■ インターネットファクス(I-FAX)を利用するには、あらかじめ本製品のネットワークおよびメールサーバーの設定が 必要です。詳しくは、「画面で見るマニュアル」を参照してください。 ■ 送信できる原稿のサイズは、A4です。A3や B4の場合は、自動的に A4に縮小されて送信されます。 ファクススタイルでインターネットファクスを送る Δ パソコン上のアプリケーションで送信し 以下のいずれかの方法で相手先のEメール たいファイルを作成する アドレスを入力する • ワンタッチダイヤルボタンをクリックする アプリケーションで [ファイル] 「アドレス帳」をクリックし、アドレス帳から選ぶ メニューから [印刷] を選ぶ ● Windows<sup>®</sup> メールや Outlook、Outlook Express の アドレス帳のデータを使用することもできます。 ⇒ 55 ページ「アドレス帳を設定する」 🕲 文書1- Microsoft Word 🗅 🚔 🖬 🗿 🗟 🖤 🐰 🖻 🛍 💅 🗠 I) 🖗 고 급 🔘 送付書使用 (P ファイル(E) 編集(E) 表示(V) 挿入(D) 書式(O) ツール(D) 名前を付けて保存(A)... 8 6 4 ワンタッチダイヤル 1 🔲 2 💭 3 💭 4 💭 5 💭 1 2 3 6 7 8 9 9 10 4 5 6 ■ボーズ (-) \_ 再ダイヤル (R) 7 8 9 「プリンタ名」で「Brother PC-FAX v.2」を選び、[OK] をクリックする \* 0 # 👝+± 🗴 🚺 5 的剧 [送信] をクリックする プリンタ名(1): 【3日 プロパティ(P) 状能 プリンタの検索(D)... ファクスが送信されます。 Brother PC-FAX v.2 USB001 種類場所 ファイルへ出力(U) XXX-XXXX □ 手差し両面印刷公 印刷範囲 💋 ファクススタイル画面を使用してインターネット ○ すべて(A) 部数(<u>C</u>): П ○ 現在のページ(E) ○ ページ指定(G): ファクスを送信する場合は、[Brother PC-FAX 設 定] ダイアログボックスの [送信] タブで、 ▼ 部単位で印刷(T) 1.3.6 のようにページ番号をカンマで区切って指定 するか、4-8 のようにページ範囲を指定してくださ 「ファクススタイル」を選択しておく必要があり -拡大/縮小 ます。 印刷対象(W): 文書 • 1 枚あたりのページ数(日): 1 ページ 印刷指定(R): すべてのページ 🖉 「ワンタッチダイヤルボタン」や「アドレス帳」 -用紙サイズの指定(2) 倍率指定なし -を使うには、あらかじめ PC-FAX アドレス帳で E メールアドレスを登録しておく必要があります。 ( \_\_\_\_\_)閉じる オプション(の)... ⇒ 58 ページ「PC-FAX アドレス帳を利用する」 🕐 [再ダイヤル] をクリックすると、最近送った相 手先が、新しい順に5件表示されます。 ファクス送信画面が表示されます。 🕢 送付書を付ける場合は、送付書使用ボタンをク リックして黄色に点灯させます。付けない場合は もう一度クリックして消灯させます。 送付書を編集・作成する手順について ⇒64ページ「送付書を作成する」

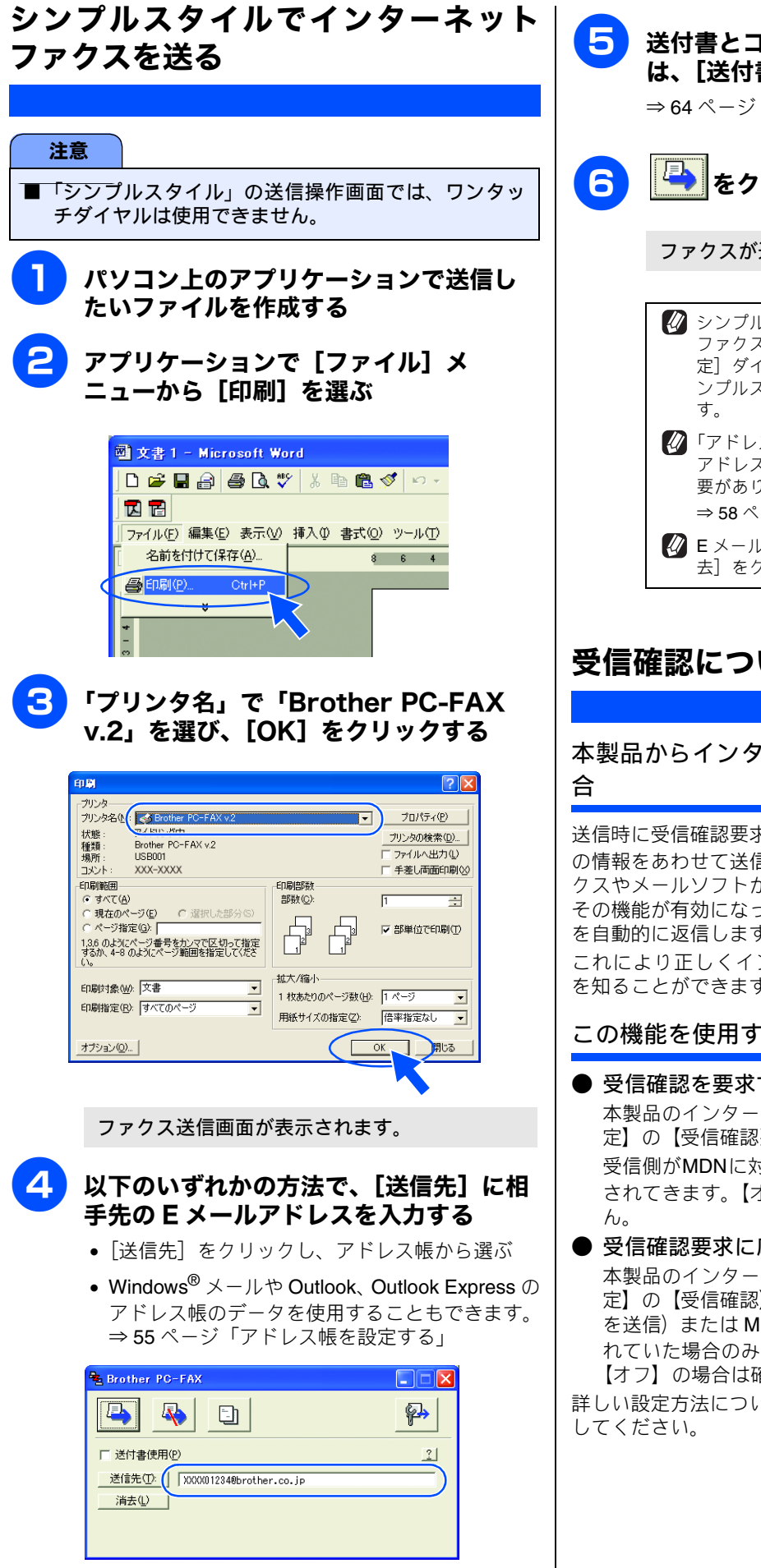

送付書とコメントを付けて送信する場合 は、[送付書使用] をチェックする ⇒64ページ「送付書を作成する」 をクリックする ファクスが送信されます。 🕢 シンプルスタイル画面を使用してインターネット ファクスを送信する場合は、 Brother PC-FAX 設 定] ダイアログボックスの [送信] タブで、「シ ンプルスタイル」を選択しておく必要がありま 🖉「アドレス帳」を使うには、あらかじめ PC-FAX アドレス帳でEメールアドレスを登録しておく必 要があります。 ⇒ 58 ページ「PC-FAX アドレス帳を利用する」 ∠ Eメールアドレスを間違えて入力したときは、〔消 去]をクリックして入力し直します。

### 受信確認について

本製品からインターネットファクスを送信する場

送信時に受信確認要求(MDN: Mail Disposition Notification) の情報をあわせて送信すると、受信側のインターネットファ クスやメールソフトが受信確認機能に対応している、または その機能が有効になっている場合、所定の受信確認レポート を自動的に返信します。

これにより正しくインターネットファクスが届けられたか を知ることができます。

### この機能を使用するには

### ●受信確認を要求する

本製品のインターネットファクス設定で、【メール送信設 定】の【受信確認要求】を【オン】に設定してください。 受信側がMDNに対応している場合に確認レポートが送付 されてきます。【オフ】の場合は受信確認要求を行いませ

### ● 受信確認要求に応じる

本製品のインターネットファクス設定で、【メール受信設 定】の【受信確認】を【オン】(要求が無くてもレポート を送信)または MDN (受信確認要求が受信メールに含ま れていた場合のみレポートを返信)に設定してください。 【オフ】の場合は確認要求に応じません。

詳しい設定方法については「画面で見るマニュアル」を参照

# インターネットファクスを受信する

インターネットファクスを受信するには2つの方法があります。

- 自動で定期的に確認する
- 手動で確認する

### 自動で定期的に確認する

本製品を定期的に POP3 サーバーヘアクセスさせます。操作 パネルの LAN メニューを使用してポーリング設定を行った 場合、その間隔でメールの確認を行います。設定については 「画面で見るマニュアル」を参照してください。

### 手動で確認する

注意

手動で本製品を POP3 サーバーにアクセスさせ、メールを確認します。

▲製品の╺┓を押しながら、 💁

または 💽 🕫 を押す

メールの受信が開始されます。

本製品の画面に受信中のメッセージが表示され、 受信が完了すると受信したメールの数が表示さ れます。

 メール確認の結果、POP3 サーバーにメールが存在しない 場合は【メールはありませんでした】と表示されます。

データを受信し、印刷開始の時点で記録紙トレイに紙が無い場合、受信されたデータは本製品内のメモリに保存されます。このデータは記録紙を補充することで自動的に印刷されます。

■ 受信するメールの本文が半角英数の場合のみ、正しく 印刷することができます。(日本語には対応していません。)

■ 受信されたメールがテキスト形式でない場合や、添付 ファイルが TIFF-F 形式でない場合、受信されたメー ルのファイルサイズが大きすぎる場合は、エラーメッ セージが印刷されます。 ネットワークメニューで【エラーメール削除】を【オ

ン】に設定している場合は、これらのメールはサーバー より削除されます。

### パソコンでインターネットファクスを 受信する

インターネットファクスで送られてきた原稿をパソコンで 受信した場合も、メールの本文に、その文書がインターネッ トファクス文書であることが記載されています。 インターネットファクス文書(添付ファイル)を読むには、 パソコンに TIFF-F ビューワーがインストールされている必 要があります。Windows<sup>®</sup> に標準で搭載されている Microsoft<sup>®</sup> Imaging などをお使いください。

### ファクスを自動転送する

下記の2種類の方法で、本製品で受信したファクス文書を自動で転送することができます。(どちらの場合もモノクロで 受信した場合に、モノクロで転送されます。カラーで受信した場合は、転送されず、本製品で印刷されます。)

- 他のファクシミリヘ転送(ファクス転送)(電話回線)
- 他のEメールアドレスへ転送(ファクス to Eメール送信) (インターネット回線)

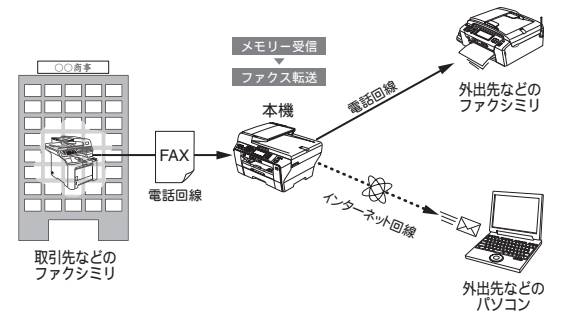

他のEメールアドレスへ転送する場合は、受信したファクス 文書を画像データ(TIFF-F形式)にして、添付ファイルとし て転送します。転送には、メールサーバーへの接続設定、ネッ トワーク設定やメールアカウントの付与がされていること などが必要です。「画面で見るマニュアル」-「ネットワーク 設定ガイド」-「ネットワークの設定」を参照してください。

転送の設定方法について詳しくは、「ユーザーズガイド」-「第 2章 ファクス」-「ファクスを別のファクシミリに自動転送 する」または「ファクスをEメールアドレスに自動転送する」 を参照してください。

# リレー配信機能(中継)を使うときは

インターネットファクス(インターネット回線)で受信した文書を、通常の電話回線を使用して他のファクス機器に再送信することをリレー配信機能と呼びます。最終送信先がファクス機器の場合、長距離間の通信をインターネット回線で行い、近距離を電話回線で行うことにより、通信費を節約することができます。 本製品のリレー配信には下記の2種類があります。

- 本製品から文書をインターネットファクス(インターネット回線)で他の機器に送り、そこから電話回線で他のファクス 機器に送信させる場合
- ⇒ 74 ページ「本製品から送り、他の機器に中継させる」
- 本製品がインターネットファクス(インターネット回線)で受信した文書を他のファクス機器に電話回線で送信する場合
   ⇒ 77ページ「インターネットファクスで受信した文書を本製品から他のファクス機器に送信する」

🕢 最終送信先は最大 48 台まで複数設定することができます。

### 本製品から送り、他の機器に中継させる

例えば、北海道本社の本製品から、長崎支社にあるインターネットファクス機能を持つファクス機器を経由し、長崎市内に ある取引先のファクス機器にファクス送信する場合のリレー配信方法を説明します。

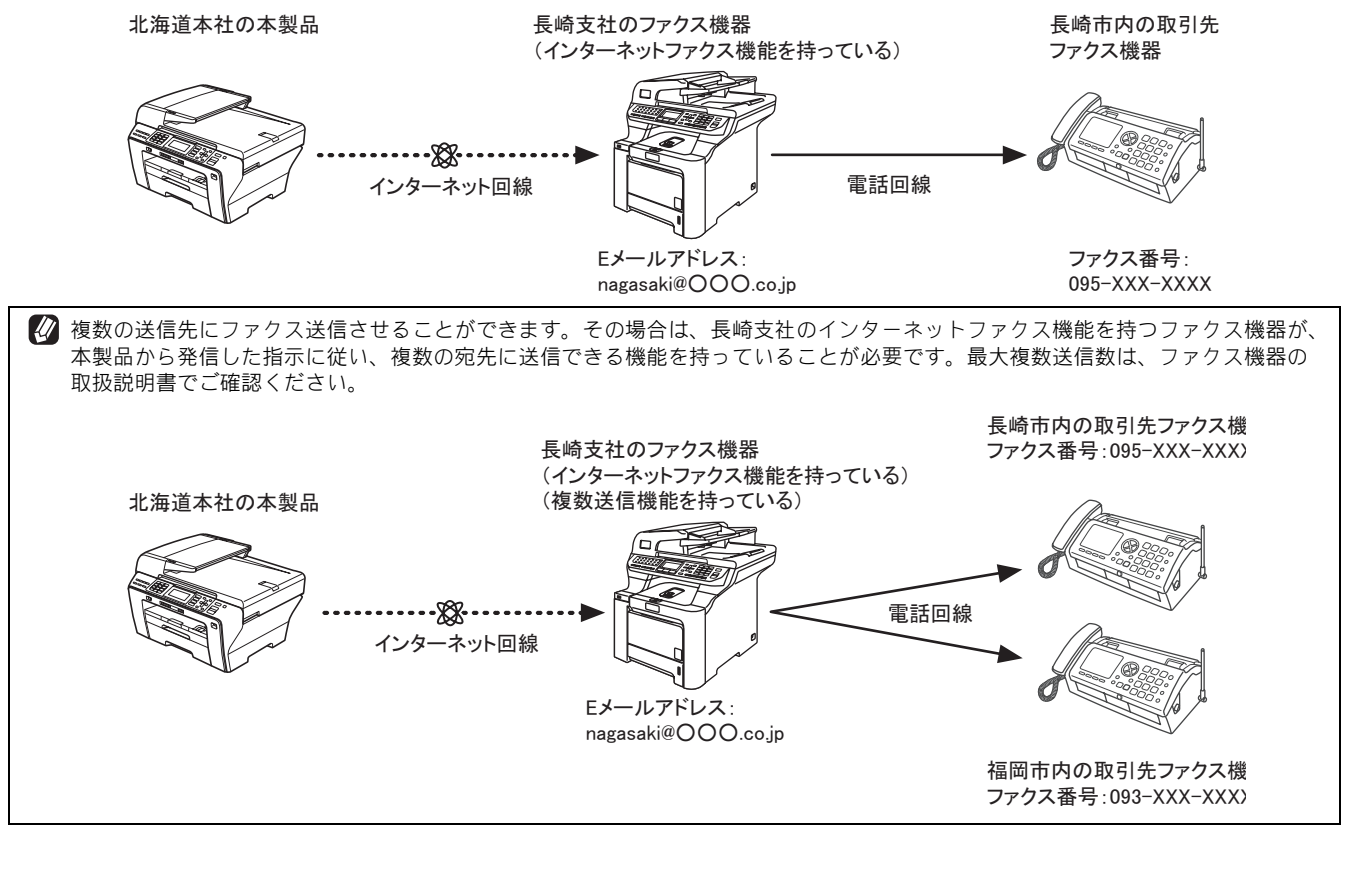

注意
 ■ 経由する長崎支社のファクス機器がインターネットファクス機能を持っている必要があります。複数個所に送信させる場合は、さらに複数同時送信機能を持っている必要があります。

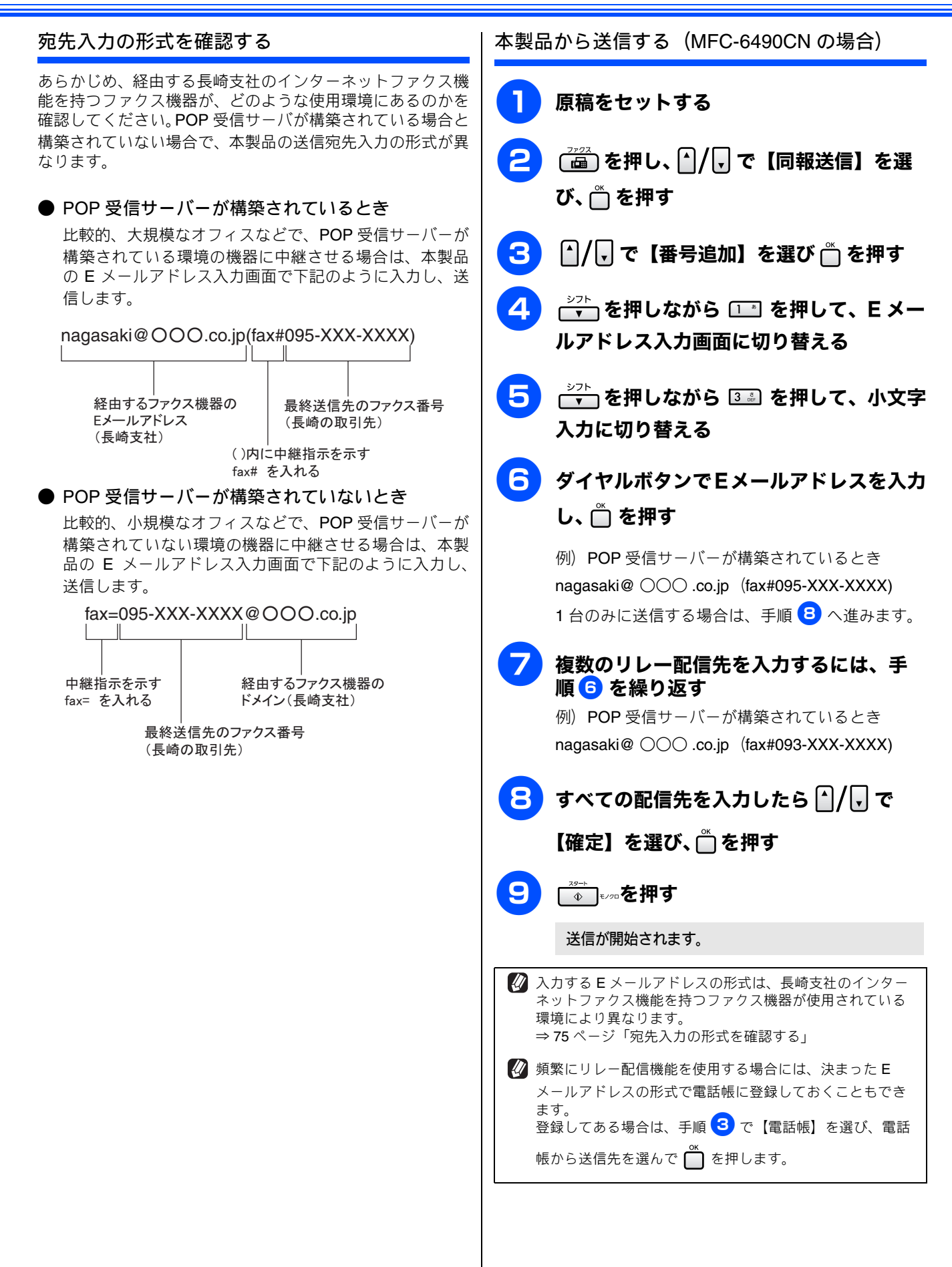

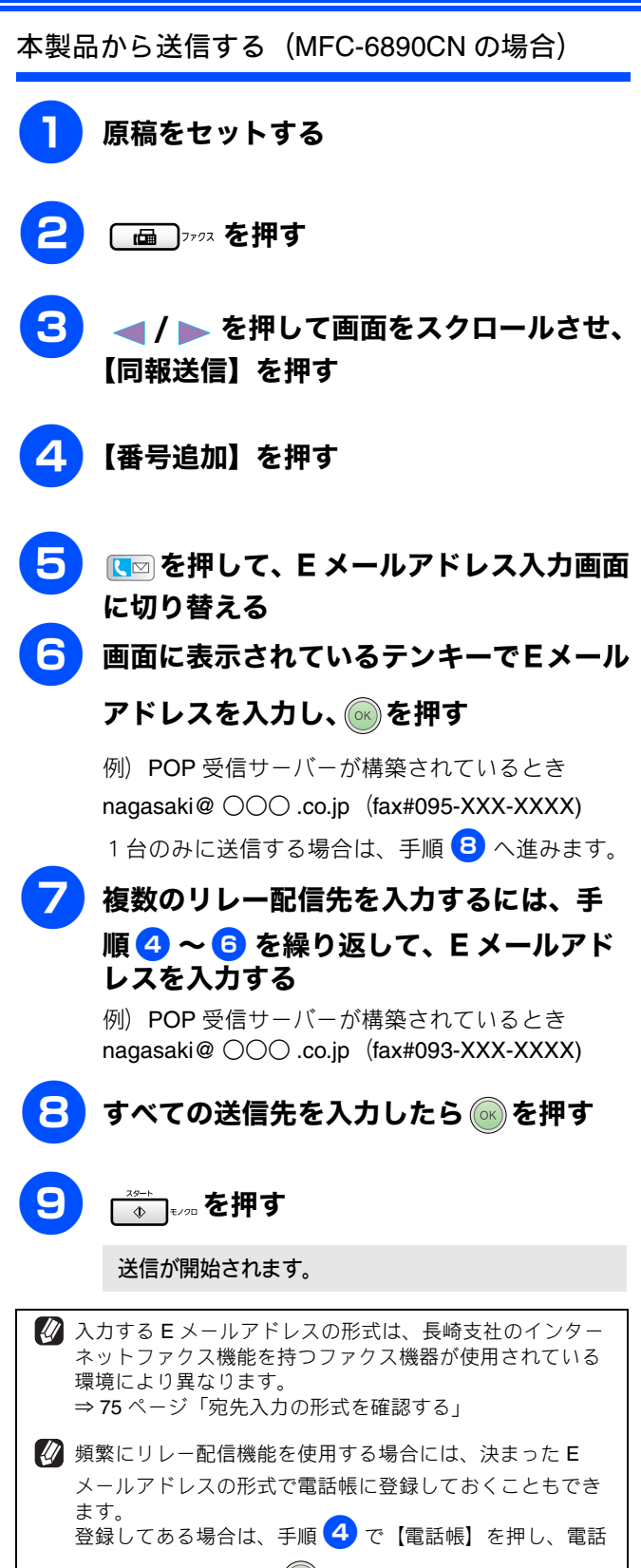

帳から送信先を選んで ○ を押します。

行いません。

設定」をご覧ください。

## インターネットファクスで受信した文書を本製品から他のファクス機器に送信する

例えば、沖縄の発注元から送信されたインターネットファクス文書を北海道本社の本製品で受信し、北海道内にある注文先のファクス機器にファクス送信する場合のリレー配信方法を説明します。

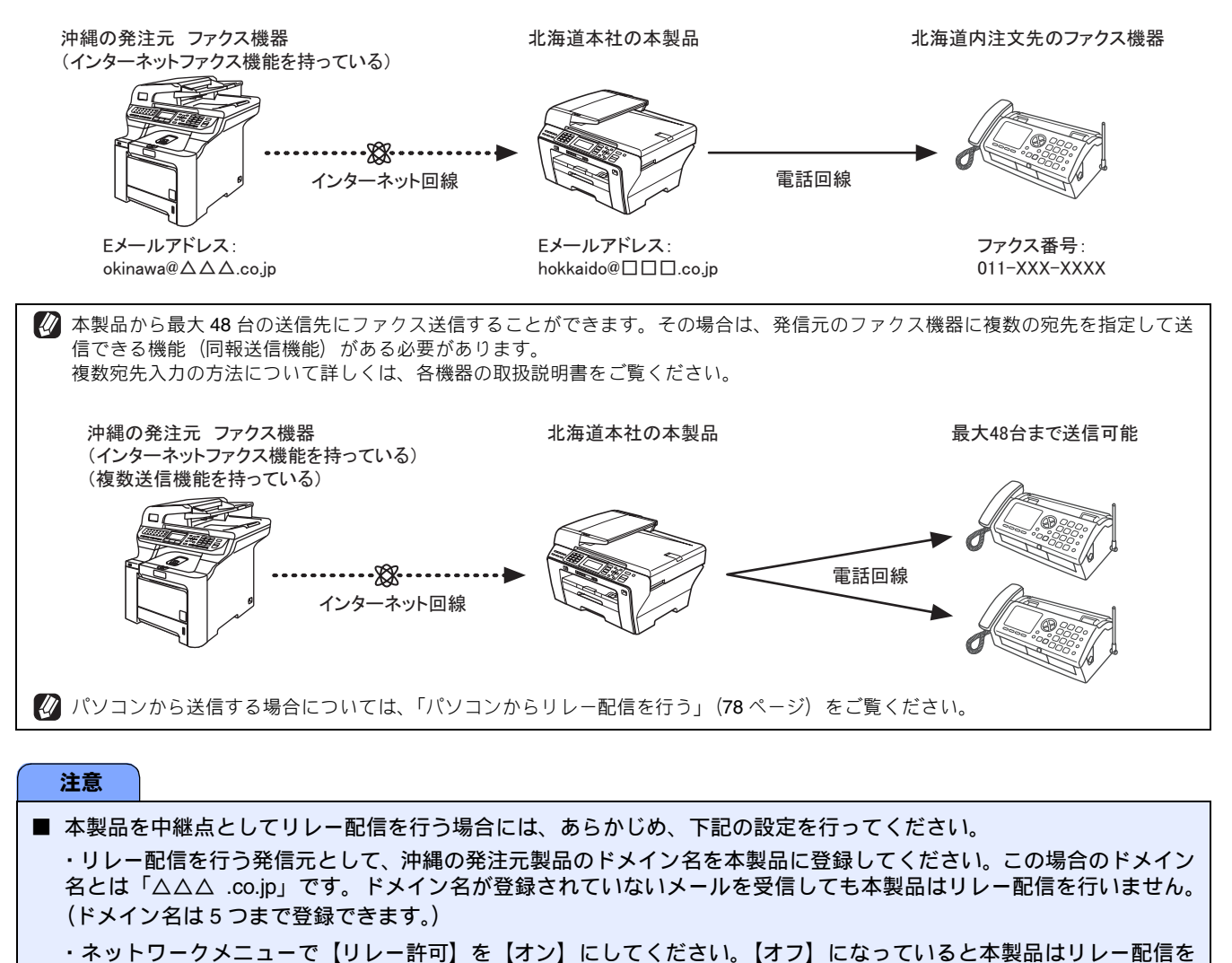

許可ドメイン、リレー許可の設定方法について詳しくは、「ネットワークガイド」-「ネットワークの設定」-「リレー

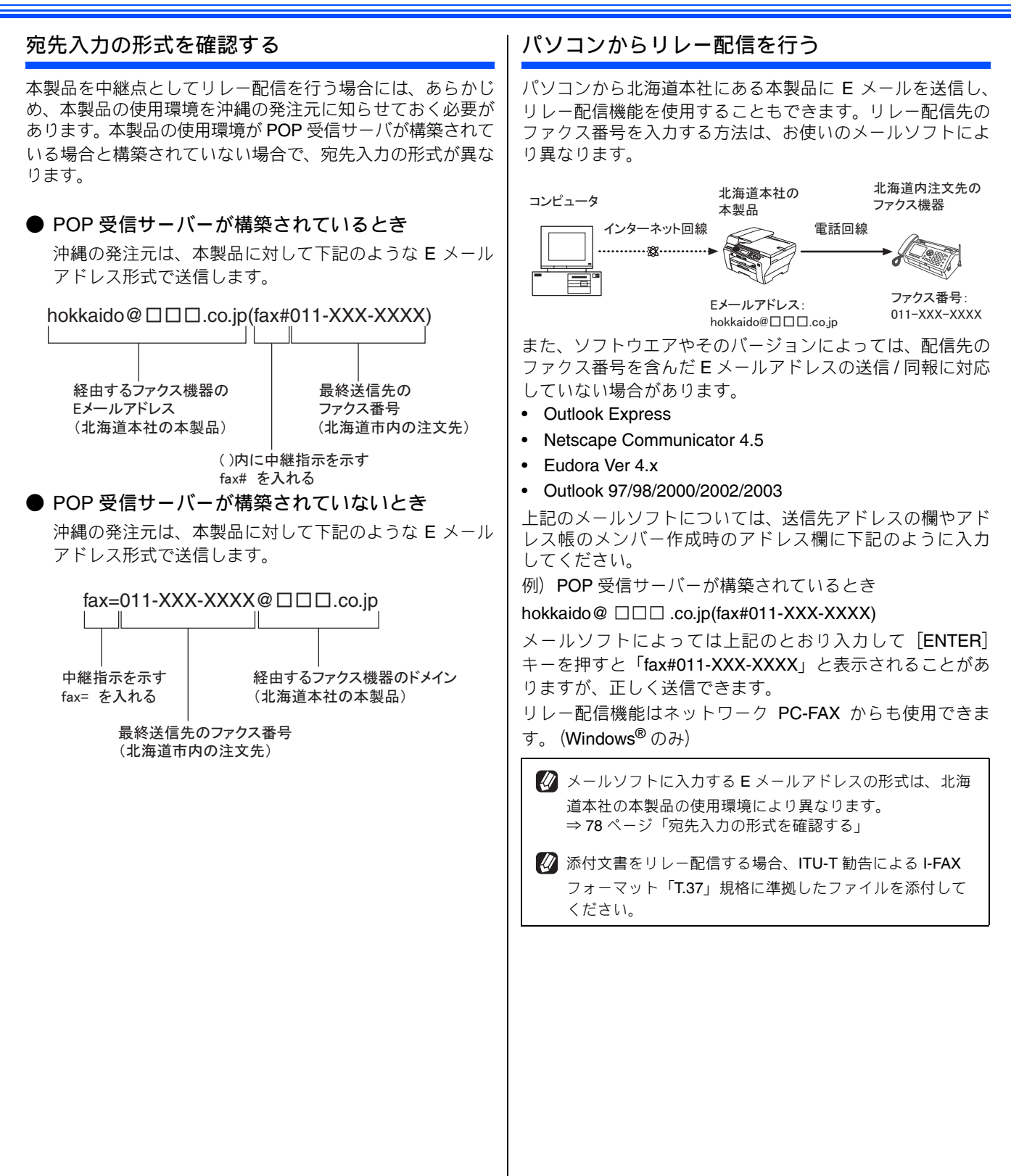

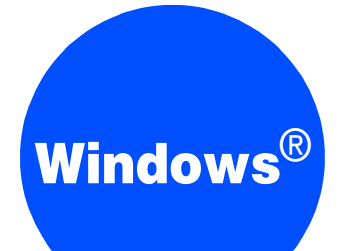

# 第5章 フォトメディアキャプチャ

| パソコンからメモリーカードまたは USB<br>フラッシュメモリーを使う |
|--------------------------------------|
| 使用できるメモリーカードまたは USB                  |
| フラッシュメモリー80                          |
| メモリーカードまたは USB フラッシュメモリーに            |
| アクセスする(USB 接続のみ)81                   |
| ネットワーク経由でメモリーカードまたは USB              |
| フラッシュメモリーにアクセスする                     |
| メモリーカードまたは USB フラッシュメモリーを            |
| 取り出す                                 |

# パソコンからメモリーカードまたは USB フラッシュメモリーを使う

### 使用できるメモリーカードまたは USB フラッシュメモリー

本製品では、下記のメモリーカードまたは USB フラッシュメモリーを使用できます。

コンパクトフラッシュ<sup>®</sup> (TYPE1、最大 8GB) (DCP-165C は対応していません) xD-Picture Card<sup>TM</sup> (最大 512MB) xD-Picture Card<sup>TM</sup> TypeM / TypeM<sup>+</sup> / TypeH (最大 2GB)

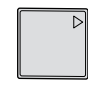

Ę

メモリースティック <sup>™</sup> (最大 128MB) メモリースティック PRO<sup>™</sup> (最大 8GB)

SD メモリーカード (最大 2GB) SDHC メモリーカード (最大 8GB)

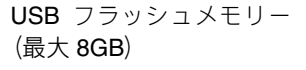

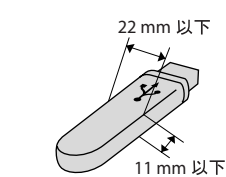

 ※ メモリースティック デュオ<sup>™</sup>、メモリースティック PRO デュオ<sup>™</sup>、メモリースティック マイクロ<sup>™</sup>(M2<sup>™</sup>) も使用 できます。ただし、本製品にセットするときはアダプターが必要です。
 ※ miniSD カード /microSD カードも使用できます。ただし、本製品にセットするときはアダプターが必要です。

※著作権保護機能には対応していません。

## **注意** ■ スマートメディア、マイクロドライブ、マルチメディアカード<sup>™</sup>には対応していません。

### メモリーカードまたはUSBフラッシュメモリーにアクセスする(USB接続のみ)

USB フラッシュメモリー差し込み口にセットした USB フラッシュメモリーや、カードスロットにセットしたメモリーカード などのメモリーカードまたは USB フラッシュメモリーを、パソコン上で「リムーバブルディスク」として使います。

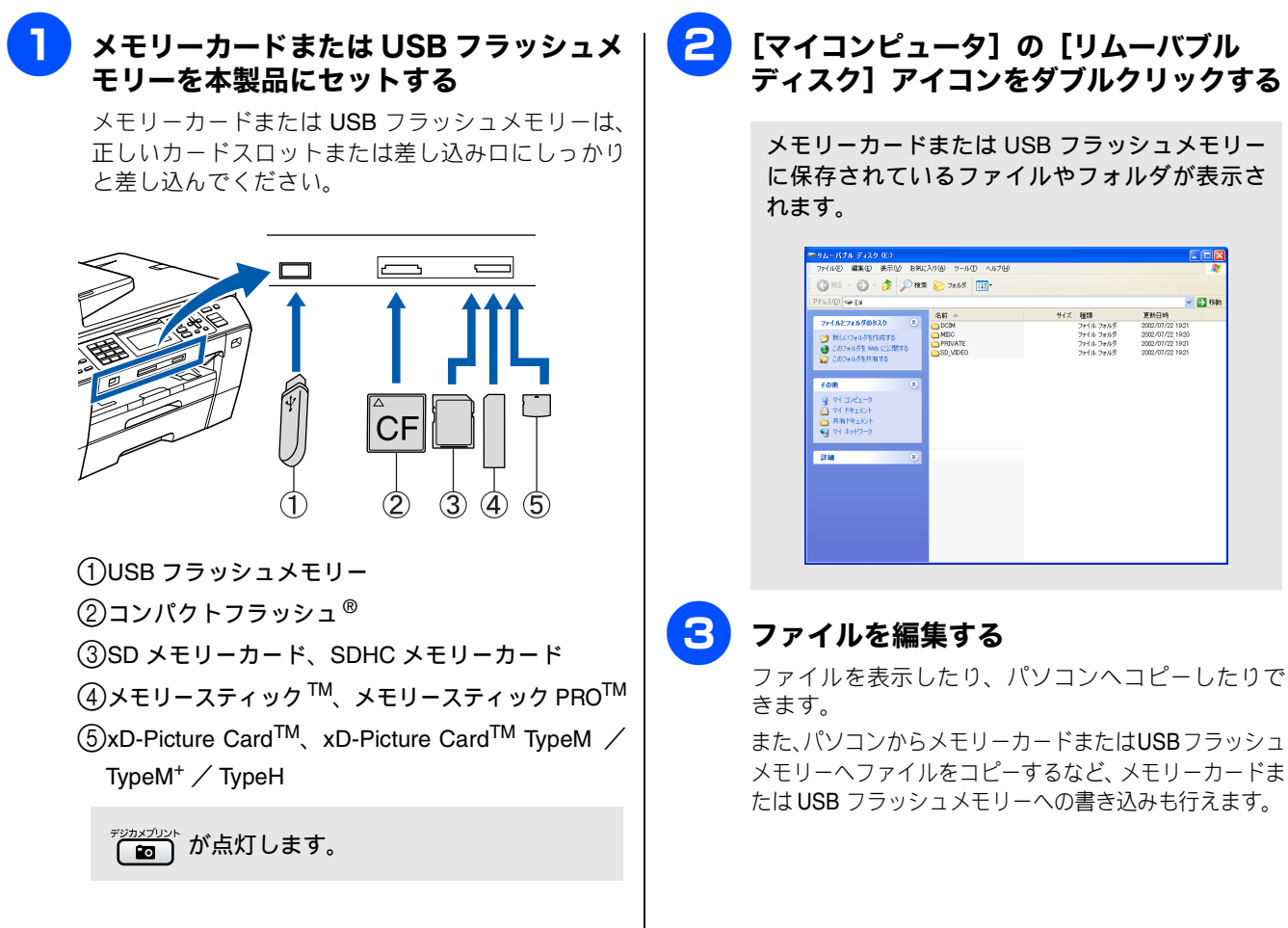

## ネットワーク経由でメモリーカードまたはUSB フラッシュメモリーにアクセス する

本製品に挿入したメモリーカードまたは USB フラッシュメモリーに、ネットワークを経由してアクセスし、ファイルを表示したりコピーしたりできます。

注意 Δ ControlCenter3の「フォトメディア キャプチャ」-「メディアを開く」をク ■ この機能は、ネットワーク対応モデルでのみ使用でき リックする ます。 ■ ネットワーク経由で他のパソコンがメモリーカードま • Modern の場合 たはUSBフラッシュメモリーにアクセスしているとき は、同時にアクセスできません。 設定 • X **S** 2++> ■ メモリーカードまたはUSBフラッシュメモリーに保存 フォトメディアキャプチャ機能にアクセスし、デジタル カメラなどで撮った画像をハードディスクに整理し てコピーできます。 **111271740750** された写真を画面に表示しているとき、および保存さ れたデータを印刷しているときは、アクセスできませ メディアを開 h. PC-FAX デバイス設定 メモリーカードまたは USB フラッシュメ ハードディスクは FaceFilter S brother モリーを本製品にセットする ビューアで開く メモリーカードまたは USB フラッシュメモリーは、 正しいカードスロットまたは差し込み口にしっかり と差し込んでください。 Classic の場合 ジカメプリン 致定 brother MFO-XX アクセスし、デジタルカメラなどで嫌った面像をハードディスクに整理してコピー ィアキャプチャ機能 フォトメデ -----1 2 R [スタート] メニューから [すべてのプログ フォトメディアキャプチャ メディアを聞く ハードディスクに ビューアで聞く FaceFilter Stu ラム (プログラム)] - [Brother] - [(モ デル名)] - [ControlCenter] を選ぶ **Control** Center 3 タスクトレイに 🚾 が表示されます。 メモリーカードまたは USB フラッシュメモリー の内容がリスト表示されます。 タスクトレイの 🚾 を右クリックして、 🕢 Web ブラウザを起動し、アドレス欄に「ftp://(本 製品の IP アドレス)」を入力してもアクセスでき [開く] を選ぶ ます。 ControlCenter3 のウィンドウが表示されます。 5 ファイルを編集する ファイルを表示したり、パソコンヘコピーしたりで きます。 また、パソコンからメモリーカードまたは USB フ ラッシュメモリーへファイルをコピーするなど、メ モリーカードまたはUSBフラッシュメモリーへの書 き込みも行えます。 🕼 ネットワーク経由でメモリーカードや USB フ ラッシュメモリー内のファイルを扱う場合は、 ファイル名を半角英数字にしてください。漢字・ ひらがな・カタカナなどのファイル名は文字化け します。

### メモリーカードまたは USB フラッ シュメモリーを取り出す

メモリーカードまたは USB フラッシュメモリーを取り出す ときは、メモリーカードまたは USB フラッシュメモリーを 損傷しないよう、以下の手順で取り出します。

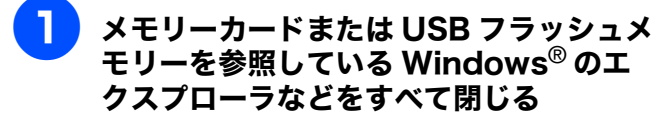

- マイコンピュータ]の[リムーバブル ディスク]アイコンを右クリックする
  - [取り出し] を選ぶ

本製品の<sup>デラカメプリント</sup> が点滅することがあります。(点 減しなくても異常ではありません。)

### 4 本製品の<sup>™™™</sup> が点滅していないことを確 認し、そのまま引き抜く

### 注意

- 本製品がメモリーカードまたは USB フラッシュメモ リーを読み込んでいるとき(で) 点滅中)は、電源 コードや USB ケーブルを抜いたり、メモリーカード またはUSBフラッシュメモリーを取り出したりしない でください。データが読めなくなったり、メモリーカー ドまたはUSBフラッシュメモリーが損傷を受けること があります。
- 誤ってがカメフレトが点滅中にメモリーカードまたは USB フラッシュメモリーを取り出した場合は、パソコンを すぐに再起動した後、メモリーカードまたは USB フ ラッシュメモリーを挿入してください。パソコンを再 起動する前に他のメモリーカードまたは USB フラッ シュメモリーを挿入すると、データが破壊されること があります。

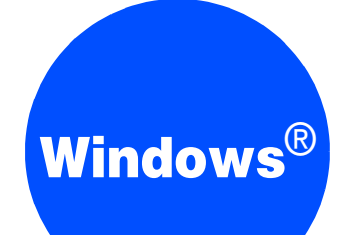

# 第6章 リモートセットアップ (MFC モデルのみ)

| リモートセットアップを利用する      | 85 |
|----------------------|----|
| リモートセットアップとは         | 85 |
| 本製品の設定をパソコンから変更する    | 85 |
| ファクスをEメールアドレスに自動転送する |    |
| (ファクス to E メール送信)    |    |
| (MFC-6490CN/6890CN)  | 86 |
| 本製品の電話帳を作成・変更する      | 87 |
| 電話帳に短縮ダイヤルを登録する      | 87 |
| 電話帳にグループダイヤルを登録する    | 87 |
|                      |    |

# リモートセットアップを利用する

## リモートセットアップとは

本製品の設定は操作パネル上のナビゲーションキーとダイヤルボタンで行いますが、リモートセットアップを使うと、パソ コンから簡単に行うことができます。

リモートセットアップで設定した内容は、次に変更するまで有効です。

### 注意

- DCP モデルをお使いの場合は、この機能は使用できません。
- リモートセットアップ画面を開いているときは、本製品で他の操作をすることができません。
- 本製品の操作パネルから機能の設定や登録をしているときは、リモートセットアップ機能は使用できません。
- PC-FAX 受信をご利用の間はリモートセットアップの操作はできません。PC-FAX 受信を終了させてから操作してください。

🙋 本章では、MFC-6490CN の画面を使用して説明しています。モデルによって表示される画面は異なります。

### 本製品の設定をパソコンから変更する

リモートセットアップを使って本製品の設定を変更するときは、以下の手順で操作します。

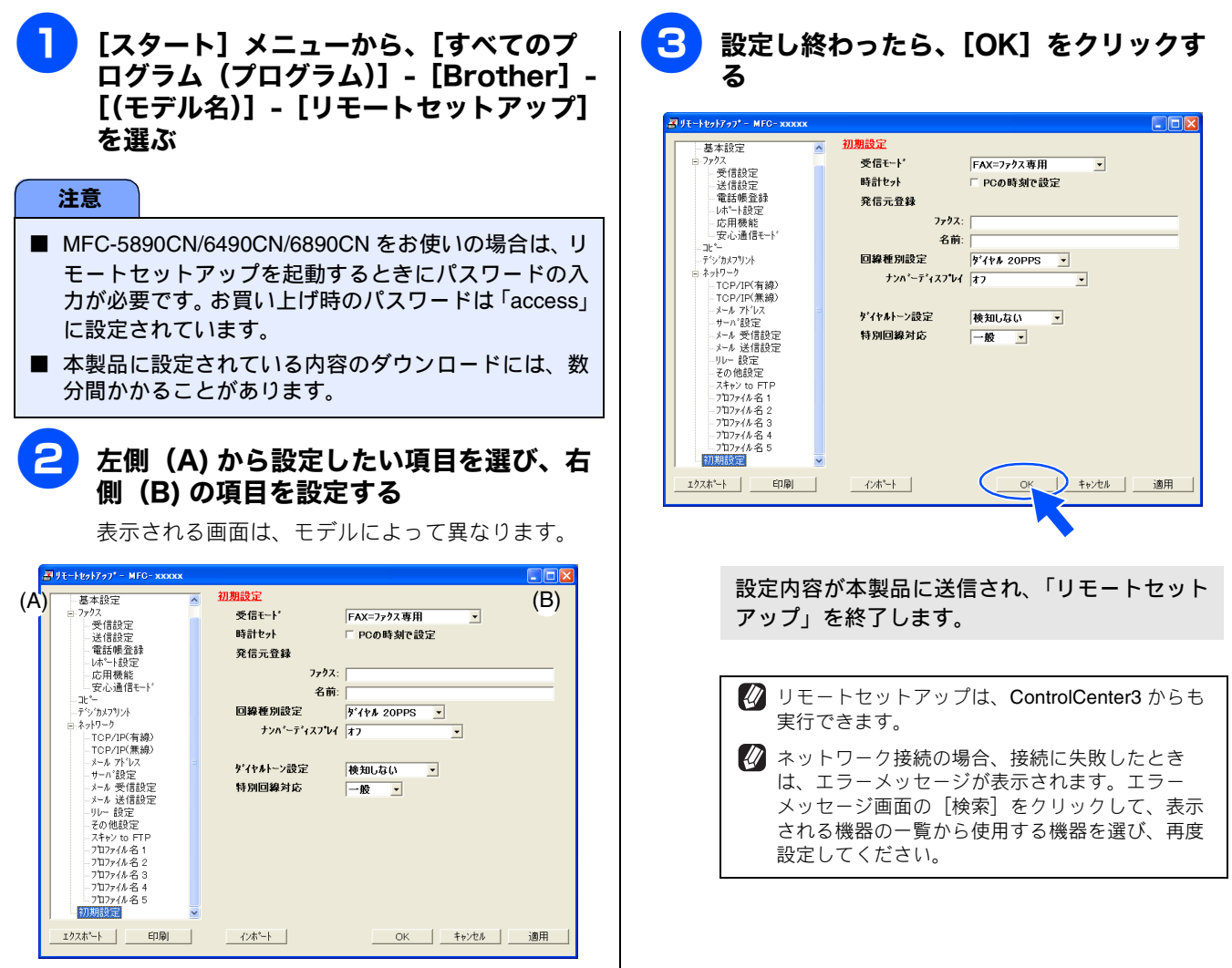

**オフ** 

@ ファクス

O EX=ル 7ドレス

OK キャンセル 適用

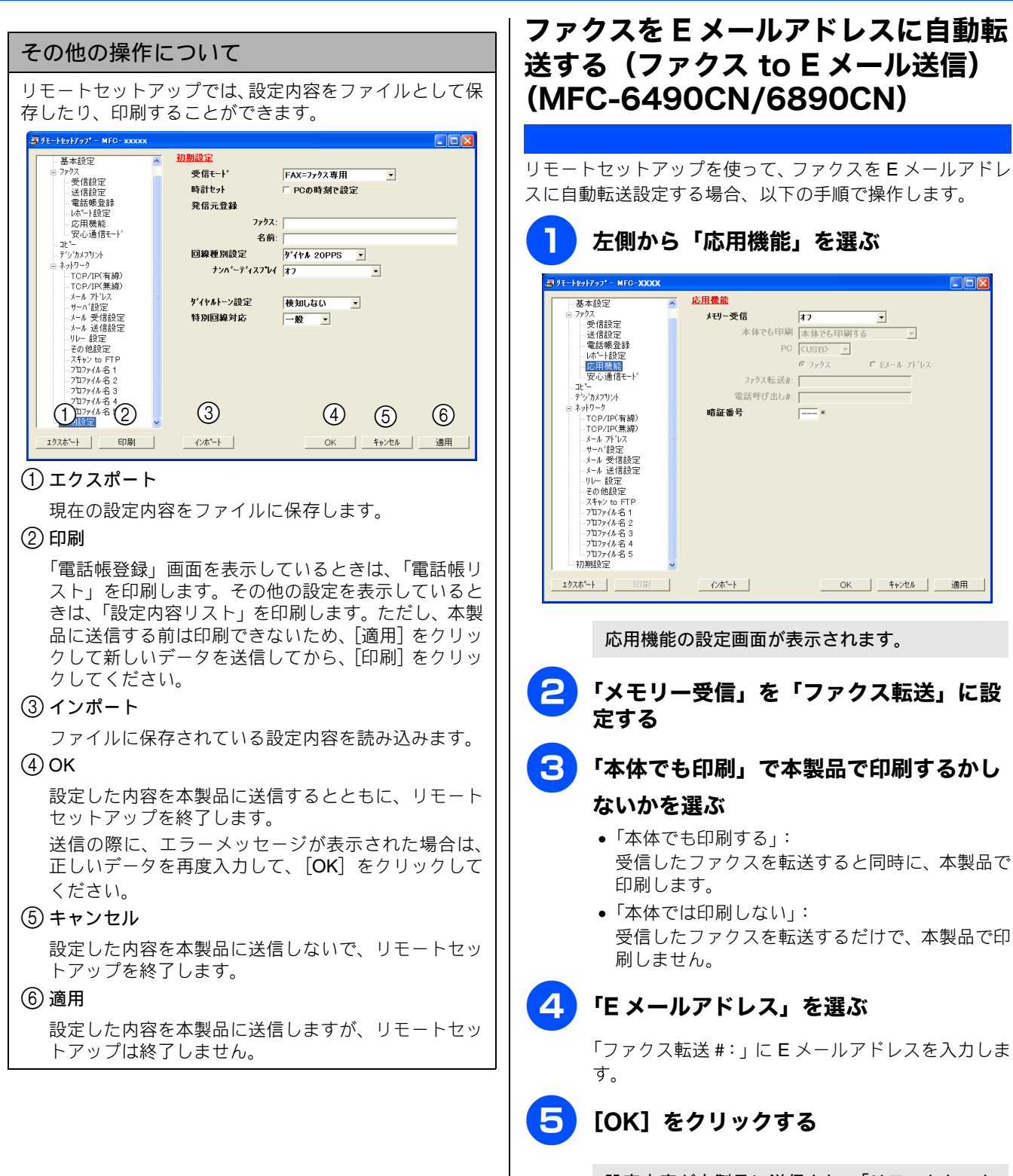

設定内容が本製品に送信され、「リモートセット アップ」を終了します。

### 本製品の電話帳を作成・変更する

リモートセットアップを使って電話帳の登録、編集ができます。

🕼 本製品の漢字は、JIS 第一水準および第二水準に対応しています。

😰 電話帳登録画面の左端の表示は、#01 ~ #06 はワンタッチダイヤル、\* 01 ~ \* 00 は短縮ダイヤルを示しています。

### 電話帳に短縮ダイヤルを登録する

相手先の電話番号(ファクス番号)と名称を、2桁の短縮番 号に登録します。

# 左側から「電話帳登録」を選ぶ

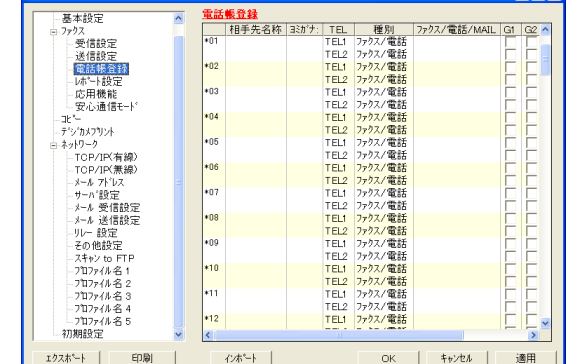

電話帳登録の画面が表示されます。

- 2 登録する短縮番号の行にある「相手先名
   称」に相手先の名前を入力する
   3 「ヨミガナ」に相手先名称の読みがなを入
  - ・コミカフ」に相手元石称の読みがなを八 力する

読みがなは半角カタカナで入力してください。

- 4 「種別」をダブルクリックして表示された ポップアップメニューから[ファクス / 電話]を選ぶ
  - う 「ファクス / 電話 /MAIL」に電話または ファクス番号を入力する

電話・ファクス番号は、1 つの短縮番号に 2 つまで 登録できます。

グループダイヤルに登録する場合は、登録先のグループ番号のチェックボックスを ON にする

例) グループ 3 に登録する場合は、「G3」を ON に します。

[OK] をクリックする

設定内容が本製品に送信され、「リモートセット アップ」を終了します。

### 電話帳にグループダイヤルを登録する

複数の送信先をグループとして指定しておくと、一度の操作 でグループに登録された相手先にファクスを送ることがで きます。グループは6つまで登録できます。

📘 左側から「電話帳登録」を選ぶ

電話帳登録の画面が表示されます。

「種別」をダブルクリックして表示された ポップアップメニューからグループを選
ぶ

> グループ番号は「1~6」から選びます。 例)ここでは「グループ2」を選びます。

| MFC-xxxxx        | 電話  | 戦登録    |           |      |              |              |      |       |
|------------------|-----|--------|-----------|------|--------------|--------------|------|-------|
| 基本設定             |     | 相手先名称  | ヨミカ"ナ:    | TEL  | 種別           | 'ァクス/電話/MAIL | G1 G | i2 G3 |
| - 7r7X           | #01 | ブラザー花子 | ブラザーハナコ   | TEL1 | ファクス/電話      | 031234 XXX   |      |       |
| 受信設定             | #02 |        |           | TEL1 | ファクス/電話      | 032345XXX    |      |       |
| 送信設定             | #03 | ブラザー太郎 | フィラサィータロウ | TEL1 | ファクス/雷話      |              |      |       |
| 電話帳登録            | #04 |        |           | TEL1 | ファクス/電話      |              |      |       |
| レホ*ート設定          | #05 |        |           | TEL1 | 711          | 7            |      |       |
| 応用機能             | #06 |        |           | TE'  | D'1-71       |              |      |       |
| 一安心通信モード         | *01 |        |           | T-L1 | グルーフタ        |              |      |       |
| 3H*              |     |        |           | EL2  | 2 4 - 7 3    |              |      |       |
| ディップカメフタリント      | *02 |        |           | TEL1 | J N-J4       |              |      |       |
| ニ ネットワーク         |     |        |           | TE 2 | 11-76        |              |      |       |
| -TCP/IP(有線)      | *03 |        |           | TEL1 | 4.65         |              |      |       |
| -TCP/IP(黄線)      |     |        |           | TEL2 | ファクス/電話      |              |      |       |
| ーメール アドレス        | *04 |        |           | TEL1 | ファクス/電話      |              |      |       |
| -サーハ*約定          |     |        |           | TEL2 | ファクス/電話      |              |      |       |
| - メール 受信設定       | *05 |        |           | TEL1 | ファクス/電話      |              |      |       |
| メール 送信設定         |     |        |           | TEL2 | ファクス/電話      |              |      |       |
|                  | *06 |        |           | TEL1 | ファクス/電話      |              |      |       |
| その他設定            |     |        |           | TEL2 | ファクス/電話      |              |      |       |
| スキャン to FTP      | *07 |        |           | TEL1 | ファクス/電話      |              |      |       |
| - プロファイル名 1      |     |        |           | TEL2 | ファクス/電話      |              |      |       |
| -71771/1 名 2     | *08 |        |           | TEL1 | ファクス/電話      |              |      |       |
| -7777711277114名3 |     |        |           | TEL2 | ファクス/電話      |              |      |       |
| - ブロファイル名 4      | *09 |        |           | TEL1 | ファクス/電話      |              |      |       |
| - プロファイル名 5      |     |        |           | TEL2 | ファクス/電話      |              |      |       |
| 初期設定             | *10 |        |           | TEL1 | ファクス/電話      |              |      |       |
|                  | 1   |        |           |      | - be clearly |              |      |       |

3 「相手先名称」にグループ名を入力する

読みがなは半角カタカナで入力してください。

- クループに登録するメンバーのグループ 番号のチェックボックスを ON にする 例) グループ2 に登録する場合は、「G2」を ON に します。
- ら [適用] をクリックする

グループダイヤルが登録されます。

# Windows®

# 第7章 便利な使い方 (ControlCenter3)

| ControlCenter3 とは           | 89     |
|-----------------------------|--------|
| ControlCenter3 の画面          | 89     |
| ControlCenter3 を起動する        | 90     |
| ControlCenter3 のスキンを変更する    | 90     |
| スキャン                        | 91     |
| スキャンを実行する                   | 91     |
| スキャンの設定を変更する                | 91     |
| スキャンイメージ /OCR/E メールの設定      | 92     |
| スキャンファイルの設定                 | 92     |
| カスタム                        | 93     |
| スキャンの設定を登録する                | 93     |
| カスタムスキャンを実行する               | 94     |
| フォトメディアキャプチャ                | 95     |
| メモリーカードまたは USB フラッシュメモリ-    | - IC   |
| アクセスする                      | 95     |
| メモリーカードまたは USB フラッシュメモリ-    | -の     |
| データをバソコンにコビーする              | 95     |
|                             | 90<br> |
| データをビューアで開く                 |        |
| 「ビューアで開く」の設定を変更する           | 97     |
| メモリーカードまたは USB フラッシュメモリ-    | ーの     |
| データを FaceFilter Studio で開く  | 97     |
| 「FaceFilter Studio」の設定を変更する | 98     |
| コピー                         | 99     |
| コピーの設定を登録する                 | 99     |
| コピーを実行する                    | 100    |
| PC-FAX                      | 101    |
| ファクスする                      | 101    |
| 「 <b>PC-FAX</b> 送信」の設定を変更する | 101    |
| パソコンでファクスを受信する              | 102    |
| <b>PC-FAX</b> の設定を行う        | 102    |
| デバイス設定                      | 103    |
| 本製品の設定を確認・変更する              | 103    |
|                             |        |

# **ControlCenter3**とは

本製品を設置したときにインストールされるソフトウェアのひとつで、本製品が持つスキャナ、**PC-FAX**、フォ トメディアキャプチャなどの機能の入り口の役割を持っています。

## ControlCenter3の画面

ControlCenter3 には、「Modern」と「Classic」の2種類のスキンが用意されています。どちらも使用できる機能は同じです。

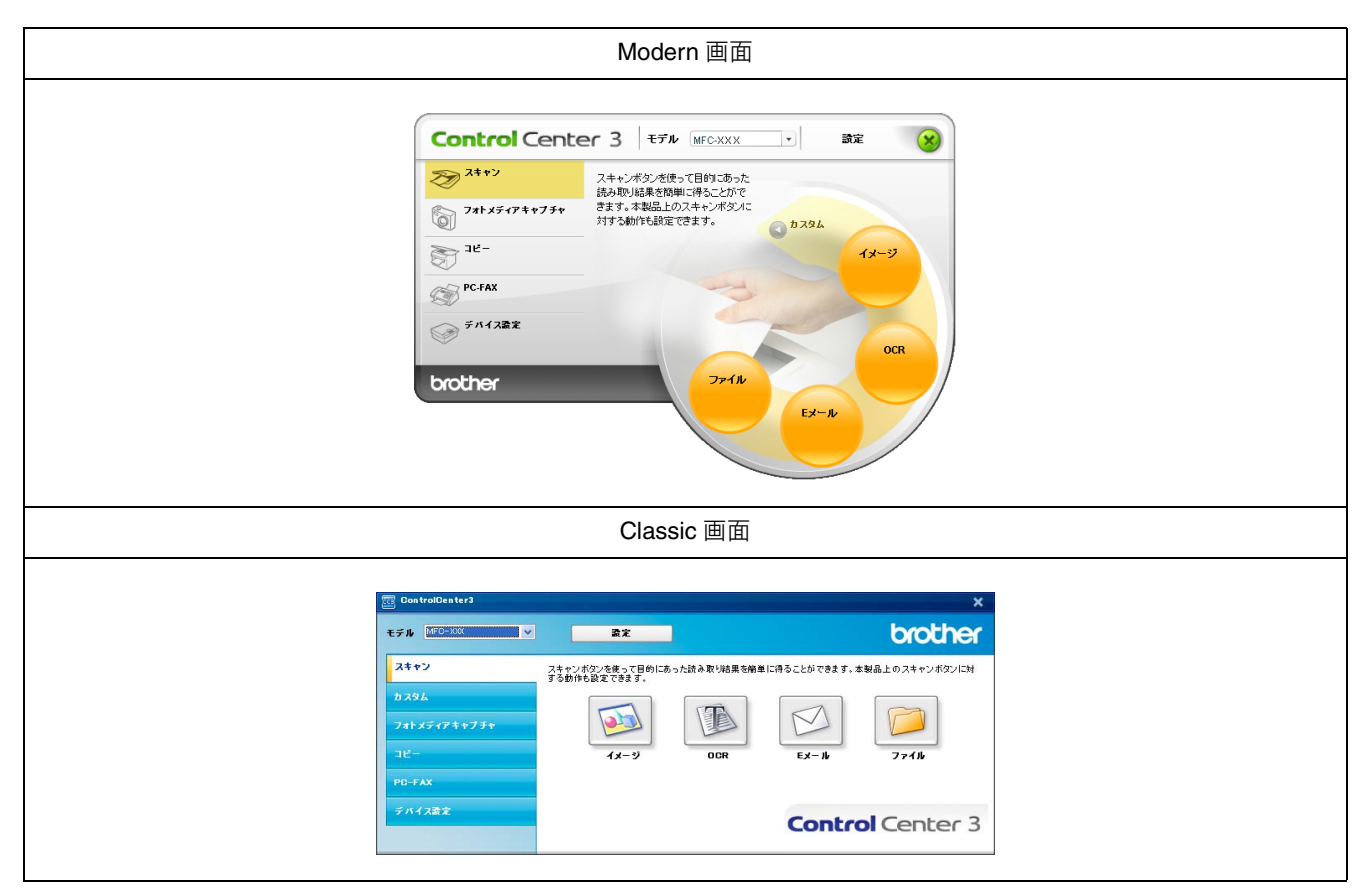

| (1) スキャン                                                                                              | 使用目的に応じて、原稿をスキャンします。クリックするだけで、画像データとして<br>保存したり、E メールにデータを添付することができます。 ⇒ 91 ページ「スキャン」                         |  |  |  |  |
|----------------------------------------------------------------------------------------------------|----------------------------------------------------------------------------------------------------|--|--|--|--|
| (2) カスタム                                                                                              | スキャン時によく使用する設定やソフトウェアを登録できます。よく使う設定を4つ<br>まで登録して、クリックするだけで設定に応じたスキャンを実行できます。<br>⇒93ページ「カスタム」                  |  |  |  |  |
| (3) フォトメディアキャプチャ                                                                                      | 本製品にセットしたメモリーカードまたは USB フラッシュメモリーをパソコンから<br>確認できます。<br>⇒ 95 ページ「フォトメディアキャプチャ」                                 |  |  |  |  |
| (4) コピー                                                                                               | 原稿をコピーします。コピーするときの設定を 4 つまで登録して、クリックするだ<br>けで設定に応じたコピーを実行できます。 ⇒99 ページ「コピー」                                   |  |  |  |  |
| (5) PC-FAX                                                                                            | スキャンしたデータを本製品を使用してファクスとして送信します。受信したファク<br>スを確認することもできます。 ⇒ 101 ページ「PC-FAX」<br>※ DCP モデルをお使いの場合は、この機能は使用できません。 |  |  |  |  |
| (6)デバイス設定                                                                                             | 本製品のインク残量の確認や、電話帳の登録などが行えます。<br>⇒103ページ「デバイス設定」                                                               |  |  |  |  |
|                                                                                                    |                                                                                                    |  |  |  |  |
| 🛿 🖉 Modern 画面を使用するには、お使いのパソコンに Adobe <sup>®</sup> Flash <sup>®</sup> Player8.0 以上がインストールされている必要があります。 |                                                                                                    |  |  |  |  |

## ControlCenter3 を起動する

インストール直後は、パソコンを起動したときに、**Control Center3** も起動する設定になっています。

(タスクトレイに 🚾 が表示されています。)

```
タスクトレイに 🚾 が表示されていないときは、以下の手順
```

で ControlCenter3 を起動してください。

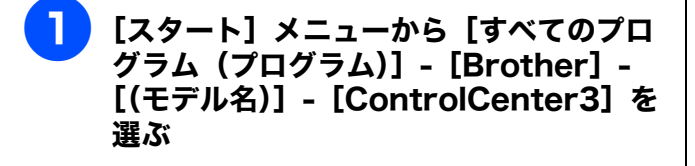

タスクトレイに 🚾 が表示されます。

ControlCenter3の画面を表示させると きは、タスクトレイの を右クリックして、[開く]を選ぶ

ControlCenter3 のウィンドウが表示されます。

起動時の動作を設定する

パソコンを起動したとき、ControlCenter3 も同時に起動させることができます。

(1) タスクトレイの 🚾 を右クリックし、 [起動状

態の設定]を選ぶ

◆「起動状態の設定」ダイアログボックスが表示されます。

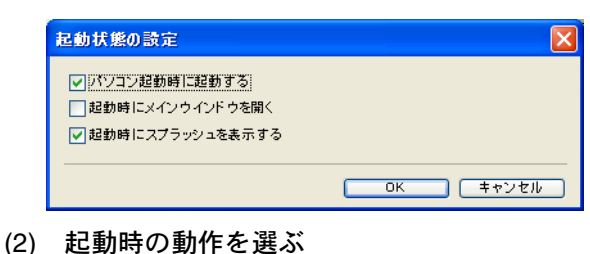

- パソコン起動時に起動する パソコン起動時にControlCenter3が自動的に起動
- し、タスクトレイで待機します。
   起動時にメインウィンドウを開く ControlCenter3起動時にControlCenter3のメイン ウィンドウが自動的に起動します。
   起動時にスプラッシュを表示する
- 起動時にスプラッシュ画面を表示します。
- (3) [OK] をクリックする

## ControlCenter3のスキンを変更する

「Modern」と「Classic」のどちらかのスキンを選択できます。

[設定]をクリックして、 [ControlCenter の設定] - [使用する スキンの選択]を選ぶ

> スキンの選択ダイアログボックスが表示されま す。

「Modern」または「Classic」を選び、 [OK] をクリックする

2

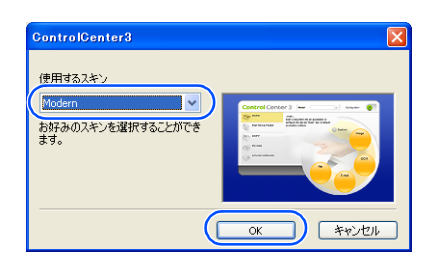

ControlCenter3のスキンが変更されます。

## スキャン

使用する目的に応じて、データをスキャンします。本製品のスキャンボタンの動作も設定できます。

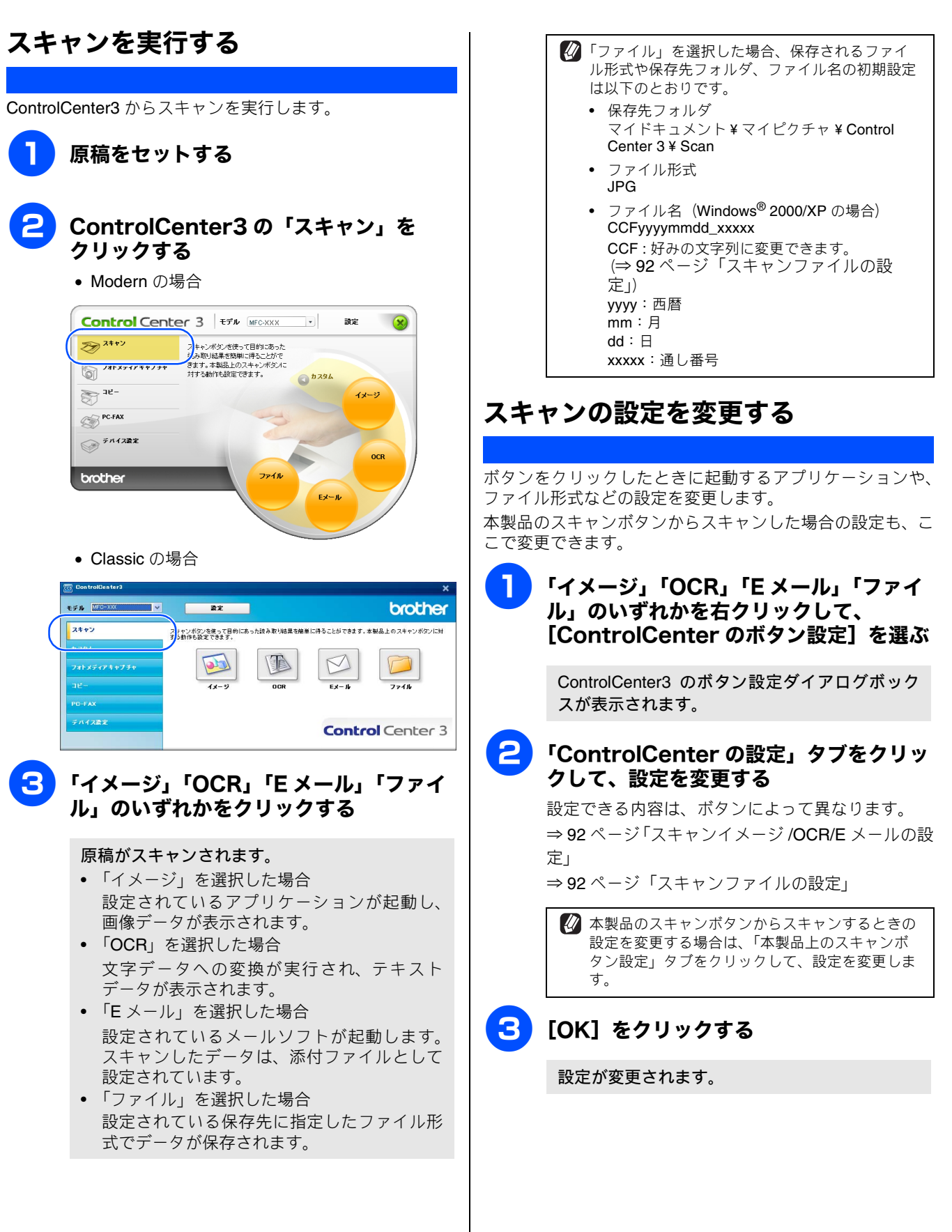

スキャンイメージ /OCR/E メールの設定 スキャンファイルの設定 [ スキャン ] OCR iontrolCenterの設定 本製品上のスキャンポダン設定 (1) 1 7m1ル名 CCF 使用するアプリケー (1) 567 757 325
 (2) 757 小形式
 (方式) 757 小形式
 (方式) 757 小形式
 (方式) 757 小形式
 (方式) 757 小小で知道
 (方式) 757 小小で知道
 (方式) 757 小小で知道
 (方式) 757 小小で知道
 (方式) 757 小小で知道
 (方式) 757 小小で知道
 (方式) 757 小小で知道
 (方式) 757 小小で知道
 (方式) 757 小小で知道
 (方式) 757 小小で知道
 (方式) 757 小小で知道
 (方式) 757 小小で知道
 (方式) 757 小小で知道
 (方式) 757 小小で知道
 (方式) 757 小小で知道
 (方式) 757 小小で知道
 (方式) 757 小小で知道
 (方式) 757 小小で知道
 (方式) 757 小小で知道
 (方式) 757 小小で知道
 (方式) 757 小小で知道
 (方式) 757 小小で知道
 (方式) 757 小小で知道
 (方式) 757 小小で知道
 (方式) 757 小小で知道
 (方式) 757 小小で知道
 (方式) 757 小小で知道
 (方式) 757 小小で知道
 (方式) 757 小小で知道
 (方式) 757 小小で知道
 (方式) 757 小小で知道
 (方式) 757 小小で知道
 (方式) 757 小小で知道
 (方式) 757 小小で知道
 (方式) 757 小小で知道
 (方式) 757 小小で知道
 (方式) 757 小小で知道
 (方式) 757 小小で知道
 (方式) 757 小小で知道
 (方式) 757 小小で知道
 (方式) 757 小小で知道
 (方式) 757 小小で知道
 (方式) 757 小小で知道
 (方式) 757 小小で知道
 (方式) 757 小小で知道
 (方式) 757 小小で知道
 (方式) 757 小小で知道
 (方式) 757 小小で知道
 (方式) 757 小小で知道
 (方式) 757 小小で知道
 (方式) 757 小小で知道
 (方式) 757 小小で知道
 (方式) 757 小小で知道
 (方式) 757 小小で知道
 (方式) 757 小小で知道
 (方式) 757 小小で加減
 (方式) 757 小小で加減
 (方式) 757 小小で加減
 (方式) 757 小小で加減
 (方式) 757 小小で加減
 (方式) 757 小小で加減
 (方式) 757 小小で加減
 (方式) 757 小小で加減
 (方式) 757 小小で加減
 (方式) 757 小小で加減
 (方式) 757 小小で加減
 (方式) 757 小小で加減
 (方式) 757 小小で加減
 (方式) 757 小小で加減
 (方式) 757 小小で加減
 (方式) 757 小小で加減
 (方式) 757 小小で加減
 (方式) 757 小小で加減
 (方式) 757 小小で加減
 (方式) 757 小小で加減
 (方式) 757 小小で加減
 (方式) 757 小小で加減
 (方式) 757 小小で加減
 (方式) 757 小小で加減
 (方式) 757 小小で加減
 (方式) 757 小小で加減
 (方式) 757 小小で加減
 (方式) 757 小小で加減
 (方式) 757 小小で加減
 (方式) 757 小小で加減
 (方式) 757 小小で加減
 (力) 757 小小で加減
 (力) 757 小小で加減
 (力) 757 小小で加減
 (力) 757 小小で加減
 (力) 757 小小で加減
 (力) 757 小小で加減
 (力) 757 小小で加減
 (力) 757 小小で加減
 (力) 757 小小で加減
 (力) 757 小小で加減
 (力) 757 小小で加減
 (力) 757 小小で加減
 (力) 757 小小で加減
 (力) 757 小小で加減
 (力) 757 小小で加減
 (力) 757 小小で加減
 (力) 757 小小で加減
 (力) 757 小小で加 **v** 追加 削除 2 ファイル形式 JPEG (\*.jpg) ③ (保存先フォルダ C社Documents ~ 6 D71/22-8/77 ノレビユーモロフ 解像度
 300 × 300 dpi
 色数
 1.677万色カラー 原稿サイズ
 A4 210 × 297 mm (8.3 × 11.7 インチ) 5 □ブレビューを行う リレビューをit ワ
 解除度
 300 × 300 dpi
 告数
 白黒
 原稿サイズ
 A4 210 × 297 mm (83 × 11.7 化)の  $\overline{7}$ ~ 50 6 ~ ~ 既定値に戻す 既定値に戻す キャンセル OK ① ファイル名 (1) 使用するアプリケーション スキャンした原稿を開くアプリケーションを選択しま す。[追加] をクリックして、新しいアプリケーションを 追加することもできます。 (2) ファイル形式 ② ファイル形式 データのファイル形式を選択します。 PDF、JPEG を選択した場合は、データの圧縮率を5段 階で設定できます。 階で設定できます。 TIFF、TIFF マルチページを選択した場合は、圧縮または 選択できます。 非圧縮のいずれかを選択できます。 ③ 保存先フォルダ ③ OCR アプリケーション(「OCR」のみ) 文字データ(テキストデータ)に変換するためのアプリ ④ 保存先フォルダを開く ケーション (OCR ソフトウェア) を選択します。 ④ OCR 言語(「OCR」のみ) 開きます。 変換する言語を選択します。 (5) スキャン毎に名前をつける (5) プレビューを行う チェックすると、実際のスキャンを行う前に、スキャン イメージを確認したり、範囲を指定することができます。 ⑥ プレビューを行う ControlCenter3 からスキャンを行う場合のみ設定できま す。 ⑥ 解像度/色数/原稿サイズ/明るさ/コントラスト す。 必要に応じて設定します。

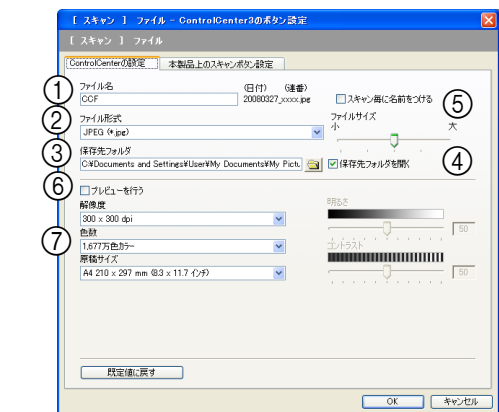

ファイル名先頭の文字(プレフィックス)を変更できま す。日付部分は変更できません。

データのファイル形式を選択します。

PDF、JPEG を選択した場合は、データの圧縮率を5段

TIFF を選択した場合は、圧縮または非圧縮のいずれかを

スキャンしたデータを保存するフォルダを設定します。

チェックすると、スキャンした後に保存先のフォルダを

チェックすると、スキャンするたびに保存先のフォルダ とデータの名前を設定することができます。

チェックすると、実際のスキャンを行う前に、スキャン イメージを確認したり、範囲を指定することができます。 ControlCenter3 からスキャンを行う場合のみ設定できま

(7) 解像度/色数/原稿サイズ/明るさ/コントラスト

必要に応じて設定します。

## カスタム

よく使用する設定やソフトウェアを登録して、クリックするだけでスキャンできます。よく使う設定を4つまで 登録できます。

### スキャンの設定を登録する

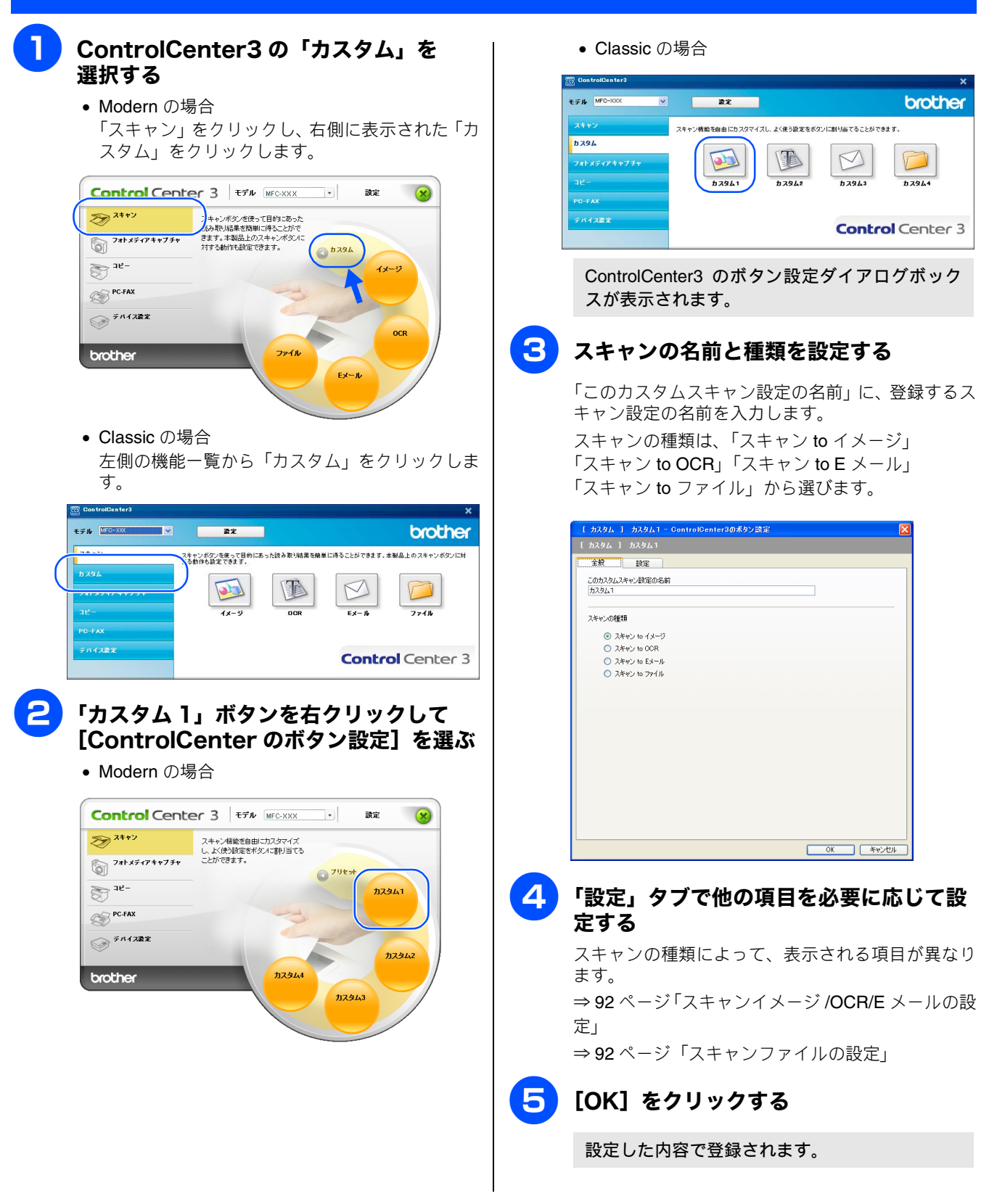

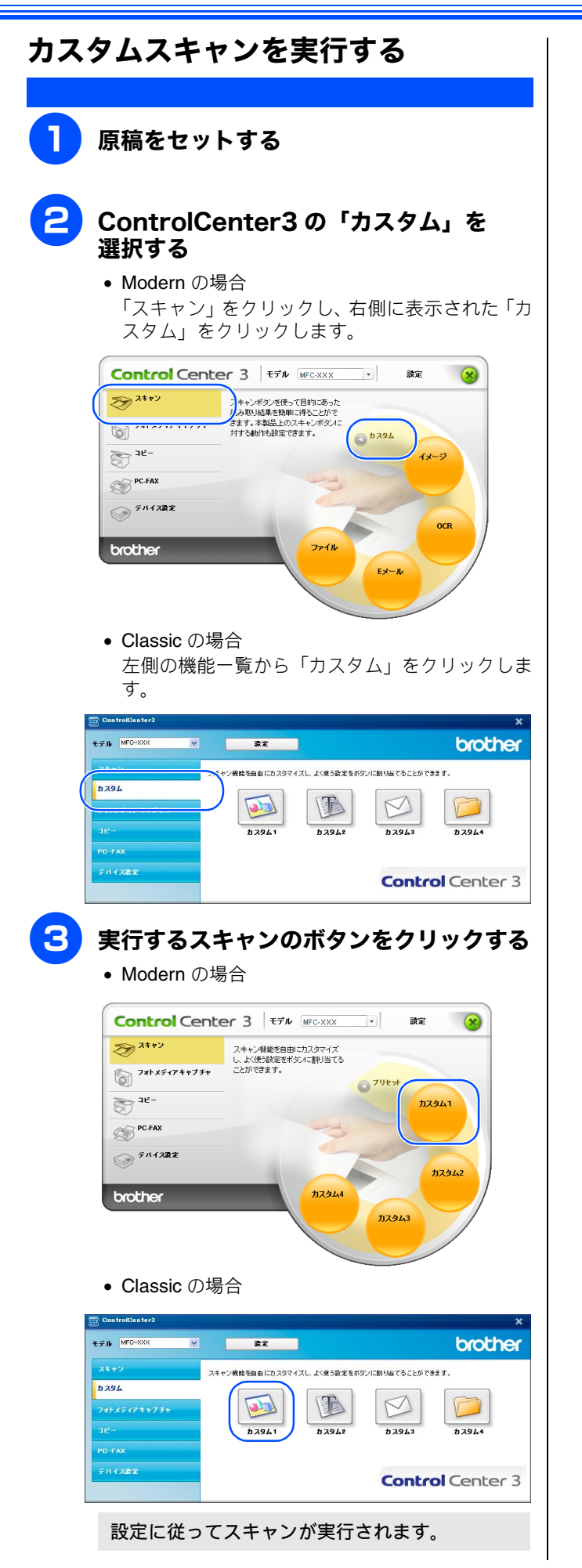

#### フォトメディアキャプチャ 本製品にセットしたメモリーカードまたは USB フラッシュメモリー内のファイルを確認したり、パソコンヘコ ピーすることができます。 注意 ■ ネットワーク接続の場合、フォルダ・ファイル名として使用できるのは、日本語・英数字・記号のみです。これら以外 の文字を使用すると、フォルダやファイル名が文字化けしたり、アクセスできないことがあります。 メモリーカードまたは USB フラッ メモリーカードまたは USB フラッ シュメモリーにアクセスする シュメモリーのデータをパソコンにコ ピーする エクスプローラでメモリーカードまたは USB フラッシュメ モリーの内容を表示します。メモリーカードまたは USB フ メモリーカードまたは USB フラッシュメモリーのデータを、 ラッシュメモリーにどのようなデータが保存されているか パソコンの指定したフォルダにコピーします。 確認できます。 メモリーカードまたは USB フラッシュメ メモリーカードまたは USB フラッシュメ モリーを本製品にセットする モリーを本製品にセットする ⇒81ページ ⇒ 81 ページ 1 デジカメプリントが点灯します。 ☞ が点灯します。 2) ControlCenter3の「フォトメディア ControlCenter3の「フォトメディア キャプチャ」-「ハードディスクにコピー」 キャプチャ」-「メディアを開く」をク をクリックする リックする • Modern の場合 • Modern の場合 Control Center 3 EFA MEC-XXX • 設定 X 設定 2++> フォトメディアキャブチャ機能にアクセスし、デジタル カメラなどで撮った画像をハードディスクに整理し ンピーできます。 24+2 **atx**7777487758 フォトメディアキャプチャ機能にアクセスし、デジタル カメラなどで撮った画像をハードディスクに整理し てコピーできます。 **731X77774877**8 メディアを聞く R メディアを開く PC-FAX PC-FAX デバイス設定 デバイス設定 ハードディスクは ハードディスクに brother brother ピューアで開く • Classic の場合 • Classic の場合 FO-XXX 政策 brother Y ₩FO-XXX 囊定 brother フォトメディアキャプチャ機能にアクセスし、デジタルカメラなどで嫌った画像をハードディスクに整理してコピー まます。 フォトメディアキャプチャ機能にアクセスし、デジタルカメラなどで撮った面像をハードディスク 売ます。 1 R フォトメディアキャプチャ 1 1 2 R フォトメディアキャプチャ メディアを開 ヽード ディスクに コピー ビューアで聞く FaceFilter Stu メディアを開 ハードディスクに ドューアで見く aceFilter St ハイス設定 **Control** Center 3 **Control** Center 3 メモリーカードまたは USB フラッシュメモリー メモリーカードまたは USB フラッシュメモリー に保存されているデータが、設定されたフォルダ に保存されているファイルやフォルダが表示さ にコピーされます。 れます。

### 「ハードディスクにコピー」の設定を変更する

「ハードディスクにコピー」ボタンを右クリックして、 [ControlCenterのボタン設定]を選択して表示されるダイア ログボックスで、以下の設定ができます。

| 【フォトメディアキャプチャ 】 ハードディスクにコピー - ControiCenter3の赤タン賞定 🔀<br>【フォトメディアキャプチャ 】 ハードディスクにコピー                                                                                                    |
|----------------------------------------------------------------------------------------------------|
| (第年先2ヵルジ<br>Linniky LocamentsMy Extures Montre Setenting Setenting Locate Landon Control (日本語名) (日本語名) (日本語)) (日本語) (日本語) (日本語)) (日本語) (日本語)) (日本語) (日本語)) (日本語) (日本語) (日本語)) (日本語) (日本語)) (日本語) (日本語)) (日本語) (日本語)) (日本語) (日本語)) (日本語)) (日本語) (日本語)) (日本語)) (日本語) (日本語)) (日本語)) (日本語)) (日本語)) (日本語)) (日本語)) (日本語)) (日本語)) (日本語)) (日本語)) (日本語)) (日本語)) (日本語)) (日本語)) (日本語)) (日本語)) (日本語)) (日本語)) (日本語)) (日本語)) (日本語)) (日本語)) (日本語)) (日本語)) (日本語)) (日本語)) (日本語)) (日本語)) (日本語)) (日本語)) (日本語)) (日本語)) (日本語)) (日本語)) (日本語)) (日本)) (日本)) (日本)) (日本)) (日本)) (日本)) (日本)) (日本)) (日本)) (日本)) (日本)) (日本)) (1) (1) (1) (1) (1) (1) (1) (1) (1) ( |
| ③ フォルダ作成の設定<br>◎ タイムスタンプをもとに月や日付の入ったサブフォルダを作成する                                                                                                    |
| <ul> <li>●日付</li> <li>○月</li> <li>○メディアがのフォルダ痛飲を変えない</li> </ul>                                                                                                    |
| 4) 12-4377-(1). 5                                                                                                    |
| ●画像ファイルのみをコヒー<br>● Emp ビ Ipg, joeg ビ tif, tiff ビ pdf                                                                                                    |
|                                                                                                    |
| 既定値に戻す     CK キャンセル                                                                                                    |

①保存先フォルダ

コピー先のフォルダを指定します。 初期設定では、「マイドキュメント¥マイピクチャ ¥ControlCenter3¥PhotoCapture」に設定されています。

② 保存先フォルダを開く

チェックすると、コピーした後に保存先のフォルダを表示します。

③ フォルダ作成の設定

コピーするときにフォルダを作成するかしないかを選択 します。

 ファイルのタイムスタンプをもとに月や日付の入ったサブフォルダを作成する 保存先フォルダの中に日付または月のフォルダを作成し、その中にファイルをコピーします。

 メディア内のフォルダ構成を変えない メモリーカードまたはUSBフラッシュメモリー内の フォルダ構成そのままで、「保存先フォルダ」で指定 したフォルダにファイルがコピーされます。「日付の 入ったフォルダの中に入れる」をチェックすると、 コピー時の日付でフォルダを作成し、その中にファ イルをコピーします。

④ コピーするファイル

コピーするファイルの種類を選択します。

⑤ 強制的に上書きする

チェックすると、同じ名前のファイルがあった場合に、上 書きして保存します。 メモリーカードまたはUSBフラッシュ メモリーのデータをビューアで開く

メモリーカードまたは USB フラッシュメモリーのデータを 指定したフォルダにコピーし、Presto! PageManager で開き ます。

### メモリーカードまたは USB フラッシュメ モリーを本製品にセットする ⇒ 81 ペ-ジ 1

ずジカメブリントが点灯します。

ControlCenter3の「フォトメディア キャプチャ」-「ビューアで開く」をク リックする

• Modern の場合

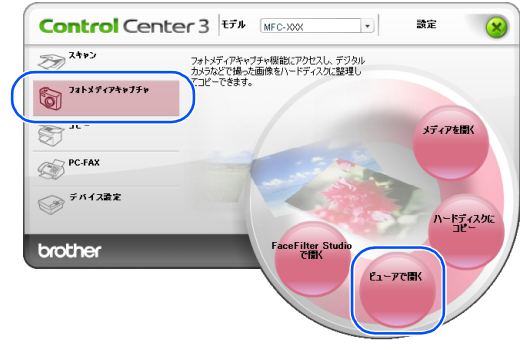

• Classic の場合

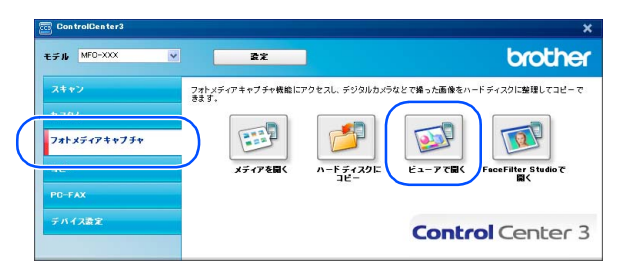

メモリーカードまたは USB フラッシュメモリー に保存されているデータが、「マイドキュメント ¥ マイピクチャ ¥ControlCenter3¥PhotoCapture」 にコピーされます。

コピーが終わると、Presto! PageManager が起動 し、データが表示されます。

## 「ビューアで開く」の設定を変更する

「ビューアで開く」ボタンを右クリックして、[ControlCenter のボタン設定]を選択して表示されるダイアログボックス で、以下の設定ができます。

| [ フォトメディアキャプチャ ]               | ビューアで開く。    | GontrolGen  | ter3のボタン設定 |       |
|--------------------------------|-------------|-------------|------------|-------|
| [ フォトメディアキャプチャ ]               |             |             |            |       |
| 1)7*ルダ作成の設定                    |             |             |            |       |
| ●タイムスタンプをもとに月やE                | 日付の入ったサブフォル | ダを作成する      |            |       |
| <ul> <li>日付</li> </ul>         | 〇月          |             |            |       |
| ○メディア内のフォルダ構成を                 | 変えない        |             |            |       |
| □日付の入ったフ                       | がぶの中に入れる    |             |            |       |
| 2) コピーするファイル<br>○ 画像ファイルのみをコピー |             | 上書きする       |            | -     |
| ⊯bmp                           | 🗹 jpg, jpeg | 🗹 tif, tiff | ✓ pdf      |       |
| ○全ての形式                         |             |             |            |       |
| 既定値に戻す                         |             |             | ОК         | キャンセル |

### ① フォルダ作成の設定

コピーするときにフォルダを作成するかしないかを選択 します。

 ファイルのタイムスタンプをもとに月や日付の入ったサブフォルダを作成する 保存先フォルダの中に日付または月のフォルダを作成し、その中にファイルをコピーします。

 メディア内のフォルダ構成を変えない メモリーカードまたはUSBフラッシュメモリー内の フォルダ構成そのままで、「保存先フォルダ」で指定 したフォルダにファイルがコピーされます。「日付の 入ったフォルダの中に入れる」をチェックすると、 コピー時の日付でフォルダを作成し、その中にファ イルをコピーします。

② コピーするファイル

コピーするファイルの種類を選択します。

③ 強制的に上書きする

チェックすると、同じ名前のファイルがあった場合に、上 書きして保存します。

## メモリーカードまたは USB フラッ シュメモリーのデータを FaceFilter Studio で開く

メモリーカードまたは USB フラッシュメモリーのデータを 指定したフォルダにコピーし、FaceFilter Studio で開きます。

### メモリーカードまたは USB フラッシュメ モリーを本製品にセットする ⇒ 81 ページ **1**

☞ が点灯します。

ControlCenter3の「フォトメディア キャプチャ」-「FaceFilter Studio で 開く」をクリックする

• Modern の場合

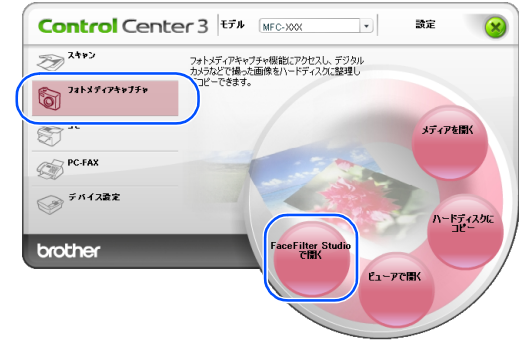

• Classic の場合

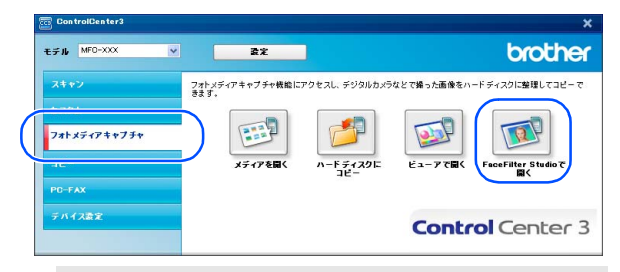

メモリーカードまたは USB フラッシュメモリー に保存されているデータが、「マイドキュメント ¥マイピクチャ ¥ControlCenter3¥PhotoCapture」 にコピーされます。

コピーが終わると、FaceFilter Studio が起動し、 データが表示されます。

### 「FaceFilter Studio」の設定を変更する

「FaceFilter Studio で開く」ボタンを右クリックして、 [ControlCenter3 のボタン設定]を選択して表示されるダイア ログボックスで、以下の設定ができます。

| [ フォトメディアキャプチャ ] FaceFilter Studioで間( - ControlCenter3のボタン設定 | × |
|--------------------------------------------------------------|---|
| [ フォトメディアキャプチャ ] FaceFilter Studioで開く                        |   |
| フォルダ作成の設定<br>の汚イルスタンプをキジに目的日付の入ったサブラムルダを作成する。                |   |
| ○ EIO ○ 月                                                    |   |
| ○メディア内のフォルダ構成を変えない                                           |   |
| □日付の入ったフォルダの中に入れる                                            |   |
| ② コピーするファイル<br>◎ 画像ファイルのみをコピー ③ □ 強制的以上書きする                  |   |
| ●bmp ●jpg, jpeg ●tif, tiff ●pdf<br>○全ての形式                    |   |
|                                                              |   |

### 1 フォルダ作成の設定

コピーするときにフォルダを作成するかしないかを選択 します。

- ファイルのタイムスタンプをもとに月や日付の入ったサブフォルダを作成する 保存先フォルダの中に日付または月のフォルダを作成し、その中にファイルをコピーします。
- メディア内のフォルダ構成を変えない メモリーカードまたはUSBフラッシュメモリー内の フォルダ構成そのままで、「保存先フォルダ」で指定 したフォルダにファイルがコピーされます。「日付の 入ったフォルダの中に入れる」をチェックすると、 コピー時の日付でフォルダを作成し、その中にファ イルをコピーします。
- ②コピーするファイル
  - コピーするファイルの種類を選択します。
- ③ 強制的に上書きする

チェックすると、同じ名前のファイルがあった場合に、上 書きして保存します。

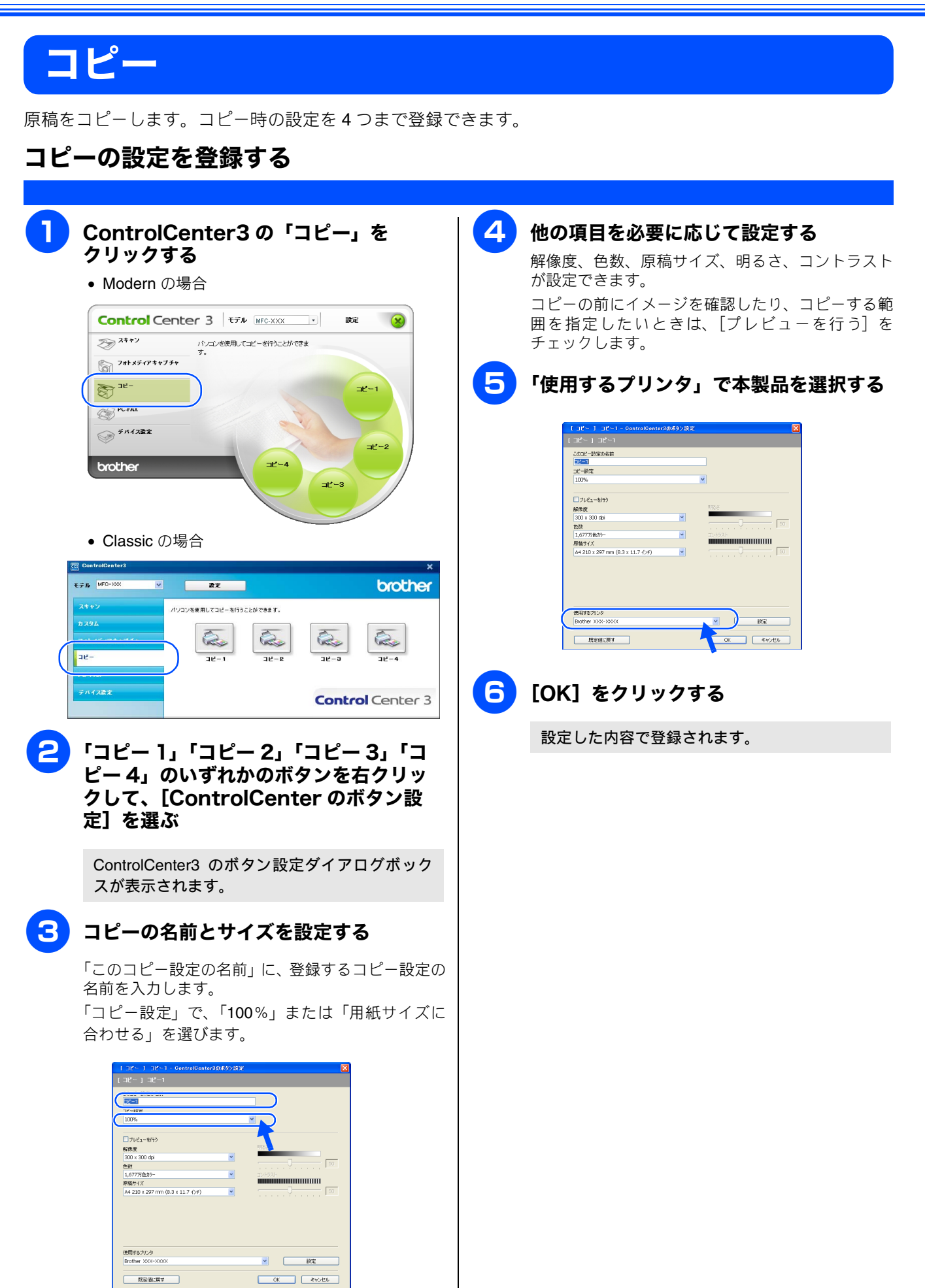

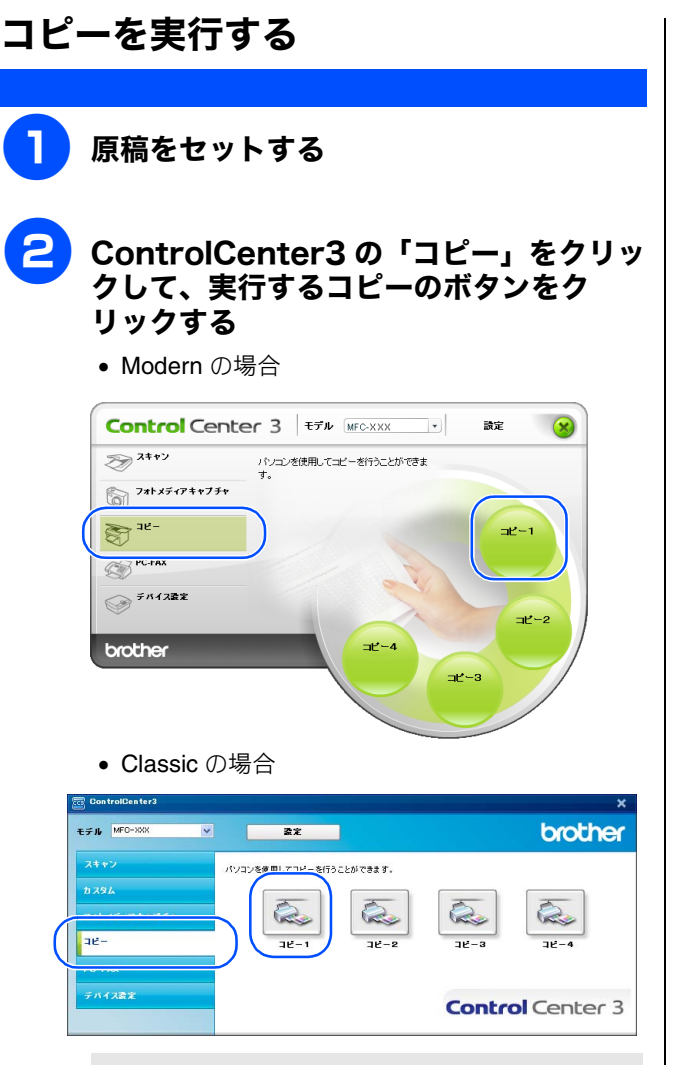

設定に従ってコピーが実行されます。

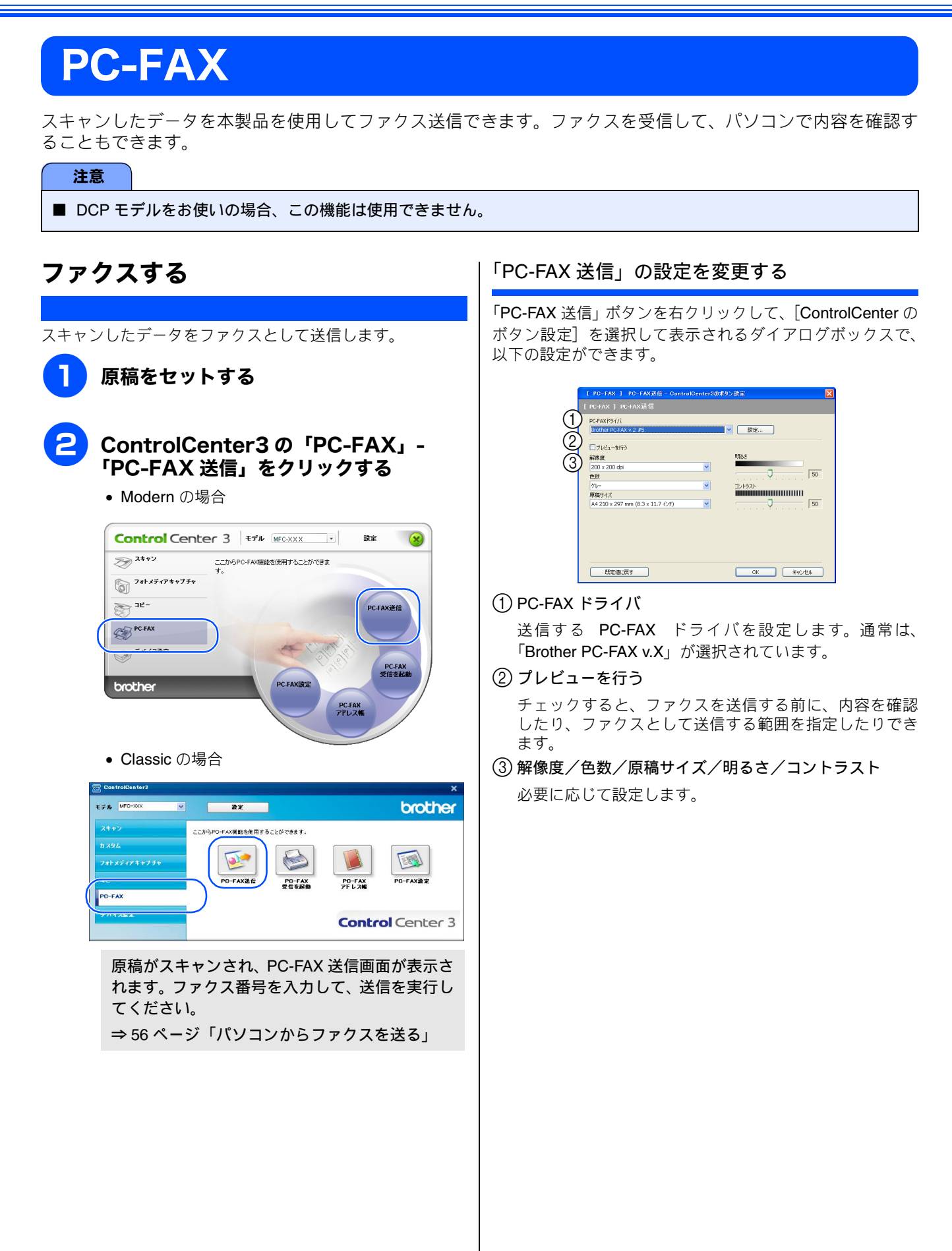

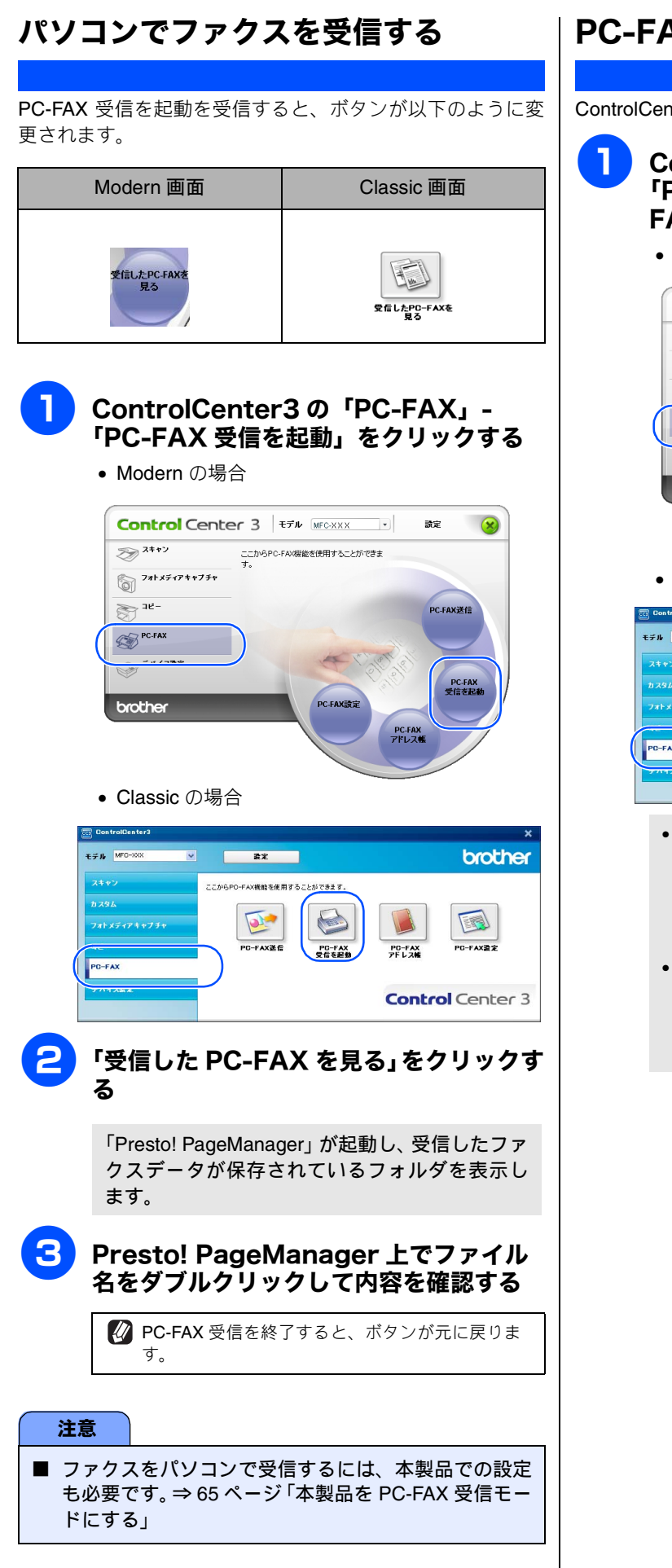

### PC-FAX の設定を行う

ControlCenter3 から PC-FAX に関する設定が行えます。

- ControlCenter3 の「PC-FAX」-「PC-FAX アドレス帳」または「PC-FAX 設定」をクリックする
  - Modern の場合

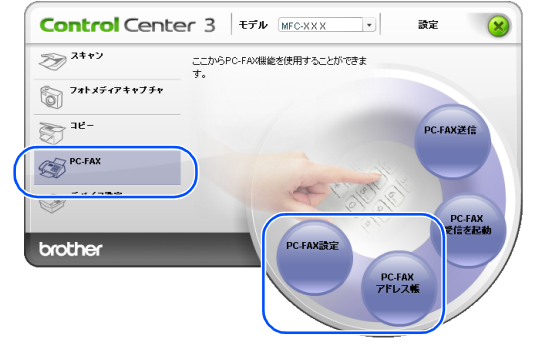

• Classic の場合

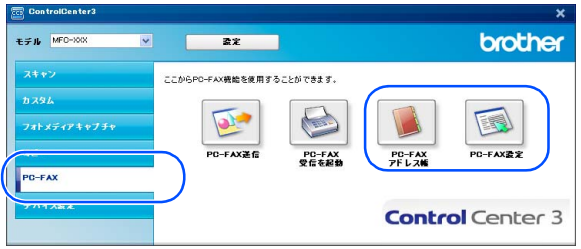

「PC-FAX アドレス帳」をクリックした場合
 PC-FAX アドレス帳が起動します。アドレス帳
 に相手先を登録したり、登録内容を変更できます。

⇒58 ページ「PC-FAX アドレス帳を利用する」

「PC-FAX 設定」をクリックした場合
 PC-FAX を送信するときの設定画面が表示されます。
 ⇒ 54 ページ「PC-FAX を使う前に」

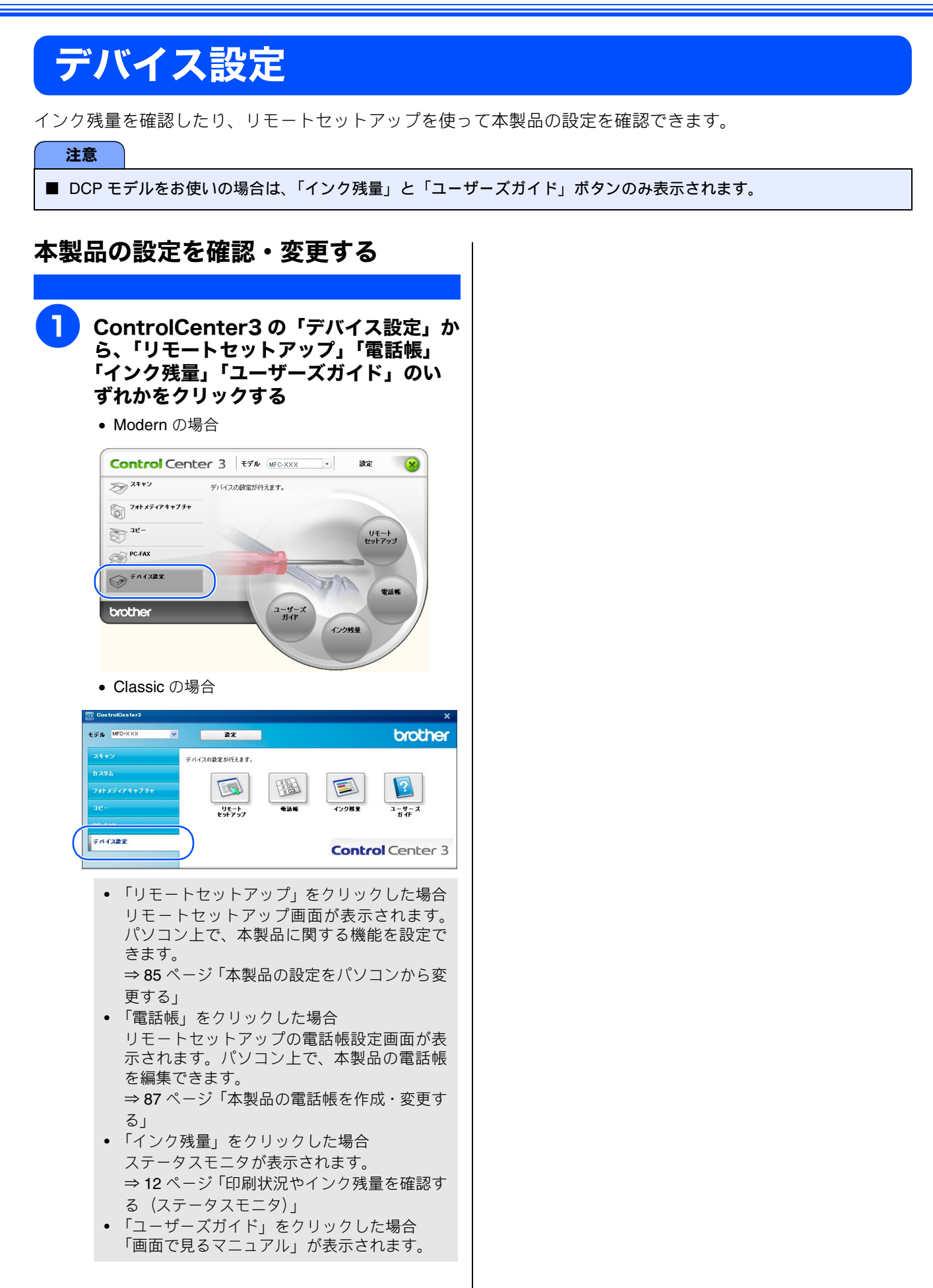

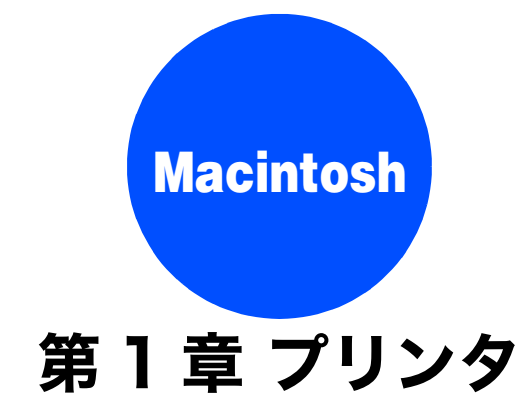

| <b>プリンタとして使う前に</b><br>ドライバをインストールする必要があります<br>記録紙について | 105<br>105<br>105 |
|-------------------------------------------------------|-------------------|
| 印刷する                                                  | 106               |
| 印刷の設定を変更する                                            | 108               |
| 「基本設定」タブの設定                                           | 108               |
| 「拡張機能」タブの設定                                           | 109               |
| その他の設定                                                | 110               |
| メモリーに残っているデータを消す                                      | 111               |
| 印刷品質をチェックする                                           | 111               |
| ジョブをキャンセルする                                           | 111               |

# プリンタとして使う前に

## ドライバをインストールする必要があります

本製品をプリンタとして使うには、付属の CD-ROM の中にあるプリンタドライバをインストールする必要があります。 Macintosh との接続や、ドライバのインストール方法については、「かんたん設置ガイド」をご覧ください。

## 記録紙について

本製品をプリンタとして使う場合の記録紙については、ユーザーズガイドをご覧ください。 ⇒ユーザーズガイド「記録紙のセット」

## 印刷する

本製品をプリンタとして使うときは、あらかじめ「システム環境設定」の「プリントとファクス」または「プリ ンタ設定ユーティリティ」、または「プリントセンター」で「デフォルトにする」と設定し、印刷します。

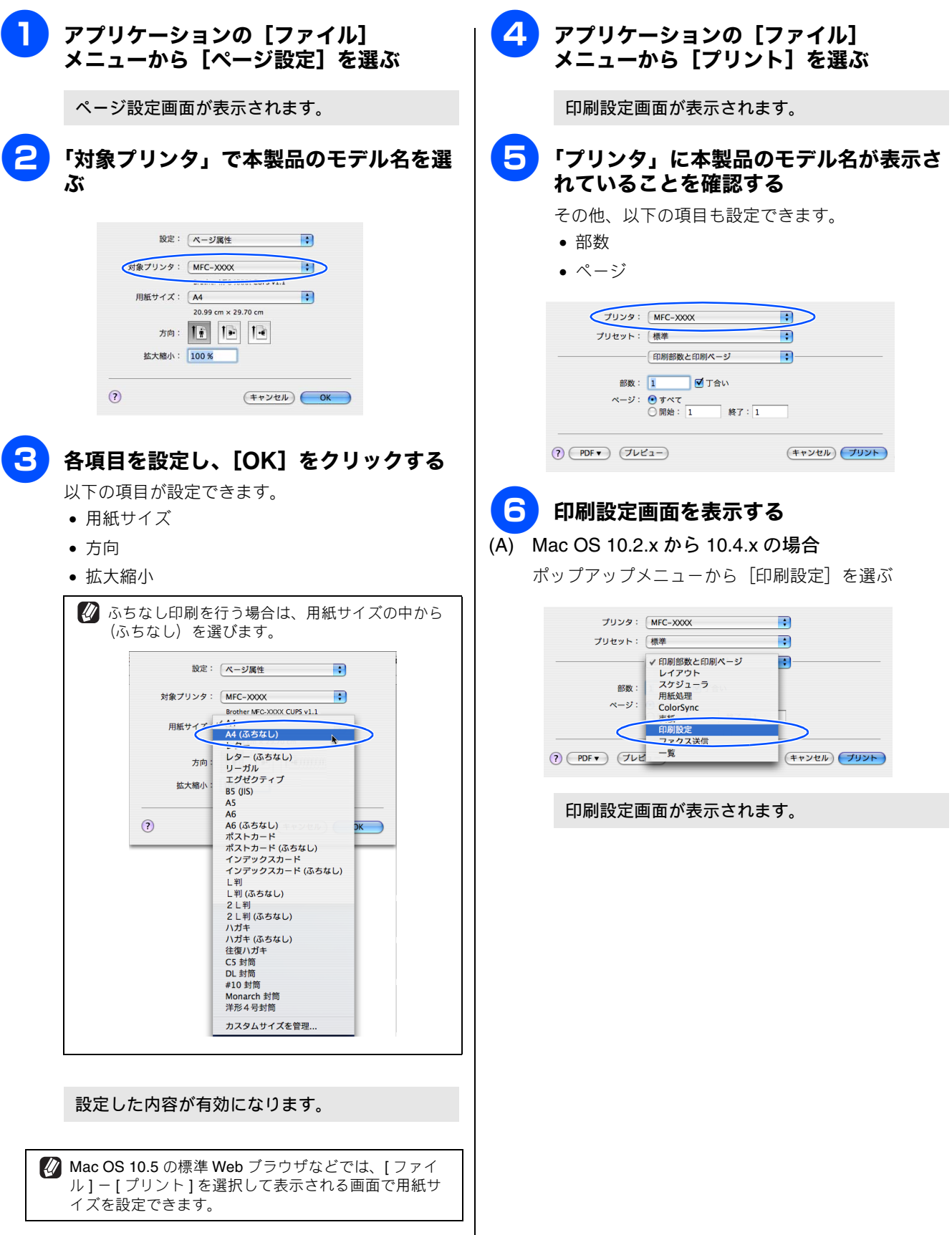
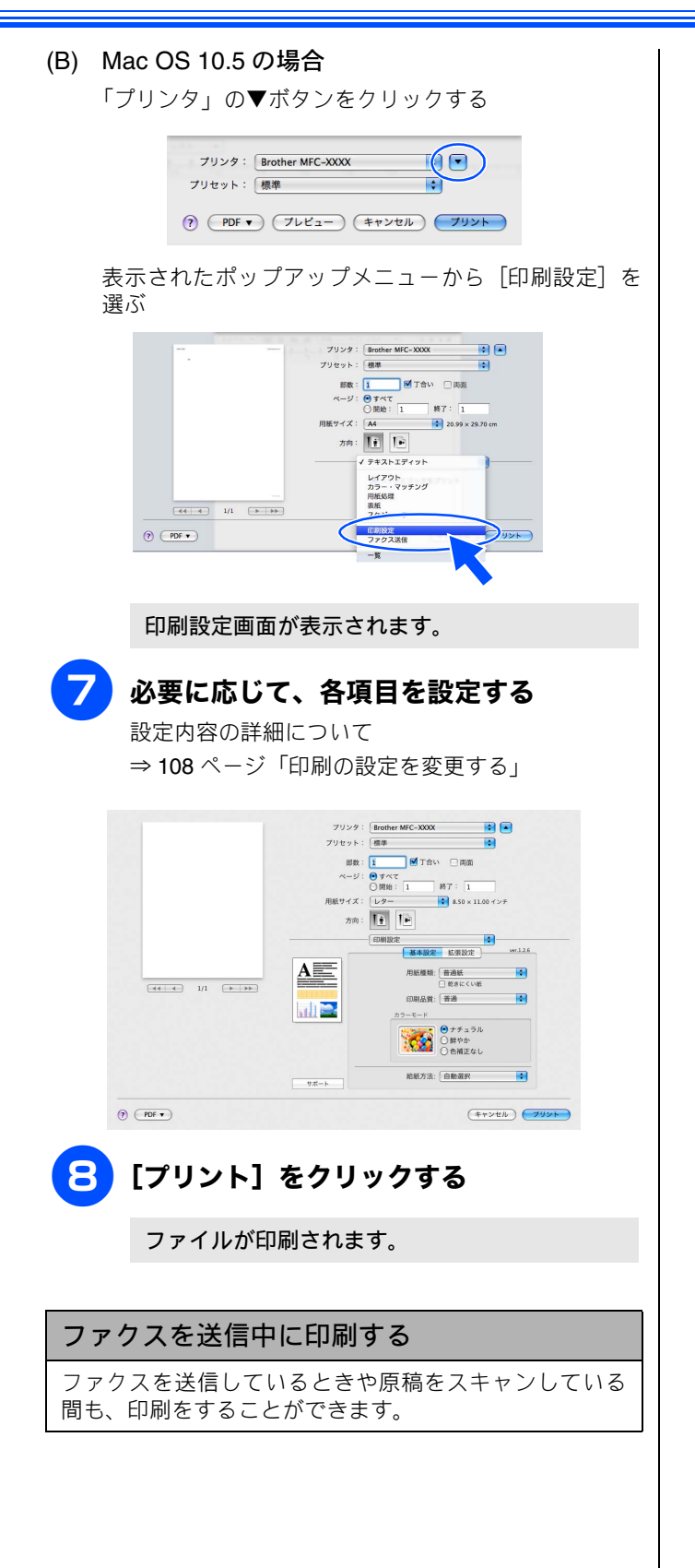

### 印刷の設定を変更する

プリセットに選んだ設定を登録するときは、別名保存で[OK]をクリックします。標準設定に戻すときは、[プリセット]から[標準]をクリックします。

#### 「基本設定」タブの設定 プリンタ: Brother MFC-XXXX . プリセット: 標準 部数: 1 0 T合い □両面 ページ: 0 すべて ○開始: 1 終了: 1 サイズ: レター ◆ 8.50 × 11.00 インチ 紙サイズ: レタ 方向: 11 12 ver.1.2.5 A 用紙標類: 普通紙 2 \*\*\* (44) 4 1/1 → →→) 3. ni 🚬 (4) (5)給紙方法: 自動選択 • tt :t! - h ? PDF • (++>th) 79>h

#### ①用紙種類

記録紙の種類を選びます。記録紙トレイにセットした記 録紙の種類を選ぶことで、印刷品質が向上します。

| 用紙の種類           |
|-----------------|
| 普通紙             |
| インクジェット紙        |
| ブラザー BP71 写真光沢紙 |
| ブラザー BP61 写真光沢紙 |
| その他光沢紙          |
| OHP フィルム        |
| 写真用はがき 宛名面      |
| 写真用はがき 裏面(通信面)  |

② 乾きにくい紙

ー部のインクジェットはがきの宛名側など、インクが乾 きにくい記録紙を使用する場合にチェックします。

#### ③印刷品質

印刷する文書に必要な(最適な)印刷解像度を選びます。 選べる解像度は、①で選んだ記録紙の種類によって異な ります。

| 設定           | 解像度<br>(dpi)                                 | 内容                                                                                | 日刷速度     |
|--------------|----------------------------------------------|-----------------------------------------------------------------------------------|----------|
| 最高速          | 600 × 150<br>(カラー)<br>450 × 150<br>(モノクロ) *1 | 大量の文書や、校正用の<br>文書を印刷するとき<br>※最も印刷速度が速く<br>(「普通」の2~3倍の速<br>度)、インクの消費量も<br>少なくなります。 | 速<br>い   |
| 高速           | 600 × 300                                    | 印刷速度を優先すると<br>き<br>※「普通」の約2倍早く<br>印刷できます。                                         |          |
| 普通           | 600 × 600                                    | 通常の印刷のとき<br>(品質と印刷時間のバラ<br>ンスがとれています。)                                            |          |
| きれい          | 1200×1200 <sup>*2</sup>                      | 「普通」より高画質で印<br>刷するとき                                                              |          |
| 写真           | 1200×2400                                    | 写真のような精密なイ<br>メージを印刷するとき                                                          | <b>译</b> |
| 写真<br>(最高画質) | 1200 × 6000                                  | 最高画質で印刷するとき<br>(高解像度で印刷するの<br>で、印刷にかかる時間は<br>長くなります。)                             | 1        |

<sup>\*1</sup> MFC-5890CN/6490CN/6890CNの場合は、450×300。

\*2 光沢紙の場合は、600×1200。

印刷速度は印刷品質(解像度)と関係があり、品質が 良いほど印刷速度は遅くなります。

#### ● 用紙種類と印刷品質の関連について

記録紙の種類を指定したとき、選べる印刷品質は以下の とおりです。お買い上げ時は、太字の項目が選ばれるよ う設定されています。

| 用紙の種類                                                                | 印刷品質                          |
|----------------------------------------------------------------------|-------------------------------|
| 普通紙                                                                  | 最高速 / 高速 /<br><b>普通</b> / きれい |
| インクジェット紙                                                             | きれい/ <b>写真</b>                |
| ブラザー BP71 写真光沢紙 /<br>ブラザー BP61 写真光沢紙 /<br>その他光沢紙 /<br>写真用はがき 裏面(通信面) | きれい / <b>写真</b> /<br>写真(最高画質) |
| OHP フィルム                                                             | 普通/きれい                        |
| 写真用はがき 宛名面                                                           | 最高速 / 高速 /<br>普通 / <b>きれい</b> |

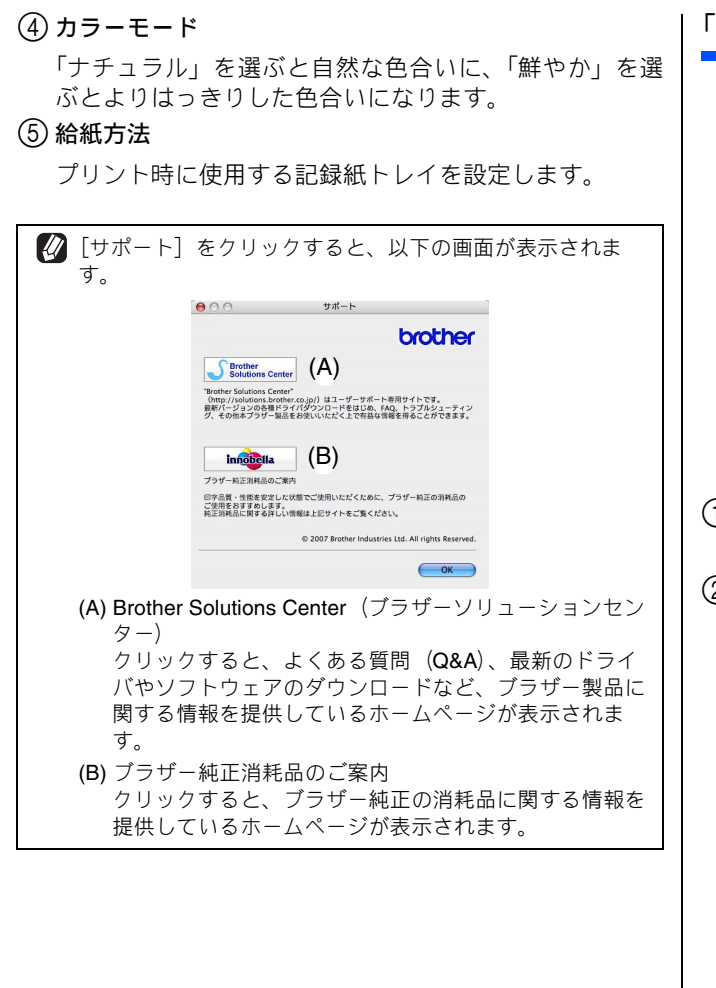

「拡張機能」タブの設定

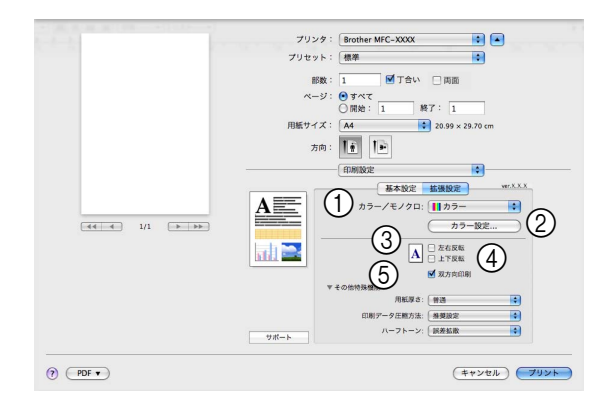

#### ① カラー/モノクロ

カラーで印刷するか、モノクロで印刷するかを選びます。

(2) [カラー設定]

クリックすると、以下の画面が表示されます。

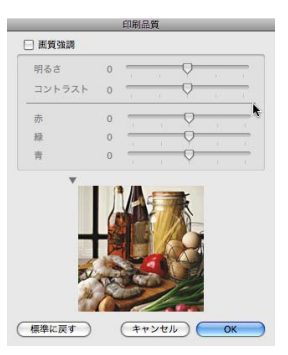

[画質強調]をチェックすると、下記の各設定を変更できます。

• 明るさ

画像全体の明るさを調整します。

コントラスト(濃淡) 画像のコントラスト(濃淡)を調整します。
赤・緑・青

画像中の各色(赤・緑・青)のバランスを調整します。 例)全体に赤みを加えるには、赤の割合を増やしま す。

③左右反転

チェックすると、左右に反転して印刷します。

- ④ 上下反転
  - チェックすると、上下に反転して印刷します。

⑤ 双方向印刷

チェックすると、プリントヘッドが両方向から印刷を行 うため、印刷速度が速くなります。チェックを外すと、印 刷速度は遅くなりますが、印刷品質は向上します。

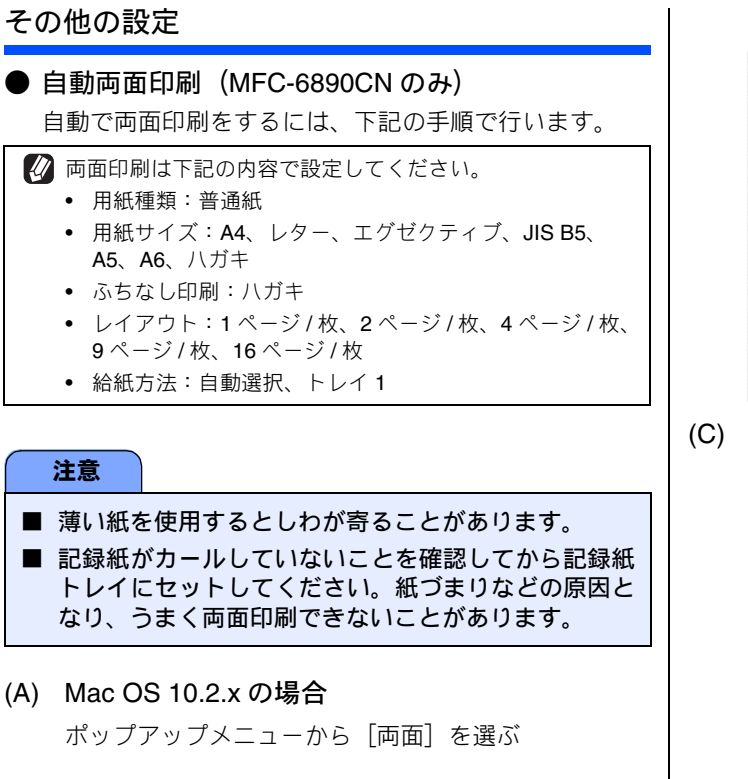

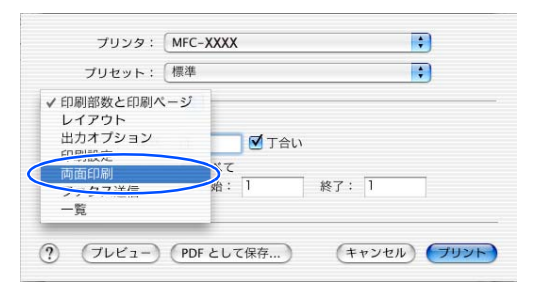

[両面]のチェックボックスにチェックを入れ、「長辺 綴じ」か「短辺綴じ」かを選ぶ

| プリンタ:    | MFC-XXXX                                       | •            |
|----------|------------------------------------------------|--------------|
| プリセット:   | 【標準                                            | •            |
| (両面印刷    | •                                              |              |
| ☑ 両面印刷   | )                                              |              |
|          | <ul> <li>● 長辺を綴じる</li> <li>● 短辺を綴じる</li> </ul> |              |
| ? (722-) | PDF として保存                                      | (キャンセル) ブリント |

(B) Mac OS 10.3.x から 10.4.x の場合 ポップアップメニューから「レイアウト」を選ぶ

| プリンタ:                        | MFC- XXXX                                                                                 | •                   |
|------------------------------|-------------------------------------------------------------------------------------------|---------------------|
| プリセット:                       | 標準                                                                                        | •                   |
| 部数:<br>ページ:<br>? (PDFマ) (ブレビ | U Character Ling (1)<br>レイアウト<br>ハーショー<br>用紙処理<br>ColorSync<br>表紙<br>印刷設定<br>ファクス送信<br>一覧 | ・<br>(キャンセル) (ブリント) |

[両面:] で、[長辺綴じ] か [短辺綴じ] かを選ぶ

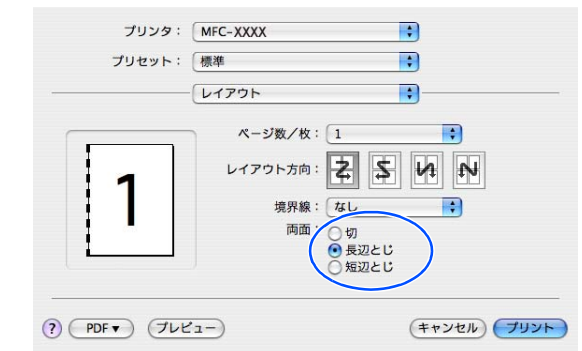

#### (C) Mac OS 10.5.x の場合

[両面] のチェックボックスをチェックする

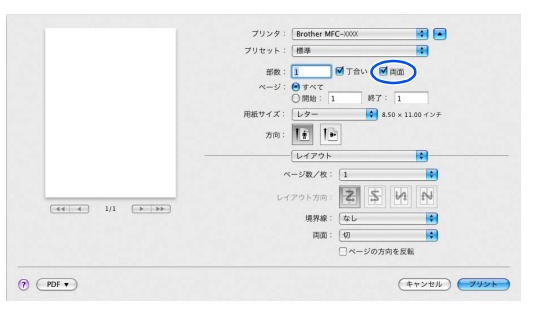

#### ポップアップメニューから [レイアウト] を選ぶ

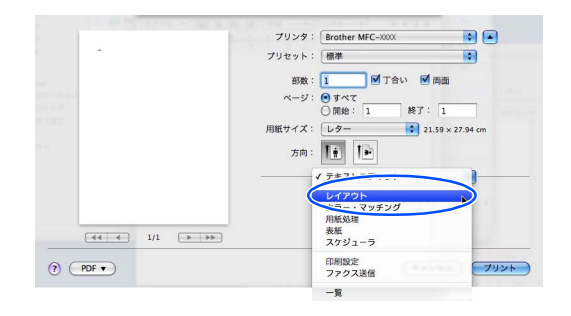

[両面:] で、[長辺綴じ] か [短辺綴じ] かを選ぶ

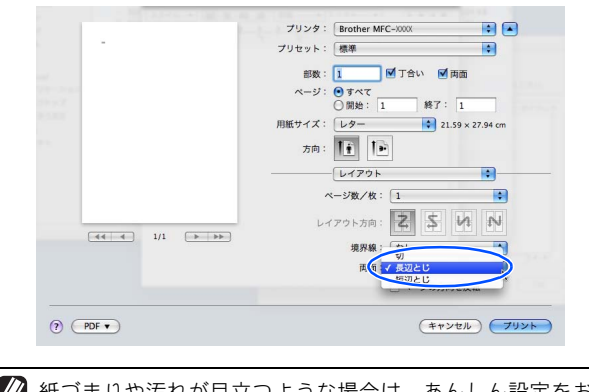

#### ● その他特殊機能

「その他特殊機能」をクリックすると、以下の項目が表示 されます。

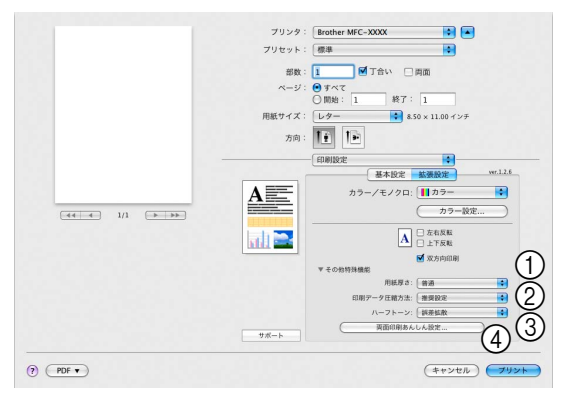

#### 用紙厚さ

用紙の厚さを選びます。用紙サイズによって、初期値が 異なります。

印刷データ圧縮方法

画質や速度を優先したい場合に設定します。通常は、「推 奨設定」にしてください。

③ ハーフトーン

ハーフトーンを表現する点の位置を決めます。

④ 両面印刷あんしん設定(MFC-6890CN のみ)

(Mac OS 10.3.x-10.5.x)

両面印刷時に紙づまりが発生したり、汚れが目立つよう なときに設定します。

| 設定            | 内容                                                                 |  |  |
|---------------|--------------------------------------------------------------------|--|--|
| オフ            | 通常通り印刷します。                                                         |  |  |
| あんしん 1        | 片方向印刷(一方向からの印刷)にし<br>て印刷速度を落とします。印刷時間が<br>長くなります。                  |  |  |
| あんしん <b>2</b> | あいだに乾燥時間をとるのに加え、イ<br>ンク量を抑えて印刷を行います。印刷<br>時間が長くなり、印刷濃度が薄くなり<br>ます。 |  |  |

## メモリーに残っているデータを消す

何らかの理由で印刷を中断したとき、本製品のメモリーに印 刷のデータが残っていることがあります。画面に「データが 残っています」または「データガノコッテイマス」と表示さ れている場合、残っているデータを消します。

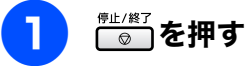

メモリーに残っているデータが削除されます。

### 印刷品質をチェックする

きれいに印刷されないときは、印刷品質をチェックしてくだ さい。 ⇒ユーザーズガイド「印刷テストを行う」

## ジョブをキャンセルする

処理中のジョブをキャンセルして、メモリーからデータを消 します。

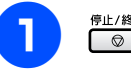

## ◎」を押す

印刷がキャンセルされます。

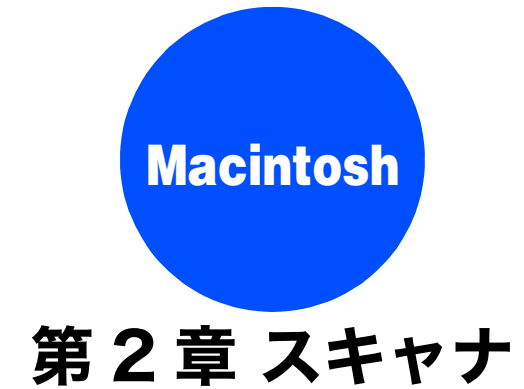

| スキャナとして使う前に                            | 113   |
|----------------------------------------|-------|
| ドライバをインストールする必要があります                   | 113   |
| スキャン方法を選ぶ                              | 113   |
| ストレックスと思う、いいいのものです。                    | 110   |
| ネットワークスキャン機能を使用する肌に                    | 114   |
| 本製品からスキャンする                            |       |
| (Macintosh に送る場合)                      | 115   |
| スキャンした画像を E メールで送る                     | 115   |
| 液晶ディスプレイモデルの場合                         | . 115 |
| タッチパネルモデルの場合                           | . 115 |
| スキャンした原稿をアプリケーションに送る                   | 116   |
| 液晶ディスプレイモデルの場合                         | . 116 |
| タッチパネルモデルの場合                           | . 117 |
| 原稿の文字をテキストデータとして                       |       |
| スキャンする                                 | 118   |
| 液晶ディスプレイモデルの場合                         | . 118 |
| タッチパネルモデルの場合                           | . 118 |
| スキャンした画像を指定したフォルダに                     |       |
| 保存する                                   | 119   |
| 液晶ディスプレイモデルの場合                         | . 119 |
| タッチパネルモデルの場合                           | 120   |
| 本製品からスキャンする                            |       |
| (Macintosh に送らない場合)                    | 121   |
| スキャンした原稿をメモリーカードや                      |       |
| USB フラッシュメモリーに保存する                     | 121   |
| 液晶ディスプレイモデルの場合                         |       |
| (DCP-165C を除く)                         | . 121 |
| タッチパネルモデルの場合                           | . 121 |
| DCP-165C の場合                           | . 122 |
| スキャンした原稿を E メールで直接送る                   |       |
| (MFC-6490CN/6890CN のみ)                 | 123   |
| 準備:本製品とメールサーバーの設定                      | . 123 |
| スキャンした原稿を E メールで送る                     |       |
| (MFC-6490CN の場合)                       | 123   |
| 人キャンした原稿を E メールで送る<br>(MEO 00000N の担へ) | 104   |
| (MFC-6890CN ())場合)                     | . 124 |

| スキャンした原稿を FTP サーバーに送る      |     |
|----------------------------|-----|
| (MFC-5890CN/6490CN/6890CN) | 125 |
| スキャンした原稿を登録した FTP サーバーに送る  | •   |
| (MFC-5890CN/6490CN の場合)    | 125 |
| スキャンした原稿を登録した FTP サーバーに送る  | ,   |
| (MFC-6890CN の場合)           | 125 |
| スキャンした原稿を手動で FTP サーバーに送る   |     |
| (MFC-5890CN/6490CN の場合)    | 126 |
| スキャンした原稿を手動で FTP サーバーに送る   |     |
| (MFC-6890CN の場合)           | 127 |
| •                          |     |
| アプリケーションから直接スキャンする         | 128 |
| TWAIN ダイアログボックスの設定について     | 129 |

このユーザーズガイド〜パソコン活用編〜は MFC-930CDN/930CDWN/670CD/670CDW/6890CN をタッチパネルモデル、それ以外を液晶ディスプレイモデルと記載しています。

## スキャナとして使う前に

## ドライバをインストールする必要があります

本製品をスキャナとして使用する場合は、付属の CD-ROM に収録されているドライバをインストールする必要があります。 また、スキャナを便利に使いこなすために Presto! PageManager の使用をお勧めします。Presto! PageManager を使用する と、スキャンした文書や画像を管理したり、加工することができます。

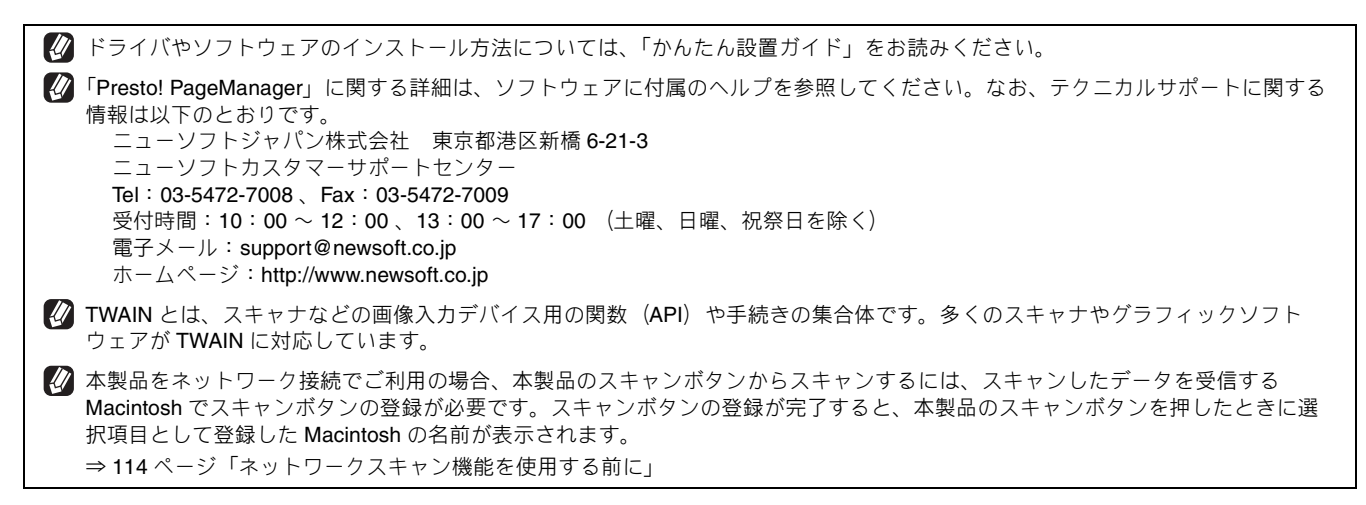

## スキャン方法を選ぶ

本製品を使ってスキャンするとき、目的に応じてスキャンの方法や使用するアプリケーションを使い分けてください。

| やりたいこと            | 使用する機能または<br>アプリケーション                                                                    |          | 詳細                                                                                                    | ページ    |
|-------------------|------------------------------------------------------------------------------------------|----------|----------------------------------------------------------------------------------------------------|--------|
| スキャンデータ<br>を保存したい | スキャン <b>TO</b> ファイル                                                                      |          | スキャンしたデータを Macintosh 上のハードディスクに保<br>存します。                                                             | 119ページ |
|                   | スキャン <b>TO</b> メディア                                                                      |          | スキャンしたデータを本製品に差し込んだメモリーカード<br>や USB メモリーに保存します。                                                       | 121ページ |
|                   | スキャン TO F                                                                                | rp (* 1) | スキャンしたデータを指定した FTP サーバーに保存しま<br>す。                                                                    | 125ページ |
| スキャンデータ<br>を編集したい | スキャン TO イメージ                                                                             |          | スキャンしたデータを指定したアプリケーションで自動的<br>に取り込み、編集できます。                                                           | 116ページ |
|                   | <b>TWAIN</b> ドライバ対応の<br>アプリケーション                                                         |          | 解像度や色数、明るさ、スキャンの範囲など、詳細な条件<br>を指定してスキャンできます。                                                          | 128ページ |
|                   | スキャン TO OCR                                                                              |          | スキャンしたデータをテキストデータとして取り込み、<br>Word 等で編集できます。                                                           | 118ページ |
| スキャンデータ<br>を送りたい  | ンデータ スキャン TO<br>E メール スキャン TO<br>E メール スキャン TO<br>E メール添付<br>スキャン TO<br>E メール送信<br>(* 2) |          | スキャンしたデータを Macintosh から新規メールとして送<br>信します。(複数のユーザーに送ることができ、メールのタ<br>イトルや本文を編集できます。)                    | 115ページ |
|                   |                                                                                          |          | スキャンしたデータを添付メールとして直接本製品から送<br>信します。(本製品から直接送るので、メールのタイトルや<br>本文の編集はできませんが、Macintosh上の操作は必要あり<br>ません。) | 123ページ |

\* 1 MFC-5890CN/6490CN/6890CN のみ

\* 2 MFC-6490CN/6890CN のみ

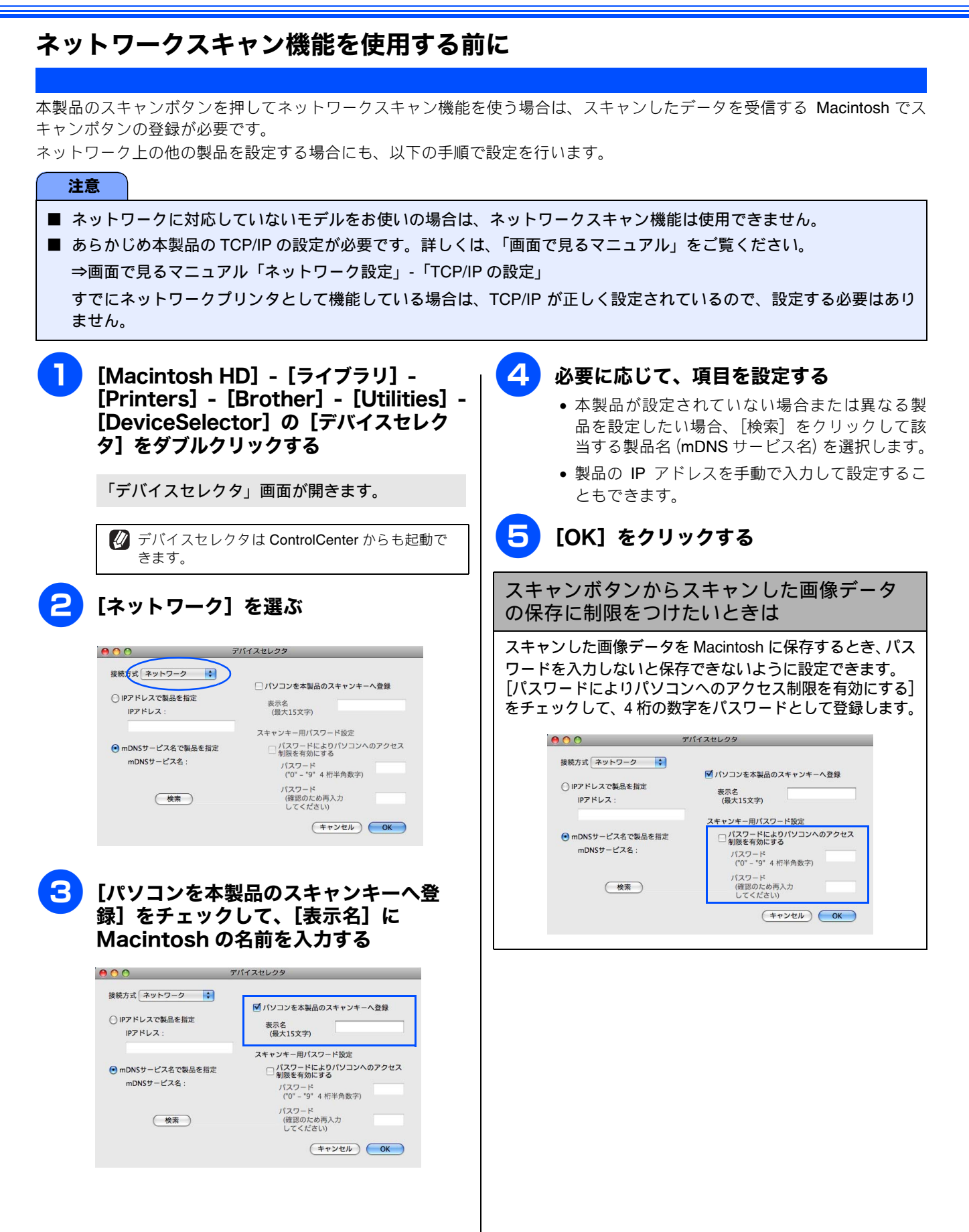

## 本製品からスキャンする (Macintosh に送る場合)

操作パネルのスキャンボタン (≦) を押してスキャンしたデータを、Macintosh に送ってさまざまな形で利用します。 本製品をネットワークに接続してお使いの場合は、まずスキャンボタンの登録を行ってください。 ⇒ 114 ページ「ネットワークスキャン機能を使用する前に」

### スキャンした画像を E メールで送る

#### [スキャン TO E メール添付]

スキャンした画像を添付ファイルとして、パソコンのメールソフトの送信画面を起動します。

 (MFC-6490CM/6890CN のみ)本製品でスキャンした原稿をパソコンのメールソフトに添付するのではなく、本製品上で直接宛先 を指定して送信することもできます。⇒ 123 ページ「スキャンした原稿を E メールで直接送る (MFC-6490CN/6890CN のみ)」

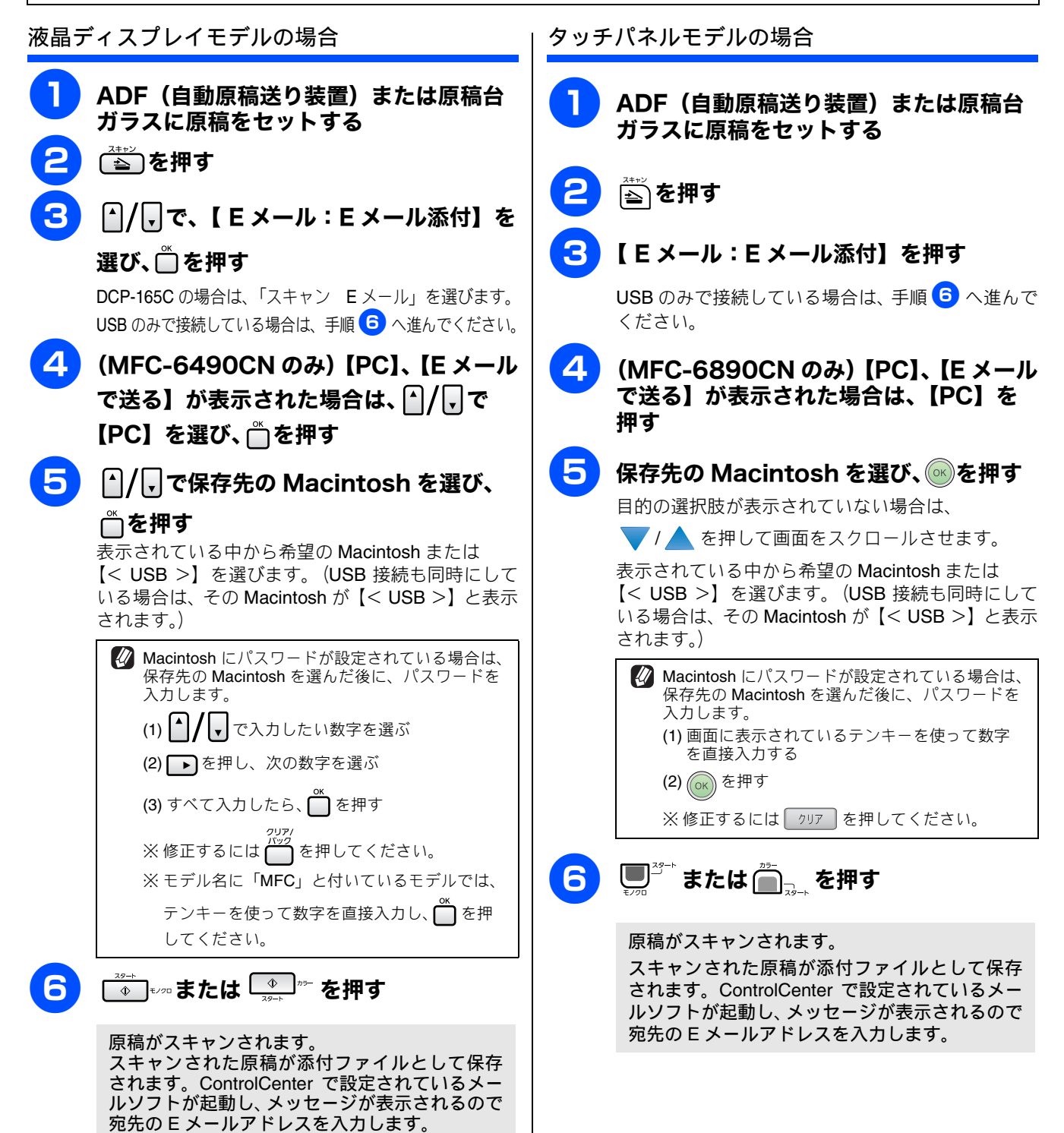

## スキャンした原稿をアプリケーションに送る

[スキャン TO イメージ]

原稿をスキャンして、ファイルとして Macintosh に保存します。

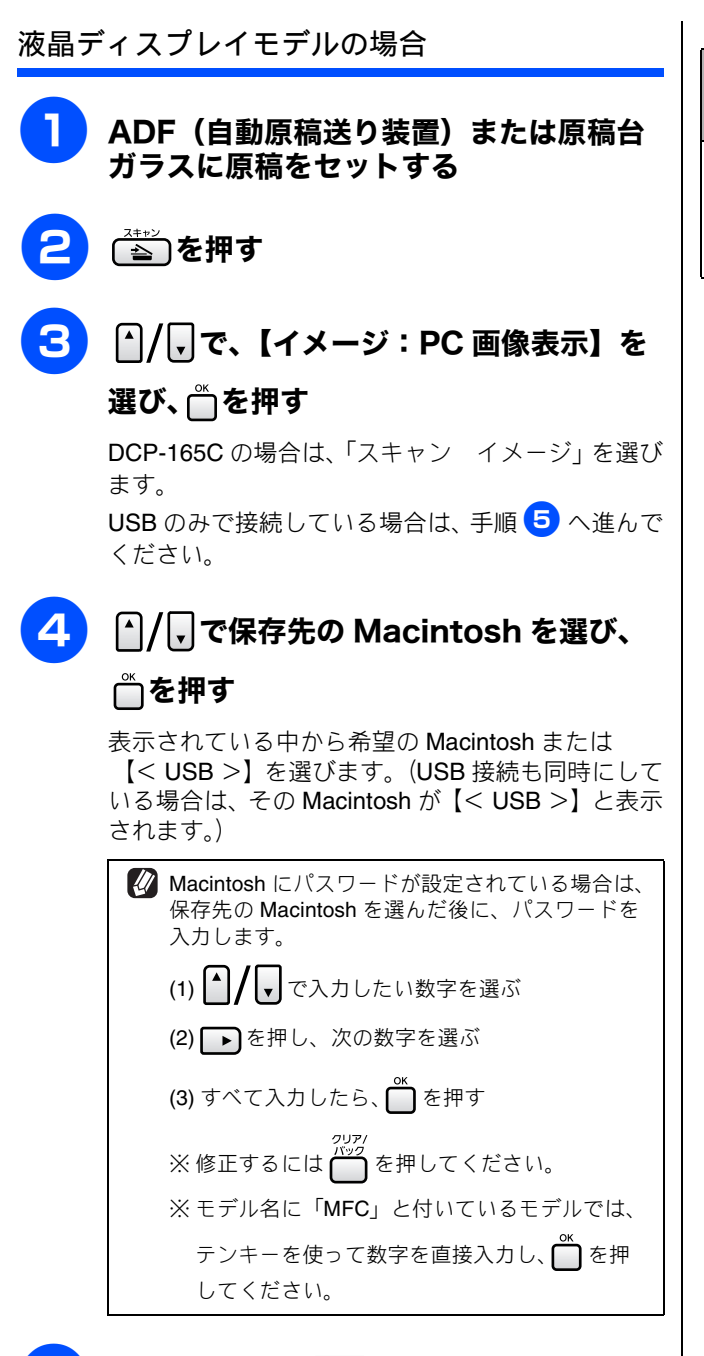

▲ または → たけ を押す

Macintosh の設定がカラーの場合はカラーで、モノ クロの場合はモノクロでスキャンされます。カラー /モノクロの設定は、Control Center で変更できま す。⇒ 146 ページ「スキャンの設定を変更する」

原稿がスキャンされます。

ControlCenter で設定されているアプリケーションが起動し、画像データが表示されます。

#### ControlCenter からスキャンするときの設定を 変更する

●を使ってスキャンするときの設定は、ControlCenterから変更できます。 ⇒ 146ページ「スキャンの設定を変更する」

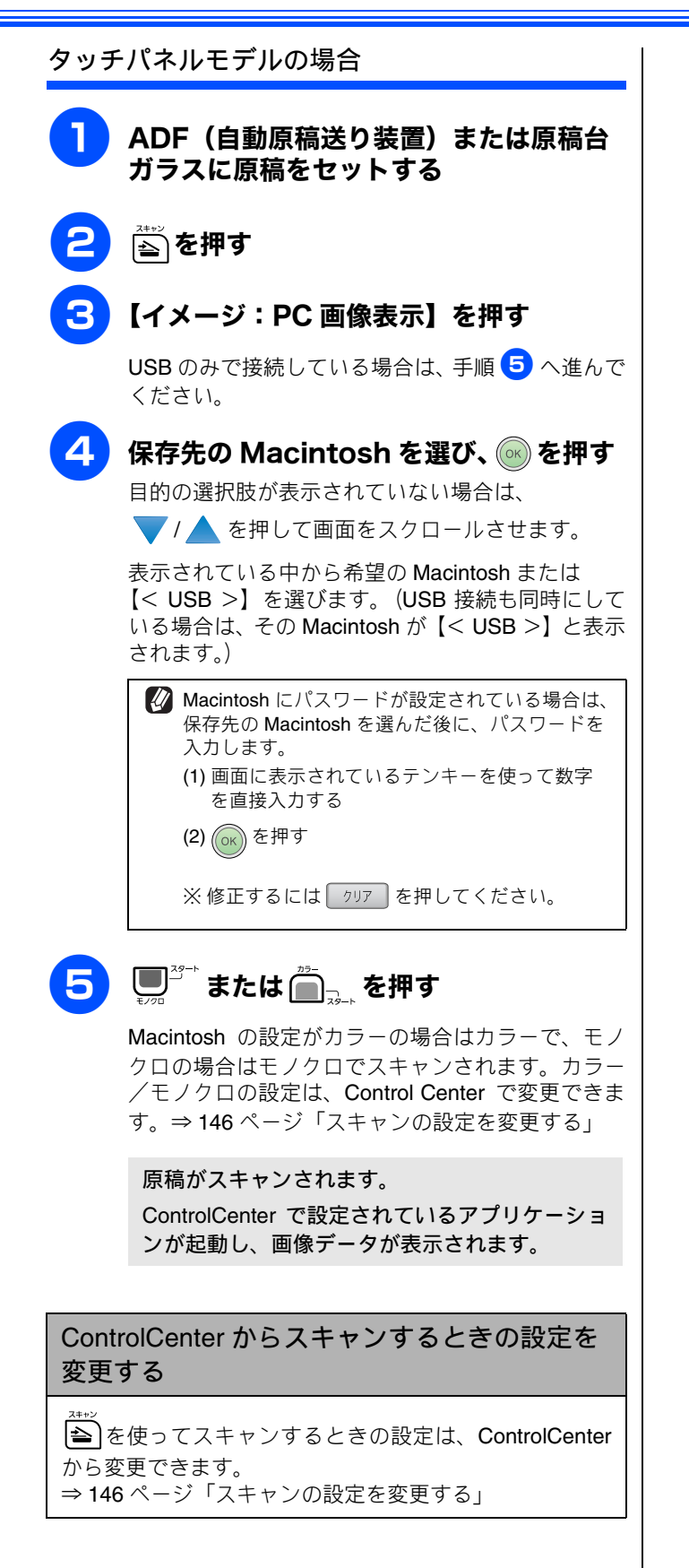

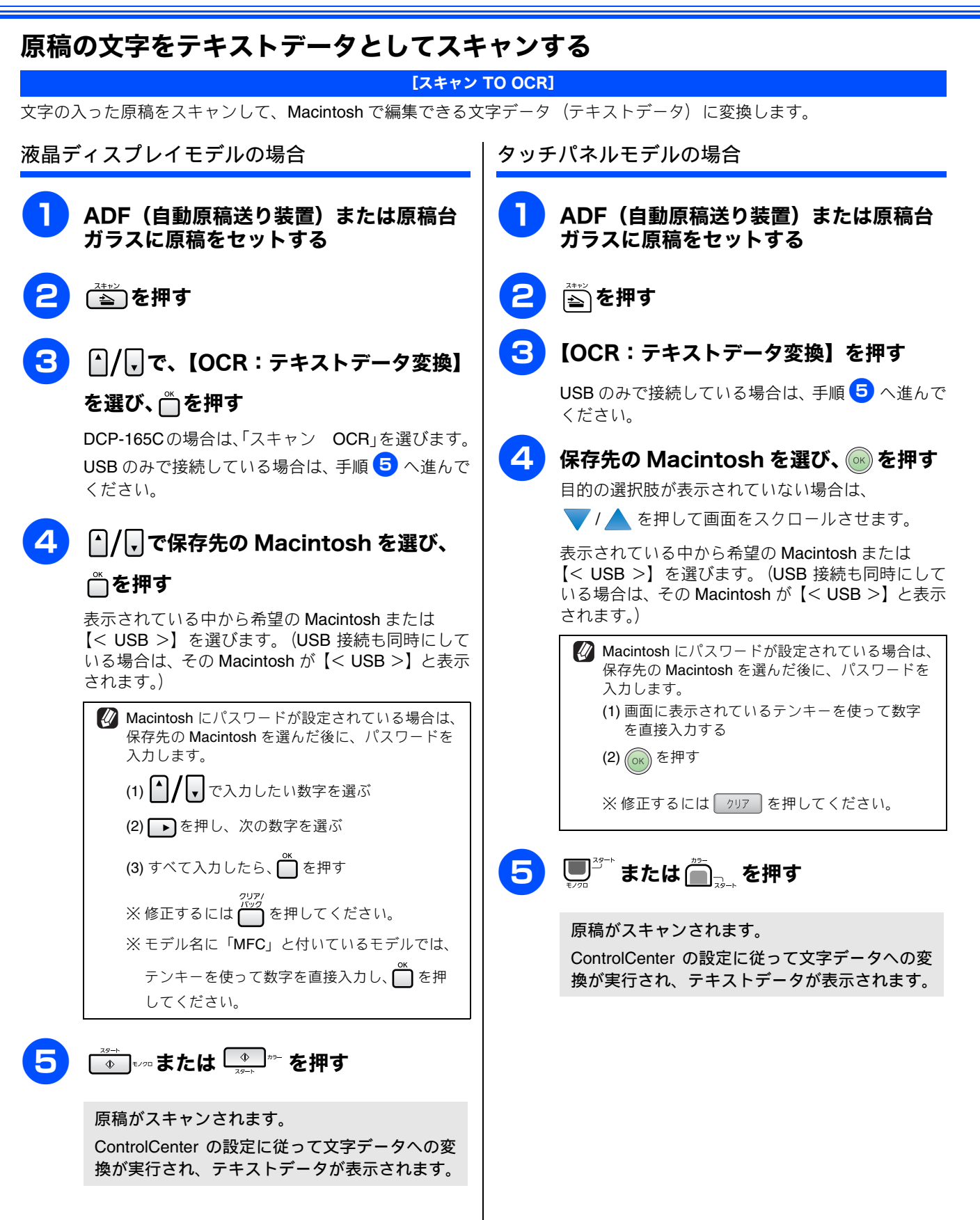

## スキャンした画像を指定したフォルダに保存する

[スキャン TO ファイル]

原稿をスキャンして Macintosh の指定したフォルダに保存します。

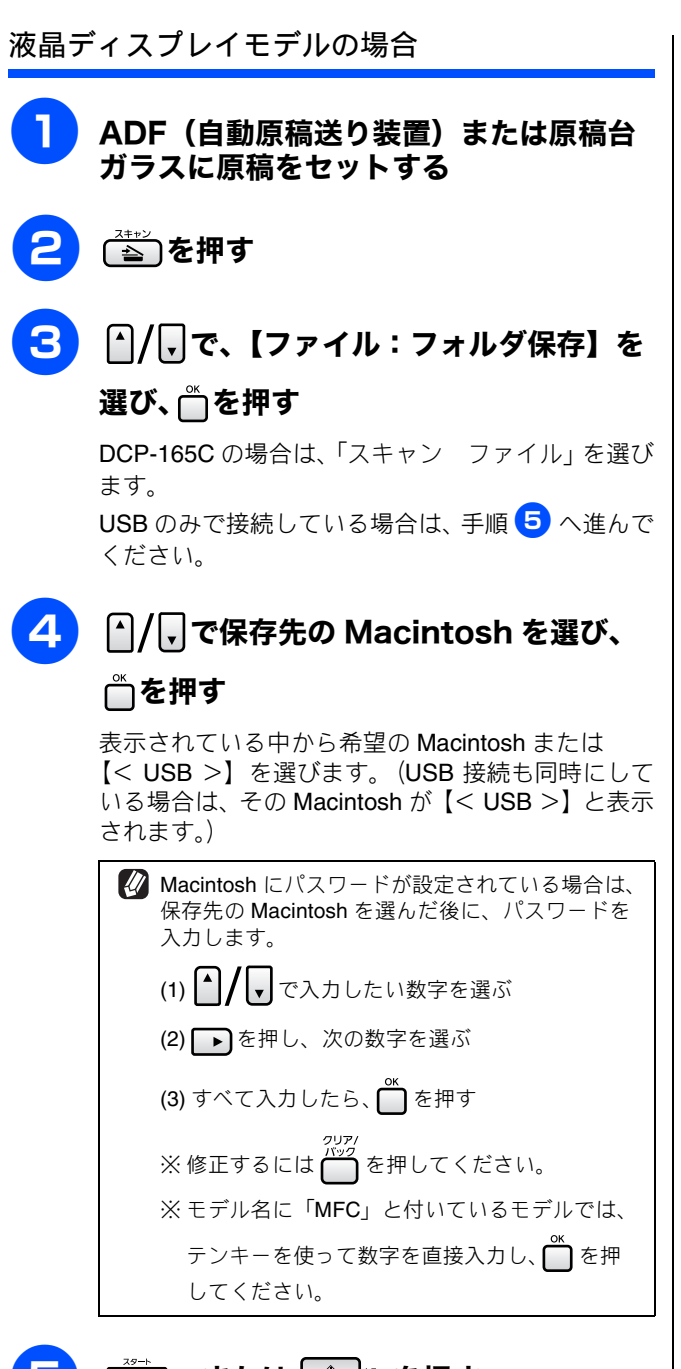

▲ または → を押す

原稿がスキャンされます。

ControlCenter で設定されている保存先に、指定 したファイル形式でデータが保存されます。

- 保存されるファイル形式や保存先フォルダ、ファイル名の 初期設定は以下のとおりです。
  - 保存先フォルダ ユーザ/ユーザ名/ピクチャ
  - ファイル形式 JPG
  - ファイル名 CCFyyyymmdd\_xxxxx yyyy:西暦 mm:月 dd:日 xxxxx:通し番号

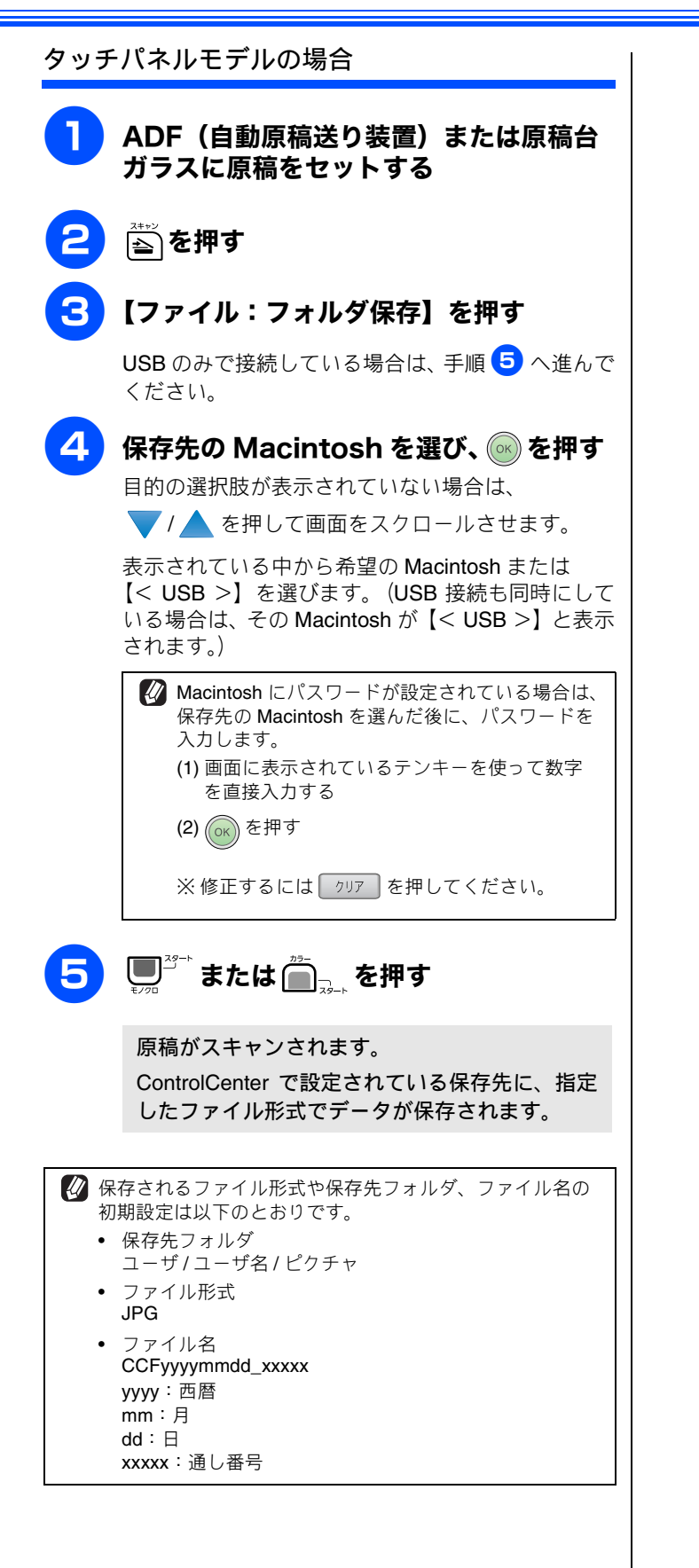

択できません。

## 本製品からスキャンする (Macintosh に送らない場合)

操作パネルのスキャンボタン(≦))を使ってスキャンする方法を説明します。 本製品をネットワークに接続してお使いの場合は、まずスキャンボタンの登録を行ってください。 ⇒ 114 ページ「ネットワークスキャン機能を使用する前に」

## スキャンした原稿をメモリーカードや USB フラッシュメモリーに保存する

[スキャン TO メディア] 本製品でスキャンした画像を、Macintosh を使用せずにメモリーカードまたは USB フラッシュメモリーに保存できます。TIFF ファイル形式(\*.tif)または PDF ファイル形式(\*.pdf)を選ぶと、複数枚の原稿を1つのファイルにまとめて保存できます。 液晶ディスプレイモデルの場合 (DCP-165C を除く) 10 ▲/ 「で、【ファイル名】を選ぶ メモリーカードまたは USB フラッシュメ ダイヤルボタンで保存するファイルの名 モリーをセットする 前を入力し、🇂を押す ADF(自動原稿送り装置)または原稿台 設定されている現在の日付がファイル名として表示 ガラスに原稿をセットする されています。 変更する場合は、 を押してファイル名を消去し ≦●を押す てから新しいファイル名を入力してください。ファ イル名は、最大6文字まで入力できます。 Δ ▲/ 「、で、【メディア:メディア保存】を 12 ▲ または ● \*\* を押す 選び、☆を押す スキャンが開始されます。 ▲/「「で、【スキャン画質】を選ぶ 5 タッチパネルモデルの場合 6 . ● で、画質を選び、 ● を押す メモリーカードまたは USB フラッシュメ 画質は、【カラー 150 dpi / カラー 300 dpi / モリーをセットする カラー 600 dpi / モノクロ 200 × 100dpi / モノクロ 200 dpi】から選びます。 ADF(自動原稿送り装置)または原稿台 ガラスに原稿をセットする ▲/ 「、で、 【ファイル形式】を選ぶ 3 ≧を押す 8 | ● / ● で、ファイル形式を選び、 🖱を押 Δ 【メディア:メディア保存】を押す す カラーの場合は【PDF / JPEG】のいずれかを、モノ 5 【スキャン画質】を押し、画質を選ぶ クロの場合は【TIFF / PDF】 のいずれかを選びます。 画質は、【カラー 150 dpi / カラー 300 dpi / DCP-385C、DCP-535CN の場合、手順 12 へ カラー 600 dpi /モノクロ 200 × 100dpi / モノクロ 200 dpi】から選びます。 (MFC-6490CN をお使いの場合) 6 【ファイル形式】を押し、保存するファイ |^|/|,|で、【ガラス面読取サイズ】を選 ル形式を選ぶ カラーの場合は【PDF / JPEG】のいずれかを、モノ 【A4 / B4 / A3】から選びます。 クロの場合は【TIFF / PDF】 のいずれかを選びます。 🚺 ADF に原稿をセットしている場合、この項目は選

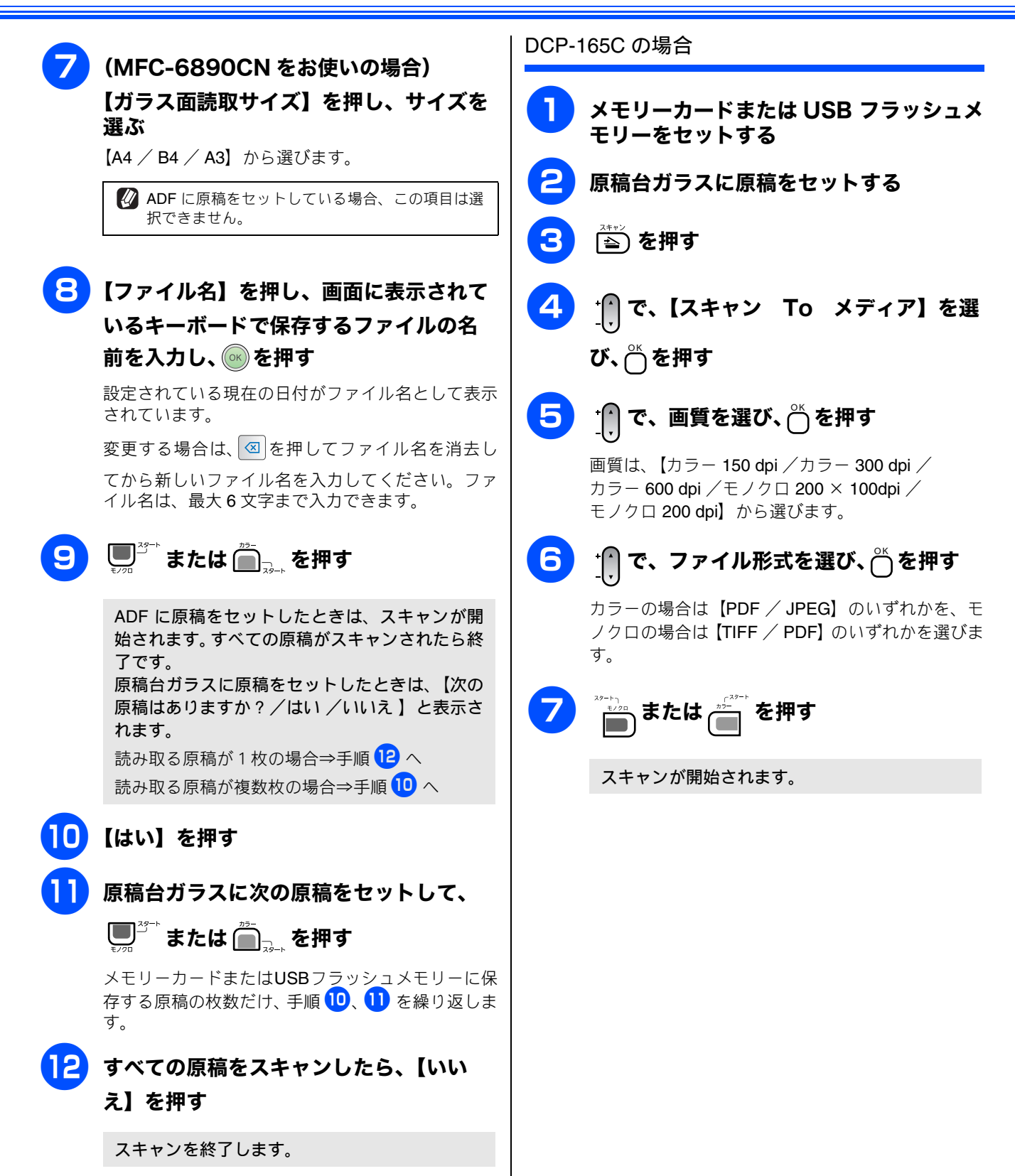

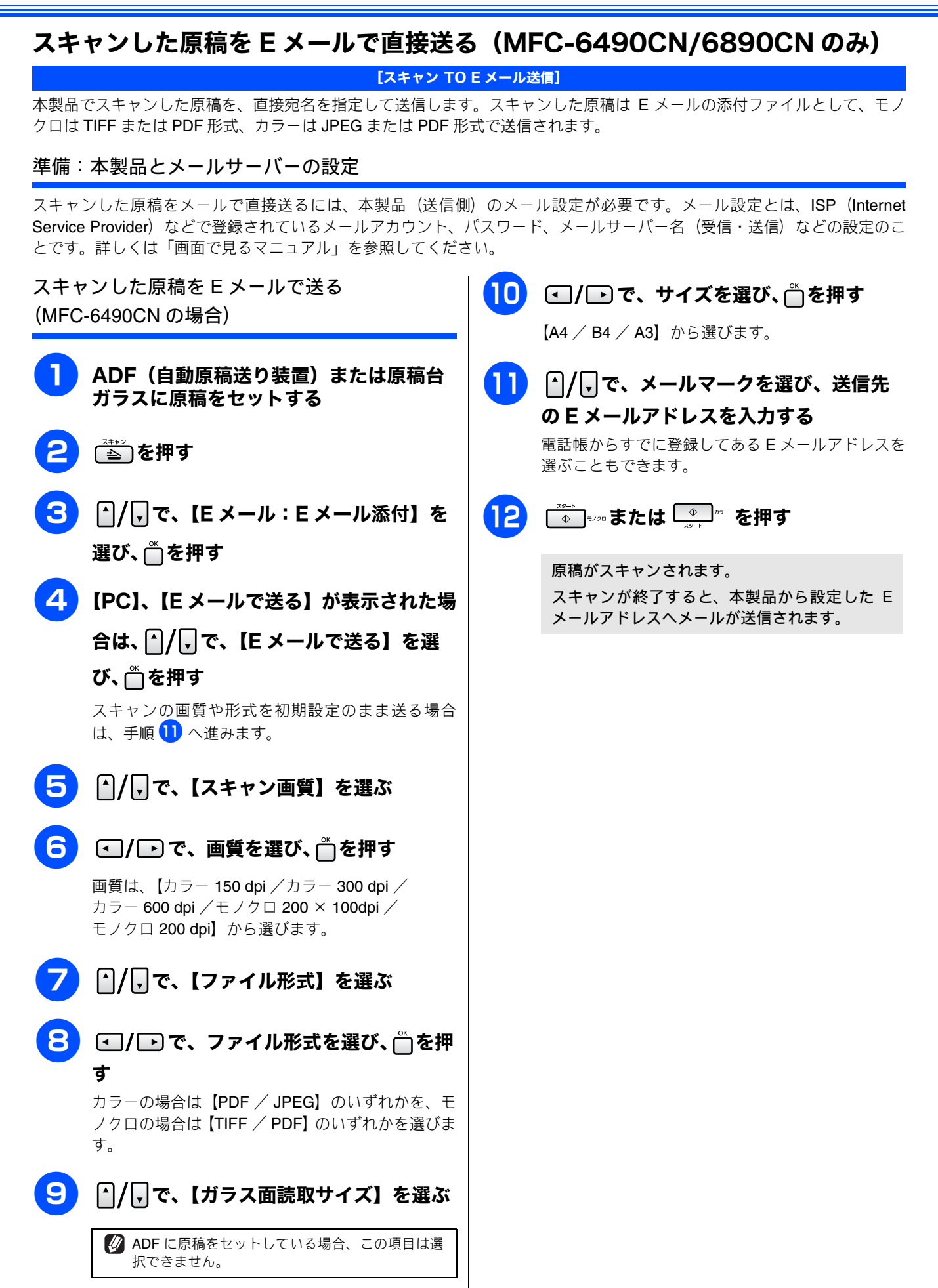

スキャンした原稿を E メールで送る (MFC-6890CN の場合)

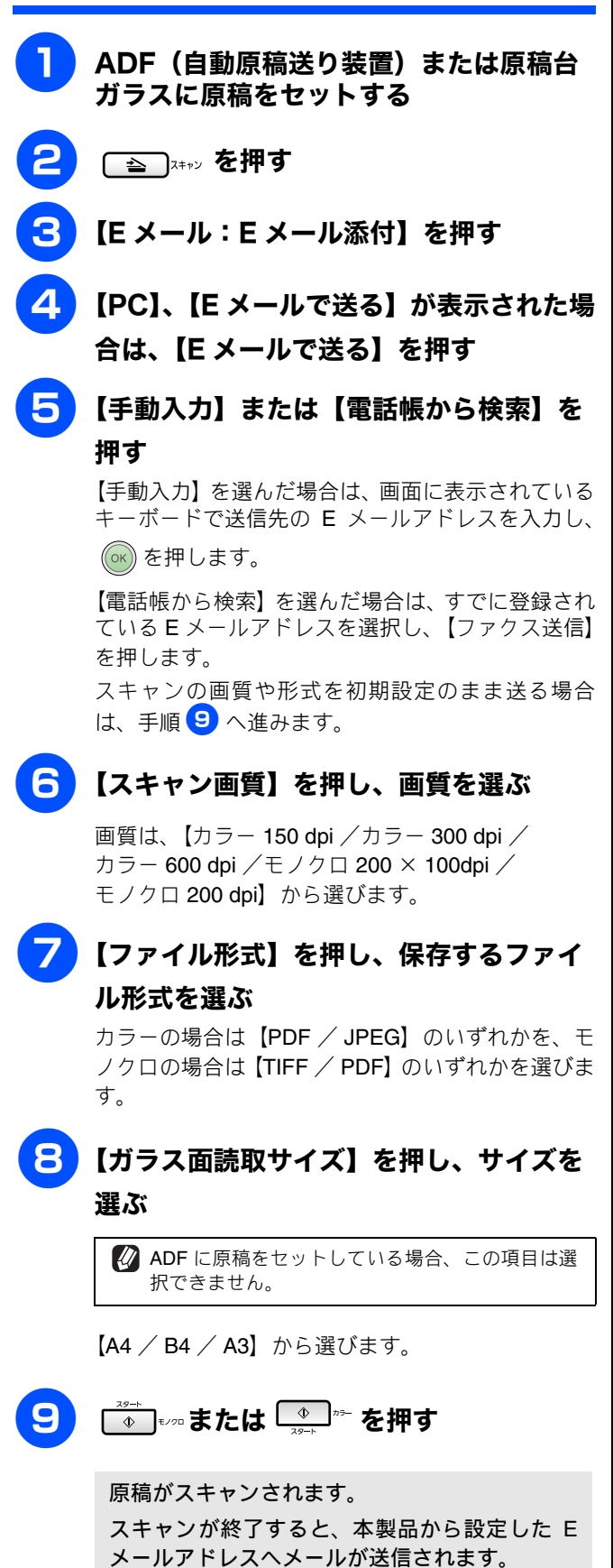

#### スキャンした原稿をFTPサーバーに送る(MFC-5890CN/6490CN/6890CN) [スキャン TO FTP] この機能は、スキャンした原稿を直接インターネットやローカルネットワークに設置された FTP サーバー上に保存する機能 です。 スキャン TO FTP を使用するには、送信先の情報を操作パネルから登録しておく必要があります。設定方法は、「画面で見る マニュアル」の「ネットワーク設定」-「スキャン TO FTP の設定」をご覧ください。 スキャンした原稿を登録したFTPサーバーに送る スキャンした原稿を登録したFTPサーバーに送る (MFC-5890CN/6490CNの場合) (MFC-6890CN の場合) ADF(自動原稿送り装置)または原稿台 ADF(自動原稿送り装置)または原稿台 ガラスに原稿をセットする ガラスに原稿をセットする ≦●を押す 3 【FTP:FTP サーバに保存】を押す ▲/↓で、【FTP:FTPサーバに保存】を 選び、☆を押す 4 送信したい FTP サーバーを押す ✔ FTP サーバーの登録内容に未設定項目があった場 ▲/」で、送信したい FTP サーバを選び、 合は、画面にメッセージが表示されます。メッ セージに従って、必要な項目を入力してくださ 严を押す $|\rangle$ 🖉 FTP プロファイル設定時に、【スキャン画質】や FTP サーバーの登録内容に未設定項目があった場 【ファイル形式】を【--】に設定した FTP サー 合は、画面にメッセージが表示されます。メッ セージに従って、必要な項目を入力してくださ バーを選んだ場合は、それぞれの設定を選択する 110 画面が表示されます。設定を選んで (の) を押し ↓ CALC FTP プロファイル設定時に、【コピー画質】や ます。 【ファイル形式】を【--】に設定した FTP サー バーを選んだ場合は、それぞれの設定を選択する 6 ▲ まか または 4 かっ を押す 画面が表示されます。 ▲ / ↓ で設定を選び、 ┍∽ を押します。 FTP サーバーへの接続が始まります。 接続が完了すると、原稿のスキャンが開始されま す。 ▲ または → \* を押す FTP サーバーへの接続が始まります。 接続が完了すると、原稿のスキャンが開始されま す。

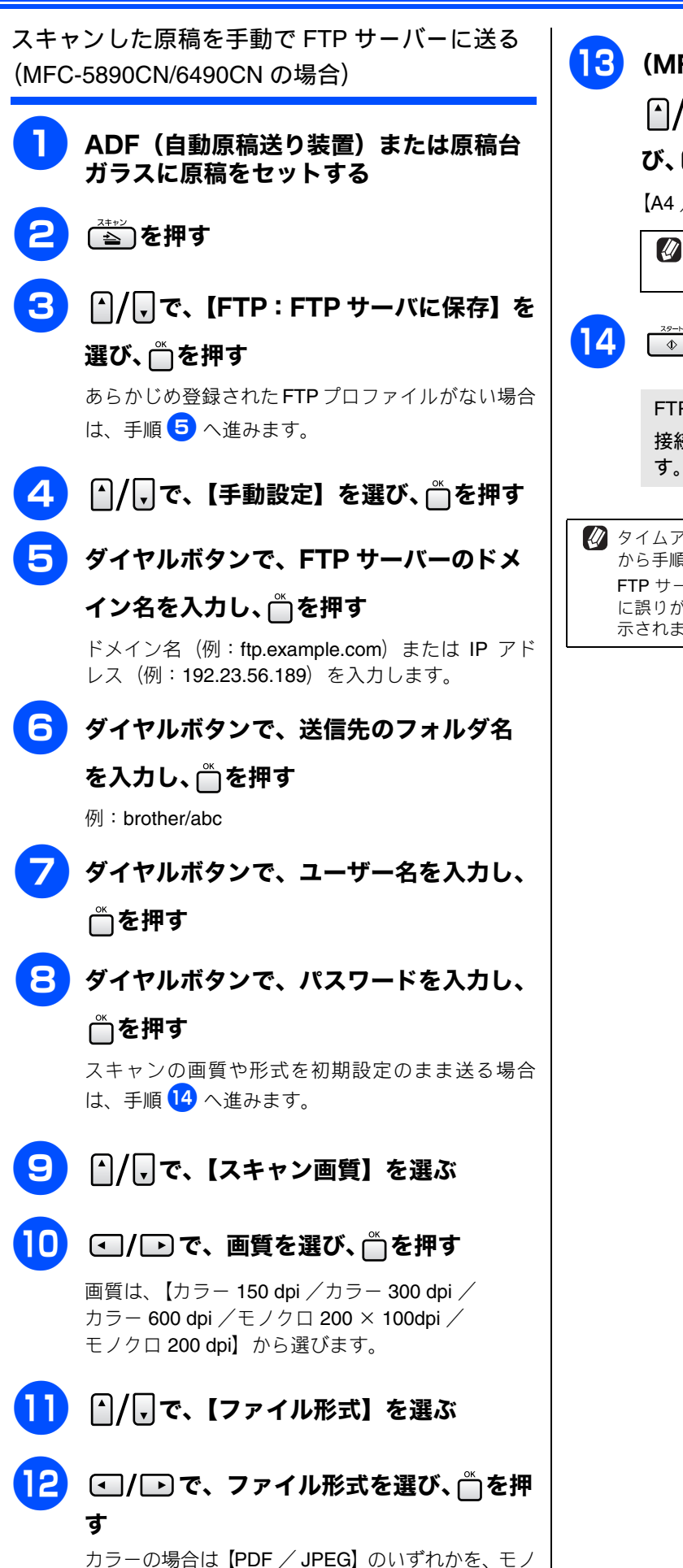

カラーの場合は [PDF / JPEG] のいすれかを、モノ クロの場合は [TIFF / PDF] のいずれかを選びます。

| 13 | (MFC-6490CN をお使いの場合)                          |  |  |  |
|----|-----------------------------------------------|--|--|--|
|    | ▲/↓で、【ガラス面読取サイズ】を選                            |  |  |  |
|    | び、 ◀ /  で、サイズを選んで 🗂を押す                        |  |  |  |
|    | 【A4 / B4 / A3】から選びます。                         |  |  |  |
|    | ADF に原稿をセットしている場合、この項目は選択できません。               |  |  |  |
| 14 | ◎ =^ または ♪ - を押す                              |  |  |  |
|    | FTP サーバーへの接続が始まります。<br>接続が完了すると 原稿のスキャンが開始されま |  |  |  |

タイムアウトまたは他のエラーが発生した場合は、はじめから手順をやり直してください。
 FTP サーバーに登録された本製品のユーザ名、パスワードに誤りがある場合、本製品の画面にエラーメッセージが表示されます。この場合も、はじめからやり直してください。

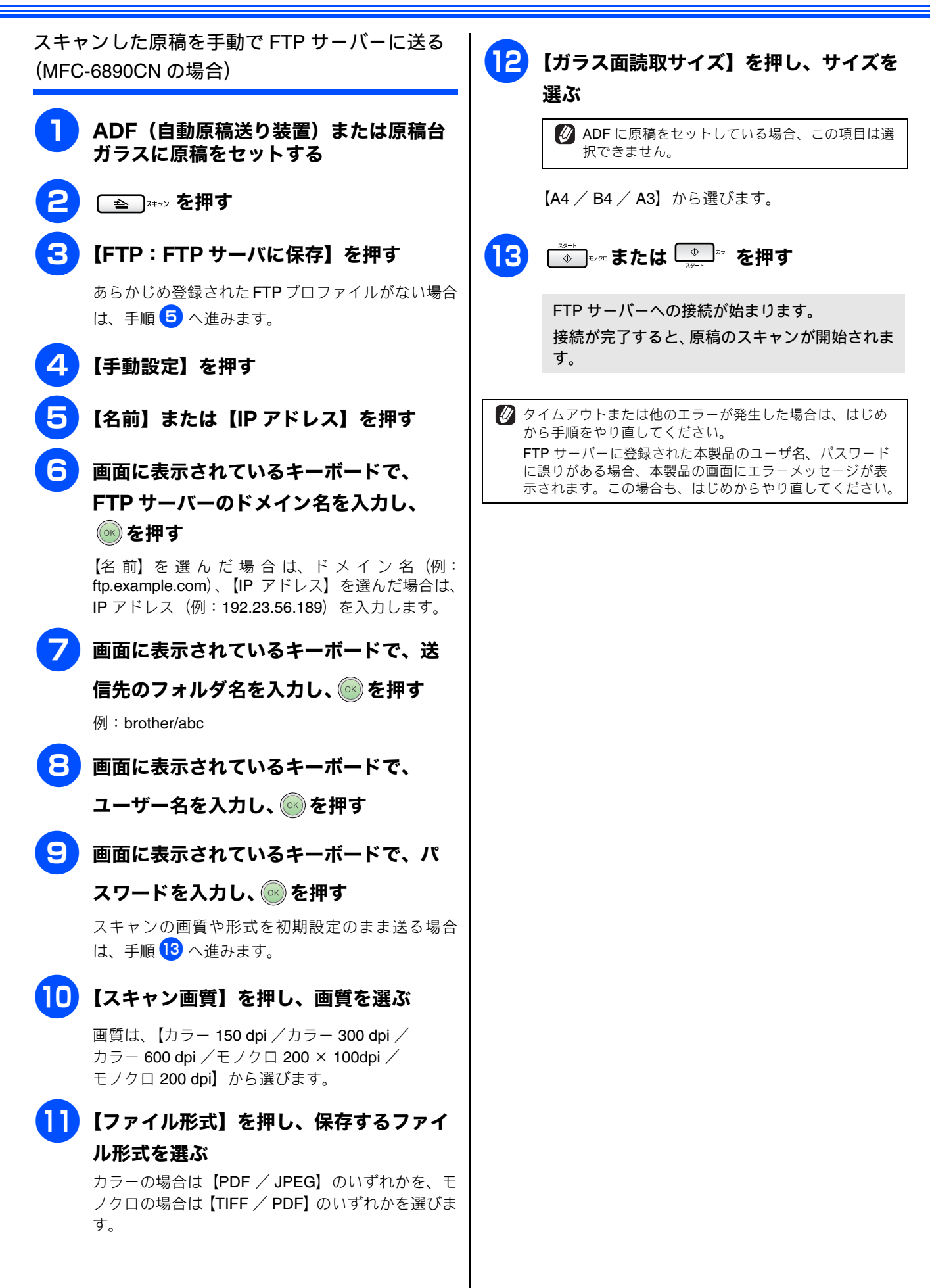

## アプリケーションから直接スキャンする

本製品のドライバは TWAIN 対応です。ドライバにより、TWAIN 対応の他のアプリケーション(「Presto! PageManager」や「Adobe<sup>®</sup> Photoshop<sup>®</sup>」など)で、画像を直接スキャンできます。

| 注意                                                                                                    |                                                                                                  |
|----------------------------------------------------------------------------------------------------|--------------------------------------------------------------------------------------------------|
| ■ あらかじめ、TWAIN 対応のアプリケーション(Presto! Pa<br>イル]メニューの[対応機器の選択 …]-[TWAIN]で、                                                                                                    | ageManager や Adobe <sup>®</sup> Photoshop <sup>®</sup> など) を起動させ、[ファ<br>「Brother TWAIN」を選んでおきます。 |
| Presto! PageManeger を起動する                                                                                                    | 5 点線をドラッグして、スキャンする範囲<br>を調節する                                                                    |
| 2 ADF(自動原稿送り装置)または原稿台<br>ガラスに原稿をセットする                                                                                                    | マウスの左ボタンで点線の側面または端をドラッグします。                                                                      |
| 3 [ファイル] メニューから [原稿をスキャ                                                                                                    | 6 解像度や明るさなどの項目を設定する<br>⇒ 129 ページ「TWAIN ダイアログボックスの設定に                                             |
| ンし、イメージデータを取り込む」を選<br>ぶ                                                                                                    | <b>7</b> [スタート] をクリックする                                                                          |
| TWAIN ダイアログボックスが表示されます。<br>Brother TWAIN<br>解像度 3.2.0 科ヤンパフア                                                                                                    | 原稿がスキャンされ、起動している「Presto!<br>PageManager」に画像が表示されます。                                              |
| 24ビッカホー・・           原稿サパ、           A4                                                                                                    | 8 画像を保存する                                                                                        |
| 編: 210 単位:<br>高さ: 297 ○ ジ<br>(水ナ) 調整                                                                                                    | 操作の詳細については、「Presto! PageManager」<br>のヘルプを参照してください。                                               |
| ⑦         初期値         キャンセル         ズ レスキャン                                                                                                    |                                                                                                  |
| 【プレスキャン】をクリックする                                                                                                    |                                                                                                  |
| 注意                                                                                                    |                                                                                                  |
| ■ ADF (自動原稿送り装置)をお使いの場合、プレスキャンのため原稿が一度排出されます。スキャンするときは、原稿をセットし直してから [スタート] をクリックします。                                                                                          |                                                                                                  |
|                                                                                                    |                                                                                                  |
| 低解像度で原稿がスキャンされ、ブレビュー画像<br>が表示されます。                                                                                                    |                                                                                                  |
| Brother TWAIN           解像度         3.2.0         XH7/17           200 x 200 dpi         \$           色数         \$           空科学 7957~         \$           原稿1/X         \$ |                                                                                                  |
| 編: 210 単位:<br>斎さ: 297 ○ ジ<br>(水-ジ 調集                                                                                                    |                                                                                                  |
| ⑦         初期値         キャンセム         ズクート         ブ・レスキャン                                                                                                    |                                                                                                  |

## TWAIN ダイアログボックスの設定について

スキャナウィンドウでは、以下の項目が設定できます。

|               | Brother TV   | VAIN    |              |
|---------------|--------------|---------|--------------|
| ₩ 解像度         | 3.2.0        | スキャンエリア |              |
| 200 x 200 dpi | \$           |         |              |
|               |              |         |              |
| 3 原稿世纪*       | •            |         |              |
| A4            | \$           |         |              |
|               | W (4         |         |              |
| 幅: 210        | 単位:<br>() ミリ |         |              |
| 高さ: 297       | ○ 1>F        |         |              |
| (4) (水-ジ 調整)  |              |         |              |
|               |              |         |              |
|               |              |         |              |
|               |              |         |              |
| ? 初期值         | C            | ++>UP/4 | 29-1 7 L2+12 |
|               |              |         |              |

#### ① 解像度

スキャンする解像度を選びます。解像度を高くすると データの容量が大きくなりますが、より細かくスキャン されるので画像の質は向上します。選べる解像度と指定 可能な色数の対応は以下のとおりです。

モデルによって表示される解像度は異なります。

| 解像度                | 白黒 | 8 ビット<br>カラー | 24 ビット<br>カラー |
|--------------------|----|--------------|---------------|
| 100	imes100dpi     | 0  | 0            | 0             |
| 150 $	imes$ 150dpi | 0  | 0            | 0             |
| 200	imes 200dpi    | 0  | 0            | 0             |
| 300	imes 300dpi    | 0  | 0            | 0             |
| 400	imes 400dpi    | 0  | 0            | 0             |
| 600	imes 600dpi    | 0  | 0            | 0             |
| 1200 × 1200dpi     | 0  | ×            | 0             |
| 2400 	imes 2400dpi | 0  | ×            | 0             |
| 4800 × 4800dpi     | 0  | ×            | 0             |
| 9600 × 9600dpi     | 0  | ×            | 0             |
| 19200 × 19200dpi   | 0  | ×            | 0             |

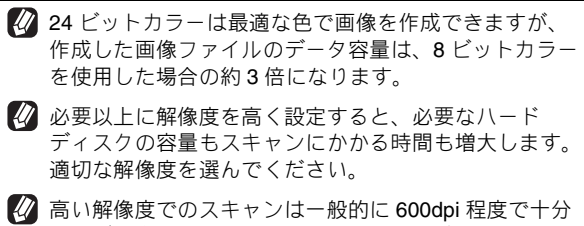

) 高い脾豚度でのスキャンは一般的に 600dpi 柱度で十分 ですが、上限は 2400dpi にすることをお勧めします。

4800dpiよりも高い解像度でスキャンするときは、スキャンする範囲を指定してください。

#### 2 色数

取り込む色数を設定します。

| モード                                      | 設定内容                                                                                                    |
|------------------------------------------|----------------------------------------------------------------------------------------------------|
| 白黒                                       | 文字原稿や線画原稿のスキャンに<br>適しています。                                                                                   |
| グレイ<br>[誤差拡散方式]                          | 写真やグラフィックが含まれる原<br>稿のスキャンに適しています。こ<br>のモードでは、黒い点を原稿の濃<br>淡に応じ一定の規則で配置するこ<br>とで、原稿の濃淡を擬似的に表現<br>する方式でスキャンします。 |
| 256 階調グレイ                                | 写真やグラフィックが含まれる原<br>稿のスキャンに適しています。                                                                            |
| 8 ビットカラー                                 | <b>256</b> 色のカラーで取り込みます。<br>カラーイラストが含まれる原稿の<br>スキャンに適しています。                                                  |
| 24 ビットカラー                                | 1677 万色のカラーで取り込みま<br>す。カラー原稿のスキャンに適し<br>ています。このモードでは、ブラ<br>ザーカラーマッチング技術を利用<br>するため、最良のスキャン結果を<br>得ることができます。  |
| び ワープロア<br>ケーション<br>をスキャン<br>定を調整し<br>い。 | アプリケーション、グラフィックアプリ<br>ク上で使用される写真や、その他の画像<br>かする場合は、濃度・モード・画質の設<br>って、どの設定が最適か判断してくださ                         |

#### ③ 原稿サイズ

以下のいずれかのサイズを設定します。

| 設定                      | サイズ                   |
|-------------------------|-----------------------|
| A3 <sup>(* 1)</sup>     | 297 × 420mm           |
| JIS B4 <sup>(* 1)</sup> | 257 	imes 364mm       |
| レジャー <sup>(* 1)</sup>   | 279.4 × 431.8mm       |
| A4                      | 210 	imes 297mm       |
| JIS B5                  | 182 $	imes$ 257mm     |
| レター                     | 215.9 $	imes$ 279.4mm |
| リーガル <sup>(* 2)</sup>   | 215.9 × 355.6mm       |
| A5                      | 148 × 210mm           |
| エグゼクティブ                 | 184.1 $	imes$ 266.7mm |
| 名刺                      | 90 	imes 60mm         |
| ポストカード                  | 101.6 × 152.4mm       |
| インデックスカード               | 127 × 203.2mm         |

| 設定                 | サイズ         |  |
|--------------------|-------------|--|
| L判                 | 89 × 127mm  |  |
| 2L 判               | 127 × 178mm |  |
| ハガキ                | 100 × 148mm |  |
| 往復八ガキ              | 148 × 200mm |  |
| カスタム (* <b>3</b> ) |             |  |

#### \* 1 MFC-6490CN/6890CN のみ

- \* 2 ADF 搭載モデルのみ対応しています。
- \* 3 「カスタム」を選んだ場合は、「幅」と「高さ」を入力します。 8.9 × 8.9mm から 215.9 × 297mm まで調整できます。ADF 搭載モデルでは 215 × 355.6mm まで、MFC-6490CN/6890CN では 297 × 431.8mm まで 調整できます。
  - カスタムサイズを選んだあとでも、スキャンの範囲を さらに調整できます。マウスの左ボタンで、スキャン 範囲の点線をドラッグします。
     名刺をスキャンするときは、名刺サイズ (90 × 60mm) の設定を選び、原稿台ガラスに名刺をセットしてくだ さい。

#### ④ イメージ調整

|            | 明るさ<br>                 | 0 |
|------------|-------------------------|---|
|            | אגדאענ                  | 0 |
| <b>(B)</b> | ) ColorSync<br>รุงรับว่ |   |
|            | 知覚的 (画像)                | • |
|            | スキャナ用プロファイル             |   |
|            |                         |   |

(A) カスタム

明るさ、コントラストを調整します。

- (B) ColorSync
  - マッチングスタイル
     ColorSync を使って色補正を

**ColorSync** を使って色補正を行う場合の基準を設定 します。

| 設定                  | 内容                                         |
|---------------------|--------------------------------------------|
| 知覚的(画像)             | 写真のようなイメージのとき選び<br>ます。                     |
| 彩度<br>(グラフィック<br>ス) | はっきりしたイメージで彩度を要<br>求されるとき選びます。             |
| 相対的な色域を<br>維持       | 色と色の関係(対比)が重要なと<br>き選びます。                  |
| 絶対的な色域を<br>維持       | シンボルカラーのような色そのも<br>のが持つイメージが重要なとき選<br>びます。 |

スキャナ用プロファイル 「Brother sRGB Scanner」を選びます。

## **Macintosh**

# 第3章 PC-FAX (MFC モデルのみ)

| Macintosh からファクスを送る         | 132   |
|-----------------------------|-------|
| アドレスブックを利用する                | 133   |
| アドレスブックから送信先を設定する           | 133   |
| Mac OS 10.2.x から 10.4.x の場合 | . 133 |
| Mac OS 10.5 の場合             | . 134 |
|                             |       |

#### Macintosh からファクスを送る Macintosh 上のアプリケーションで作成したファイルをファクスとして送信します。 注意 ■ Macintosh では、PC-FAX の受信機能は使用できません。 ■ DCP モデルをお使いの場合は、PC-FAX 機能は使用できません。 ■ PC-FAX は、モノクロのみ対応しています。(カラーのデータを送信しても、相手側のファクシミリがカラーに対応し ている場合でもモノクロで送信されます。) 4 Macintosh 上のアプリケーションで送信 「出力先」で[ファクシミリ]を選ぶ したいファイルを作成する プリンタ: MFC-XXXX ; アプリケーションの [ファイル] メニュー プリセット: 標準 ; から [プリント] を選ぶ ファクス送信 ; ver:1.1.2 ファクシミリ : 出力先 「プリンタ」に本製品のモデル名が表示されているこ ファックス番号: (追加) とを確認します。 登録アドレス: 自宅ファックス : アドレスブック 印刷設定画面が表示されます。 送信先アドレス 名前 ファックス番号 プリンタ: MFC-XXXX ; プリセット: 標準 : 印刷部数と印刷ページ ; 部数: 🚺 🗹 丁合い (削除) ページ: ● すべて ○開始: 1 終了: 1 ? PDF • 762-(キャンセル) プリント ? PDF マ プレビュー (キャンセル) プリント 「ファクス番号」にファクス番号を入力 3 ファクス送信画面を表示する し、「追加]をクリックする (A) Mac OS 10.2.x から 10.4.x の場合 プリンタ: MFC-XXXX ポップアップメニューから [ファクス送信] を選ぶ • プリセット: 標準 ; : プリンタ: MFC-XXXX - ファクス送信 • プリセット: 標準 : ver:1.1.2 出力先: ファクシミリ • ✓ 印刷部数と印刷ページ ファックス番号 ロカボロのとロカバ レイアウト 出力オプション 印刷設定 000-0000-0000 追加 ▼ 丁合い 登録アドレス 自宅ファックス ; アドレスブック 始: 1 **※**了: 1 ファクス送信 送信先アドレス ファックス番号 1800 B ? (ブレビュー) (PDFとしく保存...) (キャンセル) ブリント (B) Mac OS 10.5 の場合 14 1 「プリンタ」の▼ボタンをクリックする (削除) プリンタ: Brother MFC-XXXX (?) (PDF ) (722-) (キャンセル) プリント) プリセット: 標準 ? PDF ▼ ブレビュー (キャンセル) ブリント 🕢 複数の相手にファクスを送信するときは、続けて 表示されたポップアップメニューから [ファクス送信] 「ファクス番号」にファクス番号を入力し、「追 を選ぶ 加〕をクリックします。 )なっ、 約数: 1 例 J ta. ページ: ④すべて の時後: 1 終7: 1 (1) (1) (20.99×29.70) (4) 6 [プリント] をクリックする 紙サイズ: A4 7向: 📔 🕩 ファクスが送信されます。 テキストエディット レイアウト カラー・マッチング 用紙処理 表紙 スケジューラ **M**~ 🕢 送るのをやめるときは、[キャンセル] をクリッ (?) (PDF •) (プリント) クします。

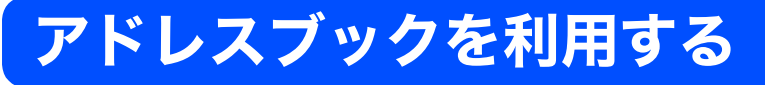

Macintosh の アドレスブックを使用して、ファクスの送信先を簡単に設定できます。

### アドレスブックから送信先を設定する

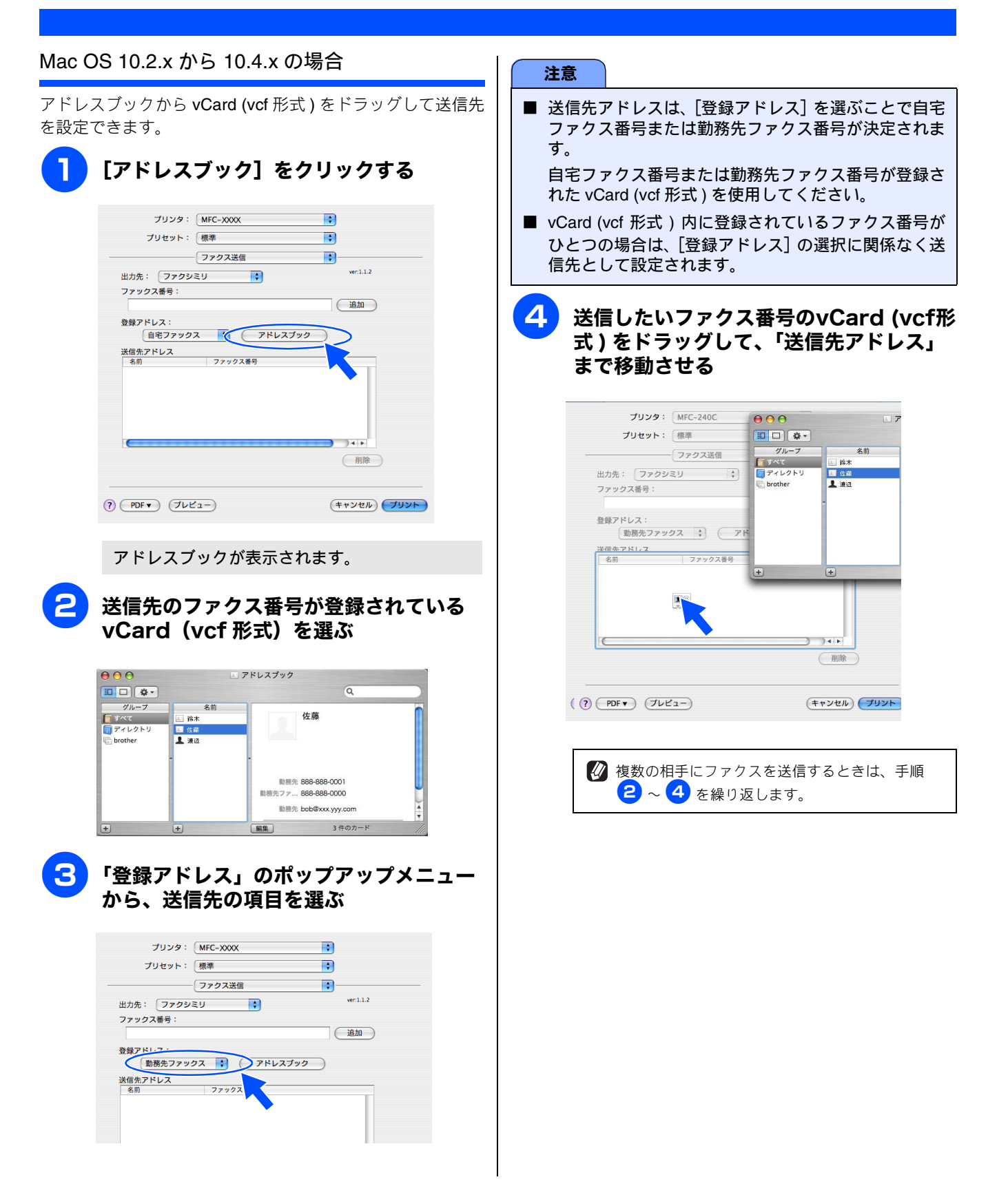

5

•

ver.X.X.X and the second second s

7462

(一胞除

•

VET.X.X.X

(MAK)

( ))))

(++>t.) 79>F

(7F22)

(++>th) (74>+

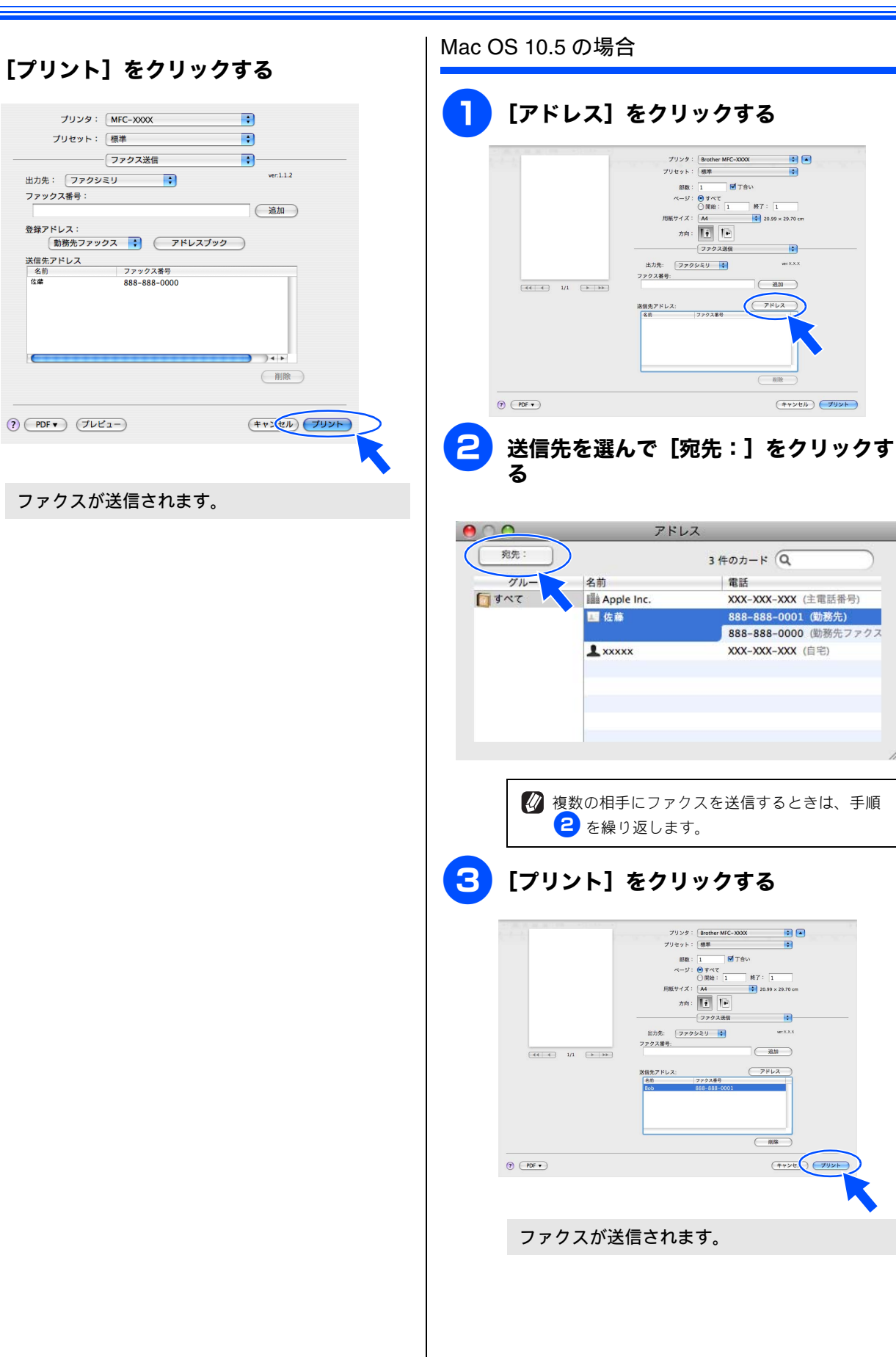

134

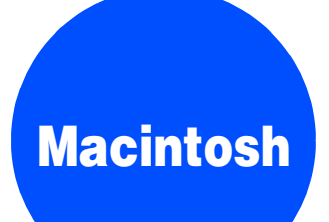

## 第5章 フォトメディアキャプチャ

#### 

## Macintosh からメモリーカードまたは USB フラッシュメモリーを使う

### メモリーカードまたは USB フラッ | ネットワーク経由でメモリーカードま シュメモリーにアクセスする (USB 接 続のみ)

USB フラッシュメモリー差し込み口にセットした USB フ ラッシュメモリーや、カードスロットにセットしたメモリー カードなどのメディアを、Macintosh 上で「リムーバブルディ スク」として使います。

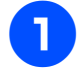

メモリーカードまたは USB フラッシュメ モリーを本製品にセットする

### デスクトップに表示されたリムーバブル ディスクのアイコン(※)をダブルク リックする

※ メモリーカードまたは USB フラッシュメモリー にボリューム名が設定されている場合は、その名 称が表示されます。

メモリーカードまたは USB フラッシュメモリー に保存されているファイルやフォルダが表示さ れます。

| 000                                                                                                    |      | Untitled          |   | 0  |
|----------------------------------------------------------------------------------------------------|------|-------------------|---|----|
|                                                                                                    |      |                   | Q |    |
| Tiger           Mac ros X           Wac ros X           TayP           Mac hos X           TayP           March Posule ±           manul           77397-922           Pavoites           march           a-2'-           a-2'->2           bar           bar           2297 | DCIM | MISC              |   |    |
| Y                                                                                                    |      | 2 15日 995 1 MR 空客 |   | // |

3

### ファイルを編集する

ファイルを表示したり、Macintosh ヘコピーしたり できます。

また、Macintosh からメモリーカードまたは USB フ ラッシュメモリーへファイルをコピーするなど、メ モリーカードまたはUSBフラッシュメモリーへの書 き込みもできます。

## たは USB フラッシュメモリーにアク セスする

本製品に挿入したメモリーカードまたは USB フラッシュメ モリーに、ネットワークを経由してアクセスし、ファイルを 表示したりコピーしたりできます。

#### 注意

- この機能は、ネットワーク対応モデルでのみ使用でき ます。
- ネットワーク経由で他の Macintosh がメモリーカード またはUSBフラッシュメモリーにアクセスしていると きは、同時にアクセスできません。
- メモリーカードまたはUSBフラッシュメモリーに保存 された写真を画面に表示しているとき、および保存さ れたデータを印刷しているときは、アクセスできませ ん。

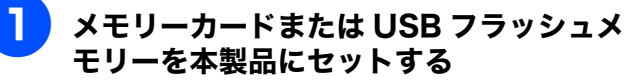

- 2 FTP ソフトウェアまたは FTP をサポート している Web ブラウザを起動する
- 3 アドレス欄に本製品の IP アドレスを入力 する

例) 192.168.0.10 の場合は、「ftp://192.168.0.10」と 入力します。

4 ファイルを表示したり、別のドライブに コピーする

> ファイルを別のドライブに保存するときは、[Ctrl] キーを押しながらファイルをクリックし、表示され るメニューから「画像をディスクにダウンロード」 を選びます。

> また、Macintosh からメモリーカードまたは USB フ ラッシュメモリーへファイルをコピーするなど、メ モリーカードまたはUSBフラッシュメモリーへの書 き込みもできます。

🙋 ネットワーク経由でメモリーカードや USB フ ラッシュメモリー内のファイルを扱う場合は、 ファイル名を半角英数字にしてください。漢字・ ひらがな・カタカナなどのファイル名は文字化け します。

## メモリーカードまたは USB フラッ シュメモリーを取り出す

メモリーカードまたは USB フラッシュメモリーを取り出す ときは、メモリーカードまたは USB フラッシュメモリーを 損傷しないよう、以下の手順で取り出します。

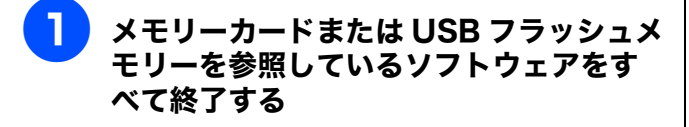

[リムーバブルディスク] アイコンをゴミ 箱にドラッグする

本製品の ご が点滅することがあります。(点 滅しなくても異常ではありません。)

3 本製品の<sup>™™™</sup> が点滅していないことを確認し、そのまま引き抜く

#### 注意

- 本製品がメモリーカードまたは USB フラッシュメモ
- リーを読み込んでいるとき (デガボガン) 点滅中) は、電源 コードや USB ケーブルを抜いたり、メモリーカード またはUSBフラッシュメモリーを取り出したりしない でください。データが読めなくなったり、メモリーカー ドまたはUSBフラッシュメモリーが損傷を受けること があります。
- 誤ってですがかかたがたが、が点滅中にメモリーカードまたは USB フラッシュメモリーを取り出した場合は、Macintosh をすぐに再起動した後、メモリーカードまたは USB フ ラッシュメモリーを挿入してください。Macintosh を 再起動する前に他のメモリーカードまたはUSBフラッ シュメモリーを挿入すると、データが破壊されること があります。
- Macintosh のデスクトップにメモリーカードまたは USB フラッシュメモリーのアイコンが表示されてい るときは、本製品の「フォトメディアキャプチャ」機 能は使用できません。デスクトップに表示されている メモリーカードまたは USB フラッシュメモリーのア イコンをゴミ箱に移動した後、ご使用ください。
- 誤ってアクセスランプが点灯中にメモリーカードまたはUSBフラッシュメモリーを取り出した場合は、Macintoshの「システム終了」を実行できなくなることがあります。その場合は、本製品と接続しているUSBケーブルを抜いてからMacintoshの「システム終了」を実行してください。

## **Macintosh**

# 第 6 章 リモートセットアップ (MFC モデルのみ)

| リモートセットアップを利用する          | 139   |
|--------------------------|-------|
| リモートセットアップとは             | 139   |
| 本製品の設定を Macintosh から変更する | 139   |
| ファクスを E メールアドレスに自動転送する   |       |
| (ファクス to E メール送信)        |       |
| (MFC-6490CN/6890CN)      | 141   |
| 本製品の電話帳を作成・変更する          | 142   |
| 電話帳に短縮ダイヤルを登録する          | . 142 |
| 電話帳にグループダイヤルを登録する        | . 142 |

## リモートセットアップを利用する

## リモートセットアップとは

本製品の設定は操作パネル上のナビゲーションキーとダイヤルボタンで行いますが、リモートセットアップを使うと、 Macintosh から簡単に操作ができます。

リモートセットアップで設定した内容は、次に変更するまで有効です。

#### 注意

- DCP モデルをお使いの場合は、この機能は使用できません。
- リモートセットアップ画面を開いているときは、本製品で他の操作をすることができません。
- 本製品の操作パネルから機能の設定や登録をしているときは、リモートセットアップ機能は使用できません。
- PC-FAX ご利用中はリモートセットアップの操作はできません。PC-FAX を終了させてから操作してください。

🕼 本章では、MFC-6490CN の画面を使用して説明しています。モデルによって表示される画面は異なります。

### 本製品の設定を Macintosh から変更する

リモートセットアップを使って本製品の設定を変更するときは、以下の手順で操作します。

### 「リモートセットアップ」を起動する

[Macintosh HD] - [ライブラリ] - [Printers] -[Brother] - [Utilities] から [RemoteSetup] アイ コンをダブルクリックします。

現在本製品に設定されている内容がMacintoshに ダウンロードされ、リモートセットアップの画面 が表示されます。

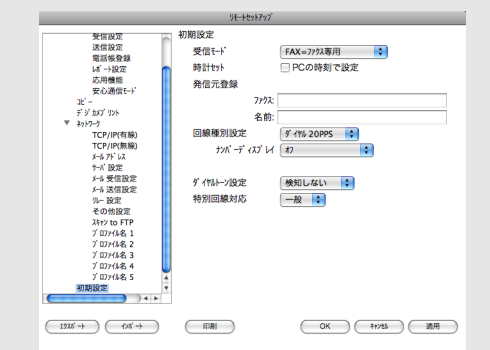

下の手順で操作します。
 左側(A)から設定したい項目を選び、右側(B)の項目を設定する

表示される画面は、モデルによって異なります。

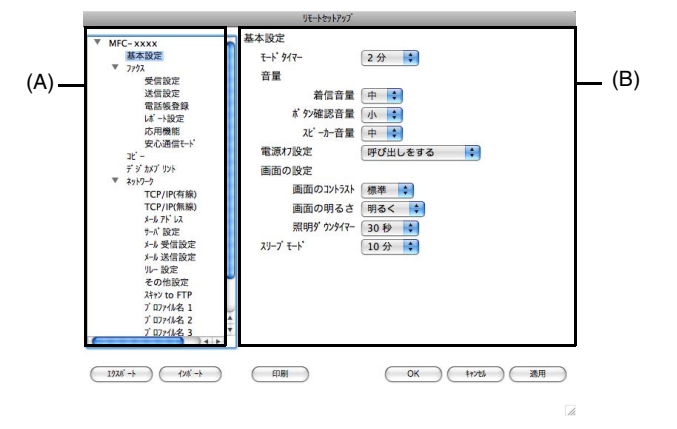

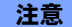

- MFC-5890CN/6490CN/6890CN をお使いの場合は、リ モートセットアップを起動するときにパスワードの入 力が必要です。お買い上げ時のパスワードは「access」 に設定されています。
- ■本製品に設定されている内容のダウンロードには、数 分間かかることがあります。

TEL1

TEL2 TEL1 TEL2

TEL1

TEL2 TEL1 TEL2

TEL1

TEL2 TEL1

TEL2

TEL1 TEL2 TEL1

TEL2 5 6

 OK
 ##25/
 通用

(4)

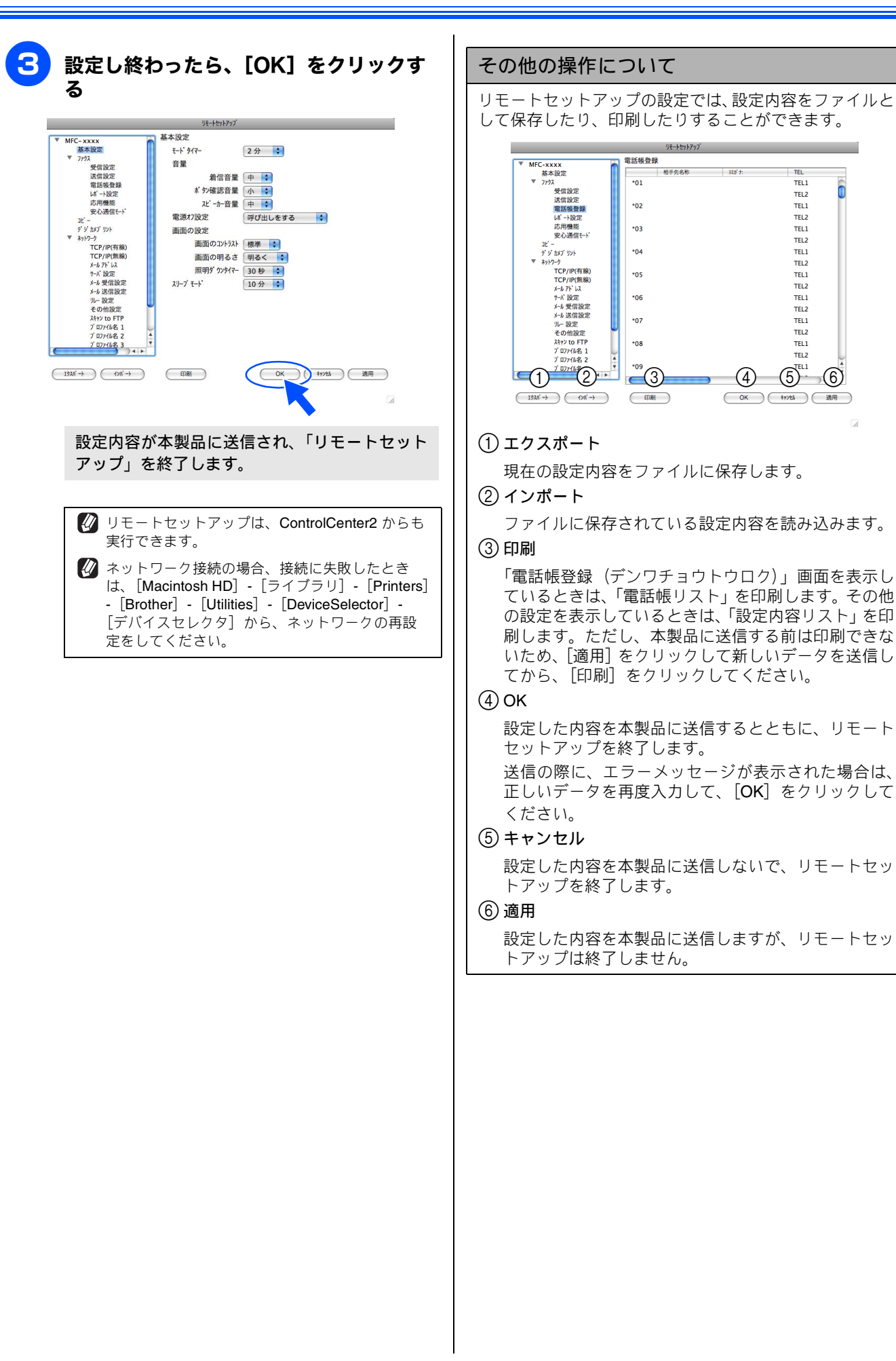

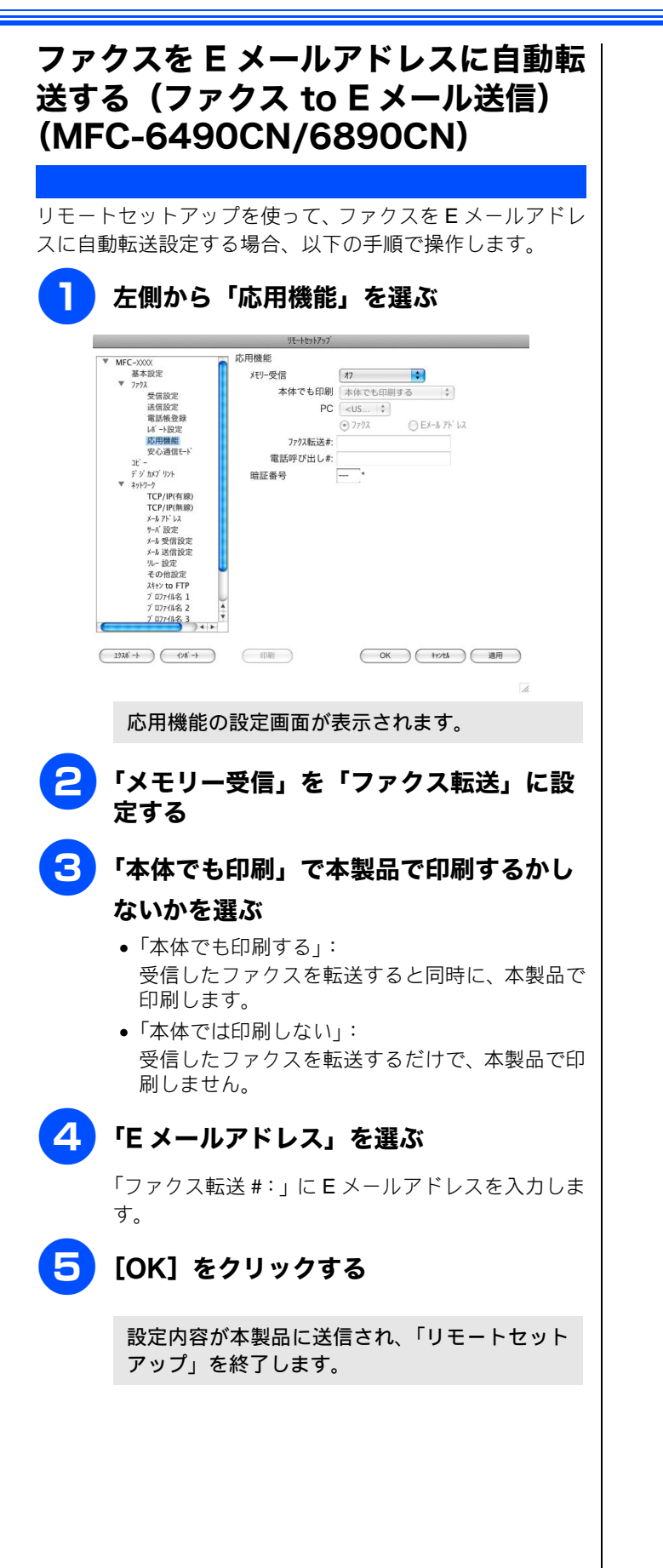

#### 木制只の電手幅を作成 亦市オス

| <b>平表叩り电</b> 品版で作成。 友史 9 る                                                                                                    |                                                                                                    |
|----------------------------------------------------------------------------------------------------|----------------------------------------------------------------------------------------------------|
| リモートセットアップを使って電話帳の登録、編集ができます                                                                                                    | す。<br>                                                                                                    |
| ② 電話帳登録画面の左端の表示は、#01 ~ #06 はワンタッチダイ                                                                                                    | ∑。<br><sup>*</sup> ヤル、*01 ~ *00 は短縮ダイヤルを示しています。<br>                                                                                                    |
| 電話帳に短縮ダイヤルを登録する                                                                                                    | 電話帳にグループダイヤルを登録する                                                                                                    |
| 相手先の電話番号 (ファクス番号) と名称を、2 桁の短縮番<br>号に登録します。<br><b>た側から「電話帳登録」を選ぶ</b><br>************************************                                                                                                    | <ul> <li>複数の送信先をグループとして指定しておくと、一度の操作でグループに登録された相手先にファクスを送ることができます。グループは6つまで登録できます。</li> <li> <b>左側から「電話帳登録」を選ぶ</b>         電話帳登録の画面が表示されます。     </li> </ul>                                                         |
| 第月機構     103     TLI       第75 87 757     104     TEL2       105     TEL1       105     TEL2       106     TEL2       107     TEL2       108     TEL2       10707482     TEL2       10707482     TEL2       10707482     TEL2       10707482     TEL2       10707482     TEL2       108     TEL2       109     TEL2       109     TEL2       1100     TEL2       1100     TEL2 | ・種別」のホッフアッフメニューからク<br>ループを選ぶ<br>グループを選ぶ<br>グループ番号は「1~6」から選びます。<br>例)ここでは「グループ2」を選びます。                                                                                                    |
| <ul> <li>2 登録する短縮番号の行にある「相手先名<br/>称」に相手先の名前を入力する</li> <li>3 「ヨミガナ」に相手先名称の読みがなを入<br/>力する</li> </ul>                                                                                                    | ▼ +)?-?       TCP/IP(FR %)         TCP/IP(R %)       ???                                                                                                    |
| 読みがなは半角カタカナで入力してください。 <ul> <li>「種別」のポップアップメニューから</li> <li>[ファクス / 電話]を選ぶ</li> </ul>                                                                                                    | <ul> <li>3「相手先名称」にグループ名を入力する</li> <li>4「ヨミガナ」にグループ名の読みがなを入</li> </ul>                                                                                                    |
| <ul> <li>「FAX/電話/MAIL」に電話またはファクス番号を入力する<br/>電話・ファクス番号は、1つの短縮番号に2つまで登録できます。</li> <li>グループダイヤルに登録する場合は、登録先のグループ番号のチェックボックスをONにする<br/>例) グループ3に登録する場合は、「G3」をチェックします。</li> </ul>                                                                                                    | <ul> <li>カする         読みがなは半角カタカナで入力してください。     </li> <li>グループに登録するメンバーのグループ         番号のチェックボックスを ON にする         例) グループ 2 に登録する場合は、「G2」をチェックします。     </li> <li>[適用]をクリックする         グループダイヤルが登録されます。     </li> </ul> |
| <b>7</b> [OK] をクリックする                                                                                                    |                                                                                                    |
| 会設定内容が本製品に送信され、「リモートセット<br>アップ」を終了します。                                                                                                    |                                                                                                    |
# **Macintosh**

# 第7章 便利な使い方 (ControlCenter2)

| ControlCenter2 とは1                                                                                                    | 44  |
|----------------------------------------------------------------------------------------------------|-----|
| ControlCenter2 の画面1                                                                                                    | 44  |
| ControlCenter2 を起動する1                                                                                                    | 45  |
| スキャン1                                                                                                    | 46  |
| スキャンを実行する1                                                                                                    | 46  |
| スキャンの設定を変更する1                                                                                                    | 46  |
| スキャンイメージ /OCR/E メールの設定1                                                                                                    | 147 |
| スキャンファイルの設定 <b>1</b>                                                                                                    | 47  |
| カスタム1                                                                                                    | 48  |
| スキャンの設定を登録する1                                                                                                    | 48  |
| カスタムスキャンを実行する1                                                                                                    | 48  |
| コピー /PC-FAX                                                                                                    | 49  |
| コピーや PC-FAX の設定を登録する                                                                                                    | 49  |
| コピーを実行する 1                                                                                                    | 49  |
| コービー ビスドン B                                                                                                    | 50  |
| ערייען איזער איזער איזער איזער איזער איזער איזער איזער איזער איזער איזער איזער איזער איזער איזער איזער איזער א<br>ערייגער איזער איזער איזער איזער איזער איזער איזער איזער איזער איזער איזער איזער איזער איזער איזער איזער איזער א | 50  |
| デバイス設定1                                                                                                    | 51  |
| 本製品の設定を確認・変更する1                                                                                                    | 51  |

# **ControlCenter2**とは

本製品を設置したときにインストールされるソフトウェアのひとつで、本製品が持つスキャナ、PC-FAX などの 機能の入り口の役割を持っています。

## ControlCenter2の画面

ControlCenter2 では、本製品で利用できるさまざまな機能をボタンをクリックするだけで呼び出せます。

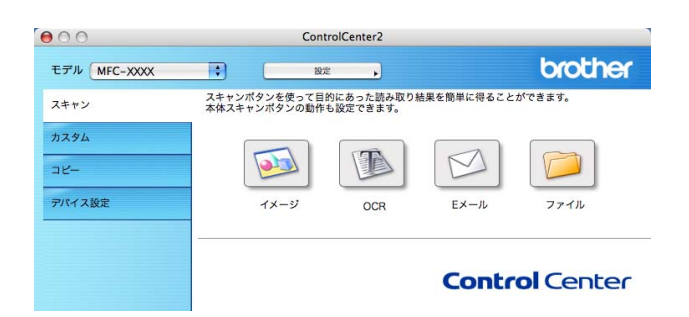

| (1) スキャン          | 使用目的に応じて、原稿をスキャンします。クリックするだけで、画像データとして<br>保存したり、E メールにデータを添付することができます。                                                                |
|-------------------|----------------------------------------------------------------------------------------------------|
| ( <b>2</b> ) カスタム | 良く使用する設定やソフトウェアを登録できます。よく使う設定を 4 つまで登録し<br>て、クリックするだけで設定に応じたスキャンを実行できます。                                                              |
| (3) コピー /PC-FAX   | 原稿をコピーします。コピーするときの設定を 4 つまで登録して、クリックするだけで設定に応じたコピーを実行できます。<br>スキャンしたデータを本製品を使用してファクスとして送信します。<br>※ DCP モデルをお使いの場合は、PC-FAX 機能は使用できません。 |
| (4)デバイス設定         | インク残量の確認や、本製品の電話帳の登録などができます。                                                                                                    |

### ControlCenter2 を起動する [MacintoshHD] - [ライブラリ] -[Printers] - [Brother] - [Utilities] - [ControlCenter] から [ControlCenter] アイコンをダブルク リックする メニューバーに 🌄 が表示されます。 ▶メニューバーの 🜠 をクリックして、[開 2 く]を選ぶ Control Center2 のウィンドウが表示されます。 起動時の動作を設定する Macintosh を起動したとき、ControlCenter2 も同時に起動 させることができます。 (1) メニューバーの 🌄 をクリックして、[起動状 態の設定]を選ぶ ◆「起動状態の設定」画面が表示されます。 ● ○ ○ 起動状態の設定 □ パソコン起動時に起動する □ 起動時にメインウインドウを開く ✓ 起動時にスプラッシュを表示する (キャンセル) OK (2) 起動時の動作を選ぶ パソコン起動時に起動する Macintosh 起動時に ControlCenter2 が自動的に起 動し、メニューバーで待機します。 起動時にメインウィンドウを開く ControlCenter2起動時に自動的にウィンドウを開 きます。 • 起動時にスプラッシュを表示する 起動時にスプラッシュ画面を表示します。

(3) [OK] をクリックする

# スキャン

使用する目的に応じて、データをスキャンします。本製品のスキャンボタンの動作も設定できます。

スキャンを実行する スキャンの設定を変更する ControlCenter2 からスキャンを実行します。 ボタンをクリックしたときに起動するアプリケーションや、 ファイル形式などの設定を変更します。 原稿をセットする 本製品のスキャンボタンからスキャンした場合の設定も、こ こで変更できます。 [Ctrl] キーを押しながら「イメージ」 ControlCenter2の「スキャン」を 「OCR」「E メール」「ファイル」のいずれ クリックする かをクリックする ControlCenter2 00 brother モデル MFC-XXXX スキャンの設定画面が表示されます。 スキャンボタンを使って目的にあった読み取り結果を簡単に得ることができます。 ド体スキャンボタンの動作も設定できます。 スキャン カスタム 2 「ControlCenter の設定」タブをクリッ T M שב-クして、設定を変更する デバイス設定 Eメール ファイル OCF 設定できる内容は、ボタンによって異なります。 ⇒147ページ「スキャンイメージ /OCR/E メールの **Control** Center 設定I ⇒147ページ「スキャンファイルの設定」 「イメージ」「OCR」「E メール」「ファイ 🕐 本製品のスキャンボタンからスキャンするときの ル」のいずれかをクリックする 設定を変更する場合は、「本体スキャンボタンの 設定」タブをクリックして、設定を変更します。 原稿がスキャンされます。 • 「イメージ」を選択した場合 3 [OK] をクリックする 設定されているアプリケーションが起動し、 画像データが表示されます。 設定が変更されます。 「OCR」を選択した場合 文字データへの変換が実行され、テキスト データが表示されます。 「Eメール」を選択した場合 設定されているメールソフトが起動します。 スキャンしたデータは、添付ファイルとして 設定されています。

 「ファイル」を選択した場合 設定されている保存先に指定したファイル形 式でデータが保存されます。

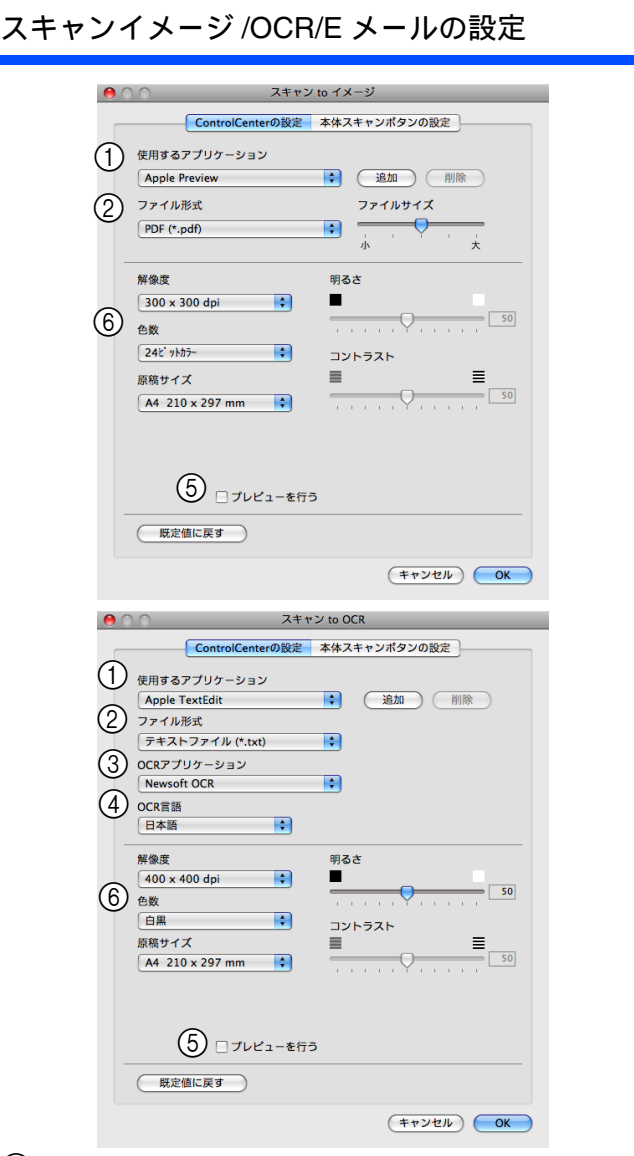

① 使用するアプリケーション

スキャンした原稿を開くアプリケーションを選択しま す。[追加] をクリックして、新しいアプリケーションを 追加することもできます。

② ファイル形式

データのファイル形式を選択します。 PDF、JPEG を選択した場合は、データの圧縮率を 5 段 階で設定できます。

- ③ OCR アプリケーション (「OCR」のみ) 文字データ (テキストデータ) に変換するためのアプリ ケーション (OCR ソフトウェア) を選択します。
- ④ OCR 言語(「OCR」のみ)
   変換する言語を選択します。
- ⑤ プレビューを行う
   チェックすると、実際のスキャンを行う前に、スキャン
   イメージを確認したり、範囲を指定することができます。
- ⑥ 解像度/色数/原稿サイズ/明るさ/コントラスト 必要に応じて設定します。

#### スキャンファイルの設定

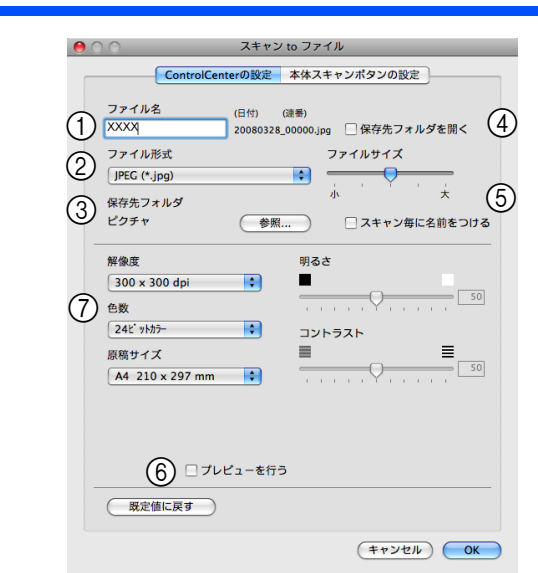

#### ① ファイル名

ファイル名の先頭の文字を変更できます。

② ファイル形式

データのファイル形式を選択します。 PDF、JPEG を選択した場合は、データの圧縮率を 5 段 階で設定できます。

③ 保存先フォルダ

スキャンしたデータを保存するフォルダを設定します。

④ 保存先フォルダを開く

チェックすると、スキャンした後に保存先のフォルダを 開きます。

⑤ スキャン毎に名前をつける

チェックすると、スキャンするたびに保存先のフォルダ とデータの名前を設定することができます。

⑦ プレビューを行う

チェックすると、実際のスキャンを行う前に、スキャン イメージを確認したり、範囲を指定することができます。

⑦ 解像度/色数/原稿サイズ/明るさ/コントラスト 必要に応じて設定します。

# カスタム

よく使用する設定やソフトウェアを登録して、クリックするだけでスキャンできます。よく使う設定を4つまで 登録できます。

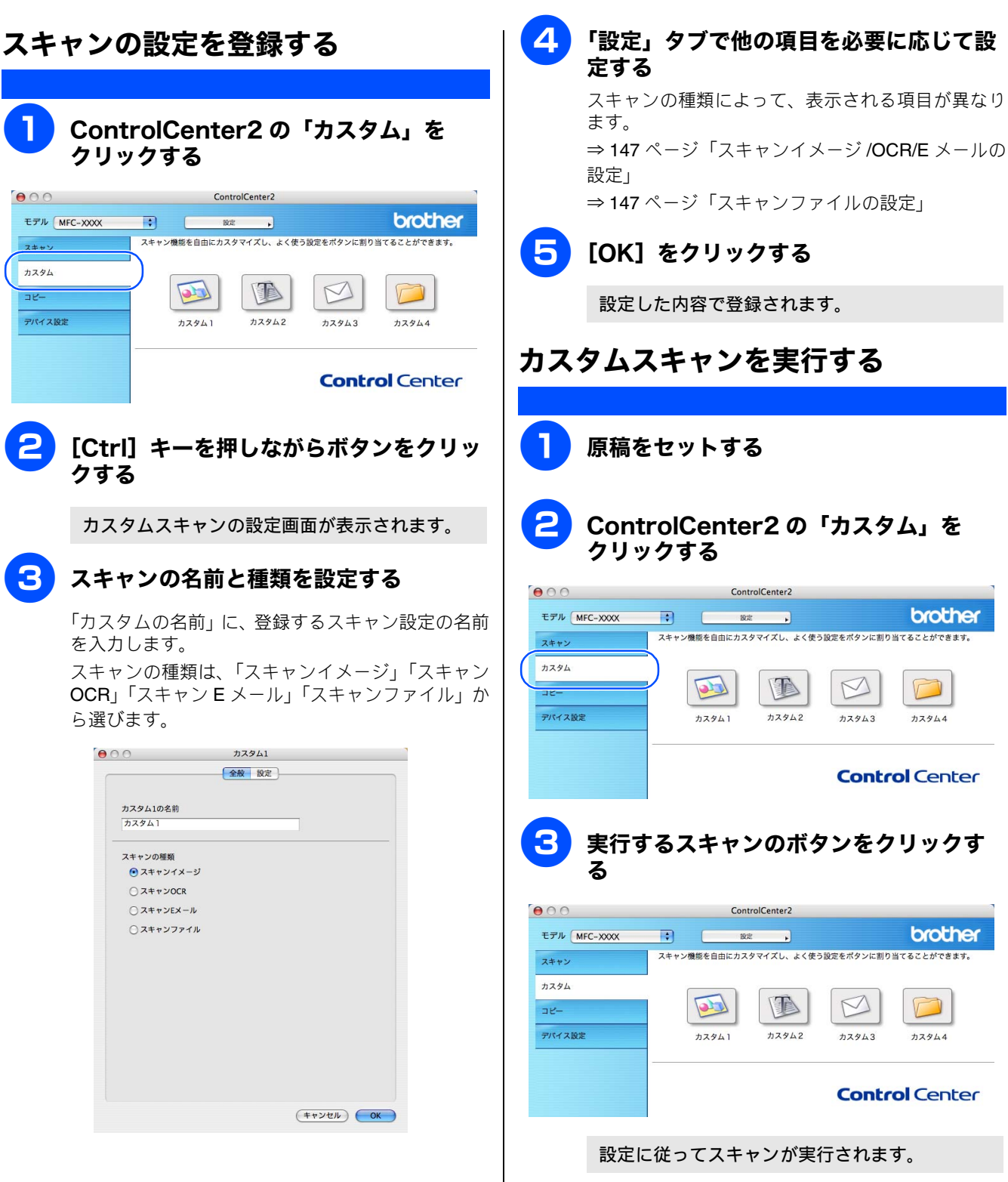

# コピー /PC-FAX

原稿をコピーしたり、Macintosh からファクスを送信します。コピーとファクス送信時の設定を4つまで登録できます。

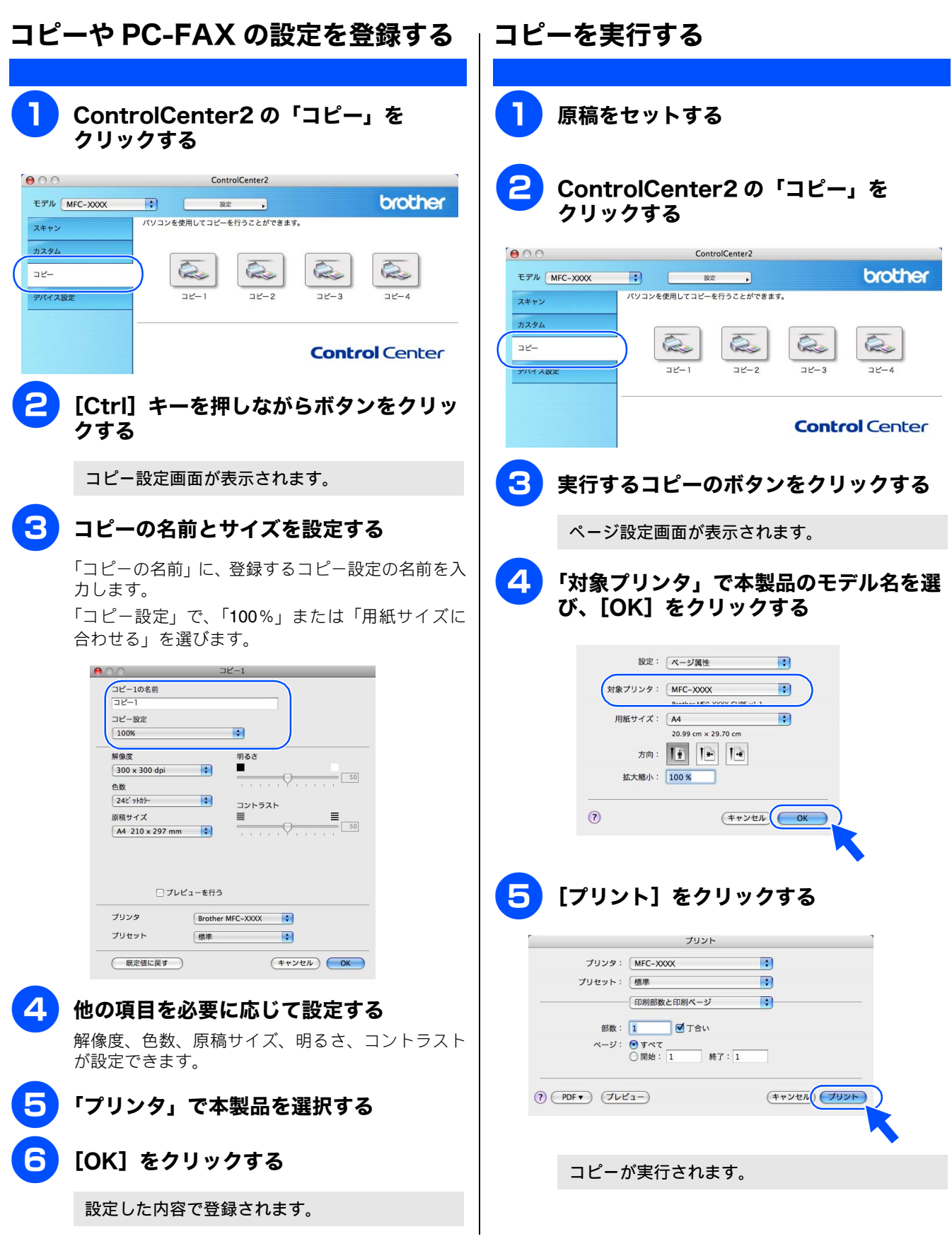

| ファクスする                                                                                                    |                                                                                                    |
|----------------------------------------------------------------------------------------------------|----------------------------------------------------------------------------------------------------|
| スキャンしたデータをファクスとして送信します。<br>注意                                                                                                    |                                                                                                    |
| <ul> <li>■ DCP モデルをお使いの場合、この機能は使用できません。</li> </ul>                                                                                                    | ,                                                                                                  |
| <b>〕</b> 原稿をセットする                                                                                                    | 6 「出力先」で [ファクシミリ] を選ぶ                                                                              |
| <b>2</b> ControlCenter2 の「コピー」を<br>クリックする                                                                                                    | ブリンタ:     MFC-XXXX     ・       ブリセット:     標準     ・       ファクス送信     ・       世力先:     ファクシミリ     ・  |
| ControlCenter2      モデル MFC-XXXX は あた      スキャン     バワコンを使用してコビーを行うことができます。     ホスタム     コビー     コビー2 コビー3 コビー4                                                                      | ファックス帯号:     追加       登録プドレス:     直宅ファックス ・ アドレスブック       送信先アドレス     スポークション       名前     ファックス帯号 |
| <b>Control</b> Center                                                                                                    | ファクス番号:」にファクス番号を入力し、[追加]をクリックする                                                                    |
| <b>3</b> 実行するコピーのボタンをクリックする                                                                                                    | プリント<br>プリンタ: MFC-XXXX :                                                                           |
| ページ設定画面が表示されます。                                                                                                    | ブリセット: 標準 :                                                                                        |
| Y対象プリンタ」で本製品のモデル名を選     び、[OK] をクリックする                                                                                                    | <pre>ubh: ファクシミリ ・ vetl2  ryックス番号: 000-0000-0000  abi:::::</pre>                                   |
| 3 (++>>U.L. OK                                                                                                    | <ul> <li>(アレビュー) (プレビュー) (キャンセル) (プリント)</li> </ul>                                                 |
| 5<br>ポップアップメニューから [ファクス送<br>信] を選ぶ                                                                                                    | 複数の相手にファクスを送信するときは、続けて<br>「ファクス番号入力」にファクス番号を入力し、<br>[追加]をクリックします。                                  |
|                                                                                                    | 8 [プリント] をクリックする                                                                                   |
| プリンタ: MFC-XXXX<br>・<br>・<br>・<br>・<br>・<br>・<br>・<br>・<br>・<br>・<br>・<br>・<br>・                                                                                                    | ファクスが送信されます。                                                                                       |
| 部数:     レイアウト       スケジューラ       用紙処理       ColorSync       表紙       印刷設定       ファクス送信       -1       ブレ2       (?)       PDF▼       ブレ2       (************************************ | <ul> <li>         び 送るのをやめるときは、[キャンセル]をクリックします。     </li> </ul>                                    |
|                                                                                                    |                                                                                                    |

# デバイス設定

インク残量を確認したり、リモートセットアップを使って本製品の設定を確認できます。

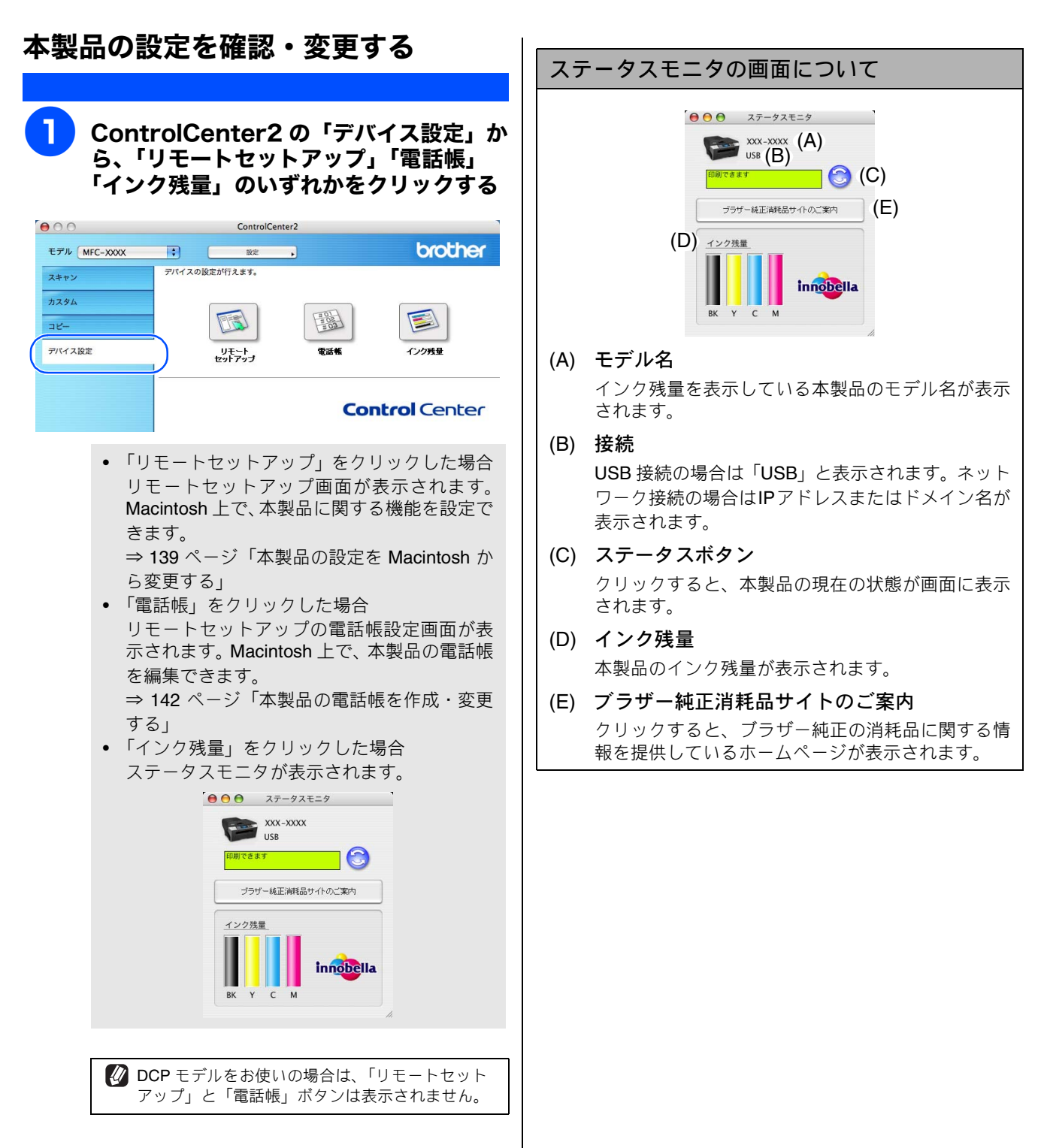

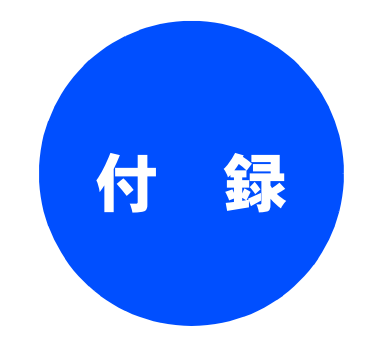

| エラーメッセージが表示されたときは            | 153 |
|------------------------------|-----|
| 故障かな?と思ったときは<br>(修理を依頼される前に) | 153 |
| 使用環境                         | 154 |
| Windows <sup>®</sup> の場合     | 154 |
| Macintosh の場合                | 154 |
| 索 引                          | 155 |
| 特許、規制                        | 157 |
| VCCI 規格                      | 157 |
| 商標について                       | 157 |

# エラーメッセージが表示されたときは

本製品の画面にエラーメッセージが表示されたときは、ユーザーズガイドの「エラーメッセージ」をご確認くだ さい。ユーザーズガイドに記載された処置方法を行ってもエラーが解決しないときは、電源コードを抜いて電源 を OFF にし、数秒後にもう一度差し込んでみてください。これによって改善される場合があります。それでも 不具合が改善しないときは、エラーメッセージを控えた後でお客様相談窓口へご連絡ください。

# 故障かな?と思ったときは(修理を依頼される前に)

故障かな?と思ったときは、ユーザーズガイドの「故障かな?と思ったときは」および弊社サポートサイト(ブ ラザーソリューションセンター)(http://solutions.brother.co.jp/)のQ&Aをご確認ください。それでも異常があ るときは、電源コードを抜いて電源を OFF にし、数秒後にもう一度差し込んでみてください。これによって改 善される場合があります。それでも不具合が改善しないときは、お客様相談窓口へご連絡ください。

## 使用環境

本製品とパソコンを接続してお使いいただくには、以下のパソコン環境が必要になります。

## Windows<sup>®</sup>の場合

本製品とパソコン(**Windows<sup>®</sup>)**を接続する場合、以下の動 作環境が必要となります。

#### OS/CPU/ メモリ

- Windows<sup>®</sup> 2000 Professional Pentium<sup>®</sup> Ⅱ プロセッサ 300MHz (Pentium<sup>®</sup> 互換 CPU 含む) 以上 /64MB (推奨 256MB) 以上
- ・ Windows<sup>®</sup> XP Pentium<sup>®</sup> Ⅱプロセッサ 300MHz (Pentium<sup>®</sup> 互換 CPU 含む) 以上 /128MB (推奨 256MB) 以上
- Windows<sup>®</sup> XP Professional x64 Edition AMD Opteron<sup>™</sup> プロセッサ AMD Athlon<sup>™</sup> 64 プロセッサ Intel<sup>®</sup> EM64T に対応した Intel<sup>®</sup> Xeon<sup>®</sup> Intel<sup>®</sup> EM64T に対応した Intel<sup>®</sup> Pentium<sup>®</sup>4 256MB(推奨 512MB)以上
- Windows Vista<sup>®</sup>
   1GHz 32 ビット (x86) または 64 ビット (x64) のプロセッ サ/512MB (推奨 1GB) 以上
- ※ CD-ROM ドライブ必須
- ※本製品のすべての機能を快適にご使用いただくために、以下の 環境を推奨します。
- Windows<sup>®</sup> 2000 Professional または Windows<sup>®</sup> XP をお使い の場合
- 1.0GHz 以上の 32 ビット(x86)プロセッサと 256MB 以上の システムメモリを搭載したパソコン。
- Windows Vista<sup>®</sup>をお使いの場合
   1.2GHz 以上の 32 ビット (x86) デュアルコアプロセッサと
   1GB 以上のシステムメモリを搭載したパソコン。

#### ディスク容量

480MB 以上(Windows Vista<sup>®</sup> 以外)/ 1.1GB 以上(Windows Vista<sup>®</sup>)の空き容量

#### Web ブラウザ

Microsoft<sup>®</sup> Internet Explorer<sup>®</sup> 5.5 以上が必要です。 ※ Microsoft<sup>®</sup> Internet Explorer<sup>®</sup> 6 以上を推奨します。

#### インターフェース

- USB 2.0 フルスピード (DCP-165C/385C のみ)\*
   \* USB2.0ハイスピード対応のパソコンでもご使用いただけますが、12Mビット/秒のフルスピードモードでの接続になります。
- USB 2.0 ハイスピード (DCP-165C/385C 以外)
- 有線ネットワーク(10BASE-T/100BASE-TX対応) (有線ネットワーク対応モデルのみ)
- 無線ネットワーク (IEEE802.11b/g) (無線 LAN 対応モデルのみ)
- ※ LAN ケーブルは、市販品をご利用ください。
- ※ USB ケーブルは長さが 2.0m 以下のものをお使いください。 ※ USB1.1 対応のパソコンとも接続できます。

```
CPU のスペックやメモリの容量に余裕があると、動作が安定します。
```

## Macintosh の場合

本製品と Macintosh を接続する場合、以下の動作環境が必要 となります。

#### OS/CPU/ メモリ

- Mac OS X 10.2.4 ~ 10.4.3 PowerPC G3 350MHz 以上(PowerPC G4/G5 含む) 128MB(推奨 256MB)以上
- Mac OS X 10.4.4 以上
   PowerPC G4/G5、Intel<sup>®</sup> Core<sup>TM</sup> processor
   512MB(推奨 1GB)以上
- ※ CD-ROM ドライブ必須

#### ディスク容量

#### **480MB** 以上の空き容量

#### インターフェース

- USB 2.0 フルスピード(DCP-165C/385C のみ)\*
- \* USB2.0 ハイスピード対応の Macintosh でもご使用いただけま すが、12M ビット / 秒のフルスピードモードでの接続になりま す。
- USB 2.0 ハイスピード (DCP-165C/385C 以外)
- 有線ネットワーク(10BASE-T/100BASE-TX 対応) (有線ネットワーク対応モデルのみ)
- 無線ネットワーク(IEEE802.11b/g) (無線 LAN 対応モデルのみ)
- ※LAN ケーブルは、市販品をご利用ください。
- ※ USB ケーブルは長さが 2.0m 以下のものをお使いください。

※ USB1.1 対応の Macintosh とも接続できます。

CPU のスペックやメモリの容量に余裕があると、動作が安定します。

 Mac OS X への対応状況は、弊社ホームページにて最新の 情報を公開しています。以下のアドレスを参照してください。

http://solutions.brother.co.jp/

#### 引 索

| X                               | В                              |
|---------------------------------|--------------------------------|
| xD-Picture Card <sup>TM</sup>   | <br>Brother Solutions Center   |
|                                 |                                |
| い                               | C                              |
| 色数(スキャン /Macintosh)             | <br>ControlCenter2 (Macintosh) |
| 色数(スキャン /Windows <sup>®</sup> ) | <br>ControlCenter3 (Windows®)  |

#### F

CSV 形式 ......61,63

| EaceFilter Studio | 26 |
|-------------------|----|
|                   |    |

#### Ρ

| PC-FAX アドレス帳 (Macintosh)                        | 133 |
|-------------------------------------------------|-----|
| PC-FAX アドレス帳 (Windows <sup>®</sup> )            |     |
| PC-FAX 受信(ControlCenter3/Windows <sup>®</sup> ) | 102 |
| PC-FAX 受信(Windows <sup>®</sup> )                | 65  |
| PC-FAX (ControlCenter2/Macintosh)               | 149 |
| PC-FAX (ControlCenter3/Windows®)                | 101 |
| PC-FAX 送信(Macintosh)                            | 132 |
| PC-FAX 送信(Windows <sup>®</sup> )                | 54  |

#### S

SD メモリーカード ......80

### Т

| TWAIN ダイアログボックス | (Macintosh)             | 129 |
|-----------------|-------------------------|-----|
| TWAIN ダイアログボックス | (Windows <sup>®</sup> ) | 45  |

#### U

| USB フラッシュメモリー |                         | 80 |
|---------------|-------------------------|----|
| USB フラッシュメモリー | (Macintosh)             |    |
| USB フラッシュメモリー | (Windows <sup>®</sup> ) | 81 |

#### V

| vCard | (vcf 形式)                                                             | <br>33 |
|-------|----------------------------------------------------------------------|--------|
| VCCI  | れいしょう きょうしん きょうしん きょうしん きんしょう しんしん きんしん しんしん しんしん しんしん しんしん しんしん しんし | <br>57 |

#### W

WIA ダイアログボックス ......49

## •

.....80

| 色数 (スキャン /Macintosh)                 | 129 |
|--------------------------------------|-----|
| 色数(スキャン/Windows <sup>®</sup> )       | 45  |
| インク残量 (Macintosh)                    | 151 |
| インク残量 (Windows <sup>®</sup> )        | 12  |
| 印刷する (Macintosh)                     |     |
| 印刷する (Windows <sup>®</sup> )         | 11  |
| 印刷の設定(Macintosh)                     |     |
| 印刷の設定(Windows <sup>®</sup> )         | 14  |
| 印刷品質 (Macintosh)                     |     |
| 印刷品質 (Windows <sup>®</sup> )         | 15  |
| インターネットファクス受信(Windows <sup>®</sup> ) | 73  |
| インターネットファクス送信(Windows <sup>®</sup> ) | 71  |
| インポート                                | 63  |

## え

| エクスポート   | 61    |
|----------|-------|
| エラーメッセージ | . 153 |

### お

| おまかせ印刷(Windows <sup>®</sup> )… | 24, 25 |
|--------------------------------|--------|
|--------------------------------|--------|

### か

| 解像度(スキャン/Macintosh)                 | 129    |
|-------------------------------------|--------|
| 解像度(スキャン /Windows <sup>®</sup> )    | 45, 49 |
| 拡大/縮小(Macintosh)                    | 106    |
| 拡大/縮小(Windows <sup>®</sup> )        | 20     |
| 拡張設定タブ(Windows <sup>®</sup> )       | 19     |
| カスタムスキャン (ControlCenter2/Macintosh) | 148    |
| カスタムスキャン (ControlCenter3/Windows®)  | 93     |

### き

| 起動時の設定(Co | ntrolCenter2/N            | lacintosh) | 145     |
|-----------|---------------------------|------------|---------|
| 起動時の設定(Co | ntrolCenter3/W            | /indows®)  | 90      |
| 基本設定タブ(Wi | ndows <sup>®</sup> )      |            | 14      |
| 給紙方法(スキャン | ン /Windows <sup>®</sup> ) |            | 49      |
| 記録紙       |                           |            | 10, 105 |

### <

グループダイヤル (Windows<sup>®</sup>) ......59

## け

| 原稿サイズ | (スキャン /Macintosh)             | 129 |
|-------|-------------------------------|-----|
| 原稿サイズ | (スキャン /Windows <sup>®</sup> ) |     |

### こ

| 故障                                            |     |
|-----------------------------------------------|-----|
| 個人情報(PC-FAX/Windows <sup>®</sup> )            |     |
| $\exists                                    $ | 149 |
| $\exists                                    $ |     |
| コンパクトフラッシュ <sup>®</sup>                       | 80  |

### し

| 使用環境     |                         |  |
|----------|-------------------------|--|
| 小冊子印刷    |                         |  |
| シンプルスタイル | (Windows <sup>®</sup> ) |  |

#### す

| 透かし印刷                                         | 20         |
|-----------------------------------------------|------------|
| スキャナユーティリティ ( $Windows^{\mathbb{B}}$ )        |            |
| スキャン TO E メール送信 (Macintosh)                   | . 123, 124 |
| スキャン TO E メール送信 (Windows <sup>®</sup> )       | 39, 40     |
| スキャン TO E メール添付 (Macintosh)                   | 115        |
| スキャン TO E メール添付 ( $Windows^{\mathbb{B}}$ )    | 31         |
| スキャン TO FTP (Macintosh)                       | 125        |
| スキャン TO FTP (Windows <sup>®</sup> )           | 41         |
| スキャン TO OCR (Macintosh)                       | 118        |
| スキャン TO OCR (Windows <sup>®</sup> )           | 34         |
| スキャン TO イメージ(Macintosh)                       | 116        |
| スキャン <b>TO</b> イメージ (Windows <sup>®</sup> )   | 32         |
| スキャン TO ファイル (Macintosh)                      | 119        |
| スキャン TO ファイル (Windows <sup>®</sup> )          | 35         |
| スキャン TO メディア(Macintosh)                       | 121        |
| スキャン <b>TO</b> メディア (Windows <sup>®</sup> )   | 37         |
| スキャン (ControlCenter2/Macintosh)               | 146        |
| スキャン (ControlCenter3/Windows <sup>®</sup> )   | 91         |
| スキンの選択 (ControlCenter3/Windows <sup>®</sup> ) | 90         |
| ステータスモニタ (Macintosh)                          | 151        |
| ステータスモニタ (Windows <sup>®</sup> )              | 12, 103    |
|                                               |            |

### そ

送付書 (Windows<sup>®</sup>) ......64

## τ

| デバイス設定    | (ControlCenter2/Macintosh) | 151 |
|-----------|----------------------------|-----|
| デバイス設定    | (ControlCenter3/Windows®)  | 103 |
| 電話帳(Macin | tosh)                      |     |
| 電話帳(Windo | ows <sup>®</sup> )         |     |

## ね

| 104            |                         |     |
|----------------|-------------------------|-----|
| ネットワークメディアアクセス | (Macintosh)             | 136 |
| ネットワークメディアアクセス | (Windows <sup>®</sup> ) | 82  |

## ふ

| ファクススタイル(Window                | vs <sup>®</sup> )56, 71   |
|--------------------------------|---------------------------|
| フォトメディアキャプチャ                   |                           |
| (ControlCenter3/Windows®)      | )95                       |
| フォトメディアキャプチャ                   | (Macintosh)136            |
| フォトメディアキャプチャ                   | (Windows <sup>®</sup> )80 |
| ふちなし印刷( <b>Macintosh</b> )     |                           |
| ふちなし印刷 (Windows <sup>®</sup> ) | 15                        |
|                                |                           |

### め

| メディア (Macintosh)                | 136 |
|---------------------------------|-----|
| メディア (Windows <sup>®</sup> )    | 81  |
| メモリーカード                         | 80  |
| メモリーカード (Macintosh)             | 136 |
| メモリーカード (Windows <sup>®</sup> ) | 81  |
| メモリースティック ™                     | 80  |

## よ

| 用紙サイズ(プリンタ /Macintosh)            | 106 |
|-----------------------------------|-----|
| 用紙サイズ(プリンタ /Windows <sup>®</sup>  | )16 |
| 用紙種類(プリンタ /Macintosh)             |     |
| 用紙種類(プリンタ /Windows <sup>®</sup> ) | 14  |

## IJ

| リモート | セットフ | アップ | (Macintosh)             | 139 |
|------|------|-----|-------------------------|-----|
| リモート | セットア | アップ | (Windows <sup>®</sup> ) | 85  |
| 両面印刷 | (自動) |     |                         |     |
| 両面印刷 | (手動) |     |                         | 21  |

### れ

レイアウト印刷 (Windows<sup>®</sup>) ......17

## わ

ワンタッチダイヤル (Windows<sup>®</sup>) .....60

# 特許、規制

## VCCI 規格

この装置は、情報装置等電波障害自主規制協議会(VCCI)の基準に基づくクラスB情報技術装置です。この装置は、家庭環境で使用することを目的としていますが、この装置がラジオやテレビジョン受信機に近接して使用されると、受信障害を引き起こすことがあります。

ユーザーズガイドに従って正しい取り扱いをしてください。

# 商標について

本文中では、OS 名称を略記しています。

Windows<sup>®</sup> 2000 Professional の正式名称は、Microsoft<sup>®</sup> Windows<sup>®</sup> 2000 Professional operating system です。 (本文中では Windows<sup>®</sup> 2000 と表記しています。) Windows<sup>®</sup> XP の正式名称は、Microsoft<sup>®</sup> Windows<sup>®</sup> XP operating system です。 Windows<sup>®</sup> XP Professional x64 Edition の正式名称は、Microsoft<sup>®</sup> Windows<sup>®</sup> XP operating system Professional x64 Edition で す。 Windows Vista<sup>®</sup> の正式名称は、Microsoft<sup>®</sup> Windows Vista<sup>®</sup> operating system です。

Microsoft、Windows は、米国 Microsoft Corporation の米国およびその他の国における登録商標です。 Macintosh、Mac OS は、Apple Inc. の登録商標です。 Adobe、Acrobat、Flash、Photoshop は Adobe Systems Incorporated(アドビシステムズ社)の商標です。 Intel、Pentium、Xeon は、Intel Corporation の登録商標です。 AMD Athlon 64、AMD Opteron は、Advanced Micro Devices, Inc. の登録商標です。 FaceFilter Studio は、Reallusion, Inc. の登録商標です。 コンパクトフラッシュは、サンディスク社の登録商標です。 メモリースティック、メモリースティック デュオ、メモリースティック PRO デュオ、メモリースティック マイクロ、M2 は ソニー株式会社の商標または登録商標です。 SD メモリーカードは松下電器産業株式会社、サンディスク社、株式会社東芝の商標です。 マルチメディアカードは独 Infineon Technologies AG の商標です。

本書に記載されているその他の会社名および製品名は、各社の商標または登録商標です。